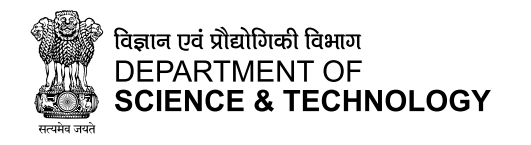

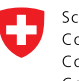

Schweizerische Eidgenossenschaft Confédération suisse Confederazione Svizzera Confederaziun svizra

Swiss Agency for Development and Cooperation SDC

# District-Level Climate Risk Assessment for India: Mapping Flood and Drought Risks Using IPCC Framework

# USER MANUAL

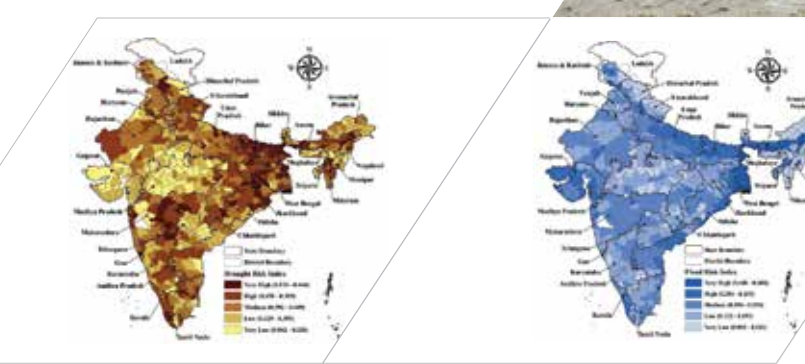

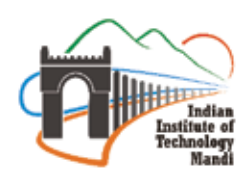

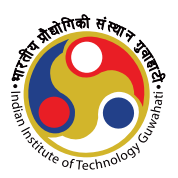

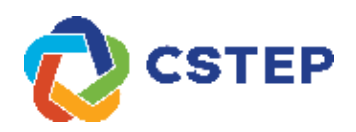

### District-Level Climate Risk Assessment for India: Mapping Flood and Drought Risks Using IPCC Framework

**User Manual** 

Submitted by Indian Institute of Technology Mandi Indian Institute of Technology Guwahati Center for Study of Science, Technology and Policy, Bengaluru

Prepared under the DST and SDC funded project:

Climate Change Risk Assessment and Mapping at State and District Level in India

2024

**Citation:** Dasgupta, S., Barua, A., Murthy, I. K., Borgohain, P. L., Baghel, T., Sankhyayan, P., Vidya S., Narwal, H., Jan, A., Vyas, S., Luniwal, Y., Ghosh, S., Cheranda, T. M., Alam, M. K., Matthew, S., & Pradeep M. S. (2024). **District-Level Climate Risk Assessment for India: Mapping Flood and Drought Risks Using IPCC Framework: User Manual.** Department of Science and Technology, Government of India and the Swiss Agency for Development and Cooperation, Embassy of Switzerland.

#### Core Team

Shyamasree Dasgupta<sup>1</sup>, Anamika Barua<sup>2</sup>, Indu K. Murthy<sup>3</sup>

#### **Contributing Team**

Priyam L. Borgohain<sup>2</sup>, Triambak Baghel<sup>1</sup>, Pooja Sankhyayan<sup>1</sup>, Vidya S.<sup>3</sup>, Himani Narwal<sup>1</sup>, Aarifah Jan<sup>1</sup>, Surbhi Vyas<sup>2</sup>, Yashpal Luniwal<sup>1</sup>, Shankar Ghosh<sup>2</sup>, Tashina Madappa Cheranda<sup>3</sup>, Mir Khursheed Alam<sup>1</sup>, Sahil Mathew<sup>3</sup>, Pradeep M.S.<sup>3</sup>

#### Advisor

N. H. Ravindranath Retd. Professor, Indian Institute of Science, Bengaluru

**Coordinated by** Susheela Negi and Swati Jain Department of Science and Technology, Government of India, New Delhi

Divya Mohan Team Leader, Strengthening Climate Change Adaptation in Himalayas (SCA-Himalayas), Swiss Agency for Development and Cooperation, Embassy of Switzerland

<sup>&</sup>lt;sup>1</sup> Indian Institute of Technology Mandi

<sup>&</sup>lt;sup>2</sup> Indian Institute of Technology Guwahati

<sup>&</sup>lt;sup>3</sup> Center for Study of Science, Technology and Policy, Bengaluru

### Table of contents

| A. GU   | IDELINES FOR CLIMATE RISK ASSESSMENT                                            | A-1  |
|---------|---------------------------------------------------------------------------------|------|
| 1.      | Introduction                                                                    | A-1  |
| 2.      | Risks of Climate Change                                                         | A-1  |
| 2.1.    | IPCC Risk Definition and Framework                                              | A-2  |
|         | 2.1.1 Hazard-specific Risk Assessment                                           | A-3  |
| 2.2     | Why Assess Risks Associated with Climate Change?                                | A-3  |
| 3.      | Assessing Hazard, Exposure, and Vulnerability and Development of the Risk Index | A-5  |
| 3.1.    | Assessment of Climate Hazard                                                    | A-6  |
|         | 3.1.1. Types of Hazards                                                         | A-7  |
|         | 3.1.2 Intensity and Frequency of Hazards                                        | A-7  |
|         | 3.1.3 Definition of Drought and Flood Hazard                                    | A-8  |
|         | 3.1.3.1 Drought                                                                 | A-8  |
|         | 3.1.3.2 Flood                                                                   | A-8  |
|         | 3.1.4 Methods for Quantifying Climate Hazards and Constructing the Hazard Index | A-9  |
|         | 3.1.4.1 Drought Hazard Assessment                                               | A-10 |
|         | 3.1.4.2 Flood Hazard Assessment                                                 | A-12 |
| 3.2.    | Assessment of Exposure                                                          | A-14 |
| 3.3.    | Assessment of Vulnerability                                                     | A-15 |
| 3.4.    | Development of Risk Index                                                       | A-17 |
| 4.      | Risk Assessment for Adaptation Planning                                         | A-18 |
| 5.      | Utility and Application of Risk Index                                           | A-19 |
| 6.      | Challenges and Limitations of Risk Assessment                                   | A-20 |
| B. DR   | OUGHT HAZARD INDEX DEVELOPMENT                                                  | B-2  |
| Steps i | for Computing DHI                                                               | B-2  |
| C. FLO  | OOD HAZARD ASSESSMENT                                                           | C-2  |
| Prepar  | ration of the thematic layers                                                   | C-2  |
| 1.      | Slope and Elevation                                                             | C-2  |
| 2.      | Drainage Density                                                                | C-7  |
| 3.      | Topographic Wetness Index (TWI)                                                 | C-12 |
| 4.      | Geomorphology                                                                   | C-18 |
| 5.      | Soil Texture                                                                    | C-25 |
| 6.      | Distance from River (DR)                                                        | C-33 |
| 7.      | Land use/land cover (LULC)                                                      | C-39 |
| 8.      | Standardized Precipitation Index (SPI)                                          | C-45 |

| Multi-criteria Decision Making Using the Analytic Hierarchy Process | C-54 |
|---------------------------------------------------------------------|------|
| Calculation of Flood Hazard                                         | C-61 |
| D. CALCULATION OF HAZARD-SPECIFIC EXPOSURE INDEX                    | D-2  |
| E. CALCULATION OF HAZARD-SPECIFIC VULNERABILITY INDEX               | E-2  |
| F. CALCULATION OF HAZARD-SPECIFIC RISK INDEX                        | F-2  |

### List of Tables

| Table A-1 Detailed steps for climate risk assessment                                                      | A-5  |
|----------------------------------------------------------------------------------------------------|------|
| Table A-2 Classification of SPI values                                                                    | A-11 |
| Table A-3 Probability of occurrence of dry events                                                         | A-11 |
| Table B-1: SPI Classification based on severity                                                           | B-4  |
| Table B-2: Weights and ratings used to obtain the Drought Hazard Index                                    | B-4  |
| Table C-1: Example for reclassification of land use, land cover, and flood susceptibility classes         | C-44 |
| Table C-2: SPI index classification                                                                       | C-47 |
| Table C-3: The relative importance of each criterion based in Saaty (1980)                                | C-56 |
| Table D-1: Actual values (AVs) and Normalized values (NVs) of indicators and Flood Exposure Index         | D-4  |
| Table D-2: Actual values (AVs) and Normalized values (NVs) of indicators and Drought Exposure Index       | D-4  |
| Table E-1: District-wise Actual Values (AVs), normalised values (NVs) of indicators and the Vulnerability | E-4  |
| Index                                                                                                    |      |
| Table F-1: Flood Hazard, Exposure, Vulnerability, and Flood Risk Index                                    | F-2  |
| Table F-2: Drought Hazard, Exposure, Vulnerability and Drought Risk Index                                 | F-2  |
|                                                                                                    |      |

#### Page No.

### List of Figures

| No.Figure A-1 IPCC Risk Framework (IPCC, 2014)A-2Figure A-2 Steps in hazard assessmentA-9Figure A-4 Multiple Climate Hazard Index map of South-east AsiaA-10Figure A-4 Multiple Climate Hazard Index map of South-east AsiaA-10Figure A-5 Historical Multi-Hazards MapA-10Figure A-5 Exters in flood hazard index assessmentA-14Figure A-7 Steps in flood hazard index assessmentA-14Figure A-7 Steps in navard-specific vulnerability assessmentA-16Figure A-10 Steps in hazard-specific vulnerability assessmentA-16Figure A-10 Steps in hazard-specific vulnerability assessmentA-16Figure A-11 Vulnerability category map of AssamA-17Figure A-12 Vulnerability category map of AssamA-17Figure A-13 Climate change Risk MapA-18Figure A-14 Drought Risk Map of the WorldA-18Figure A-15 Kisk assessment of radpatiton planningA-19Figure B-1 The main Program Screen of SPI GeneratorB-3Figure C-14 dd the AOUstate boundary EMP form India DEMC-3Figure C-23 Calculation of percentage slopeC-4Figure C-3 Calculation of elevation layerC-5Figure C-44 Calcussification of elevation layerC-6Figure C-10 Obtain drainage density layer using streamlineC-10Figure C-10 Obtain drainage density layerC-10Figure C-12 Reclassification of density layerC-11Figure C-13 Assign a colour scheme to the reclassified drainage density layerC-12Figure C-14 Calculation of density layerC-16<                                                                       |                                                                                                    | Page |
|----------------------------------------------------------------------------------------------------|----------------------------------------------------------------------------------------------------|------|
| Figure A-1 IPCC KISF Primework (IPCC, 2014)A-2Figure A-2 Reprint Lazard assessmentA-9Figure A-3 3-month SPI mapA-10Figure A-4 Multiple Climate Hazard Index map of South-east AsiaA-10Figure A-4 Storical Multi-Hazards MapA-10Figure A-5 Extress function of the Azard MapA-10Figure A-7 Steps in Proposer index assessmentA-15Figure A-8 Exps in exposure index assessmentA-16Figure A-8 Exps in exposure index assessmentA-16Figure A-8 Exps in exposure index assessmentA-17Figure A-10 Steps in hazard-specific vulnerability assessmentA-16Figure A-11 Unduerability and p of IndiaA-17Figure A-12 Vulnerability category map of AssamA-17Figure A-13 Climate change Risk MapA-18Figure A-14 Drought Risk Map of the WorldA-18Figure A-15 Risk assessment for adaptation planningA-19Figure B-14 main Program Screen of SPI GeneratorB-2Figure B-2 Format of input datasetB-3Figure C-2 Clip AOI/state boundary shapefile & DEMC-3Figure C-3 Calculation of sPIC enteratorC-3Figure C-4 Calculation of slope layerC-6Figure C-5 Reclassification of slope layerC-6Figure C-5 Reclassification of slope layerC-10Figure C-12 Oxida the ADI Striet shapefileC-8Figure C-12 Calculation of Their shapefileC-8Figure C-12 Calculation of drivers network shapefileC-10Figure C-13 Calculation of drivers network shapefileC-10Figure C-14 Calculati                                                                                                    | $\mathbf{F}^{\prime}$ A 1 IDCO $\mathbf{P}^{\prime}$ 1 $\mathbf{F}$ 1 (IDCO 2014)                        | No.  |
| Pigure A-2 steps in nazard assessmentA-9Figure A-2 steps in nazard assessmentA-10Figure A-4 Multiple Climate Hazard MapA-10Figure A-5 Historical Multi-Hazards MapA-10Figure A-5 Riture Multi-Hazards MapA-10Figure A-7 Steps in flood hazard index assessmentA-14Figure A-7 Steps in population exposed to floodA-15Figure A-10 Steps in nazard-specific vulnerability assessmentA-16Figure A-10 Steps in nazard-specific vulnerability assessmentA-16Figure A-11 Vulnerability category map of AssamA-17Figure A-12 Vulnerability category map of AssamA-17Figure A-13 Climate change Risk MapA-18Figure A-14 Drought Risk Map of the WorldA-18Figure A-15 Risk assessment for adaptation planningA-19Figure B-1 The main Program Screen of SPI GeneratorB-2Figure B-1 Galculation of PIG GeneratorB-3Figure C-2 Clip AU/State boundary shapefile & DEMC-3Figure C-2 Clip AU/State boundary shapefile & DEMC-5Figure C-3 Reclassification of slope layerC-6Figure C-4 Reclassification of slope layerC-6Figure C-5 Reclassification of slope layerC-10Figure C-10 Obtain drainage density layerC-10Figure C-12 Reclassification of fayers network shapefile for AO1C-9Figure C-13 Asign a colour scheme to the reclassified drainage density layerC-10Figure C-14 Calculation of deperes lopeC-12Figure C-15 Converting slope to radianC-12Figure C-16 Calculation of fayers n                                                                                    | Figure A-1 IPCC Risk Framework (IPCC, 2014)                                                              | A-2  |
| Figure A-4 Multiple Climate Hazard Index map of South-east AsiaA-10Figure A-4 Multiple Climate Hazard Index map of South-east AsiaA-10Figure A-5 Historical Multi-Hazard MapA-10Figure A-5 Exps in flood hazard index assessmentA-14Figure A-7 Steps in flood hazard index assessmentA-15Figure A-7 Steps in hozd hazard index assessmentA-15Figure A-9 Population exposed to floodA-15Figure A-10 Steps in hazard-specific vulnerability assessmentA-16Figure A-10 Steps in hazard-specific vulnerability assessmentA-16Figure A-12 Climate change Risk MapA-18Figure A-13 Climate change Risk MapA-18Figure A-14 Drought Risk Map of the WorldA-18Figure A-15 Kisk assessment for adaptation planningA-19Figure A-16 Kisk assessment for adaptation planningB-2Figure B-2 Format of Input datasetB-3Figure B-2 Format of Input datasetB-3Figure C-2 Clip AOUstate boundary shapefile & DEMC-3Figure C-3 Calculation of sPI GeneratorC-3Figure C-4 Reclassification of slope layerC-6Figure C-5 Reclassification of slope layerC-6Figure C-7 Add the AOU / District shapefileC-8Figure C-10 Ubtain drainage density layer using streamlineC-10Figure C-10 Clothard change density layerC-11Figure C-11 Next formula for scaled flow accumulation layer / tan slope layerC-16Figure C-12 Reclassification of drainage density layerC-16Figure C-13 Assign a colour scheme to the reclassified drainage dens                                                         | Figure A-2 Steps in nazard assessment $\Sigma^2$                                                         | A-9  |
| Figure A-4 Millip Clinital Plazard MapA-10Figure A-5 Historical Multi-Hazard MapA-10Figure A-6 Future Multi-Hazard MapA-14Figure A-7 Steps in flood hazard index assessmentA-14Figure A-8 Feps in exposure index assessmentA-15Figure A-9 Reps in exposure index assessmentA-16Figure A-10 Steps in hazard-specific vulnerability assessmentA-16Figure A-11 Vulnerability category map of AssamA-17Figure A-12 Vulnerability category map of AssamA-17Figure A-13 Climate change Risk MapA-18Figure A-14 Drought Risk Map of the WorldA-18Figure A-15 Risk assessment for adaptation planningA-19Figure A-16 Steps to Resilience FrameworkA-19Figure B-1 The main Program Screen of SPI GeneratorB-3Figure C-1 Add the AOI/state boundary shapefile & DEMC-3Figure C-2 Calculation of percentage slopeC-4Figure C-3 Calculation of percentage slopeC-4Figure C-4 Reclassification of elevation layerC-5Figure C-2 OC Comect dataset folderC-7Figure C-2 OL Di Justrict shapefileC-8Figure C-10 Cobtain drainage density layerC-10Figure C-11 Culput drainage density layerC-10Figure C-12 Coheade divers network shapefileC-3Figure C-13 Assign a colour scheme to the reclassified drainage density layerC-11Figure C-10 Cobtain drainage density layerC-11Figure C-10 Culput drainage density layerC-16Figure C-10 Calculation of dexpec slopeC-14F                                                                                                    | Figure A-3 3-month SPI map                                                                               | A-10 |
| Figure A-5 Historical Multi-Hazard MapA-10Figure A-5 Instorical Multi-Hazard MapA-10Figure A-7 Steps in flood hazard index assessmentA-14Figure A-7 Steps in hazard-specific vulnerability assessmentA-15Figure A-10 Steps in hazard-specific vulnerability assessmentA-16Figure A-10 Steps in hazard-specific vulnerability assessmentA-17Figure A-11 Vulnerability map of IndiaA-17Figure A-12 Vulnerability category map of AssamA-18Figure A-13 Climate change Risk MapA-18Figure A-14 Drought Risk Map of the WorldA-18Figure A-15 Risk assessment for adaptation planningA-19Figure B-2 Format of input datasetB-3Figure B-2 Format of input datasetB-3Figure B-2 Format of input datasetB-3Figure C-3 Calculation of percentage slopeC-4Figure C-4 Reclassification of elevation layerC-5Figure C-5 Connect dataset folderC-7Figure C-6 Connect dataset folderC-7Figure C-7 Add the AOI / District shapefileC-8Figure C-10 Ubtµt drainage density layer using streamlineC-10Figure C-11 Output drainage density layerC-11Figure C-12 Reclassification of dariange density layerC-11Figure C-13 Converting slope to radianC-13Figure C-14 Calculation of dariange density layerC-15Figure C-15 Converting slope to radianC-15Figure C-12 Calculation of Twi layer using formulat ln (scaled flow accumulation layer / tan slope layer)C-16Figure C-15 Converting slope to                                                                                     | Figure A-4 Multiple Climate Hazard Index map of South-east Asia                                          | A-10 |
| Figure A-5 Future Multi-Hazard mapA-10Figure A-5 Reture Multi-Hazard index assessmentA-14Figure A-8 Steps in load hazard index assessmentA-15Figure A-9 Population exposed to floodA-15Figure A-10 Steps in hazard-specific vulnerability assessmentA-16Figure A-11 Vulnerability map of IndiaA-17Figure A-12 Vulnerability category map of AssamA-17Figure A-13 Climate change Risk MapA-18Figure A-14 Drought Risk Map of the WorldA-18Figure A-15 Risk assessment for adaptation planningA-19Figure A-16 Steps to Resilience FrameworkA-19Figure B-16 Max More of SPI GeneratorB-3Figure C-1 Add the AOI/state boundary shapefile & DEMC-3Figure C-2 Clip AOI/state boundary shapefile & DEMC-3Figure C-2 Clip AOI/state boundary Shapefile & DEMC-5Figure C-3 Calculation of slope layerC-6Figure C-4 Reclassification of elevention layerC-6Figure C-5 Reclassification of elevention layerC-6Figure C-7 Add the AOI / District shapefileC-8Figure C-10 Obtain drainage density layer using streamlineC-10Figure C-11 Mydroshed Rivers network shapefile for AOIC-9Figure C-12 Reclassification of devise notwork shapefile for AOIC-9Figure C-13 Assign a colour scheme to the reclassified drainage density layerC-11Figure C-13 Resign colour of TWI layer using streamlineC-10Figure C-13 Resign of Towalage density layerC-14Figure C-14 Calculation of TWI layer using formula 1. (scaled flow a                                                         | Figure A-5 Historical Multi-Hazards Map $\Sigma^{2}$                                                     | A-10 |
| Figure A-/ Steps in tood nazard index assessmentA-14Figure A-S Beps in exposure index assessmentA-15Figure A-9 Population exposed to floodA-15Figure A-10 Steps in hazard-specific vulnerability assessmentA-16Figure A-11 Vulnerability app of IndiaA-17Figure A-12 Vulnerability category map of AssamA-17Figure A-13 Climate change Risk MapA-18Figure A-14 Drought Risk Map of the WorldA-18Figure A-15 Risk assessment for adaptation planningA-19Figure A-16 Steps to Resilience FrameworkA-19Figure B-1 The main Program Screen of SPI GeneratorB-2Figure B-2 Format of input datasetB-3Figure C-1 Add the AOI/state boundary bapefile & DEMC-3Figure C-2 Clip AOI/state boundary DEM from India DEMC-3Figure C-3 Calculation of elevation layerC-5Figure C-4 Reclassification of slope layerC-6Figure C-5 Reclassification of slope layerC-6Figure C-10 Ubtain drainage density layerC-10Figure C-11 Output drainage density layerC-10Figure C-12 Reclassification of drainage density layerC-10Figure C-13 Assign a colour scheme to the reclassified drainage density layerC-11Figure C-14 Calculation of Tan lage density layerC-12Figure C-15 Converting slope to radianC-13Figure C-16 Calculation of Tan lage density layerC-10Figure C-17 Consert day density layer for proper visualizationC-16Figure C-15 Converting slope to radianC-13Figure C-16 Calculation                                                                                    | Figure A-6 Future Multi-Hazard Map                                                                       | A-10 |
| Figure A-8 Steps in exposure index assessmentA-15Figure A-9 population exposed to floodA-15Figure A-10 Steps in hazard-specific vulnerability assessmentA-16Figure A-11 Vulnerability map of IndiaA-17Figure A-13 Climate change Risk MapA-18Figure A-13 Climate change Risk MapA-18Figure A-14 Drought Risk Map of the WorldA-18Figure A-15 Risk assessment for adaptation planningA-19Figure A-15 Risk assessment for adaptation planningA-19Figure B-1 The main Program Screen of SPI GeneratorB-2Figure B-2 Format of input datasetB-3Figure C-1 Add the AOI/state boundary bhapefile & DEMC-3Figure C-2 Clip AOI/state boundary bapefile & DEMC-3Figure C-3 Calculation of elevation layerC-5Figure C-4 Ceclassification of slope layerC-6Figure C-5 Reclassification of slope layerC-6Figure C-6 Connect dataset folderC-3Figure C-7 Olip Hydroshed Rivers network shapefileC-8Figure C-10 Obtain drainage density layer using streamlineC-10Figure C-12 Reclassification of draying streamlineC-10Figure C-13 Assign a colour scheme to the reclassified drainage density layerC-11Figure C-14 Calculation of Tan slopeC-14Figure C-15 Converting slope to radianC-13Figure C-16 Calculation of Tan slopeC-14Figure C-17 Converting slope to radianC-13Figure C-16 Calculation of Tan slopeC-14Figure C-17 Clip Calculation of Tan slopeC-16Fi                                                                                                    | Figure A-7 Steps in flood hazard index assessment                                                        | A-14 |
| Figure A-19 Copulation exposed to 1000A-15Figure A-10 Steps in hazard-specific vulnerability assessmentA-16Figure A-11 Vulnerability category map of AssamA-17Figure A-12 Vulnerability category map of AssamA-17Figure A-13 Climate change Risk MapA-18Figure A-14 Drought Risk Map of the WorldA-18Figure A-15 Risk assessment for adaptation planningA-19Figure A-16 Steps to Resilience FrameworkA-19Figure B-1 The main Program Screen of SPI GeneratorB-3Figure B-2 Format of input datasetB-3Figure C-1 Add the AOI/state boundary shapefile & DEMC-3Figure C-2 Clip AOI/state boundary shapefile & DEMC-3Figure C-3 Calculation of percentage slopeC-4Figure C-3 Calculation of percentage slopeC-4Figure C-4 Reclassification of slope layerC-6Figure C-7 Add the AOI / District shapefileC-8Figure C-1 Output drainage density layerC-10Figure C-1 Output drainage density layerC-10Figure C-12 Reclassification of drainage density layerC-10Figure C-12 Reclassified of drainage density layerC-11Figure C-13 Assign a colour scheme to the reclassified drainage density layerC-12Figure C-16 Calculation of Tan alopeC-14Figure C-17 Insert formula for scaled flow accumulation layer / L-15C-15Figure C-16 Calculation of Tainage density layerC-10Figure C-17 Insert formula for scaled flow accumulation layer / L-15C-16Figure C-20 Change colour of TWI layer for proper visualization<                                                         | Figure A-8 Steps in exposure index assessment                                                            | A-15 |
| Figure A-10 Steps in hazard-specific vulnerability assessmentA-16Figure A-12 Vulnerability map of IndiaA-17Figure A-12 Vulnerability category map of AssamA-17Figure A-12 Vulnerability category map of AssamA-18Figure A-13 Climate change Risk MapA-18Figure A-14 Drought Risk Map of the WorldA-18Figure A-16 Steps to Resilience FrameworkA-19Figure B-1 The main Program Screen of SPI GeneratorB-2Figure B-2 Format of input datasetB-3Figure C-1 Add the AOI/state boundary shapefile & DEMC-3Figure C-2 Clip AOI/state boundary shapefile & DEMC-3Figure C-3 Calculation of percentage slopeC-4Figure C-4 Reclassification of slope layerC-6Figure C-5 Reclassification of slope layerC-6Figure C-7 Add the AOI / District shapefileC-8Figure C-10: Obtain drainage density layer using streamlineC-10Figure C-11 Add triange density layerC-10Figure C-12 Reclassification of alonge density layerC-10Figure C-13 Assign a colour scheme to the reclassified drainage density layerC-11Figure C-14 Calculation of darainage density layerC-12Figure C-15 Converting slope to radianC-13Figure C-16 Claye slope slopeC-14Figure C-17 Insert formula for saloef How accumulation layerC-15Figure C-17 Insert formula for slopeC-14Figure C-12 Reclassification of TWI layer for proper visualizationC-16Figure C-12 Reclassification of TWI layer for proper visualizationC-16 <tr< td=""><td>Figure A-9 Population exposed to flood</td><td>A-15</td></tr<> | Figure A-9 Population exposed to flood                                                                   | A-15 |
| Figure A-11 Vulnerability map of IndiaA-17Figure A-12 Vulnerability category map of AssamA-17Figure A-13 Climate change Risk MapA-18Figure A-14 Drought Risk Map of the WorldA-18Figure A-15 Risk assessment for adaptation planningA-19Figure A-16 Steps to Resilience FrameworkA-19Figure B-1 The main Program Screen of SPI GeneratorB-2Figure B-2 Format of input datasetB-3Figure B-2 Format of input datasetB-3Figure C-2 Clip AOI/state boundary shapefile & DEMC-3Figure C-2 Clip AOI/state boundary DEM from India DEMC-3Figure C-3 Calculation of percentage slopeC-4Figure C-4 Reclassification of elevation layerC-6Figure C-5 Reclassification of slope layerC-6Figure C-7 Add the AOI / District shapefileC-8Figure C-9 Clip Hydroshed Rivers network shapefile for AOIC-9Figure C-10 Obtain drainage density layerC-10Figure C-11 Output drainage density layerC-10Figure C-12 Reclassification of drainage density layerC-10Figure C-13 Converting slope to radianC-13Figure C-14 Calculation of Tarinage density layerC-12Figure C-15 Converting slope to radianC-15Figure C-16 Calculation of TWI layer using formula Ln (scaled flow accumulation layer / Las using a colour scheme to the reclassified TWI layer / C-16Figure C-22 Reclassification of TWI layer for proper visualizationC-16Figure C-18 Final scaling of How accumulation layerC-16Figure C-22 Reclassification of TWI layer fo                                                | Figure A-10 Steps in hazard-specific vulnerability assessment                                            | A-16 |
| Figure A-12Vulnerability category map of AssamA-17Figure A-13Climate change Risk MapA-18Figure A-14Drought Risk Map of the WorldA-18Figure A-15Risk assessment for adaptation planningA-19Figure A-16Steps to Resilience FrameworkA-19Figure B-1The main Program Screen of SPI GeneratorB-2Figure B-2Figure B-3Example input for SPI GeneratorB-3Figure C-2Clip AOI/state boundary shapefile & DEMC-3Figure C-2Clip AOI/state boundary Shapefile & DEMC-3Figure C-3Calculation of percentage slopeC-4Figure C-4Reclassification of elevation layerC-6Figure C-4Reclassification of slope layerC-6Figure C-5Reclassification of slope layerC-6Figure C-6Connect dataset folderC-7Figure C-7Add the AOI / District shapefileC-8Figure C-9Clip Hydroshed Rivers network shapefile for AOIC-9Figure C-10: Obtain drainage density layer using streamlineC-10Figure C-112uchation of degree slopeC-12Figure C-12Reclassification of datainage density layerC-12Figure C-13Assign a colour scheme to the reclassified drainage density layerC-10Figure C-14Calculation of datainage density layerC-12Figure C-17Insert formula for scaled flow accumulation layerC-15Figure C-17Insert formula for scaled flow accumulation layerC-15Figure C-17 <td< td=""><td>Figure A-II Vulnerability map of India</td><td>A-17</td></td<>                                                                                                    | Figure A-II Vulnerability map of India                                                                   | A-17 |
| Figure A-13 Climate change Risk MapA-18Figure A-14 Drought Risk Map of the WorldA-18Figure A-15 Risk assessment for adaptation planningA-19Figure A-16 Steps to Resilience FrameworkA-19Figure B-1 The main Program Screen of SPI GeneratorB-2Figure B-2 Format of input datasetB-3Figure C-1 Add the AOI/state boundary shapefile & DEMC-3Figure C-2 Clip AOI/state boundary shapefile & DEMC-3Figure C-3 Calculation of percentage slopeC-4Figure C-4 Reclassification of clevation layerC-6Figure C-5 Reclassification of slope layerC-6Figure C-6 Connect dataset folderC-7Figure C-7 Add the AOI / District shapefileC-8Figure C-9 Clip Hydroshed Rivers network shapefileC-8Figure C-10 Obtain drainage density layer using streamlineC-10Figure C-11 Output drainage density layerC-10Figure C-12 Reclassification of drainage density layerC-11Figure C-13 Assign a colour scheme to the reclassified drainage density layerC-12Figure C-16 Calculation of drainage density layerC-15Figure C-16 Calculation of TWI layer on proper visualizationC-16Figure C-21 Reclassification of TWI layer on proper visualizationC-16Figure C-22 Reclassification of TWI layerC-15Figure C-23 Assign a colour scheme to the reclassified TWI layerC-16Figure C-16 Calculation of TWI layerC-16Figure C-22 Reclassification of TWI layer for proper visualizationC-16Figure C-23 Chane colour of TWI layer                                                              | Figure A-12 Vulnerability category map of Assam                                                          | A-17 |
| Figure A-14 Drought Risk Map of the WorldA-18Figure A-15 Risk assessment for adaptation planningA-19Figure A-16 Steps to Resilience FrameworkA-19Figure B-1 The main Program Screen of SPI GeneratorB-2Figure B-2 Format of input datasetB-3Figure B-3 Example input for SPI GeneratorB-3Figure C-1 Add the AOI/state boundary DEM from India DEMC-3Figure C-2 Clip AOI/state boundary DEM from India DEMC-3Figure C-3 Calculation of percentage slopeC-4Figure C-4 Reclassification of elevation layerC-5Figure C-5 Reclassification of slope layerC-6Figure C-7 Add the AOI / District shapefileC-8Figure C-9 Clip Hydroshed Rivers network shapefile for AOIC-9Figure C-10 Ubtut drainage density layer using streamlineC-10Figure C-11 Output drainage density layerC-10Figure C-12 Reclassification of damage density layerC-11Figure C-14 Calculation of damage density layerC-11Figure C-15 Converting slope to radianC-12Figure C-16 Calculation of Tan slopeC-14Figure C-17 Insert formula for scaled flow accumulation layerC-15Figure C-20 Reclassification of TWI layer or proper visualizationC-16Figure C-21 Result of TWI layer or proper visualizationC-16Figure C-22 Reclassification of TWI layer for proper visualizationC-16Figure C-23 Assign a colour scheme to the reclassified TWI layerC-16Figure C-23 Assign a colour scheme to the reclassified TWI layerC-17Figure C-22 Reclass                                                         | Figure A-13 Climate change Risk Map                                                                      | A-18 |
| Figure A-15 Risk assessment for adaptation planningA-19Figure A-16 Steps to Resilience FrameworkA-19Figure B-1 The main Program Screen of SPI GeneratorB-2Figure B-2 Format of input datasetB-3Figure B-3 Example input for SPI GeneratorB-3Figure C-1 Add the AOI/state boundary bapefile & DEMC-3Figure C-2 Clip AOI/state boundary DEM from India DEMC-3Figure C-3 Calculation of percentage slopeC-4Figure C-4 Reclassification of slope layerC-6Figure C-4 Reclassification of slope layerC-6Figure C-7 Add the AOI / District shapefileC-8Figure C-9 Clip Hydroshed Rivers network shapefileC-8Figure C-9 Clip Hydroshed Rivers network shapefileC-9Figure C-10: Obtain drainage density layerC-10Figure C-11 Output drainage density layerC-10Figure C-12 Reclassification of drainage density layerC-11Figure C-13 Assign a colour scheme to the reclassified drainage density layerC-12Figure C-14 Calculation of Tan slopeC-14Figure C-15 Converting slope to radianC-15Figure C-16 Calculation of Tan slopeC-14Figure C-17 Insert formula for scaled flow accumulation layer / tan slope layer)C-16Figure C-20 Change colour of TWI layer for proper visualizationC-16Figure C-21: Result of TWI layerC-17Figure C-22 Reclassification of TWI layerC-17Figure C-23 Assign a colour scheme to the reclassified TWI layerC-17Figure C-21: Result of TWI layerC-17Figure                                                                                    | Figure A-14 Drought Risk Map of the World                                                                | A-18 |
| Figure A-16 Steps to Resilience FrameworkA-19Figure B-1 The main Program Screen of SPI GeneratorB-2Figure B-2 Format of input datasetB-3Figure B-3 Example input for SPI GeneratorB-3Figure C-1 Add the AOI/state boundary shapefile & DEMC-3Figure C-2 Clip AOI/state boundary DEM from India DEMC-3Figure C-3 Calculation of percentage slopeC-4Figure C-4 Reclassification of elevation layerC-5Figure C-4 Reclassification of slope layerC-6Figure C-6 Connect dataset folderC-7Figure C-7 Add the AOI / District shapefileC-8Figure C-8 Add the Hydroshed Rivers network shapefileC-8Figure C-10: Obtain drainage density layerC-10Figure C-11 Output drainage density layerC-10Figure C-12 Reclassification of drainage density layerC-11Figure C-13 Assign a colour scheme to the reclassified drainage density layerC-12Figure C-16 Calculation of Tan slopeC-14Figure C-19 Claudation of TWI layer for proper visualizationC-16Figure C-20 Change colour of TWI layer for proper visualizationC-16Figure C-21: Result of TWI layerC-16Figure C-22: Reclassification of TWI layerC-17Figure C-23: Assign a colour scheme to the reclassified TWI layerC-17Figure C-23: Assign a colour scheme to the reclassified TWI layerC-17Figure C-23: Assign a colour scheme to the reclassified TWI layerC-17Figure C-24: Add geomorphological shapefile to AOIC-17Figure C-25: Clip necomorphological shape                                                         | Figure A-15 Risk assessment for adaptation planning                                                      | A-19 |
| Figure B-1 The main Program Screen of SPI GeneratorB-2Figure B-2 Format of input datasetB-3Figure B-3 Example input for SPI GeneratorB-3Figure C-1 Add the AOI/state boundary shapefile & DEMC-3Figure C-2 Clip AOI/state boundary DEM from India DEMC-3Figure C-2 Clip AOI/state boundary DEM from India DEMC-3Figure C-3 Calculation of percentage slopeC-4Figure C-4 Reclassification of elevation layerC-5Figure C-5 Reclassification of slope layerC-6Figure C-6 Connect dataset folderC-7Figure C-7 Add the AOI / District shapefileC-8Figure C-7 Add the AOI / District shapefileC-8Figure C-9 Clip Hydroshed Rivers network shapefile for AOIC-9Figure C-10: Obtain drainage density layer using streamlineC-10Figure C-11 Output drainage density layerC-11Figure C-12 Reclassification of drainage density layerC-11Figure C-13 Assign a colour scheme to the reclassified drainage density layerC-12Figure C-14 Calculation of gree slopeC-14Figure C-15 Converting slope to radianC-13Figure C-16 Calculation of Tan slopeC-14Figure C-19 Inset formula for scaled flow accumulation layerC-15Figure C-20 Change colour of TWI layer using formula Ln (scaled flow accumulation layer / tan slope layer)C-16Figure C-21: Result of TWI layerC-17Figure C-22 Reclassification of TWI layerC-17Figure C-23 Assign a colour scheme to the reclassified TWI layerC-17Figure C-23 Assign a colour sc                                                         | Figure A-16 Steps to Resilience Framework                                                                | A-19 |
| Figure B-2 Format of input datasetB-3Figure B-3 Example input for SPI GeneratorB-3Figure C-1 Add the AOI/state boundary shapefile & DEMC-3Figure C-2 Clip AOI/state boundary DEM from India DEMC-3Figure C-3 Calculation of percentage slopeC-4Figure C-4 Reclassification of elevation layerC-5Figure C-5 Reclassification of slope layerC-6Figure C-6 Connect dataset folderC-7Figure C-7 Add the AOI / District shapefileC-8Figure C-9 Clip Hydroshed Rivers network shapefile for AOIC-9Figure C-9 Clip Hydroshed Rivers network shapefile for AOIC-9Figure C-10: Obtain drainage density layerC-10Figure C-11 Output drainage density layerC-10Figure C-12 Reclassification of drainage density layerC-11Figure C-13 Assign a colour scheme to the reclassified drainage density layerC-12Figure C-16 Calculation of an slopeC-14Figure C-17 Insert formula for scaled flow accumulation layerC-15Figure C-18 Final scaling of flow accumulation layerC-15Figure C-19 Calculation of TWI layer for proper visualizationC-16Figure C-21: Result of TWI layerC-16Figure C-22 Reclassification of TWI layerC-16Figure C-23 Assign a colour scheme to the reclassified TWI layerC-17Figure C-23 Assign a colour scheme to the reclassified TWI layerC-16Figure C-24 Calculation of TWI layer for proper visualizationC-16Figure C-25 Clip geomorphological shapefile to AOIC-17Figure C-22 Reclassificatio                                                         | Figure B-1 The main Program Screen of SPI Generator                                                      | B-2  |
| Figure B-3 Example input for SPI GeneratorB-3Figure C-1 Add the AOI/state boundary shapefile & DEMC-3Figure C-2 Clip AOI/state boundary DEM from India DEMC-3Figure C-3 Calculation of percentage slopeC-4Figure C-4 Reclassification of elevation layerC-5Figure C-5 Reclassification of slope layerC-6Figure C-6 Connect dataset folderC-7Figure C-7 Add the AOI / District shapefileC-8Figure C-9 Clip Hydroshed Rivers network shapefile for AOIC-9Figure C-10: Obtain drainage density layerC-10Figure C-11: Output drainage density layerC-10Figure C-12: Reclassification of degree slopeC-12Figure C-14 Calculation of degree slopeC-12Figure C-15: Converting slope to radianC-13Figure C-16Stale flow accumulation layerFigure C-17C-18 final scaling of flow accumulation layerFigure C-18 Evaluation of TWI layer for proper visualizationC-16Figure C-20 Change colour of TWI layerC-16Figure C-21: Result of TWI layerC-16Figure C-22: Relassification of TWI layerC-16Figure C-22: Relassification of TWI layerC-17Figure C-22: Relassification of TWI layerC-17Figure C-22: Relassification of TWI layerC-17Figure C-22: Relassification of TWI layerC-17Figure C-22: Relassification of TWI layerC-17Figure C-22: Relassification of TWI layerC-17Figure C-23: Assign a colour scheme to the reclassified TWI layerC-17Figure C-23:                                                                                                    | Figure B-2 Format of input dataset                                                                       | B-3  |
| Figure C-1 Add the AOI/state boundary shapefile & DEMC-3Figure C-2 Clip AOI/state boundary DEM from India DEMC-3Figure C-2 Clip AOI/state boundary DEM from India DEMC-4Figure C-3 Calculation of percentage slopeC-4Figure C-4 Reclassification of elevation layerC-5Figure C-5 Reclassification of slope layerC-6Figure C-6 Connect dataset folderC-7Figure C-7 Add the AOI / District shapefileC-8Figure C-9 Clip Hydroshed Rivers network shapefileC-8Figure C-10: Obtain drainage density layer using streamlineC-10Figure C-11 Output drainage density layerC-10Figure C-12 Reclassification of drainage density layerC-11Figure C-13 Assign a colour scheme to the reclassified drainage density layerC-12Figure C-16 Calculation of degree slopeC-12Figure C-17 Insert formula for scaled flow accumulation layerC-15Figure C-19 Calculation of TWI layer using formula Ln (scaled flow accumulation layer / tan slope layer)C-16Figure C-22 Reclassification of TWI layerC-16Figure C-23 Assign a colour scheme to the reclassified TWI layerC-16Figure C-23 Assign a colour scheme to the reclassified TWI layerC-17Figure C-18 Evaluation of TWI layerC-16Figure C-22 Reclassification of TWI layerC-16Figure C-22 Reclassification of TWI layerC-17Figure C-23 Assign a colour scheme to the reclassified TWI layerC-17Figure C-23 Ching ecolour scheme to the reclassified TWI layerC-17Figure C-23 Ching ecolour scheme to                            | Figure B-3 Example input for SPI Generator                                                               | B-3  |
| Figure C-2 Clip AOI/state boundary DEM from India DEMC-3Figure C-3 Calculation of percentage slopeC-4Figure C-3 Calculation of percentage slopeC-5Figure C-4 Reclassification of slope layerC-6Figure C-5 Reclassification of slope layerC-7Figure C-6 Connect dataset folderC-7Figure C-7 Add the AOI / District shapefileC-8Figure C-8 Add the Hydroshed Rivers network shapefile for AOIC-9Figure C-9 Clip Hydroshed Rivers network shapefile for AOIC-9Figure C-10: Obtain drainage density layer using streamlineC-10Figure C-11 Output drainage density layerC-11Figure C-12 Reclassification of drainage density layerC-11Figure C-13 Assign a colour scheme to the reclassified drainage density layerC-12Figure C-16 Calculation of dagree slopeC-13Figure C-17 Insert formula for scaled flow accumulation layerC-15Figure C-18 Final scaling of flow accumulation layerC-16Figure C-20 Change colour of TWI layer for proper visualizationC-16Figure C-21: Result of TWI layerC-16Figure C-22 Reclassification of TWI layerC-16Figure C-23 Assign a colour scheme to the reclassified TWI layerC-17Figure C-23 Clip slope colour scheme to the reclassified TWI layerC-16Figure C-22 Reclassification of TWI layerC-17Figure C-23 Assign a colour scheme to the reclassified TWI layerC-17Figure C-23 Assign a colour scheme to the reclassified TWI layerC-17Figure C-24 Add geomorphological shapefile to GISC-1                                       | Figure C-1 Add the AOI/state boundary shapefile & DEM                                                    | C-3  |
| Figure C-3 Calculation of percentage slopeC-4Figure C-3 Reclassification of elevation layerC-5Figure C-4 Reclassification of slope layerC-6Figure C-5 Reclassification of slope layerC-6Figure C-6 Connect dataset folderC-7Figure C-7 Add the AOI / District shapefileC-8Figure C-8 Add the Hydroshed Rivers network shapefile for AOIC-9Figure C-9 Clip Hydroshed Rivers network shapefile for AOIC-9Figure C-10: Obtain drainage density layer using streamlineC-10Figure C-11: Output drainage density layerC-11Figure C-12: Reclassification of drainage density layerC-11Figure C-14 Calculation of degree slopeC-12Figure C-15: Converting slope to radianC-13Figure C-16 Calculation of Tan slopeC-14Figure C-17: Insert formula for scaled flow accumulation layerC-15Figure C-19: Calculation of TWI layer for proper visualizationC-16Figure C-20: Change colour of TWI layer for proper visualizationC-16Figure C-21: Results of TWI layerC-17Figure C-22: Reclassification of TWI layerC-17Figure C-22: Reclassification of TWI layerC-17Figure C-22: Reclassification of TWI layerC-16Figure C-22: Reclassification of TWI layerC-17Figure C-22: Reclassification of TWI layerC-17Figure C-22: Reclassification of TWI layerC-17Figure C-22: Reclassification of TWI layerC-17Figure C-22: Reclassification of TWI layerC-17Figure C-22: Reclassification of TWI l                                                                                    | Figure C-2 Clip AOI/state boundary DEM from India DEM                                                    | C-3  |
| Figure C-4 Reclassification of elevation layerC-5Figure C-5 Reclassification of slope layerC-6Figure C-5 Reclassification of slope layerC-7Figure C-6 Connect dataset folderC-7Figure C-7 Add the AOI / District shapefileC-8Figure C-8 Add the Hydroshed Rivers network shapefile for AOIC-9Figure C-9 Clip Hydroshed Rivers network shapefile for AOIC-9Figure C-10: Obtain drainage density layer using streamlineC-10Figure C-11 Output drainage density layerC-10Figure C-12 Reclassification of drainage density layerC-11Figure C-13 Assign a colour scheme to the reclassified drainage density layerC-12Figure C-14 Calculation of degree slopeC-12Figure C-16 Calculation of Tan slopeC-14Figure C-17 Insert formula for scaled flow accumulation layerC-15Figure C-20 Change colour of TWI layer for proper visualizationC-16Figure C-21: Result of TWI layerC-16Figure C-22 Reclassification of TWI layerC-16Figure C-22 Reclassification of TWI layerC-17Figure C-22 Reclassification of TWI layerC-16Figure C-22 Reclassification of TWI layerC-16Figure C-22 Reclassification of TWI layerC-16Figure C-22 Reclassification of TWI layerC-17Figure C-22 Reclassification of TWI layerC-17Figure C-22 Reclassification of TWI layerC-17Figure C-22 Reclassification of TWI layerC-16Figure C-22 Reclassification of TWI layerC-17Figure C-22 Reclassification of TW                                                                                    | Figure C-3 Calculation of percentage slope                                                               | C-4  |
| Figure C-5 Reclassification of slope layerC-6Figure C-6 Connect dataset folderC-7Figure C-6 Connect dataset folderC-8Figure C-7 Add the AOI / District shapefileC-8Figure C-8 Add the Hydroshed Rivers network shapefile for AOIC-9Figure C-9 Clip Hydroshed Rivers network shapefile for AOIC-9Figure C-10: Obtain drainage density layer using streamlineC-10Figure C-11 Output drainage density layerC-10Figure C-12 Reclassification of drainage density layerC-11Figure C-13 Assign a colour scheme to the reclassified drainage density layerC-12Figure C-14 Calculation of degree slopeC-13Figure C-16 Calculation of Tan slopeC-14Figure C-17 Insert formula for scaled flow accumulation layerC-15Figure C-20 Change colour of TWI layer for proper visualizationC-16Figure C-21: Result of TWI layerC-16Figure C-22 Reclassification of TWI layerC-17Figure C-22 Add geomorphological shapefile to GISC-17Figure C-24 Add geomorphological shapefile to AOIC-18                                                                                                    | Figure C-4 Reclassification of elevation layer                                                           | C-5  |
| Figure C-6 Connect dataset folderC-7Figure C-6 Connect dataset folderC-8Figure C-7 Add the AOI / District shapefileC-8Figure C-8 Add the Hydroshed Rivers network shapefile for AOIC-9Figure C-9 Clip Hydroshed Rivers network shapefile for AOIC-9Figure C-10: Obtain drainage density layer using streamlineC-10Figure C-11 Output drainage density layerC-10Figure C-12 Reclassification of drainage density layerC-11Figure C-13 Assign a colour scheme to the reclassified drainage density layerC-12Figure C-14 Calculation of degree slopeC-12Figure C-15 Converting slope to radianC-13Figure C-16 Calculation of Tan slopeC-14Figure C-17 Insert formula for scaled flow accumulation layerC-15Figure C-20 Change colour of TWI layer for proper visualizationC-16Figure C-21: Result of TWI layerC-16Figure C-22 Reclassification of TWI layerC-17Figure C-23 Assign a colour scheme to the reclassified TWI layerC-16Figure C-24 Add geomorphological shapefile to GISC-17Figure C-25 Clin geomorphological shapefile to AOIC-19                                                                                                    | Figure C-5 Reclassification of slope layer                                                               | C-6  |
| Figure C-7 Add the AOI / District shapefileC-8Figure C-8 Add the Hydroshed Rivers network shapefileC-8Figure C-9 Clip Hydroshed Rivers network shapefile for AOIC-9Figure C-10: Obtain drainage density layer using streamlineC-10Figure C-10: Obtain drainage density layerC-10Figure C-11 Output drainage density layerC-11Figure C-12 Reclassification of drainage density layerC-11Figure C-13 Assign a colour scheme to the reclassified drainage density layerC-11Figure C-14 Calculation of degree slopeC-12Figure C-15 Converting slope to radianC-13Figure C-16 Calculation of Tan slopeC-14Figure C-17 Insert formula for scaled flow accumulation layerC-15Figure C-19 Calculation of TWI layer using formula Ln (scaled flow accumulation layer / tan slope layer)C-16Figure C-20 Change colour of TWI layer for proper visualizationC-16Figure C-21: Result of TWI layerC-17Figure C-22 Reclassification of TWI layerC-17Figure C-23 Assign a colour scheme to the reclassified TWI layerC-17Figure C-24 Add geomorphological shapefile to GISC-18Figure C-25 Clin geomorphological shapefile to AOIC-19                                                                                                    | Figure C-6 Connect dataset folder                                                                        | C-7  |
| Figure C-8 Add the Hydroshed Rivers network shapefileC-8Figure C-9 Clip Hydroshed Rivers network shapefile for AOIC-9Figure C-10: Obtain drainage density layer using streamlineC-10Figure C-11 Output drainage density layerC-10Figure C-12 Reclassification of drainage density layerC-11Figure C-13 Assign a colour scheme to the reclassified drainage density layerC-11Figure C-14 Calculation of degree slopeC-12Figure C-15 Converting slope to radianC-13Figure C-16 Calculation of Tan slopeC-14Figure C-17 Insert formula for scaled flow accumulation layerC-15Figure C-19 Calculation of TWI layer using formula Ln (scaled flow accumulation layer / tan slope layer)C-16Figure C-20 Change colour of TWI layer for proper visualizationC-16Figure C-21: Result of TWI layerC-17Figure C-22 Reclassification of TWI layerC-17Figure C-22 Reclassification of TWI layerC-16Figure C-22 Reclassification of TWI layerC-17Figure C-23 Assign a colour scheme to the reclassified TWI layerC-17Figure C-24 Add geomorphological shapefile to GISC-18Figure C-25 Clin geomorphological shapefile to AOIC-19                                                                                                    | Figure C-7 Add the AOI / District shapefile                                                              | C-8  |
| Figure C-9 Clip Hydroshed Rivers network shapefile for AOIC-9Figure C-10: Obtain drainage density layer using streamlineC-10Figure C-11 Output drainage density layerC-10Figure C-12 Reclassification of drainage density layerC-11Figure C-13 Assign a colour scheme to the reclassified drainage density layerC-11Figure C-14 Calculation of degree slopeC-12Figure C-15 Converting slope to radianC-13Figure C-16 Calculation of Tan slopeC-14Figure C-17 Insert formula for scaled flow accumulation layerC-15Figure C-19 Calculation of TWI layer using formula Ln (scaled flow accumulation layer / tan slope layer)C-16Figure C-20 Change colour of TWI layer for proper visualizationC-16Figure C-21: Result of TWI layerC-16Figure C-22 Reclassification of TWI layerC-17Figure C-23 Assign a colour scheme to the reclassified TWI layerC-17Figure C-24 Add geomorphological shapefile to GISC-18Figure C-25 Clin geomorphological shapefile to AOIC-19                                                                                                    | Figure C-8 Add the Hydroshed Rivers network shapefile                                                    | C-8  |
| Figure C-10: Obtain drainage density layer using streamlineC-10Figure C-11 Output drainage density layerC-10Figure C-12 Reclassification of drainage density layerC-11Figure C-13 Assign a colour scheme to the reclassified drainage density layerC-11Figure C-14 Calculation of degree slopeC-12Figure C-15 Converting slope to radianC-13Figure C-16 Calculation of Tan slopeC-14Figure C-17 Insert formula for scaled flow accumulation layerC-15Figure C-18 Final scaling of flow accumulation layerC-16Figure C-20 Change colour of TWI layer for proper visualizationC-16Figure C-21: Result of TWI layerC-16Figure C-22 Reclassification of TWI layerC-17Figure C-23 Assign a colour scheme to the reclassified TWI layerC-17Figure C-23 Assign a colour scheme to the reclassified TWI layerC-17Figure C-24 Add geomorphological shapefile to AOIC-18Figure C-25 Clip geomorphological shapefile to AOIC-19                                                                                                    | Figure C-9 Clip Hydroshed Rivers network shapefile for AOI                                               | C-9  |
| Figure C-11 Output drainage density layerC-10Figure C-12 Reclassification of drainage density layerC-11Figure C-13 Assign a colour scheme to the reclassified drainage density layerC-11Figure C-14 Calculation of degree slopeC-12Figure C-15 Converting slope to radianC-13Figure C-16 Calculation of Tan slopeC-14Figure C-17 Insert formula for scaled flow accumulation layerC-15Figure C-18 Final scaling of flow accumulation layerC-16Figure C-20 Change colour of TWI layer for proper visualizationC-16Figure C-21: Result of TWI layerC-16Figure C-22 Reclassification of TWI layerC-17Figure C-23 Assign a colour scheme to the reclassified TWI layerC-17Figure C-24 Add geomorphological shapefile to GISC-18Figure C-25 Clip geomorphological shapefile to AOIC-19                                                                                                    | Figure C-10: Obtain drainage density layer using streamline                                              | C-10 |
| Figure C-12 Reclassification of drainage density layerC-11Figure C-13 Assign a colour scheme to the reclassified drainage density layerC-11Figure C-14 Calculation of degree slopeC-12Figure C-15 Converting slope to radianC-13Figure C-16 Calculation of Tan slopeC-14Figure C-17 Insert formula for scaled flow accumulation layerC-15Figure C-18 Final scaling of flow accumulation layerC-15Figure C-19 Calculation of TWI layer using formula Ln (scaled flow accumulation layer / tan slope layer)C-16Figure C-20 Change colour of TWI layer for proper visualizationC-16Figure C-21: Result of TWI layerC-16Figure C-22 Reclassification of TWI layerC-17Figure C-23 Assign a colour scheme to the reclassified TWI layerC-17Figure C-24 Add geomorphological shapefile to GISC-18Figure C-25 Clip geomorphological shapefile to AOIC-19                                                                                                    | Figure C-11 Output drainage density layer                                                                | C-10 |
| Figure C-13 Assign a colour scheme to the reclassified drainage density layerC-11Figure C-14 Calculation of degree slopeC-12Figure C-15 Converting slope to radianC-13Figure C-16 Calculation of Tan slopeC-14Figure C-17 Insert formula for scaled flow accumulation layerC-15Figure C-18 Final scaling of flow accumulation layerC-15Figure C-19 Calculation of TWI layer using formula Ln (scaled flow accumulation layer / tan slope layer)C-16Figure C-20 Change colour of TWI layer for proper visualizationC-16Figure C-21: Result of TWI layerC-16Figure C-22 Reclassification of TWI layerC-17Figure C-24 Add geomorphological shapefile to GISC-18Figure C-25 Clin geomorphological shapefile to AOIC-19                                                                                                    | Figure C-12 Reclassification of drainage density layer                                                   | C-11 |
| Figure C-14 Calculation of degree slopeC-12Figure C-15 Converting slope to radianC-13Figure C-16 Calculation of Tan slopeC-14Figure C-17 Insert formula for scaled flow accumulation layerC-15Figure C-18 Final scaling of flow accumulation layerC-15Figure C-19 Calculation of TWI layer using formula Ln (scaled flow accumulation layer / tan slope layer)C-16Figure C-20 Change colour of TWI layer for proper visualizationC-16Figure C-21: Result of TWI layerC-16Figure C-22 Reclassification of TWI layerC-17Figure C-23 Assign a colour scheme to the reclassified TWI layerC-17Figure C-24 Add geomorphological shapefile to GISC-18Figure C-25 Clip geomorphological shapefile to AOIC-19                                                                                                    | Figure C-13 Assign a colour scheme to the reclassified drainage density layer                            | C-11 |
| Figure C-15 Converting slope to radianC-13Figure C-16 Calculation of Tan slopeC-14Figure C-17 Insert formula for scaled flow accumulation layerC-15Figure C-18 Final scaling of flow accumulation layerC-15Figure C-19 Calculation of TWI layer using formula Ln (scaled flow accumulation layer / tan slope layer)C-16Figure C-20 Change colour of TWI layer for proper visualizationC-16Figure C-21: Result of TWI layerC-16Figure C-22 Reclassification of TWI layerC-17Figure C-23 Assign a colour scheme to the reclassified TWI layerC-17Figure C-24 Add geomorphological shapefile to GISC-18Figure C-25 Clip geomorphological shapefile to AOIC-19                                                                                                    | Figure C-14 Calculation of degree slope                                                                  | C-12 |
| Figure C-16 Calculation of Tan slopeC-14Figure C-17 Insert formula for scaled flow accumulation layerC-15Figure C-18 Final scaling of flow accumulation layerC-15Figure C-19 Calculation of TWI layer using formula Ln (scaled flow accumulation layer / tan slope layer)C-16Figure C-20 Change colour of TWI layer for proper visualizationC-16Figure C-21: Result of TWI layerC-16Figure C-22 Reclassification of TWI layerC-17Figure C-23 Assign a colour scheme to the reclassified TWI layerC-17Figure C-24 Add geomorphological shapefile to GISC-18Figure C-25 Clip geomorphological shapefile to AOIC-19                                                                                                    | Figure C-15 Converting slope to radian                                                                   | C-13 |
| Figure C-17 Insert formula for scaled flow accumulation layerC-15Figure C-18 Final scaling of flow accumulation layerC-15Figure C-19 Calculation of TWI layer using formula Ln (scaled flow accumulation layer / tan slope layer)C-16Figure C-20 Change colour of TWI layer for proper visualizationC-16Figure C-21: Result of TWI layerC-16Figure C-22 Reclassification of TWI layerC-17Figure C-23 Assign a colour scheme to the reclassified TWI layerC-17Figure C-24 Add geomorphological shapefile to GISC-18Figure C-25 Clip geomorphological shapefile to AOIC-19                                                                                                    | Figure C-16 Calculation of Tan slope                                                                     | C-14 |
| Figure C-18 Final scaling of flow accumulation layerC-15Figure C-19 Calculation of TWI layer using formula Ln (scaled flow accumulation layer / tan slope layer)C-16Figure C-20 Change colour of TWI layer for proper visualizationC-16Figure C-21: Result of TWI layerC-16Figure C-22 Reclassification of TWI layerC-17Figure C-23 Assign a colour scheme to the reclassified TWI layerC-17Figure C-24 Add geomorphological shapefile to GISC-18Figure C-25 Clip geomorphological shapefile to AOIC-19                                                                                                    | Figure C-17 Insert formula for scaled flow accumulation layer                                            | C-15 |
| Figure C-19 Calculation of TWI layer using formula Ln (scaled flow accumulation layer / tan slope layer)C-16Figure C-20 Change colour of TWI layer for proper visualizationC-16Figure C-21: Result of TWI layerC-16Figure C-22 Reclassification of TWI layerC-17Figure C-23 Assign a colour scheme to the reclassified TWI layerC-17Figure C-24 Add geomorphological shapefile to GISC-18Figure C-25 Clip geomorphological shapefile to AOIC-19                                                                                                    | Figure C-18 Final scaling of flow accumulation layer                                                     | C-15 |
| Figure C-20 Change colour of TWI layer for proper visualizationC-16Figure C-21: Result of TWI layerC-16Figure C-22 Reclassification of TWI layerC-17Figure C-23 Assign a colour scheme to the reclassified TWI layerC-17Figure C-24 Add geomorphological shapefile to GISC-18Figure C-25 Clip geomorphological shapefile to AOIC-19                                                                                                    | Figure C-19 Calculation of TWI layer using formula Ln (scaled flow accumulation layer / tan slope layer) | C-16 |
| Figure C-21: Result of TWI layerC-16Figure C-22 Reclassification of TWI layerC-17Figure C-23 Assign a colour scheme to the reclassified TWI layerC-17Figure C-24 Add geomorphological shapefile to GISC-18Figure C-25 Clip geomorphological shapefile to AOIC-19                                                                                                    | Figure C-20 Change colour of TWI layer for proper visualization                                          | C-16 |
| Figure C-22 Reclassification of TWI layerC-17Figure C-23 Assign a colour scheme to the reclassified TWI layerC-17Figure C-24 Add geomorphological shapefile to GISC-18Figure C-25 Clip geomorphological shapefile to AOIC-19                                                                                                    | Figure C-21: Result of TWI layer                                                                         | C-16 |
| Figure C-23 Assign a colour scheme to the reclassified TWI layerC-17Figure C-24 Add geomorphological shapefile to GISC-18Figure C-25 Clip geomorphological shapefile to AOIC-19                                                                                                    | Figure C-22 Reclassification of TWI layer                                                                | C-17 |
| Figure C-24 Add geomorphological shapefile to GIS   C-18     Figure C-25 Clip geomorphological shapefile to AOI   C-19                                                                                                    | Figure C-23 Assign a colour scheme to the reclassified TWI laver                                         | C-17 |
| Figure C-25 Clip geomorphological shapefile to AOI                                                                                                    | Figure C-24 Add geomorphological shapefile to GIS                                                        | C-18 |
|                                                                                                    | Figure C-25 Clip geomorphological shapefile to AOI                                                       | C-19 |

| Figure C-26 Visualization of clipped geomorphology shapefile                           | C-19 |
|----------------------------------------------------------------------------------------|------|
| Figure C-27 Visualize geomorphology shapefile based on description classes             | C-20 |
| Figure C-28 Visualize elaborate description of the geomorphology class                 | C-21 |
| Figure C-29 Dissolve geomorphology layer based on description classes                  | C-21 |
| Figure C-30 Check description of the dissolved geomorphology class                     | C-22 |
| Figure C-31 Convert dissolved geomorphological shapefile to raster                     | C-23 |
| Figure C-32 Reclassification of geomorphology layer                                    | C-23 |
| Figure C-33 Reclassified geomorphology layer                                           | C-24 |
| Figure C-34 Assign a colour scheme to the reclassified geomorphology layer             | C-24 |
| Figure C-35 Output result of reclassified geomorphology layer with colour scheme       | C-25 |
| Figure C-36 Add the Digital Soil Map of the World (DSMW) to the GIS                    | C-25 |
| Figure C-37 Digital Soil Map of the World (DSMW) of world                              | C-26 |
| Figure C-38 Define projection for Digital Soil Map of the World shapefile              | C-26 |
| Figure C-39 Clip India soil layer from world soil layer                                | C-27 |
| Figure C-40 Visualize soil categories based on DOMSOI value field                      | C-28 |
| Figure C-41 SWAT 'usersoil' classification                                             | C-28 |
| Figure C-42 Dissolve soil layer based on SNUM classes                                  | C-29 |
| Figure C-43 Visualize dissolve soil layer based on SNUM classes                        | C-29 |
| Figure C-44 Add usersoil excel sheet to GIS                                            | C-30 |
| Figure C-45 Joining of 'usersoil' table to attribute table of the dissolved soil layer | C-30 |
| Figure C-46 Visualize joined 'usersoil' sheet in soil layer attribute table            | C-31 |
| Figure C-47 Export soil layer to new shapefile                                         | C-31 |
| Figure C-48 Soil property and its flood susceptibility                                 | C-32 |
| Figure C-49 Visualize soil layer based on texture property of soil                     | C-32 |
| Figure C-50 Convert soil shapefile to raster based on soil texture                     | C-32 |
| Figure C-51 Reclassification of soil layer                                             | C-33 |
| Figure C-52 Output result of reclassified soil layer with colour scheme                | C-33 |
| Figure C-53 Connect dataset folder                                                     | C-34 |
| Figure C-54 Add the AOI / state boundary shapefile                                     | C-34 |
| Figure C-55 Add the Hydroshed Rivers network shapefile                                 | C-35 |
| Figure C-56 Clip Hydroshed Rivers network shapefile for AOI                            | C-35 |
| Figure C-57 Sort attribute table having stream order Strahler                          | C-36 |
| Figure C-58 Extract main river network having stream order more than 4                 | C-36 |
| Figure C-59 Calculate Euclidean distance for river network                             | C-37 |
| Figure C-60 Reclassified distance from river layer                                     | C-38 |
| Figure C-61 Output result of reclassified distance from river layer with colour scheme | C-38 |
| Figure C-62 Land Use /Land cover data portal                                           | C-39 |
| Figure C-63 Download Land Use /Land cover data                                         | C-39 |
| Figure C-64 Connect dataset folder                                                     | C-40 |
| Figure C-65 Add the AOI / State shapefile                                              | C-40 |
| Figure C-66 Adding the Land Use /Land cover data to GIS                                | C-41 |
| Figure C-67 Projecting Land Use /Land cover raster                                     | C-41 |
| Figure C-68 Clip Land Use /Land cover raster 1 to AOI                                  | C-42 |
| Figure C-69 Clip Land Use /Land cover raster 2 to AOI                                  | C-43 |
| Figure C-70 Mosaic multiple raster file to single raster file                          | C-43 |
| Figure C-71 Reclassification of land use, land cover layer                             | C-44 |
| Figure C-72 Output result of reclassified land use land cover layer with colour scheme | C-45 |

| Figure C-73 SPI Generator user interphase                                                              | C-46 |
|----------------------------------------------------------------------------------------------------|------|
| Figure C-74 Format of input file                                                                       | C-46 |
| Figure C-75 Example input for SPI generator                                                            | C-47 |
| Figure C-76 Sample results for probability of occurrence of dry/wet events                             | C-48 |
| Figure C-77 Connect dataset folder                                                                     | C-48 |
| Figure C-78 Add the AOI / District shapefile                                                           | C-49 |
| Figure C-79 Get FID and district name from attribute table                                             | C-49 |
| Figure C-80 Extract detail from attribute table                                                        | C-50 |
| Figure C-81 Integration of FID with probability of occurrence of wet event                             | C-50 |
| Figure C-82 Add CSV file to GIS                                                                        | C-51 |
| Figure C-83 Joins and relates added CSV to AOI / District shapefile                                    | C-51 |
| Figure C-84 Attribute Details of the Integrated Probability of Occurrence of Wet Events - CSV File and | 0.52 |
| AOI/District Shapefile                                                                                 | C-52 |
| Figure C-85 Convert probability of occurrence of wet events from shapefile to raster                   | C-52 |
| Figure C-86 Reclassified SPI layer                                                                     | C-53 |
| Figure C-87 Output result of reclassified SPI layer                                                    | C-53 |
| Figure C-88 AHP calculations portal                                                                    | C-54 |
| Figure C-89 Input details for flood layer                                                              | C-55 |
| Figure C-90 AHP Priority Calculator                                                                    | C-55 |
| Figure C-91 Pairwise comparisons of each layer and its importance                                      | C-56 |
| Figure C-92 Example of AHP calculation and its results                                                 | C-57 |
| Figure C-93 Connect dataset folder                                                                     | C-57 |
| Figure C-94 Adding the reclassified flood layer to GIS                                                 | C-58 |
| Figure C-95 Navigate to the weighted overlay tool and add layers                                       | C-58 |
| Figure C-96 Add weighted overlay layer to weighted overlay tool                                        | C-59 |
| Figure C-97 Inserting weights obtained from AHP calculator for weighted overlay                        | C-59 |
| Figure C-98 Insert evaluation scale for weighted overlay                                               | C-60 |
| Figure C-99 Assign a colour scheme to the reclassified flood layer                                     | C-60 |
| Figure C-100 Convert flood layer to shapefile                                                          | C-61 |
| Figure C-101 Dissolve polygon feature in the flood layer                                               | C-62 |
| Figure C-102 Select high and very high flood area for extraction                                       | C-62 |
| Figure C-103 Export high and very high flood area to new shapefile                                     | C-63 |
| Figure C-104 Adding a field to the shapefile attribute table for high class flood                      | C-63 |
| Figure C-105 Dissolving shapefile with high and very high flood classes into a single flood area       | C-64 |
| Figure C-106 Projecting district shapefile to UTM Coordinate System                                    | C-65 |
| Figure C-107 Projecting flood shapefile to UTM Coordinate System                                       | C-66 |
| Figure C-108 Linking district with flood area                                                          | C-66 |
| Figure C-109 Calculate flood area                                                                      | C-67 |
| Figure C-110 Export Flood area to Excel                                                                | C-68 |
| Figure C-111 Calculate percentage flood area in Excel                                                  | C-68 |

### PART A

### **GUIDELINES FOR CLIMATE RISK ASSESSMENT**

### **Guidelines For Climate Risk Assessment**

#### 1. Introduction

Climate change presents a significant challenge to society, affecting both individual and collective decision-making (Adger et al., 2018). It interconnects human, social, and institutional systems with dynamic environmental processes, leading to cascading risks across ecosystems and economies. The Sixth Assessment Report (2021) by the Intergovernmental Panel on Climate Change (IPCC AR6) states that recent climatic changes are unprecedented, with global warming projected to increase by 1°C to 1.5°C under low greenhouse gas emission scenarios and up to 5.7°C under very high scenarios. This rise is expected to amplify extreme weather events, such as heatwaves and droughts, with severe implications for flooding and ecosystem stability. Ecosystem services vital for agriculture, forestry, and fisheries are declining, highlighting the inadequacy of current adaptation measures, especially for vulnerable populations. The IPCC AR6-WG-2 (2022) warns that a 1.5°C rise by 2040 will worsen biodiversity loss and food security, disproportionately affecting vulnerable regions.

While adaptation is crucial, progress is hindered by limited resources, low citizen engagement, and financing issues. Although ecosystem-based adaptation provides co-benefits, its effectiveness diminishes with rising temperatures. Integrated approaches to address interconnected risks are essential, and overcoming existing barriers is vital for mitigating climate change impacts and advancing sustainable solutions.

#### 2. Risks of Climate Change

Climate change poses growing challenges as its impacts become increasingly complex. The likelihood of multiple climatic hazards occurring simultaneously is rising, often interacting with non-climatic risks to amplify overall risk. Managing these risks requires a comprehensive strategy that addresses the interplay between climatic and non-climatic factors to ensure community well-being and system sustainability. According to IPCC WG-2 (2022), near-term risks are shaped more by vulnerability, exposure, and socioeconomic factors than by variations in climate hazards across emission scenarios. Regions with high vulnerability, non-climate stressors, or proximity to thermal thresholds face heightened risks. Assessing risk is further complicated by the dynamic interactions of spatial, temporal, and multiple risk factors.

There are many different ways to define risk.

- Risk = probability x consequence
- Event risk: probability of occurrence of event associated with adverse outcomes
- Outcome risk: probability of occurrence of adverse outcome (linked to event risk and mediated by sensitivity/vulnerability of exposed system)

- Risk is associated with a "trigger" event or "hazard," and impacts mediated by characteristics of the exposed system
- Risk = f (hazard, vulnerability)

However, the preeminent and widely embraced framework for comprehensively defining risk is the one articulated by the IPCC in 2014. This framework encapsulates a holistic understanding of risk, acknowledging the interplay between hazards and vulnerabilities in shaping adverse outcomes.

#### 2.1 IPCC Risk Definition and Framework

The risk definition and framework presented in this manual is adopted from the AR5 framework of the IPCC (2014), which is also adopted in IPCC-AR6 (IPCC, 2022), and is presented in Figure A-1. As defined by IPCC, risk in the context of climate change results from dynamic interactions of climate-related hazards with exposure and vulnerability of the affected human or ecological system. Hazard, exposure, and vulnerability may each be subject to uncertainty in terms of magnitude and likelihood of occurrence, and each may change over time and space due to socioeconomic development, adaptation responses and human decisions.

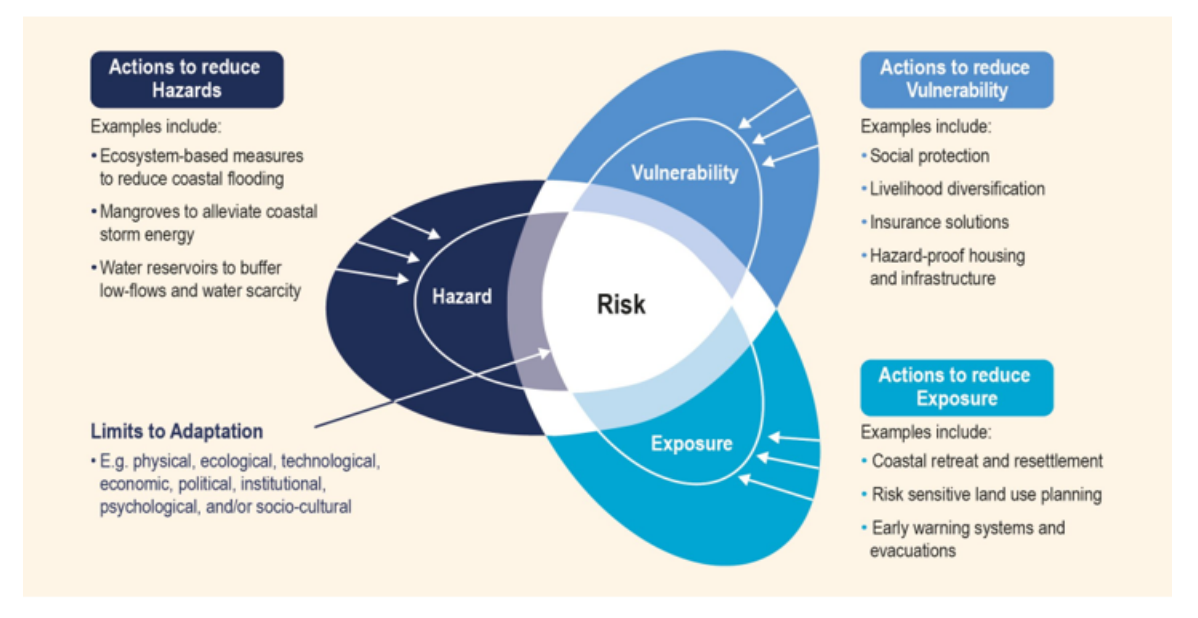

Figure A-1: IPCC Risk Framework (IPCC, 2014)

. ... . . .

| Risk (R)          | The potential for consequences where something of value is at stake and where the outcome is uncertain, recognizing the diversity of values. Risk is often represented as probability of occurrence of hazardous events or trends multiplied by the impacts if these events or trends occur. Risk results from the interaction of vulnerability, exposure, and hazard.                                                                    |
|-------------------|----------------------------------------------------------------------------------------------------|
| Hazard (H)        | The potential occurrence of a natural or human-induced physical event or trend or<br>physical impact that may cause loss of life, injury, or other health impacts, as well as<br>damage and loss to property, infrastructure, livelihoods, service provision,<br>ecosystems, and environmental resources. In this report, the term hazard usually<br>refers to climate-related physical events such as droughts, floods, hurricanes, etc. |
| Exposure (E)      | The presence of people, livelihoods, species or ecosystems, environmental functions, services, and resources, infrastructure, or economic, social, or cultural assets in places and settings that could be adversely affected.                                                                                                    |
| Vulnerability (V) | The propensity or predisposition to be adversely affected. Vulnerability encompasses<br>a variety of concepts and elements including sensitivity or susceptibility to harm and<br>lack of capacity to cope and adapt.                                                                                                    |

The assessment of potential risks to an ecosystem, infrastructure, cropping systems, or community hinges on the dynamic interplay of various factors. These include the nature and intensity of the hazard, the magnitude of exposure experienced by communities and ecosystems, and the susceptibility and adaptability of these entities—their sensitivity and adaptive capacity—to specific climate hazards. Risk can be assessed for a single hazard or a set of hazards within a given region by accounting for their frequency and intensity based on historical trends.

#### 2.1.1 Hazard-specific Risk Assessment

A climate hazard refers to a climate extreme or trend with the potential to cause adverse consequences for specific elements within an affected system (Reisinger et al., 2020). Various hazards emerge from climate extremes, whether related to temperature (extreme heat or cold) or precipitation (rainfall or snow). These encompass heat, cold, wet and dry conditions, spanning both mean and extreme variations, alongside cryosphere hazards (snow cover, ice extent, permafrost) and oceanic hazards (marine heatwaves). Some hazards manifest gradually or are slow-onset events (e.g., drought and desertification), while others are abrupt or rapid onset events (e.g., cyclones and floods).

Risk assessment can be conducted for a singular hazard or multiple hazards, falling into various categories or types. A single climatic hazard, such as a flood, has the potential to inflict significant loss and damage to human life and assets. In some instances, the simultaneous occurrence of multiple hazards can escalate risks and impacts. For instance, heat stress followed by drought may lead to the occurrence of forest fires.

#### 2.2 Why Assess Risks Associated with Climate Change?

Risk assessments offer a systematic approach to understanding climate change risks, enabling the prioritization of adaptation policies and efficient management strategies. Consequently, climate risk assessment becomes the cornerstone of effective climate risk management. This entails analysing the repercussions, probabilities, and responses to the impacts of climate change, all while considering available options within prevailing constraints. By identifying risks and assessing the extent of their

impact on individuals, assets, value chains, infrastructure, settlements, and ecosystems, climate risk assessments provide decision-makers with actionable insights.

Vulnerability and risk assessments are critical first steps in addressing climate change, guiding the development of adaptation or resilience policies, programmes, and projects. While many initiatives currently focus on vulnerability assessment, there is a growing need to advance beyond vulnerability-centric approaches and transition towards a more inclusive evaluation that incorporates risk in the development and execution of adaptation and resilience programs and projects. Integrating risk assessments into adaptation efforts offers a more holistic understanding of climate challenges and improves management outcomes. As experience in this field grows, tools such as risk indices and maps are increasingly recognized for their value in shaping and enhancing adaptation initiatives.

Risk assessment is necessary for multiple reasons and will help:

- Identify and Prioritize Risks: Assess and rank regions, districts, cropping systems, and communities susceptible to climate change-related damages and losses.
- Inform Adaptation Planning: Communicate to decision-makers the need to address not only hazards but also the drivers of exposure and vulnerability in adaptation planning.
- Anticipate Changing Risks: Understand how risks, based on historical or recent climate trends will evolve or intensify under different climate change scenarios.
- **Predict High-Risk Areas:** Determine which districts, regions, and communities will face elevated risks or increased impacts in the coming decades due to climate change.
- Quantify Risk Components: Assess and quantify the extent of risk attributed to hazards, exposure, and vulnerability individually, as well as their combined impact (Hazard + Exposure + Vulnerability). Also, highlight that exposure and vulnerability are significant contributors to loss and damage from climate change, sometimes outweighing the impact of hazards. It also helps provide a realistic depiction of climate change risks compared to vulnerability assessments, which usually is estimated independent of climate hazards.
- Identify Key Risk Drivers: Determine the primary drivers of risk to communities and ecosystems, whether they stem from hazards, exposure, vulnerability, or a combination, and identify key indicators contributing most to overall risk.
- **Project Identification for Funding:** Identify tangible adaptation projects suitable for funding from donors, bankers, and other agencies, integrating considerations of climatic hazards, exposure, and vulnerability.

Mapping climate change risks using a common framework is integral for understanding the entry point of interventions. This approach aids in identifying the key risk drivers—whether they stem from hazards, exposure, or vulnerability—providing a comprehensive understanding of the challenges at hand. By delineating the scope for adaptation and highlighting potential maladaptation pitfalls to be avoided, this exercise becomes a guiding tool for states. Moreover, it serves as a practical resource for optimizing the utilization of adaptation funds over a specified time horizon. For instance, addressing vulnerability may be feasible in the short to medium term, while mitigating exposure requires a more prolonged commitment and substantial financial investment. Armed with this information, states are

empowered to prioritize interventions, ensuring a strategic and efficient allocation of resources to tackle the most pressing climate risks.

In the current guidelines, the focus is on two predominant hazards in India —droughts and floods. As a slow-onset disaster, drought is primarily characterised by a lack of precipitation for prolonged periods of time. However, drought is a relative term, and may be defined in multiple ways. The IPCC defines drought as 'a period of abnormally dry weather long enough to cause a serious hydrological imbalance' (IPCC, 2019). Contrary to droughts, floods result from excessive rainfall. The IPCC defines floods as, 'the overflowing of the normal confines of a stream or other bodies of water, or the accumulation of water over areas that are not normally submerged' (IPCC, 2019). The different definitions of droughts and floods, and their characterisation in the context of this risk assessment guideline are discussed in Section 3.1.1.

#### Why Focus on Droughts and Floods?

Various regions, including states and districts, face distinct exposure to a range of hazards. Coastal areas are exposed to storms, cyclones and hurricanes, while mountainous regions are exposed to floods and landslides. Tropical or low-latitude regions are particularly prone to severe heat stress, although temperate and high latitude areas may also experience significant challenges in this regard.

Droughts and floods, on the other hand, are prevalent across a majority of countries, states, districts or regions. In India, according to IMD, 87% of districts are drought-prone, and 30% are at risk of floods. Additionally, 14% of districts are vulnerable to cyclones, and 13% are exposed to heat waves. Many districts are exposed to both drought and flood events, and during certain years, a district may experience drought followed by floods within the same year.

Thus, the focus of the current assessment is on droughts and floods, due to their significant socioeconomic impacts in India, but the methods and guidelines can be applied to assess risks from other hazards as well.

#### 3. Assessing Hazard, Exposure, Vulnerability, and Development of the Risk Index

Risk is a result of interaction among the three components namely, hazard, exposure and vulnerability as described in the IPCC-Risk Framework (Figure A-1). In the subsequent subsections, we discuss assessment of each of these components—Hazard, Exposure and Vulnerability. In Table A-1, a summary of steps in risk assessment or risk index development is presented.

| Step 1 | Define the objectives of risk assessment: Current Risk assessment                                                      | <ol> <li>Assist in adaptation planning</li> <li>Prioritising adaptation investment</li> </ol> |
|--------|----------------------------------------------------------------------------------------------------|-----------------------------------------------------------------------------------------------|
| Step 2 | Define the type of risks to be assessed:<br>Hazard-specific risk assessment under current climate                      | <ol> <li>Drought hazard</li> <li>Flood hazard</li> <li>Others</li> </ol>                      |
| Step 3 | Define the region / scale for risk assessment and define the boundary for risk assessment; District, State and Country | <ol> <li>State &amp; district</li> <li>Cropping systems</li> </ol>                            |
| Step 4 | Define the risk framework<br>Hazard, Exposure, Vulnerability based framework                                           | IPCC, 2014 Risk Framework                                                                     |

#### Table A-1: Detailed Steps for Climate Risk Assessment

| Step 5   | HAZARD INDEX ASSESSMENT                                                                                                    |                                                                                                    |
|----------|----------------------------------------------------------------------------------------------------|----------------------------------------------------------------------------------------------------|
| Step 5.1 | Hazards for risk assessment under historical climate data                                                                                                    | <ol> <li>Drought hazard</li> <li>Flood hazard</li> </ol>                                                                                                    |
| Step 5.2 | Obtains historical climate data for the selected hazard:<br>Daily / Monthly Rainfall data in mm at the district<br>level or 0.25 x 0.25-degree gridded data. | <ol> <li>Drought data</li> <li>Flood data</li> <li>Period: 30 to 50 years</li> </ol>                                                                                                    |
| Step 5.3 | Select a method or equation to estimate the selected<br>Hazard Index, Drought, and Flood hazards under<br>current climate scenario                           | SPI = Standard Precipitation Index<br>(Based on WMO)<br>Geographic Information System (GIS)<br>based flood susceptibility mapping using<br>multi-criteria decision analysis (MCDA)<br>techniques.                                                                                                    |
| Step 5.4 | Estimate the Drought Hazard Index and Flood Hazard<br>Index                                                                                                  | Drought / Wet events<br>- Low / Moderate / Severe<br>- How many years out of past 30 years<br>- How many years out of projected 30<br>years<br>Flooded area:<br>- Very low/ Low/ Medium/ High / Very<br>high<br>- How many years out of past 30 years<br>- How many years out of projected 30<br>years |
| Step 6   | EXPOSURE INDEX ASSESSMENT                                                                                                    | Ex; at District scale                                                                                                    |
| Step 6.1 | Select Hazard-specific exposure indicators and collect data for selected indicators under current climate.                                                   | - Select indicators for selected scale<br>-Estimate current value of exposure<br>indicators                                                                                                    |
| Step 6.2 | Normalize, give equal weights and estimate the Exposure Index at the scale selected under historical climate period                                          | - Estimate Exposure Index                                                                                                    |
| Step 7   | VULNERABILITY INDEX ASSESSMENT                                                                                                    |                                                                                                    |
| Step 7.1 | Select hazard-specific indicators for vulnerability assessment at the scale selected and compile data for the indicators under historical climate period.    | <ul><li>District scale</li><li>Current value of vulnerability indicators</li></ul>                                                                                                    |
| Step 7.2 | <b>tep 7.2</b> Normalize, give equal weights, and estimate the vulnerability Index at the scale for historical climate period.                               |                                                                                                    |
| Step 8   | RISK INDEX DEVELOPMENT                                                                                                    |                                                                                                    |
| Step 8.1 | Estimate Risk Index using the equation:<br>$Risk = \sqrt[3]{H \times V \times E}$<br>Where, H is Hazard, V is Vulnerability, and E is<br>Exposure            | Ex. At district/state scale                                                                                                    |
| Step 8.2 | Rank the districts / blocks / communities; based on the risk index values                                                                                    | <ul> <li>High / Moderate / Low Risk</li> <li>Very high / High / Moderate / low / Very low</li> </ul>                                                                                                    |
| Step 8.3 | Identify key drivers of risk.                                                                                                    | <ul><li>Hazard indicator</li><li>Exposure indicator</li><li>Vulnerability indicator</li></ul>                                                                                                    |
| Step 8.4 | Prepare Risk maps and classify and rank districts using a scale; High Risk – Moderate risk – low risk                                                        | <ul> <li>Hazard map, Exposure map,</li> <li>Vulnerability map, Risk map</li> </ul>                                                                                                    |

#### 3.1 Assessment of Climate Hazard

According to IPCC AR6, WG2 (2022), hazard is defined as "the potential occurrence of a natural or human-induced physical event or trend that may cause loss of life, injury or other health impacts, as

well as damage and loss to property, infrastructure, livelihoods, service provision, ecosystems and environmental resources."

#### 3.1.1 Types of Hazards

Risks of climate change or the impacts of climate change are determined by the type, frequency, and intensity or severity of the hazard.

Hazard could be classified as:

- Direct climatic hazard event: Events such as high intensity rainfall, deficit rainfall, high temperatures, and cyclones could be considered as direct climatic hazards.
- Consequence of hazard events: Floods, droughts, coastal erosion, landslides, heat stress, etc. are direct consequences of climatic events. These consequences lead to loss of human and animal life, damage to property, assets, infrastructure, crops, etc.

Climate hazards could also be classified as:

- Changes in variability and extremes
  - o Rainfall variability, seasonality droughts
  - o Changes in peak precipitation intensity (flood risk)
  - o Changes in storm activity/behaviour/geographic distribution
  - o Heat waves, wildfires, etc.
- Long-term changes/trends in average conditions
  - o Warmer, wetter, drier, more saline groundwater, etc.
  - o Shifts in climatic zones, ecological/species ranges.
- Abrupt/singular changes
  - o Monsoon shifts
  - o Landscape & ecosystem transitions
  - o Glacial lake outbursts, etc.

#### 3.1.2 Intensity and Frequency of Hazards

Both climatic hazard and consequential (or cascading) hazards such as drought or flood can have various levels of severity or intensity such as i) Mild drought/flood, ii) Moderate drought/flood, iii) Severe drought/flood.

Similarly, they may have different frequencies or number of events. For example, the frequency of droughts or floods represents the number of observed severe drought/flood seasons or events during a specific time period, say past 30 or 50 years. Likewise, there could be a number of Category 1 to Category-5 storm/cyclone events per year or over 30 or 50 years.

#### 3.1.3 Definition of Drought and Flood Hazard

Numerous definitions of drought and flood can be found in literature. This section presents a few different definitions for each hazard and offers a rationale for choosing a specific definition in the context of this study.

#### 3.1.3.1 Drought

The IPCC defines drought as a period of abnormally dry weather long enough to cause a serious hydrological imbalance' (IPCC, 2019). However, they acknowledge that drought is a relative term, and discussions around it, particularly in terms of precipitation deficit, must refer to the precipitation-related activity that is impacted. For example:

- *Meteorological drought:* A period with abnormal precipitation deficit.
- *Agricultural drought:* Shortage of precipitation during the growing season that adversely affects crop production and ecosystem function, primarily due to soil moisture stress.
- *Hydrological drought:* A deficiency in precipitation with consequences for runoff and percolation, predominantly influencing water supply and resulting in hydrological drought. Alterations in soil moisture and groundwater storage are further influenced by heightened actual evapotranspiration, compounded by decreased precipitation.

The IMD (Indian Meteorological Department) declares a drought in a region when the rainfall falls below 26% of its long-term normal. The severity of the drought is then categorized as either moderate (deficiency between 26% and 50%) or severe (deficiency exceeding 50%).

Similar to the terminology used by the IPCC to categorize droughts, the IMD also distinguishes between meteorological, agricultural, and hydrological droughts:

- **Meteorological Drought:** A meteorological drought is declared when the seasonal rainfall is less than 75% of the long-term average for a particular area. The assessment of seasonal rainfall typically includes the monsoon season spanning June, July, August, and September, as well as the retreating monsoon occurring in October, November, and December.
- Agricultural Drought: An agricultural drought occurs when the soil moisture levels in the topmost one meter of the soil are deficient for the specific crop being cultivated, resulting in significantly reduced crop yields.
- **Hydrological Drought:** A hydrological drought is defined by the impact of dry spells on surface or groundwater bodies. In this context, water resources fall short of meeting the demands of a given water management system. In this guideline, the focus of drought hazard assessment is on meteorological drought as defined by IMD. The only parameter required to gauge the probability of occurrence of this type of drought hazard is rainfall.

#### 3.1.3.2 Flood

The IPCC defines floods as 'the overflowing of the normal confines of a stream or other bodies of water, or the accumulation of water over areas that are not normally submerged' (IPCC, 2019). Floods can be caused by unusually heavy rain, for example, during storms and cyclones.

Flooding in a region is influenced not solely by the intensity and duration of rainfall but also by the specific physical attributes of the ecosystem under consideration. These attributes encompass topography, river morphology, the presence of glaciers, soil properties, characteristics of vegetation,

degree of urbanization, and more. This intricate interplay gives rise to various types of floods, including river floods, flash floods, urban floods, pluvial floods, sewer floods, coastal floods, and glacial lake outburst floods (IPCC, 2012). Moreover, the geographical impact of floods is highly diverse, ranging from localized inundation in urban areas to extensive flooding along major rivers affecting numerous villages. The root causes of flooding can be exclusively weather-related, such as intense precipitation, or anthropogenic, stemming from factors like unplanned urbanization. Often, flooding is a result of a complex interweaving of both natural and human-induced factors.

Globally, individuals are increasingly experiencing unfamiliar precipitation and warming patterns, including instances of extreme precipitation, prolonged dry spells, and intense heat events within a single year. These phenomena contribute to various hazards, such as floods, landslides, droughts, heatwaves, and even forest fires, resulting in the compounding impacts of these hazards. While numerous climate-related hazards affect our country, droughts and floods stand out as the most prevalent.

#### 3.1.4 Methods for Quantifying Climate Hazards and Constructing the Hazard Index

A Hazard Index can be developed to assess historical climate trends over the past 30 to 50 years. The methodology employed in developing the index varies depending on the specific climatic hazard under consideration. Figure A2 provides a generic overview of the steps involved in assessing a hazard for climate risk assessment, while Figures A3, A4, A5, and A6 shows the various illustrations of hazard maps. However, the guidelines described in this manual focus on evaluating drought and flood hazards; detailed descriptions of which are provided in Parts B and C of this manual, respectively.

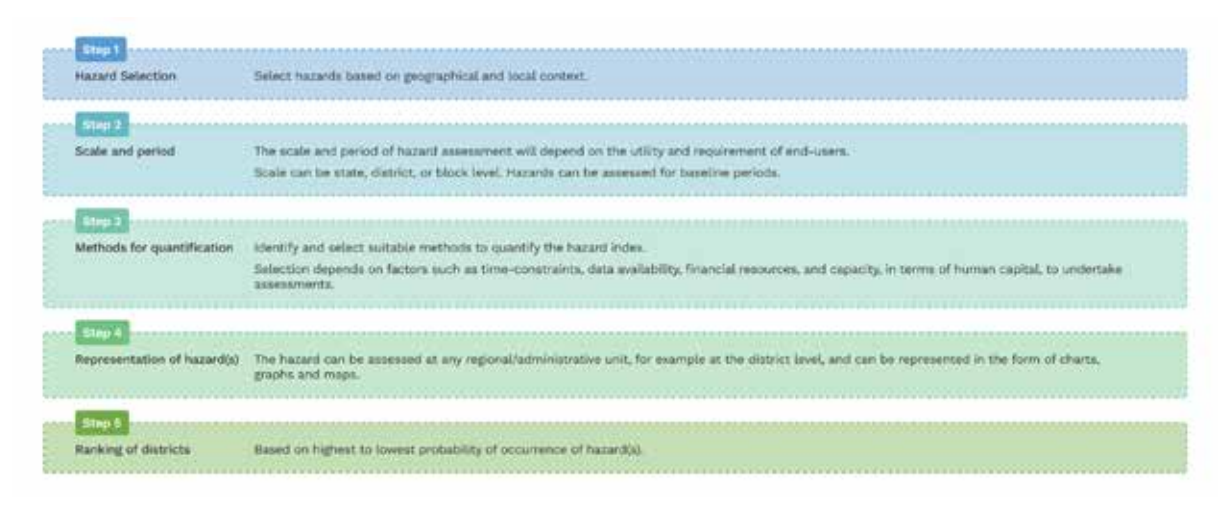

Figure A-2 Steps in hazard assessment

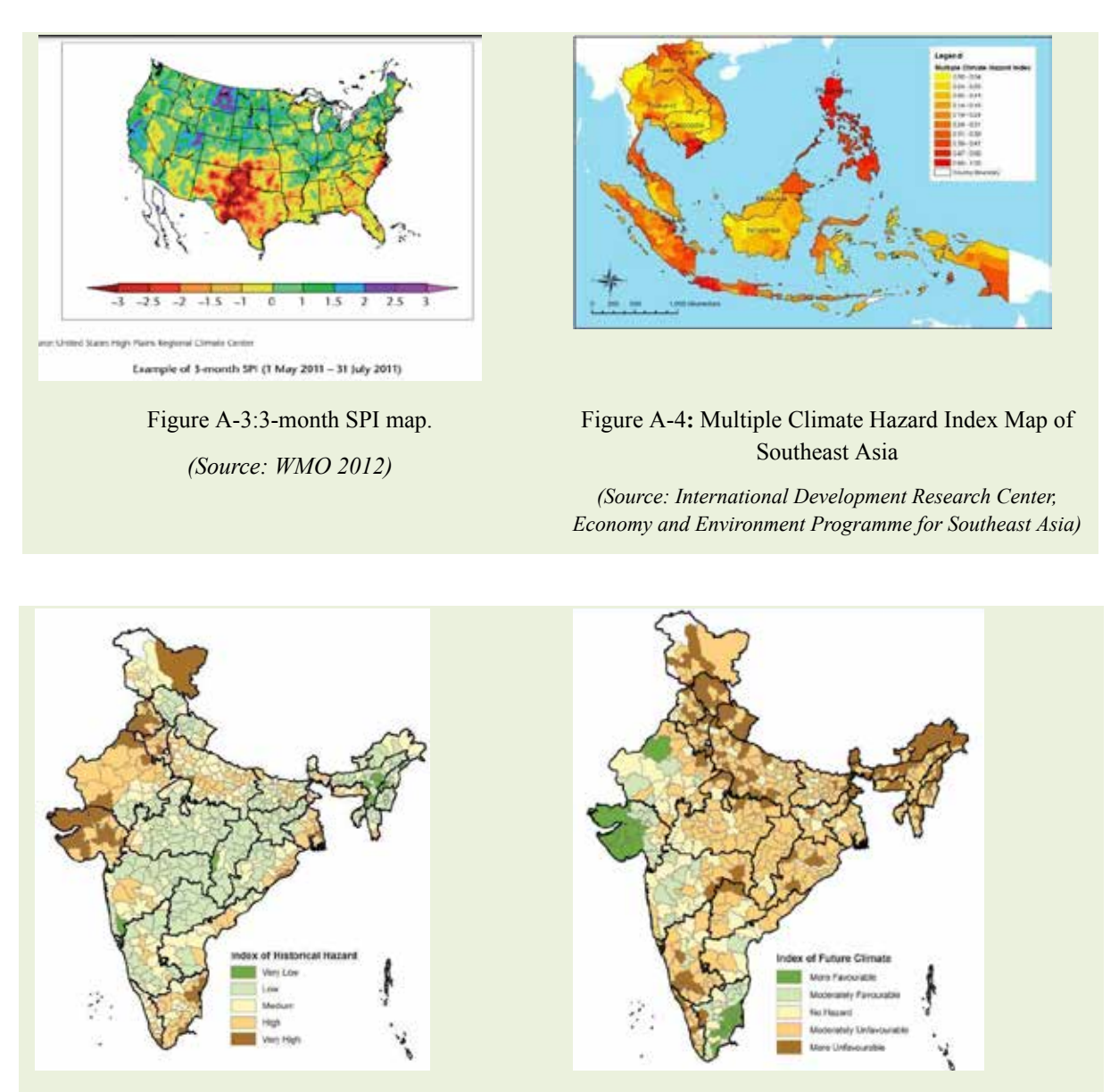

Figure A-5: Historical Multi-Hazards Map (Source: CRIDA, 2021)

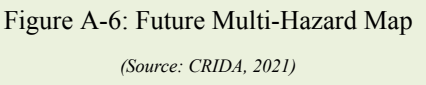

#### 3.1.4.1 Drought Hazard Assessment

Numerous methods exist for evaluating drought or flood hazards, with the World Meteorological Organization (WMO) offering a range of approaches, methods, and equations for constructing drought and flood indices (WMO, 2012). Among these, the Standard Precipitation Index (SPI), introduced by Mckee in 1993, stands out as one of the most widely utilized methods and indices for assessing drought conditions.

The Standardized Precipitation Index (SPI), as defined by Mckee et al. (1993), is based on the probability of observed precipitation across various time scales. The likelihood of observation is converted into an Index, with SPI initially designed to quantify precipitation deficits over multiple time scales. The SPI calculation for any given location is based on a long-term precipitation record for a specific period. WMO (2012) provides a user guide and software tool to facilitate the development

of SPI for drought assessment. Table A-2 presents SPI as an index, reflecting different levels of dryness and wetness severity.

#### Advantages of using SPI

- Widespread applicability: The SPI is a widely employed and straightforward tool for assessing drought hazards.
- Accessible resources: Toolkits and software supporting SPI are readily available, facilitating its implementation for a diverse range of users.
- **Meteorological basis:** SPI relies exclusively on meteorological parameters, particularly rainfall data, which includes the measurement of rainfall intensity in millimeters per day.
- **Simplicity in design:** The simplicity of SPI's design enhances its usability and effectiveness in drought hazard assessment.
- **International comparisons:** SPI enables comparisons across different regions and countries, providing a standardized metric for evaluating drought risk on a global scale.

| Value         | Classification |
|---------------|----------------|
| 2.0+          | Extremely Wet  |
| 1.5 to 1.99   | Severely Wet   |
| 1.0 to 1.49   | Moderately Wet |
| -0.99 to 0.99 | Near Normal    |
| -1.0 to -1.49 | Moderately Dry |
| -1.5 to -1.99 | Severely Dry   |
| -2 and less   | Extremely Dry  |

#### Table A-2: Classification of SPI values

The frequency or probability of occurrence of dry or wet events could be expressed as the number of events of a given type and severity of hazard; an example is given in Table A-3.

Table A-3: Probability of occurrence of dry events

| SPI            | Category                 | No. of times in<br>100 years | The severity of the event |
|----------------|--------------------------|------------------------------|---------------------------|
| 0 to -0.99     | Mild Dryness/Drought     | 33                           | 1 in 3 years              |
| -1.00 to -0.49 | Moderate Dryness/Drought | 10                           | 1 in 10 years             |
| -1.5 to -1.99  | Severe Dryness/Drought   | 5                            | 1 in 20 years             |
| <-2.0          | Extreme Dryness/Drought  | 2.5                          | 1 in 50 years             |

The SPI computation relies on historical precipitation data from a designated weather station, wherein the precipitation accumulation over a specific time frame is juxtaposed with the corresponding period

Source: SPI User Guide, WMO (2012)

in the historical record of that location. Data needed to compute SPI for historical and future time periods is given below:

| Parameters       | Historical                   | Resolution    |
|------------------|------------------------------|---------------|
| Monthly Rainfall | IMD gridded data (1970-2019) | 0.25° x 0.25° |

The index is calculated based on the mean and standard deviation of rainfall for a particular district. It offers a scale as seen in Table A-2, which indicates the severity, as well as, the return period of droughts depending on the value. The SPI index can be calculated for different time scales (3, 6, 12 and 24 months).

- SPI3 indicates the comparison of short to medium-term moisture conditions.
- SPI6 indicates trends in seasonal rainfall.
- SPI9 indicates inter-seasonal precipitation patterns over medium timescales and,
- SPI12-SPI24 indicates long-term precipitation patterns.

The SPI metrics enable the assessment of diverse potential impacts associated with meteorological droughts. In the current hazard evaluation, SPI6 is specifically employed. The computed SPI6 values are subsequently juxtaposed against standardized benchmarks.

For a comprehensive description of the methodology and detailed step-by-step guidance for computing the Drought Hazard Index using SPI, refer to **Part B** of this manual.

#### 3.1.4.2 Flood Hazard Assessment

Identification and delineation of areas prone to flooding in any given region or basin is the first step to flood risk assessment and an important flood prevention tool (Lin et al., 2020). Multiple flood modelling techniques exist, each serving a specific purpose in flood risk assessment, mitigation, and management. Two of the most commonly adopted approaches for deriving flood risk maps are the hydrologic-hydraulic modelling (HHM) and the Geographic Information System (GIS) based flood susceptibility mapping using multi-criteria decision analysis (MCDA) techniques. Flood susceptibility mapping (FSM) integrating GIS and MCDA is the process of assessing and mapping areas that are prone to flooding and is a widely used, scientifically robust technique (Mahmoud and Gan, 2018a, 2018b; González-Arqueros, Mendoza, Bocco, and Castillo, 2018; Das, 2020; Dash and Sar, 2020; Chen, 2022; Gupta and Dixit, 2022). It involves analysing multiple factors such as topography, geography, geomorphology, rainfall patterns, and historical flood records to evaluate the vulnerability of an area to flooding.

*Rationale for FSM:* The primary objective of FSM is to identify areas that are at high risk of flooding, enabling better planning, land management, and disaster preparedness.

The FSM method can provide a rapid assessment of flood-prone areas, especially in locations with no prior flood modelling information or have limited resources and data. This method can be applied to any particular region and scale such as a district or state and is not restricted to hydrological boundaries.

On the other hand, physical attribute-based flood modelling methods require high-quality data, such as long-term rainfall patterns, river flow data, hydraulic properties of the area, etc. and employ complex calculations (Mudashiru et al., 2022). These data intensive methods also require specialized

software and significant computational resources, along with high technical expertise. In areas with limited access to such resources, the FSM approach is therefore a relatively simpler technique that does not require advanced computational skills, making it more accessible and practical for flood hazard assessment.

#### Advantages of FSM

- Simple, yet reliable and rapid assessment of flood prone areas.
- Can be employed in both gauged and ungauged locations, with limited data availability and resources and no prior flood modelling.
- Applicable to any particular region and scale and not restricted by hydrological boundaries.

Broad steps for flood hazard assessment:

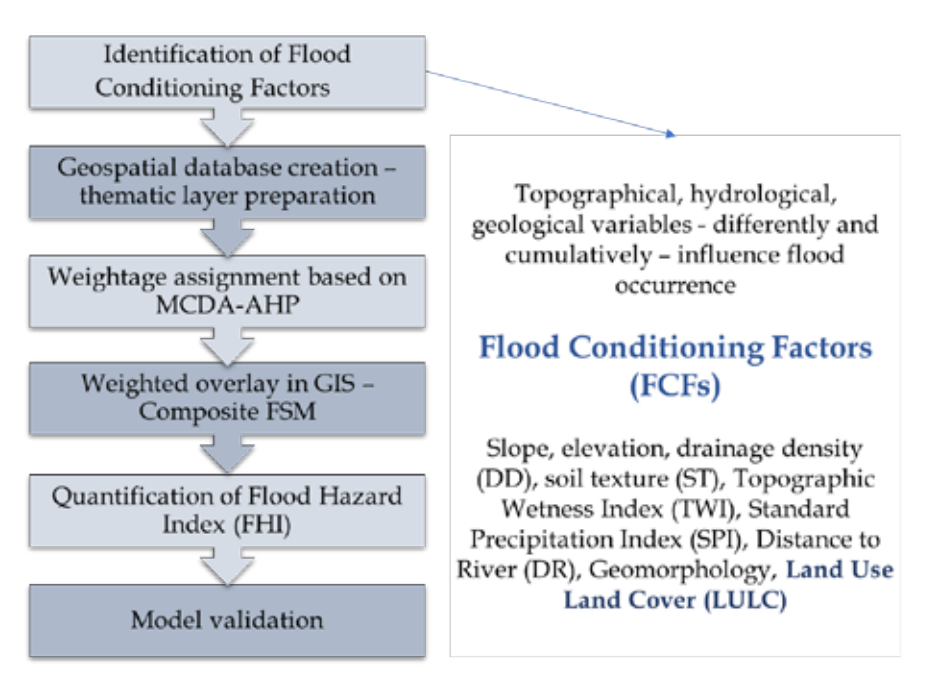

Figure A-7 Steps in flood hazard index assessment

Part C of the Manual provides a step-by-step procedure with examples for using the FSM methodology for flood hazard assessment.

#### **3.2 Assessment of Exposure**

Not all hazards automatically translate into risks; it is the interaction of hazards with exposed systems that gives rise to risks. Exposure does not necessarily equate to vulnerability; individuals or communities can be exposed to a hazard but possess the means to mitigate risk effectively. For instance, residing in a floodplain exposes one to flood hazards, but with appropriate modifications to building structures and behaviours, vulnerability can be reduced.

The selection and quantification of exposure indicators are contingent upon the scale of hazard assessment. Consequently, it is feasible to choose and quantify broad indicators at the district level using secondary sources of information. These indicators may encompass sensitive areas such as rainfed croplands and forest lands, as well as specific populations like rural communities or those living below the poverty line.

The selection of an exposure indicator must align with the resolution of the chosen hazard to ensure accurate risk assessment. For instance, if a hazard is determined at a  $0.25^{\circ} \times 0.25^{\circ}$  resolution, but exposure indicators are specified at the district level, the hazard value will be uniform across all districts. This uniformity may lead to inaccuracies, as different districts may exhibit varying exposure indicators, implying a consistent hazard level across all, which could be misleading.

Steps in Exposure Index Development

| Select a hazard such as drou | ght or flood to assess the exposure to the specific hazard.                                                                                                    |
|------------------------------|----------------------------------------------------------------------------------------------------|
| Step 2                       | Servet/Block                                                                                                    |
|                              |                                                                                                    |
| Selection of Indicators      | Identify set of indicators representing exposure relevant to the chosen hazard (flood or drought), for example, Population Density.                                                                           |
| Step 4                       |                                                                                                    |
| Quantification of Indicators | Depending upon the scale and availability of data. Data can be gathered from primary and secondary sources of information.<br>Data can also be retracted from relevant global databases using GIS techniques. |
| Slep 5                       |                                                                                                    |
| formalization                | Normalize the indicators; assign equal weights and calculate exposure index at the selected scale of study (State/District/Elock).                                                                            |
| 51mp 6                       |                                                                                                    |
| Representation               | Prepare maps based on the calculated indices for the study region.                                                                                                    |

#### Figure A-8 Steps in exposure index assessment

Indicators to represent exposure to a hazard could be:

- Socioeconomic indicators: Percentage of rainfed farmers in the area, percentage of households or number of people living in flood-prone areas, percentage of SC/ST or BPL population, population density.
- Biophysical indicators: Area under rainfed crops, an area with a high slope gradient, and an extent of area under low-lying conditions.

An illustrative Exposure Map is provided below (Figure A-9):

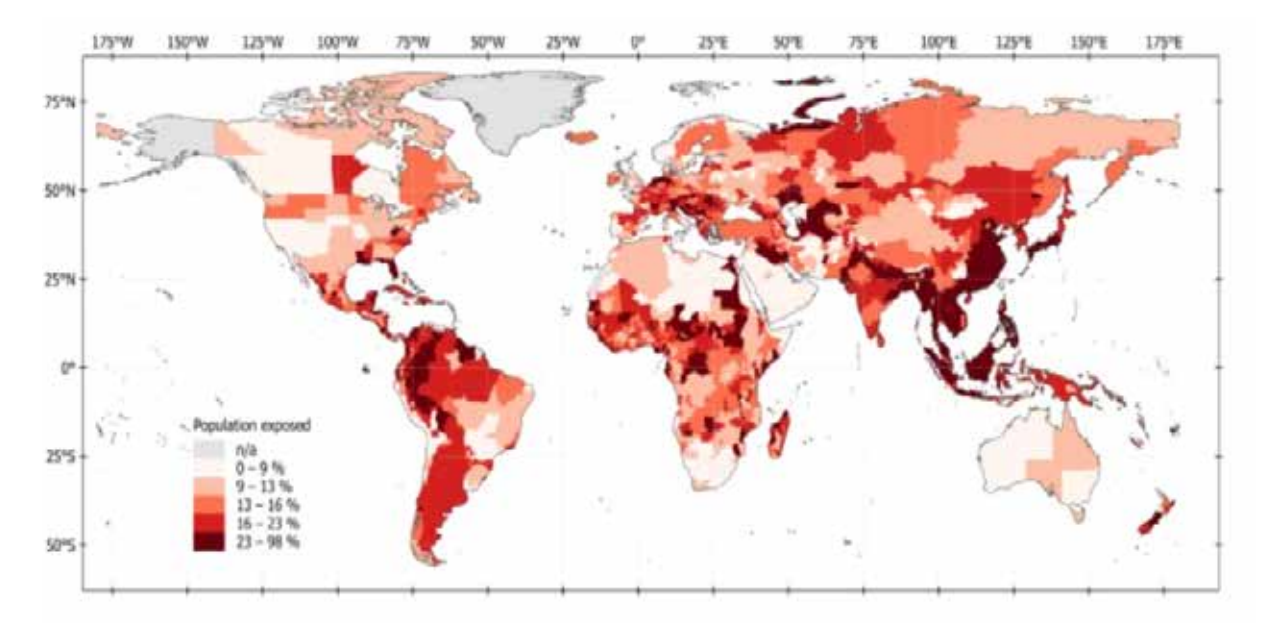

Figure A-9 Population exposed to Flood (Source: Rentschler, Salhab and Jafino, 2022)

#### **3.3 Assessment of Vulnerability**

Vulnerability, in this conceptualization, can be specific to certain hazards or encompass a broader perspective. In the context of our current project, which aims to formulate a risk index related to

floods and droughts, the emphasis is on developing a vulnerability index that is specific to the hazards in question. This hazard-specific vulnerability index will provide a targeted assessment of the system's susceptibility to the adverse impacts associated specifically with floods and droughts.

| Setting of Scope                | To calculate flood and drought-specific vulnerability indices, rank the states/districts with these indices and highlight the drivers of vulnerability.<br>This is the first step in adaptation planning.                                            |
|---------------------------------|----------------------------------------------------------------------------------------------------|
| Silep 3                         |                                                                                                    |
| Type of Vulnerability           | Hazard specific vulnerability assessment (based on biophysical, socio-economic, and institution and infrastructure related vulnerability indicators<br>related to drought and flood hazardo).                                                        |
| Step 3                          |                                                                                                    |
| Selection of Tier               | Tier 1 assessment is based only on secondary data, Tier 2 is a mix of primary and secondary data, while Tier 3 is based on primary data.<br>The states can consider using Tier 2 and 3 approaches for carrying out district/block level assessments. |
| STep 4                          |                                                                                                    |
| Sectors                         | Agricultural, forest, health and general. Selected indicators will represent the socio-economic and livelihood, institution and infrastructure, and<br>biophysical characteristics of the relevant sector.                                           |
| Spatial Scale                   | State and/or District level assessments (block-level studies can also be conducted given the availability of data).                                                                                                    |
| Period of Study                 | Based on availability of data, for example, between 2011 and 2019.                                                                                                    |
| Simp 6                          |                                                                                                    |
| Identification, definition, sel | ection, and quantification of indicators for vulnerability assessment.                                                                                                    |
| Step 6                          |                                                                                                    |
| Normalization of indicators     | Depending on the functional relationship of the indicator, followed by aggregation of the normalized indicators.                                                                                                    |
| STRA 7                          |                                                                                                    |
| · Reciprocitation of a liner    | while through illustration mans . • Witnershills reacing based on the calculated indices .• Identification of the drivers                                                                                                    |

Steps in Vulnerability Index Development

Figure A-10 Steps in hazard-specific vulnerability assessment

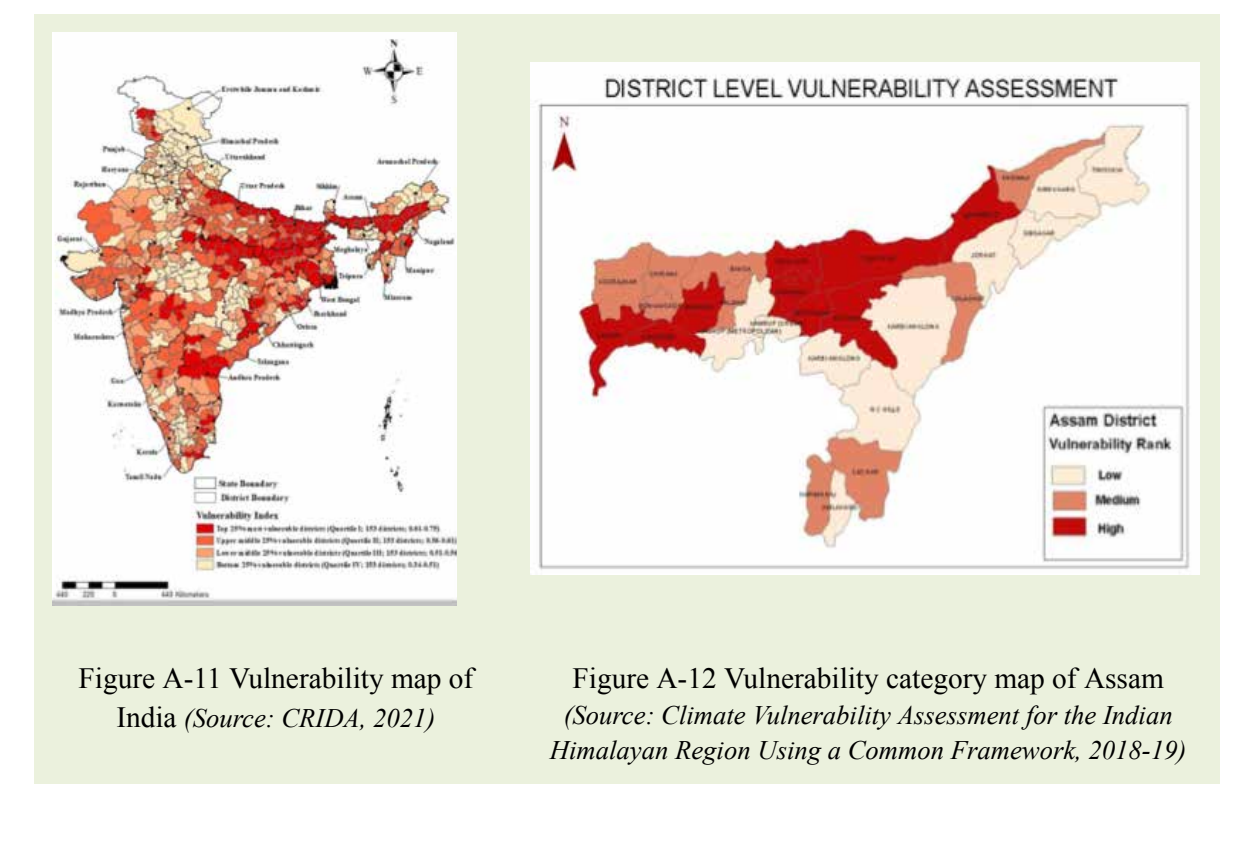

Illustration of the Vulnerability Map (Figure A-11 and Figure A-12) is provided below:

#### 3.4 Development of Risk Index

Risk is the function of hazard, exposure, and vulnerability index values. The risk index could be estimated by giving weights based on experience and knowledge. The risk index could be estimated using the following equation:

$$Risk = \sqrt[3]{H \times V \times E}$$

#### Where H is Hazard, V is Vulnerability, and E is Exposure.

The use of geometric mean is the best way of calculating the average value of components when they are in ratios. Further, unlike the arithmetic mean, geometric mean does not assume substitutability between dimensions. Various important global indicators, such as the Human Development Index (UNDP, 2021), are calculated based on exactly a similar method of normalization and taking geometric mean)

#### **Steps in Risk Index Development**

- 1. Estimate the Index values for hazard, exposure, and vulnerability
- 2. Combine Hazard, Exposure, and Vulnerability into a single index
- 3. Estimate risk using the equation: Risk =  $\sqrt[3]{(H \times V \times E)}$
- 4. Rank the state/districts/blocks using the Risk Index
- 5. Classify the risks into High/Moderate/Low for the scale selected, such as state/district/block
- 6. Prepare a risk map using the risk severity classes: High, Moderate, Low
- 7. Identify the key drivers of Risk: Hazard / Exposure / Vulnerability Indicators

*Examples of risk maps:* Very few studies have developed risk indices or risk index-based maps that are fully consistent with the IPCC-2014 risk framework. There are vulnerability maps, exposure maps, and hazard maps. The combined implication of hazard, exposure, and vulnerability to climate change risk is inadequately understood and rarely applied. Some examples are provided in Figures A-13 and A-14:

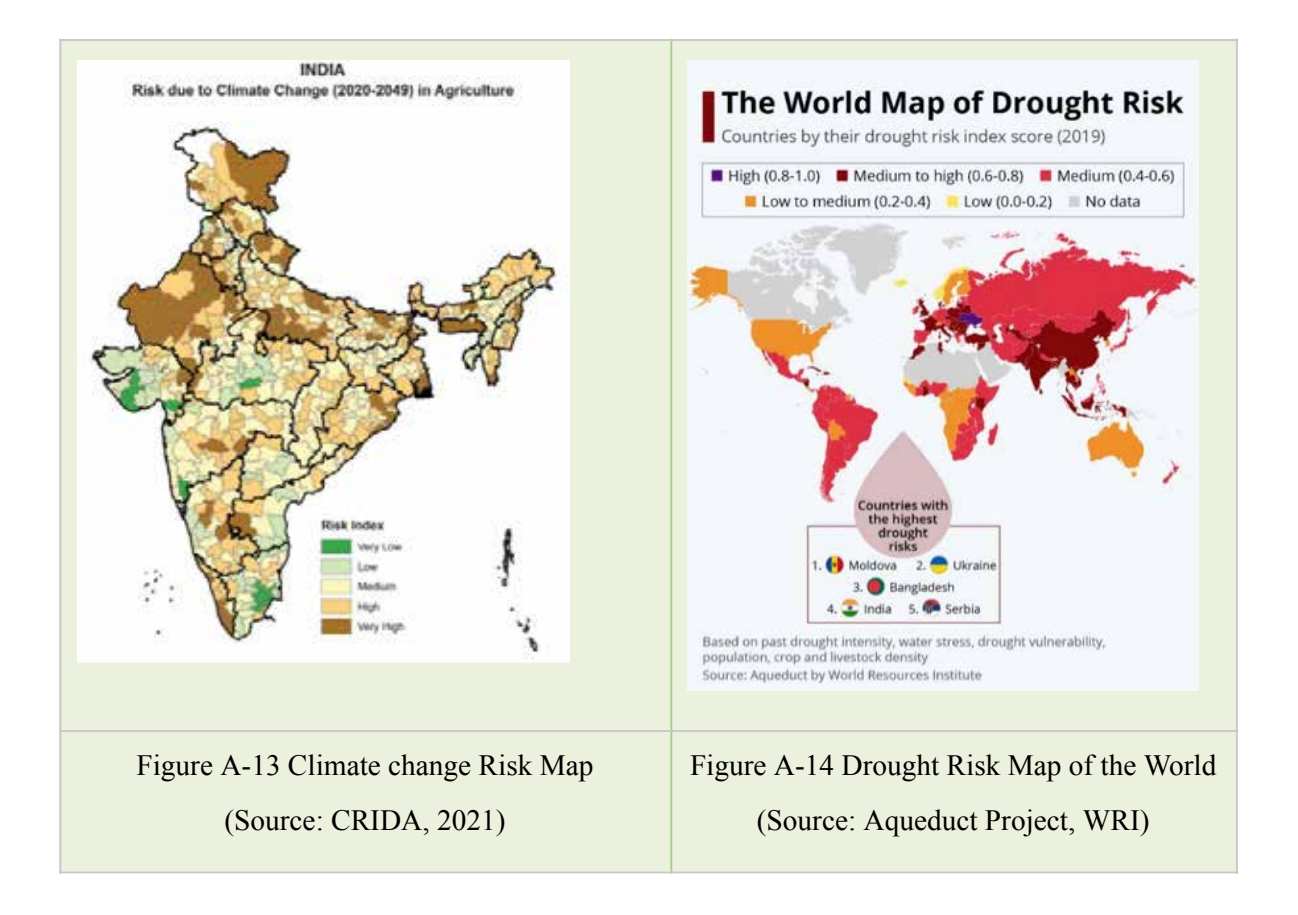

#### 4. Risk Assessment for Adaptation Planning

All adaptation frameworks and toolkits systematically integrate considerations of vulnerability, risk, or a combination of both throughout the various stages of developing adaptation strategies, projects, or practices. An illustrative instance of such integration can be observed in Figure A-15, showcasing an Adaptation Tool that explicitly incorporates "Vulnerability and Risk" as pivotal components within its framework.

The incorporation of risk and vulnerability assessments within adaptation initiatives serves as a valuable resource for developers of adaptation programmes or projects. The Adaptation Support Tool, consisting of six sequential steps, places the assessment of climate change-related risk and vulnerability as the second crucial step. This positioning underscores the significance of early consideration of these factors in the adaptation process. By systematically evaluating risk and vulnerability upfront, the tool lays the groundwork for identifying appropriate adaptation options.

Furthermore, the flexibility of conducting risk and vulnerability assessments is emphasized, suggesting that such evaluations can occur not only at the project's initiation but also during the monitoring and evaluation stages (Figure A -16). This dual approach enables a comprehensive understanding of how the implementation of adaptation programs or projects influences the prevailing

risk and vulnerability dynamics. It facilitates a continuous feedback loop, allowing for adjustments and improvements based on the evolving context throughout the project life cycle.

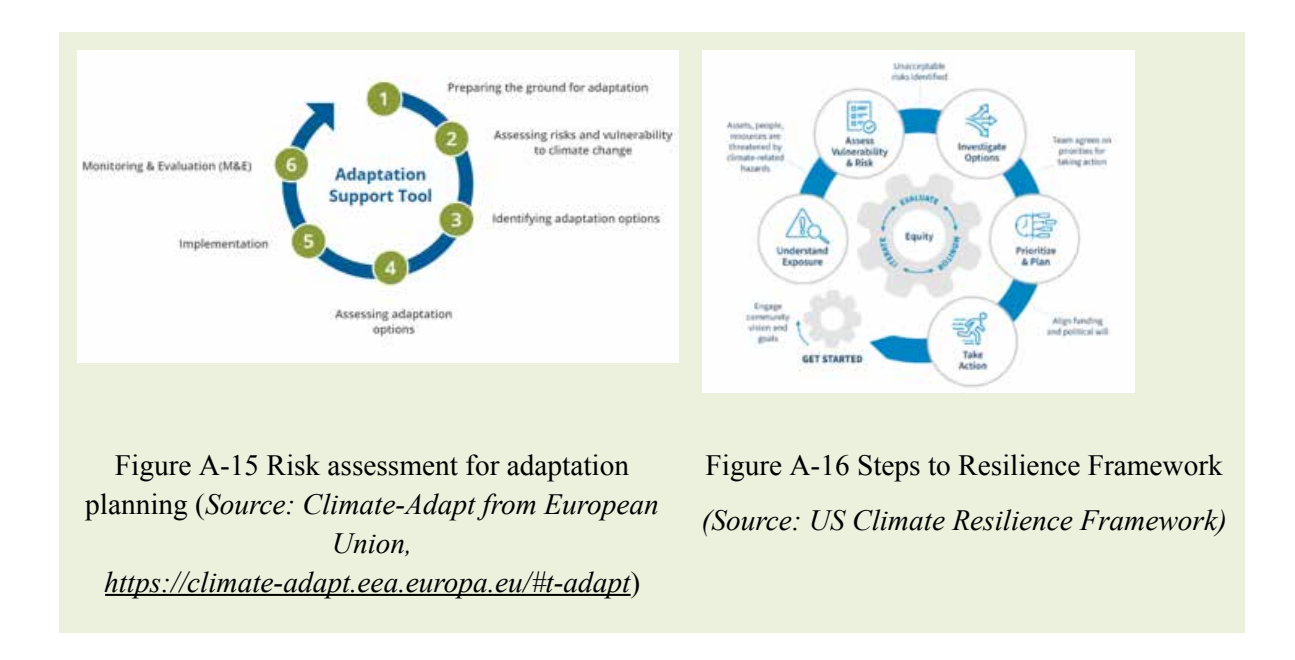

#### 5. Utility and Application of Risk Index

The utility and application of a Risk Index are multifaceted and play a crucial role in enhancing climate resilience and adaptation planning. Some of the potential applications or utility of risk assessment and index are as follows:

- 1. Help stakeholders to identify the critical hazards faced by the region, district, communities, cropping systems, etc.
- 2. Help stakeholders to identify the most consequential and important risks faced by the districts, communities, and ecosystems both under current climate scenarios and projected climate change scenarios.
- 3. Help stakeholders to identify the risk hotspots of climate change in the context of selected hazards.
- 4. Identify the critical indicators of hazard, exposure, and vulnerability based on their contribution to the risk index and individual indices such as hazard, exposure, or vulnerability index.
- 5. Prioritize the state/district/blocks/cropping systems for adaptation planning and funding utilizing the risk index, the indicators used, and the major drivers of risk, hazard, exposure, and vulnerability.
- 6. Enable adaptation project developers to convince the funding agencies of the rationale for adaptation programs or projects, leading to the utilization of risk maps in adaptation planning and development to enable development of focused and prioritized adaptation interventions.

#### 6. Challenges and Limitations of Risk Assessment

Vulnerability assessment is more popular and broadly used than risk assessment and mapping. There are a large number of research publications, manuals, and toolkits on vulnerability assessment compared to risk assessment. However, risk assessment is more useful than vulnerability since it incorporates climate hazards, which provide information on the most vulnerable regions for a specific hazard. Nevertheless, there are many challenges and limitations in applying risk assessment tools:

#### Challenges in Risk Assessment

- Selection of hazard: Whether to select a single hazard or a combination of hazards.
- Definitions of drought/flood: there are multiple definitions of flood and drought.
- Data: Obtaining historical data for hazards, such as daily rainfall or temperature, at the scale required and analysis is a challenge for many.
- Climate change modelling and projections: What scale, what period, which scenarios, and which models should be selected? Further, the capacity to access and utilize climate change model projections in developing hazard indices could be a limitation.
- Defining the hazard thresholds for different levels of intensity or severity of hazard could vary from region to region.
- There are multiple equations to estimate the hazard and its severity and frequency.
- Selection of indicators for exposure and vulnerability and obtaining data for these indicators.
- Very often, there could be overlaps between indicators used for vulnerability and exposure.
- Giving appropriate weights to the indicators of exposure and vulnerability. Further, giving weights to hazard index, exposure index, and vulnerability index could be challenging.
- Technical capacity is required to develop a hazard index and risk index.
- Interpretation and utilization of the risk indices and maps.

#### References

- 1. Abram, N., J.-P. Gattuso, A. Prakash, L. Cheng, M.P. Chidichimo, S. Crate, H. Enomoto, M. Garschagen, N. Gruber, S. Harper, E. Holland, R.M. Kudela, J. Rice, K. Steffen, and K. von Schuckmann, 2019: Framing and Context of the Report. In: IPCC Special Report on the Ocean and Cryosphere in a Changing Climate [H.-O. Pörtner, D.C. Roberts, V. Masson-Delmotte, P. Zhai, M. Tignor, E. Poloczanska, K. Mintenbeck, A. Alegría, M. Nicolai, A. Okem, J. Petzold, B. Rama, N.M. Weyer (eds.)]. Cambridge University Press, UK and New York, NY, USA, 73-129. Cambridge, pp. https://doi.org/10.1017/9781009157964.003.
- Adger, W.N., Brown I, Surminski S. 2018: Advances in risk assessment for climate change adaptation policy. Phil. Trans. R. Soc. A 376: 20180106. <u>http://dx.doi.org/10.1098/rsta.2018.0106</u>
- Chen, Y. 2022: Flood hazard zone mapping incorporating geographic information system (GIS) and multi-criteria analysis (MCA) techniques. Journal of Hydrology. doi: <u>https://doi.org/10.1016/j.jhydrol.2022.128268</u>
- Das, S. 2020: Flood susceptibility mapping of the Western Ghats coastal belt using multi-source geospatial data and analytical hierarchy process (AHP). Remote Sensing Applications: Society and Environment, 20, 100379. <u>https://doi.org/10.1016/j.rsase.2020.100379</u>
- Dash, P., & Sar, J. 2020: Identification and validation of potential flood hazard area using GIS-based multi-criteria analysis and satellite data-derived water index. Journal of Flood Risk Management. doi: <u>https://doi.org/10.1111/jfr3.12620</u>
- González-Arqueros, M., Mendoza, M. E., Bocco, G., & Castillo, B. S. 2018: Flood susceptibility in rural settlements in remote zones: The case of a mountainous basin in the Sierra-Costa region of Michoacán, Mexico. Journal of Environmental Management, 685–693. doi: <u>https://doi.org/10.1016/j.jenvman.2018.06.075</u>
- Gupta, L., & Dixit, J. 2022: GIS-based flood risk mapping of Assam, India, using the MCDA-AHP approach at the regional and administrative level. Geocarto International, 11867-11899. <u>https://doi.org/10.1080/10106049.2022.2060329</u>
- 8. IMD, 2022: Climate Hazards and Vulnerability Atlas of India. https://imdpune.gov.in/hazardatlas/atlas\_summary.html.
- IPCC, 2014: Summary for Policymakers. In: Climate Change 2014: Mitigation of Climate Change. Contribution of Working Group III to the Fifth Assessment Report of the Intergovernmental Panel on Climate Change [Edenhofer, O., R.Pichs-Madruga, Y. Sokona, E. Farahani, S. Kadner, K. Seyboth, A. Adler, I. Baum, S. Brunner, P. Eickemeier, B. Kriemann, J.Savolainen, S. Schlömer, C. von Stechow, T. Zwickel and J.C. Minx (eds.)]. Cambridge University Press, Cambridge, UnitedKingdom and New York, NY, USA
- IPCC, 2021: [Masson-Delmotte, V. P., Zhai, P., Pirani, S. L., Connors, C., Péan, S., Berger, N., ... & Scheel Monteiro, P. M.] Summary for policymakers. In: Climate change 2021: The physical science basis. Contribution of working group i to the sixth assessment report of the intergovernmental panel on climate change.
- 11. IPCC, 2022: Technical Summary: Impacts, Adaptation and Vulnerability. Contribution of Working Group II to the Sixth Assessment Report of the Intergovernmental Panel on Climate

Change [H.-O. Pörtner, D.C. Roberts, M. Tignor, E.S. Poloczanska, K. Mintenbeck, A. Alegría, M. Craig, S. Langsdorf, S. Löschke, V. Möller, A. Okem, B. Rama (eds.)]. Cambridge University Press, Cambridge, UK and New York, NY, USA, pp. 37–118, doi:10.1017/9781009325844.002.

- IPCC, 2022: Annex II: Glossary [Möller, V., R. van Diemen, J.B.R. Matthews, C. Méndez, S. Semenov, J.S. Fuglestvedt, A. Reisinger (eds.)]. In: Climate Change 2022: Impacts, Adaptation and Vulnerability. Contribution of Working Group II to the Sixth Assessment Report of the Intergovernmental Panel on Climate Change [H.-O. Pörtner, D.C. Roberts, M. Tignor, E.S. Poloczanska, K. Mintenbeck, A. Alegría, M. Craig, S. Langsdorf, S. Löschke, V. Möller, A. Okem, B. Rama (eds.)]. Cambridge University Press, Cambridge, UK and New York, NY, USA, pp. 2897–2930, doi:10.1017/9781009325844.029.
- IPCC, 2022: Summary for Policymakers [H.-O. Pörtner, D.C. Roberts, E.S. Poloczanska, K. Mintenbeck, M. Tignor, A. Alegría, M. Craig, S. Langsdorf, S. Löschke, V. Möller, A. Okem (eds.)]. In: Climate Change 2022: Impacts, Adaptation and Vulnerability. Contribution of Working Group II to the Sixth Assessment Report of the Intergovernmental Panel on Climate Change [H.-O. Pörtner, D.C. Roberts, M. Tignor, E.S. Poloczanska, K. Mintenbeck, A. Alegría, M. Craig, S. Langsdorf, S. Löschke, V. Möller, A. Okem, B. Rama (eds.)]. Cambridge University Press, Cambridge, UK and New York, NY, USA, pp. 3–33, doi:10.1017/9781009325844.001.
- Mahmoud, S. H., & Gan, T. Y. 2018: Multi-criteria approach to develop flood susceptibility maps in arid regions of Middle East. Journal of Cleaner Production, 216-229. doi: <u>https://doi.org/10.1016/j.jclepro.2018.06.047</u>
- Mahmoud, S. H., & Gan, T. Y. 2018: Urbanization and climate change implications in flood risk management: Developing an efficient decision support system for flood susceptibility mapping. Science of the Total Environment, 152-167. doi: <u>https://doi.org/10.1016/j.scitotenv.2018.04.282</u>
- McKee, T.B., N.J. Doesken and J. Kleist, 1993: The relationship of drought frequency and duration to time scale. In: Proceedings of the Eighth Conference on Applied Climatology, Anaheim, California,17–22 January 1993. Boston, American Meteorological Society, 179–184
- Mohanty, A., & Wadhawan, S. 2021: Mapping India's climate vulnerability: A district-level assessment. New Delhi: Council on Energy, Environment and Water, Council on Energy, Environment and Water Sanskrit Bhawan, A-10, Qutab Institutional Area, Aruna Asaf Ali Marg, New Delhi–110067, 1.
- Mudashiru, R. B., Sabtu, N., Abdullah, R., Saleh, A., &Abustan, I. 2022: A comparison of three multi-criteria decision-making models in mapping flood hazard areas of Northeast Penang, Malaysia. Natural Hazards, 112(3), 1903–1939. <u>https://doi.org/10.1007/s11069-022-05250-w</u>
- 19. Rentschler, J, Salhab, M and Jafino, B. 2022: Flood Exposure and Poverty in 188 Countries. Nature Communications.
- World Meteorological Organization, 2012: Standardized Precipitation Index User, Guide (M. Svoboda, M. Hayes and D. Wood). (WMO-No. 1090), Geneva

### PART B

### STEP-BY-STEP PROCEDURE FOR DROUGHT HAZARD INDEX DEVELOPMENT

### **Drought Hazard Index Development**

Drought Hazard Index (DHI) is calculated to assess and quantify the hazard associated with drought conditions in a particular region. Here we provide a step-by-step procedure to calculate DHI.

#### **Steps for Computing DHI**

- Download SPI generator: Use following link and download: https://drought.unl.edu/Monitoring/SPI/SPIProgram.aspx
- Run the application after extracting all the files
- The application requires MicrosoftNET 4.0 framework and can be compiled as a 32 or 64-bit executable. The application consists of two files: a vb.net 4.0 application and a c#.net 4.0 DLL.
  - o 'SPIGenerator.exe' the Windows console application.
  - o StandardPrecipitationIndex.dll the SPI DLL.
- The application reads precipitation data and supports different time scales and data types (weekly, monthly). It outputs SPI data and, optionally, frequency and drought period data. The application could be run as a Windows GUI (Graphical User Interface) application or executed from the command line.
  - o Running as a Windows application produces the following program flow:

## Retrieve and verify input parameters >> Parse input file >> Aggregate data >> Calculate SPI >> Write results to file.

| 🧈 SPI Generator                |                                                                                                    | x    |
|--------------------------------|----------------------------------------------------------------------------------------------------|------|
| Standard                       | d Precipitation Index Genera                                                                                                    | ator |
| - Input Options:<br>Data Type: | Daily                                                                                                    |      |
| Data Delimiter:                |                                                                                                    |      |
| Output Options:                |                                                                                                    |      |
| Aggregate Type:<br>Time Scale: | Month       Use Comma Decimal Separator         1       Use International Date format (yyy-mm-dd)         2       Output Drought Periods         3       Output Frequencies         4       Output Requencies         5       Image: Space Delimited         7       Comma Delimited         9       Excel (XSLX) |      |
| Directory:                     |                                                                                                    |      |
|                                | Generate                                                                                                    |      |

#### Figure B-1 The main Program Screen of SPI Generator

- Execution of SPI as Windows GUI:
  - o The application will output data to a space-delimited, comma-separated, or Excel file. The file format is the same using either the Windows GUI or command line as shown in Figure B-1.
  - Select the Data delimiter based on your input file (Comma or Space) as shown in Figure B-2.

| File Edit Format View Help | File Edit Format View Help |
|----------------------------|----------------------------|
| 250365,                    | 250365                     |
| 2031,1                     | 2031_1                     |
| 143.3327,                  | 143.3327                   |
| 102.7694,                  | 102.7694                   |
| 164.6079,                  | 164.6079                   |
| 361.0173,                  | 361.0173                   |

(Check Input File if its "Comma" or "Space" separated)

#### Figure B-2 Format of input dataset

- Select Data Type: Monthly
- Select Data delimiter: (Comma).
- Select File/Directory: File and click is to select the sample file for Rainfall data. (Example dataset is available for area of interest (West Bengal) Observed Climate (1970 to 2019) (Folder Location: 'Dataset/Rainfall/His/DistrictName').
- Select Time Scale: 6 Month (For SPI 6)
- Create an Output Directory: (For example dataset: select file Observed Climate (1970 to 2019) (Folder Location: 'Dataset\SPI\_Result\WB\_SPI\_Output\_His') as shown in Figure B-3.

| tions are not the size and the loss and |
|-----------------------------------------|
| s_50.txt.csv                            |
|                                         |
| and an even her Sold card               |
|                                         |
| NOTICE STREET                           |
| C SPL Chapper Har                       |
| S. SP. Ganad Her                        |
| C. 10 Dapat Ha                          |
| a Da Mi O Laka                          |
| 4 16 H                                  |
|                                         |

Figure B-3 Example input for SPI Generator

• The calculated SPI 6 values are compared with SPI values corresponding to moderate, severe, and extreme dry/wet events (refer to the Table B-1).
| SPI VALUE     | CLASSIFICATION |
|---------------|----------------|
| $\geq$ 2.0    | Extremely wet  |
| 1.5 to 1.99   | Very wet       |
| 1.0 to 1.49   | Moderately wet |
| -0.99 to 0.99 | Near Normal    |
| -1.0 to -1.49 | Moderately Dry |
| -1.5 to -1.99 | Severely Dry   |
| -2 and less   | Extremely Dry  |

Table B-1 SPI Classification based on severity

- The SPI value is used to categorize drought as moderate, severe, and extreme based on the severity. Every class related to drought severity is given a certain weight, and rating scores are assigned based on the normal cumulative probability function to drought hazard assessment using severity and occurrence probability. To assign the weight and rating scores:
  - Moderate Dry (DWm) when the SPI value is between-1.00 to -1.49 is weighted as 1, Severely Dry (DWs) when the SPI value is between -1.50 to -1.99 is weighted as 2, and Extremely Dry (DWe) when SPI value is less than -2 is weighted as 3, and other SPI classes weighted as 0 as shown in Table B-2.
  - o Rating scores vary from 1 to 4 in increasing order, splitting the interval of percentage in each drought range as shown in Table B-2.
  - o The weights and ratings used to obtain the Drought hazard index (DHI) is based on Equation 1:

Drought Hazard Index = (DWm x DRm) + (DWs x DRs) + (DWe x DRe) (Equation B-1)

where DRm = ratings assigned to moderate droughts based on a percentage of occurrence; DWm = weight scores for moderate drought; DRs = ratings assigned to severe droughts based on a percentage of occurrence; DWs = weight scores for severe droughts; DRe = ratings assigned to extreme drought based on a percentage of occurrence; DWe = weight scores for extreme drought.

| Classification    | Weight | Occurrences | Rating |
|-------------------|--------|-------------|--------|
|                   |        | ≤ 9.0       | 1      |
| Madanataly, Dry   | 1      | 9.1-10.0    | 2      |
| Moderately Dry    | 1      | 10.1-11.0   | 3      |
|                   |        | ≥11.1       | 4      |
|                   |        | ≤ 3.5       | 1      |
| Sama la Den       | 2      | 3.6-4.5     | 2      |
| Severely Dry      | 2      | 4.6-5.5     | 3      |
|                   |        | ≥5.6        | 4      |
|                   |        | ≤ 1.5       | 1      |
| Estuare also Dere | 2      | 1.6-2.0     | 2      |
| Extremely Dry     | 5      | 2.1-2.5     | 3      |
|                   |        | >2.6        | 4      |

Table B-2 Weights and ratings used to obtain the Drought Hazard Index

• Remove the -99 value from the obtained SPI 6; Remove the Date column; Sort the SPI value from smallest to greatest; Describe the probability distribution (cumulative distribution function (cdf)) and obtain the occurrence assigned rating based on the occurrence value shown in Table 2. Use equation 1 to obtain the Drought Hazard Index.

- Sample Results for observed Climate for 'Alipurduar' is shown in excel file Folder: 'Dataset\DHI\Alipurduar\_mon\_his\_SPI\_M\_06.xlsx'.
- Repeat for all the districts.

|    | A    | в        | C        | G         | н | 1 | 1. 1.            | κ   | 1 |
|----|------|----------|----------|-----------|---|---|------------------|-----|---|
| 1  | Rank | Sort_spi | 0.p      | Final HAS |   |   | Extreme drought  | 30  |   |
| 2  | 1    | -2.96    | 0.001678 | 3         |   |   | Severe drought   | 42  |   |
| 3  | 2    | -2.84    | 0.003356 | 3         |   |   | Moderate drought | 182 |   |
| 4  | 3    | -2.73    | 0.005034 | 3         |   |   | DHI              | 254 |   |
| 5  | 4    | -2.64    | 0.006711 | 3         |   |   |                  |     |   |
| 6  | 5    | -2.23    | 0.008389 | 3         |   |   |                  |     |   |
| 7  | 6    | -2.23    | 0.010067 | 3         |   |   |                  |     |   |
| 8  | 7    | -2.12    | 0.011745 | 3         |   |   |                  |     |   |
| 9  | 8    | -2.06    | 0.013423 | 3         |   |   |                  |     |   |
| 10 | 9    | -2.05    | 0.015101 | 6         |   |   |                  |     |   |
| 11 | 10   | -1.95    | 0.016779 | 2         |   |   |                  |     |   |
| 12 | 11   | -1.88    | 0.018456 | 2         |   |   |                  |     |   |
| 13 | 12   | -1.85    | 0.020134 | 2         |   |   |                  |     |   |
| 14 | 13   | -1.78    | 0.021812 | 2         |   |   |                  |     |   |
| 15 | 14   | -1.73    | 0.02349  | 2         |   |   |                  |     |   |
| 16 | 15   | -1.68    | 0.025168 | 2         |   |   |                  |     |   |
| 17 | 16   | -1.65    | 0.026846 | 2         |   |   |                  |     |   |
| 18 | 17   | -1.65    | 0.028523 | 2         |   |   |                  |     |   |
| 19 | 18   | -1.64    | 0.030201 | 2         |   |   |                  |     |   |
| 20 | 19   | -1.61    | 0.031879 | 2         |   |   |                  |     |   |
| 21 | 20   | -1.57    | 0.033557 | 2         |   |   |                  |     |   |
| 22 | 21   | -1 55    | 0.035285 | 4         |   |   |                  |     |   |

- In order to determine the range of hazards for each State, the DHI values of each state are normalized by dividing it by 1000 to get the final DHI.
- "Calculation of Hazard-specific Exposure Index". This DHI value would then be combined with the normalized hazard-specific exposure and vulnerability indicator values to calculate the final Drought Risk Index (DRI) of each district within the AOI/state ("WB").

# PART C

# STEP-BY-STEP PROCEDURE FOR FLOOD HAZARD INDEX DEVELOPMENT

C-1

# Flood Hazard Assessment

Identification and delineation of areas prone to flooding in any given region or basin is the first step to flood hazard assessment and an important flood prevention tool (Lin et al., 2020). Multiple flood modelling techniques exist, each serving a specific purpose in flood risk assessment, mitigation, and management. Two of the most common approaches for deriving flood hazard maps are the hydrologic-hydraulic modelling method (HHM) and the Geographic Information System (GIS) based flood susceptibility mapping using multi-criteria decision analysis (MCDA) techniques. Flood susceptibility mapping (FSM) integrating GIS and MCDA is the process of assessing and mapping areas that are prone to flooding and is a widely used, scientifically robust technique (Mahmoud and Gan, 2018a, 2018b; González-Arqueros, Mendoza, Bocco, and Castillo, 2018; Das, 2020; Dash and Sar, 2020; Chen, 2022; Gupta and Dixit, 2022). It involves selection of multiple flood conditioning factors such as topography, geography, geomorphology, and rainfall patterns relevant to the study area.

## Preparation of the thematic layers

Flood conditioning factors (also known as flood hazard indicators) are the topographical, hydrological, and geological variables that differently and cumulatively influence the occurrence of floods in an area (Tehrany et al., 2019). The most relevant and common FCFs are slope, elevation, drainage density (DD), soil texture (ST), Topographic Wetness Index (TWI), SPI (probability of occurrence of severe and extreme wet events), distance from river (DR), geomorphology, and Land Use Land Cover. Selection of these factors can be based on a comprehensive literature review or expert knowledge and is specific to the area of study. Therefore, additional factors can be included based on the geographical location.

## 1. Slope and Elevation

Slope represents the topographic gradient or steepness of a surface, while elevation is the height of a particular location from the ground or sea level (i.e., from a fixed reference point). Topographic slope and elevation have significant influence upon the processes of surface run-off, infiltration, and water accumulation, as well as the flow velocity and flood power (Das, 2020). Hence, areas at lower elevation with a flat topography and low slope tend to have greater susceptibility to flooding and water stagnation, as opposed to areas at higher elevation and steep slopes (Das, 2020; Gupta & Dixit, 2022; Tehrany et al., 2019).

The raster layers for both factors were extracted from HydroSHEDS DEM of 3-arc seconds resolution and divided into five classes ranging from 5 to 1 based on natural breaks in GIS.

• *Preparing the thematic layer:* Open GIS platform and add the downloaded India DEM file to the interface. Then, add the state boundary shapefile. The DEM file for the concerned state will be extracted from the India DEM file using the state boundary shapefile. Hence, the India DEM file is clipped to the shape of the state or area of interest (AOI) as shown in Figure C-1.

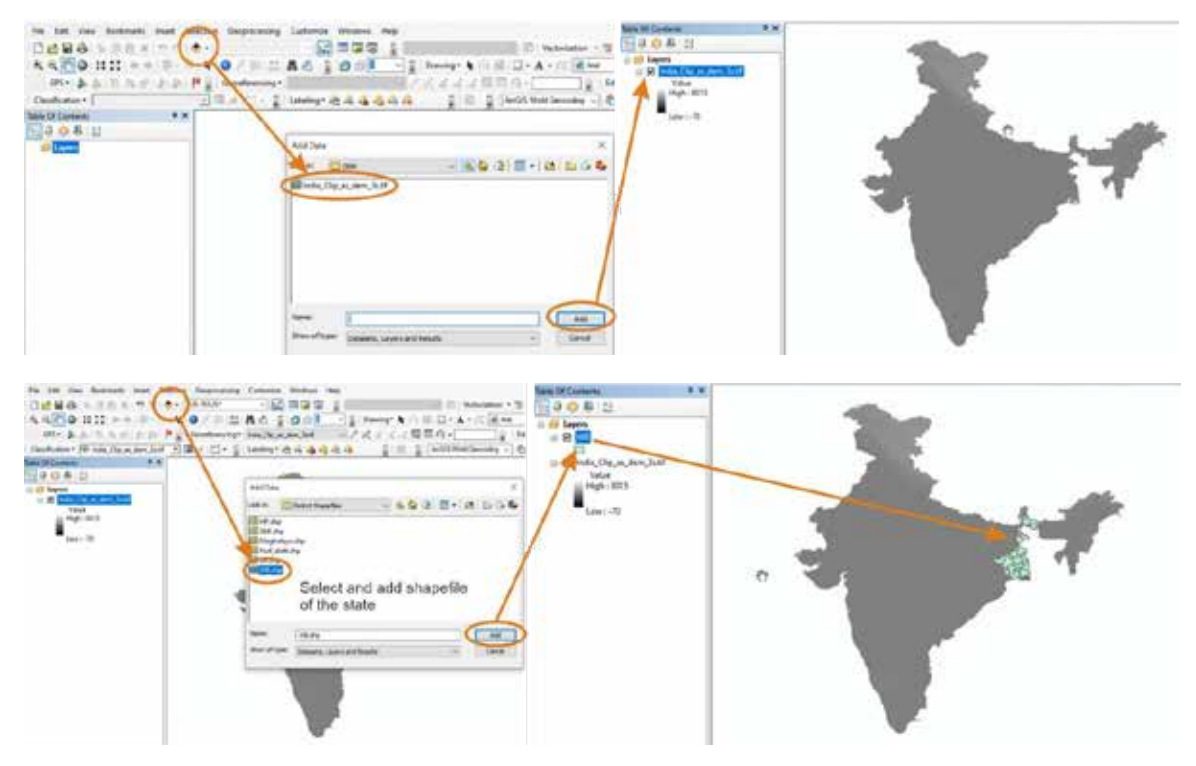

Figure C-1 Add the AOI/state boundary shapefile & DEM

Clip to study area: Add shapefile of the state (state boundary downloaded from Survey of India website) to Layers → Go to 'Geoprocessing' → Go to 'Search' → Search for 'Clip' → Select Clip (Data Management Tools) → In the 'Input Raster', select the India DEM layer (which contains the dataset to be clipped) from the dropdown menu → In the 'Output extent', select the state boundary shapefile (the study state 'WB' boundary shapefile in this case) → Check the checkbox that says 'Use Input features for clipping geometry' → In the 'Output Raster Dataset', browse to the folder where you want to store the files, assign a name (e.g., WB\_elevation.tif) and save → Click OK, when done. The state DEM layer or elevation layer is the output file (Figure C-2).

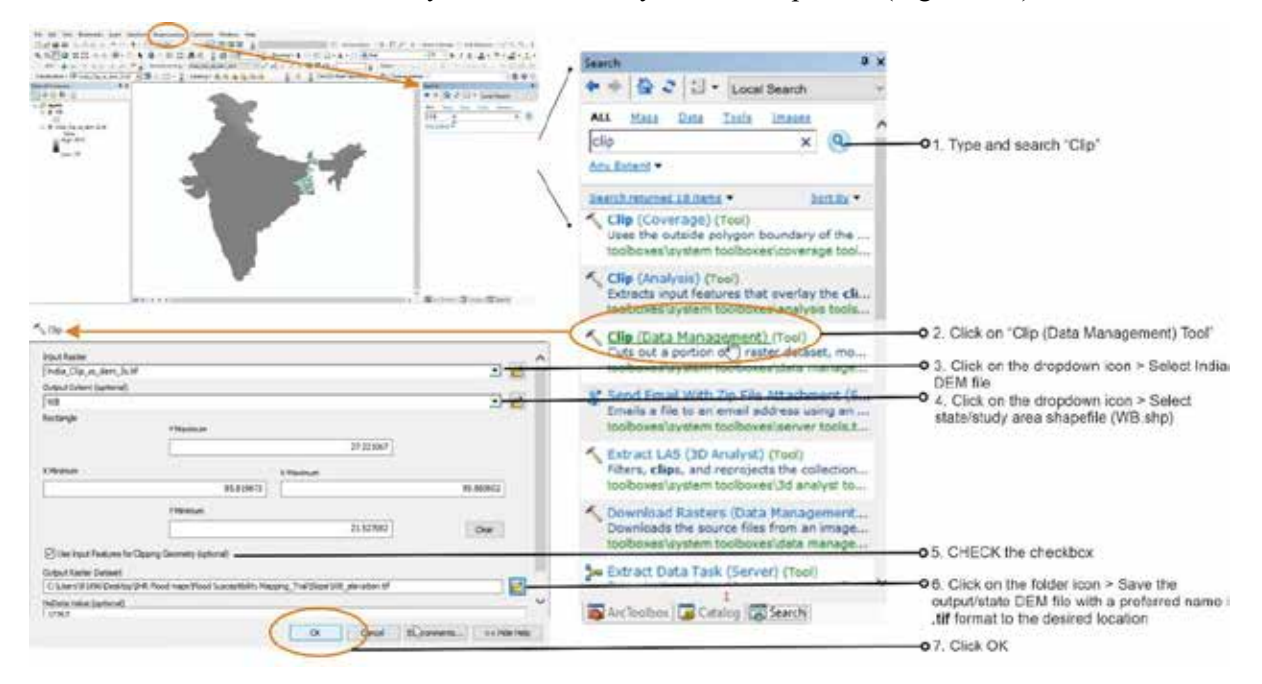

Figure C-2 Clip AOI/state boundary DEM from India DEM

Slope layer: Go to 'Geoprocessing' → Select 'Arc Toolbox' → Click on 'Spatial Analyst Tools' → 'Surface' → 'Click on 'Slope' → In 'Input raster', select the elevation layer from dropdown menu → In 'Output raster', browse to the folder where you want to store the files, assign a name (e.g., WB\_slope.tif) and save → In 'Output measurement', select 'PERCENT\_RISE' → Click OK. Slope layer of the state is now ready (Figure C-3).

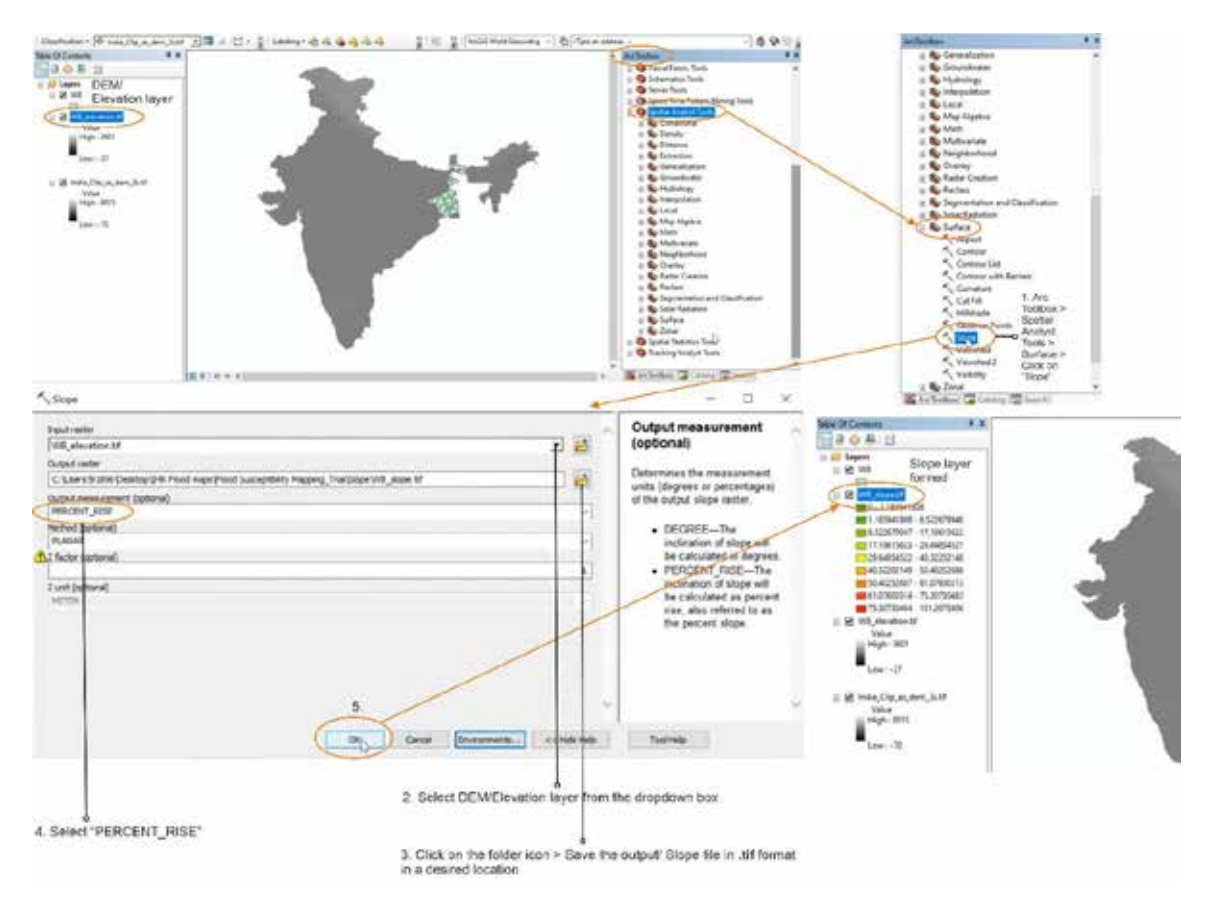

Figure C-3 Calculation of percentage slope

Reclassifying elevation layer: Go to 'Geoprocessing' → Select 'Arc Toolbox' → Click on 'Spatial Analyst Tools' → 'Go to 'Reclass' → 'Click on 'Reclassify' → In 'Input raster', select the elevation layer from dropdown menu → Click on 'Classify' → Select 'Natural Breaks' in the method → Select '5' in the classes and click OK → Click on 'Reverse New Values' so that class 1 is assigned to the highest value of elevation and class 5 is assigned to the lowest value of elevation → In 'Output raster', browse to the folder where you want to store the files, assign a name (e.g., WB\_elevation\_reclass.tif) and save → Click OK. Elevation layer of the state is now reclassified into 5 classes (Figure C-4).

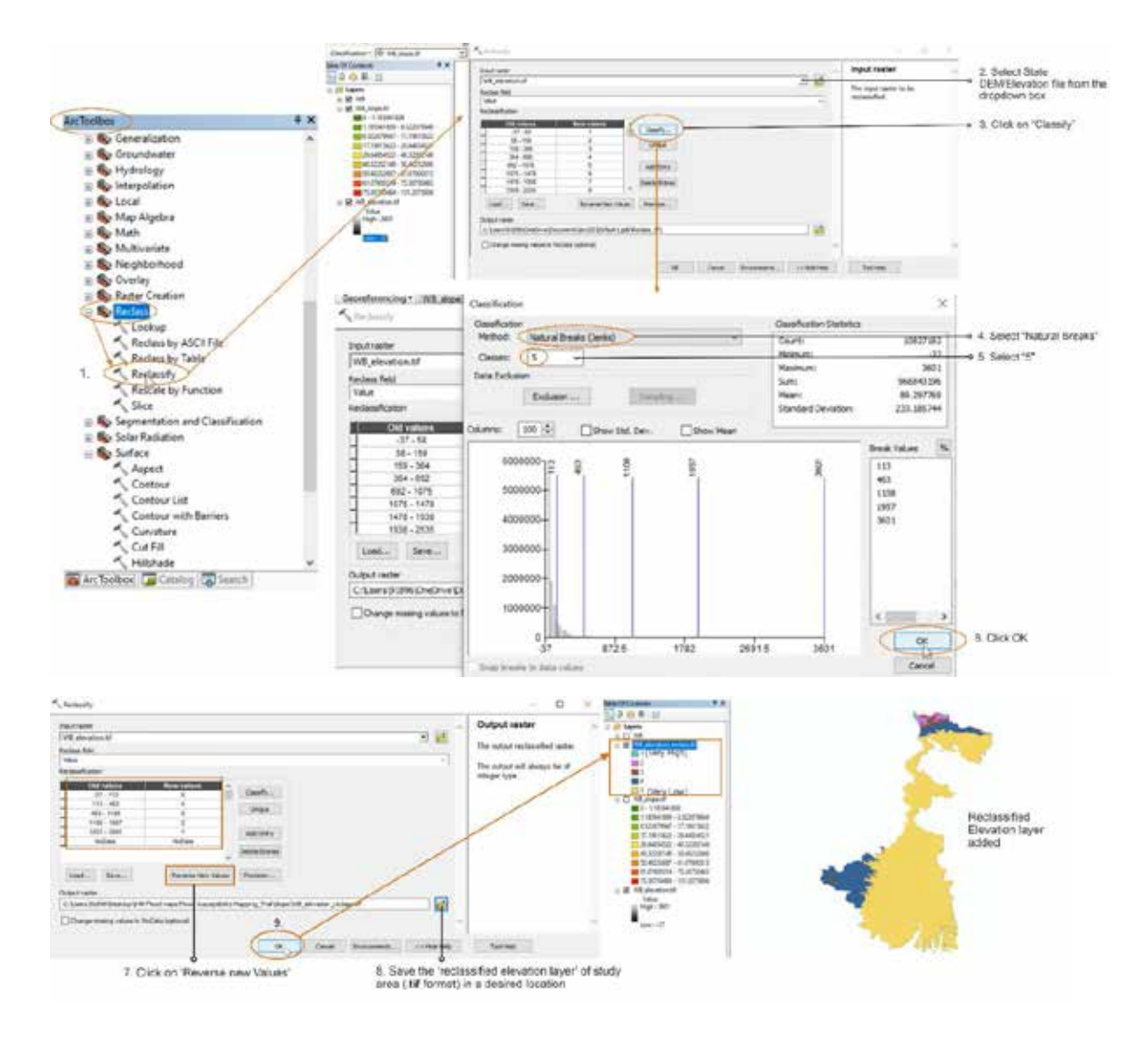

Figure C-4 Reclassification of elevation layer

Reclassifying Slope layer: Go to 'Geoprocessing' → Select 'Arc Toolbox' → Click on 'Spatial Analyst Tools' → 'Go to 'Reclass' → 'Click on 'Reclassify' → In 'Input raster', select the slope layer from dropdown menu → Click on 'Classify' → Select 'Natural Breaks' in the method → Select '5' in the classes and click OK → Click on 'Reverse New Values' so that class 1 is assigned to the highest value of slope and class 5 is assigned to the lowest value of slope → In 'Output raster', browse to the folder where you want to store the files, assign a name (e.g., WB\_slope\_reclass.tif) and save → Click OK. Slope layer of the state is now reclassified into 5 classes (Figure C-5).

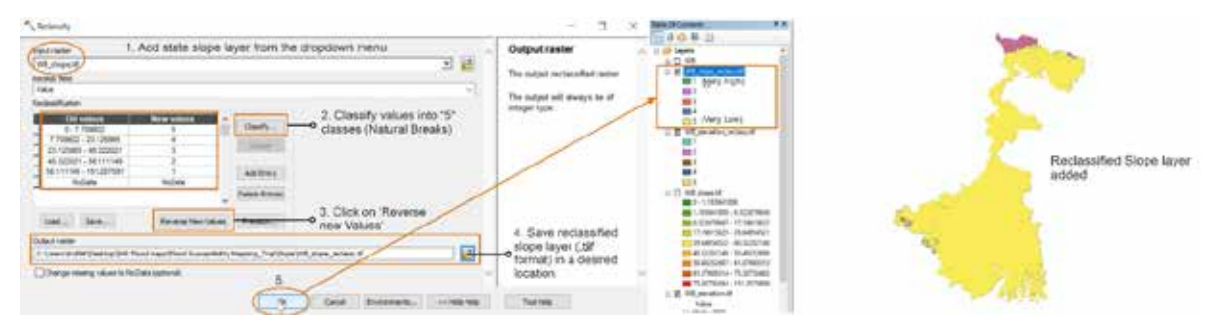

Figure C-5 Reclassification of slope layer

# 2. Drainage Density

Drainage density represents the sum of the stream channel lengths per unit area of the basin (Carlston, 1963). It is considered a basic parameter influencing the hydrological processes within a basin such as infiltration, overland flow, soil saturation, runoff etc. (Gao et al., 2022). A higher drainage density indicates higher surface run-off, and thus higher flood susceptibility in regions with a dense stream network (Das, 2019).

The drainage network of the study area was determined from the global HydroRIVERS dataset and divided into five classes ranging from 5 to 1 based on natural breaks in GIS.

### Preparing the thematic layer

Add shapefile of the AOI state: (state boundary downloaded from Survey of India website) to Layers
 Connect dataset folder: To Add click on → Add data Box will appear → click → to connect
 dataset folder → Select location to '\Dataset' → Click OK (displayed below in Figure C-6)

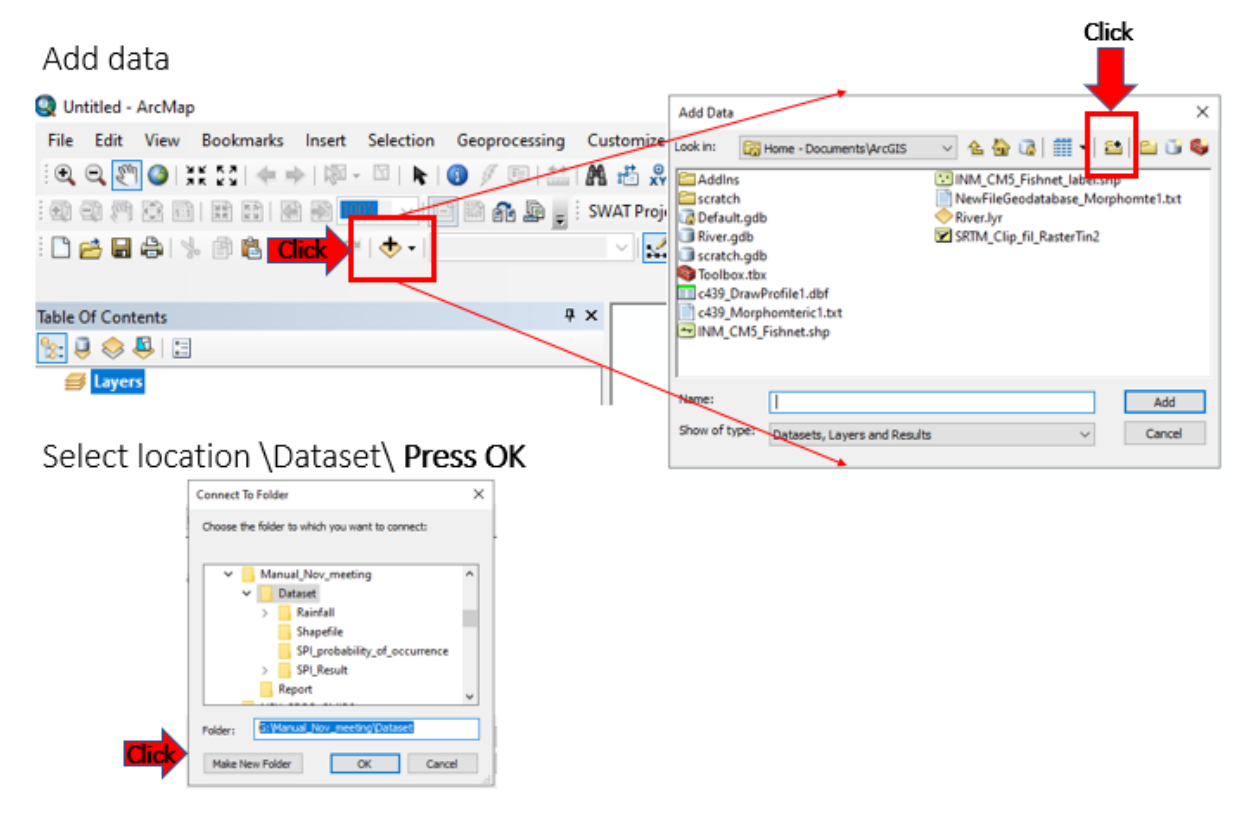

Figure C-6 Connect dataset folder

• To add the AOI District shapefile → Double click on Shapefile folder → click on State boundary shapefile ('WB\_State') → Click ADD (displayed below in Figure C-7).

| Add Data ×                                                                                                    | Add Data ×                                        |
|----------------------------------------------------------------------------------------------------|---------------------------------------------------|
| Look in: C: (Kanual_Nov_meeting/Datase > &                                                                             | Look in: 🔄 Shapefie 🗸 🍐 🖓   🏥 🗸 🖾 🗊 🖏             |
| Adintali<br>Shapefile<br>SPLResult                                                                                     | I WB state.shp                                    |
| Name                                                                                                    |                                                   |
| Show of type: Datasets, Layers and Results Cancel                                                                      | Show of type: Datasets, Layers and Results Cancel |
| Table Of Contents     # ×       %:     0       Image: Second State       Image: Second State       Image: Second State | Jone                                              |

Figure C-7 Add the AOI / District shapefile

To Add the Hydroshed Rivers network shapefile → Double click on Shapefile folder → click on Hydrosheds database network shapefile ('India\_HydroRivers.shp') → Click ADD (displayed below in Figure C-8)

| Add Data      | ×                                                |
|---------------|--------------------------------------------------|
| Look in: 🛅    | Shapefile 🗸 🛧 🖓 🕼 🗮 🕇 🔛 🖆 🐝 🚳                    |
| India_Hydro   | p <mark>Rivers.shp</mark><br>.shp<br>1p          |
| Name:         | India_HydroRivers.shp Add                        |
| Show of type: | Datasets, Layers and Results $\checkmark$ Cancel |

#### Figure C-8 Add the Hydroshed Rivers network shapefile

Clip to study area: In ArcToolbox, go to 'Analysis Tools' → select the 'Extract' → select the 'Clip' tool → In the 'Clip features' window, select the 'Input Features', India\_HydroRivers layer (which contains the dataset to be clipped) from the dropdown menu → In the 'Clip features', select the layer containing state boundary shapefile ('WB\_state') → In the 'Output Feature Class' browse to the folder where you want to store the files, assign a name (e.g., Dataset\Raster\Distance from River\WB HydroRiver.shp) and save → Click OK. (displayed below in Figure C-9)

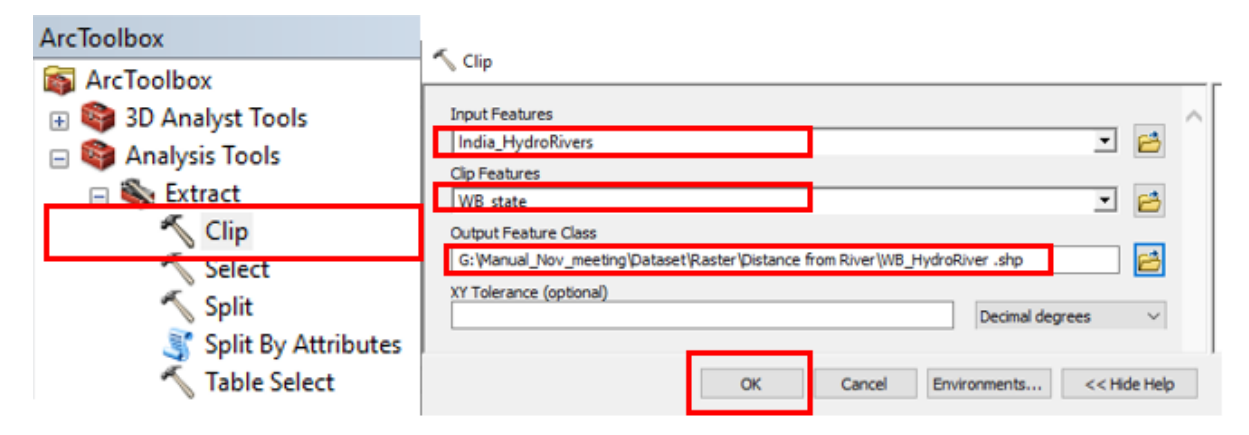

Figure C-9 Clip Hydroshed Rivers network shapefile for AOI

Line Density/ Drainage Density layer: Go to 'Geoprocessing' → Select 'Arc Toolbox' → Click on 'Spatial Analyst Tools' → Go to 'Density' → Click on 'Line Density'. A dialog box for 'Line Density' appears. In 'Input polyline features', select 'stream line' layer of the state from the dropdown menu (e.g., WB\_HydroRiver.tif). In 'Output raster', browse to the folder where you want to store the files, assign a name (e.g., WB\_Line\_Density.tif) and save → In 'Output cell size', browse to the folder and select the DEM file, assign a name (e.g., DEM.tif) and save →Click on 'Environments' → A dialog box of 'Environment Settings' appear → Go to 'Processing Extent' → In 'Extent', select the 'state boundary shapefile' → Now, go to 'Raster Analysis' → In 'Mask', select the 'state boundary shapefile' again → Click OK of 'Environment Settings' dialog box → Click OK of 'Line Density' dialog box → Line Density or Drainage Density layer of the state is ready (Figure C-10). Uncheck 'streamline' layer in the 'Table of contents' section, so that Line/Drainage Density layer is visible as shown in Figure C-11.

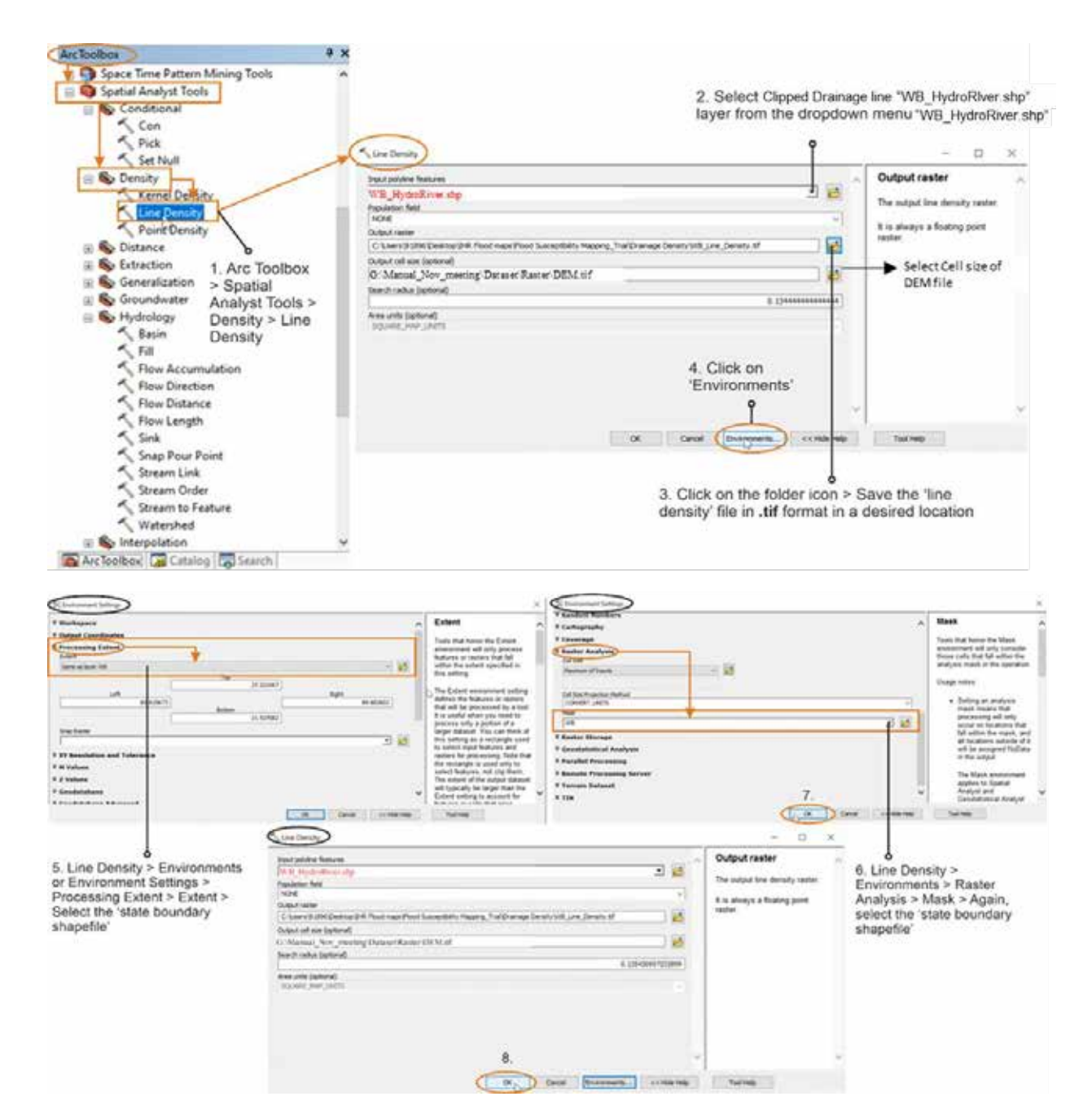

Figure C-10: Obtain drainage density layer using streamline

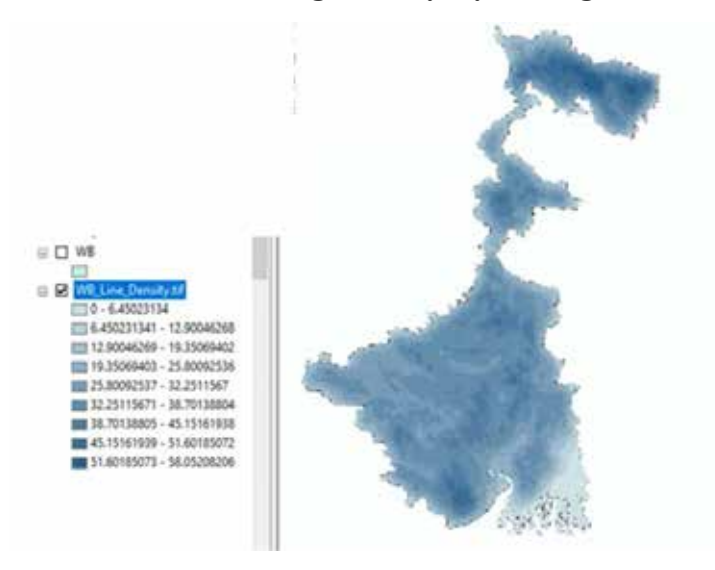

Figure C-11 Output drainage density layer

Reclassifying Line/Drainage Density layer: Go to 'Geoprocessing' → Select 'Arc Toolbox' → Click on 'Spatial Analyst Tools' → 'Go to 'Reclass' → 'Click on 'Reclassify' → In 'Input raster', select the 'line density' layer from dropdown menu → Click on 'Classify' → Select 'Natural Breaks' in the method → Select '5' in the classes and click OK → In 'Output raster', browse to the folder where you want to store the files, assign a name (e.g., WB\_DD\_reclass.tif) and save → Click OK. Drainage density layer of the state is now reclassified into 5 classes (Figure C-12).

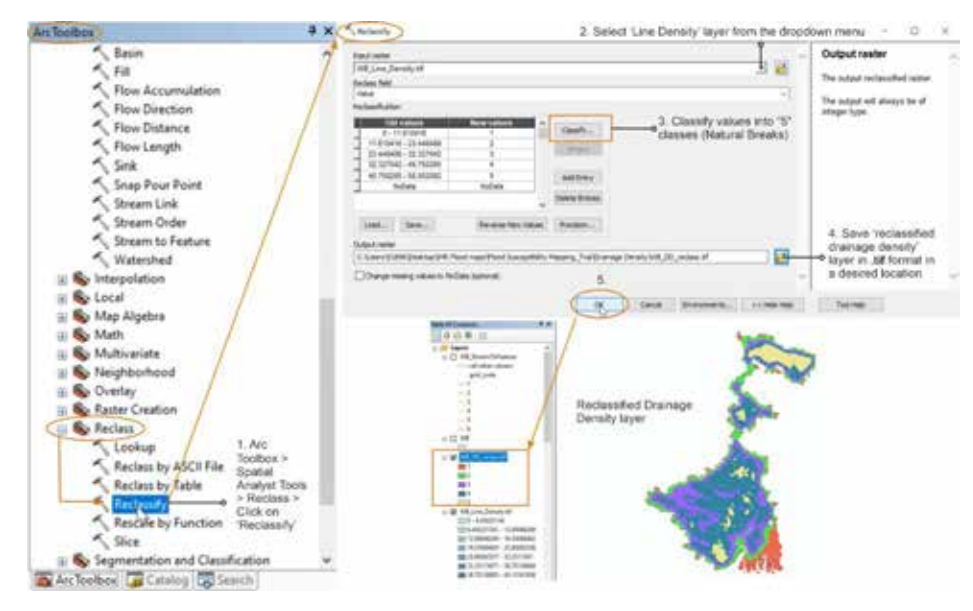

Figure C-12 Reclassification of drainage density layer

Changing the colour scheme of reclassified DD layer: Right click on 'reclassified drainage density' layer in the 'Table of Contents' section → Click on 'Properties → A dialog box of 'Layer Properties' appear → Click on 'Symbology' → In 'Unique values' section, select a desired color palette in 'Color Scheme' → Click OK (Figure C-13).

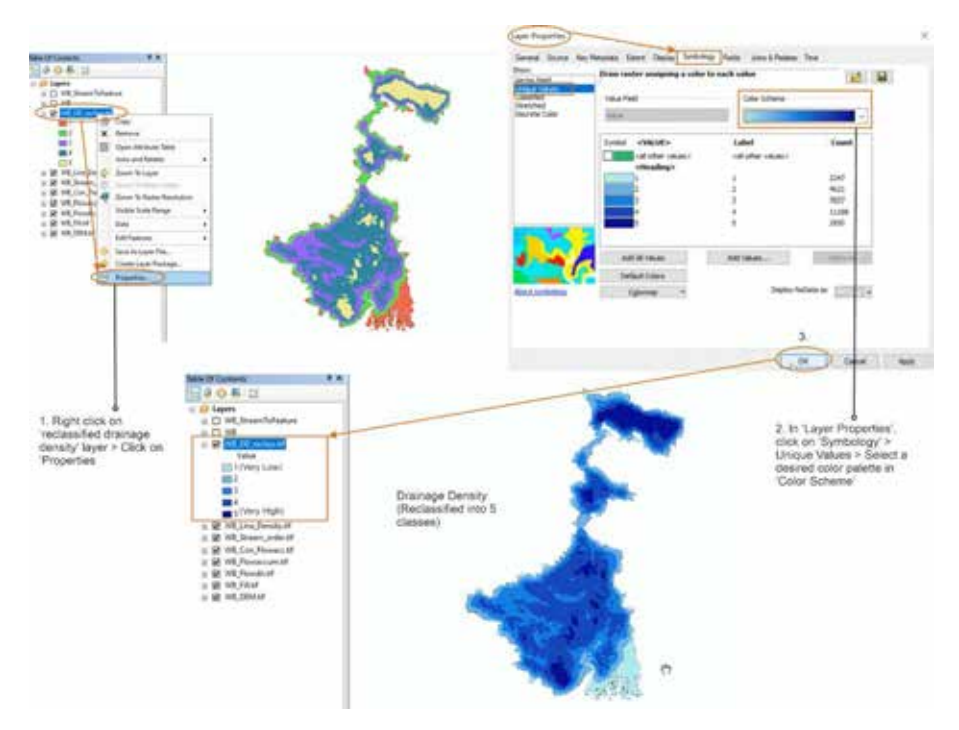

Figure C-13 Assign a colour scheme to the reclassified drainage density layer

## 3. Topographic Wetness Index (TWI)

This indicator signifies the effect of topography on flow accumulation at any given location in a catchment and other hydrological processes (Gokceoglu et al., 2005; Nachappa et al., 2020). The TWI is calculated as " $\ln(a/\tan\beta)$ , where a is the local upslope area draining through a certain point per unit contour length and tan $\beta$  is the local slope" (Sorensen et al., 2006). It shows the spatial distribution of soil moisture and areas that are prone to generating overland flows (Das, 2020).

Similar to the generation of slope and elevation layers, HydroSHEDS DEM was used to derive the TWI in this study and values reclassified from 1 to 5 as per their susceptibility to flood. A higher TWI indicates higher susceptibility to floods.

- *Preparing the thematic layer:* Open GIS platform and add the downloaded 'India Flow Accumulation' layer to the interface. Clip to the area of interest after adding the state shapefile as shown in slope & elevation. Hence, the India flow accumulation file is clipped to the shape of the state or area of interest (AOI).
- Slope in degrees layer: Go to 'Geoprocessing' → Select 'Arc Toolbox' → Click on 'Spatial Analyst Tools' → Go to 'Surface' → Click on 'Slope'. A dialog box for 'Slope' appears as shown in Figure 3-1. In 'Input raster', select clipped 'DEM' layer of the state from the dropdown menu (add it first) → In 'Output raster', browse to the folder where you want to store the files, assign a name (e.g., WB\_slope\_deg.tif) and save → Select 'DEGREE' in 'Output measurement' → Click OK → Slope (in degree) layer is ready (Figure C-14).

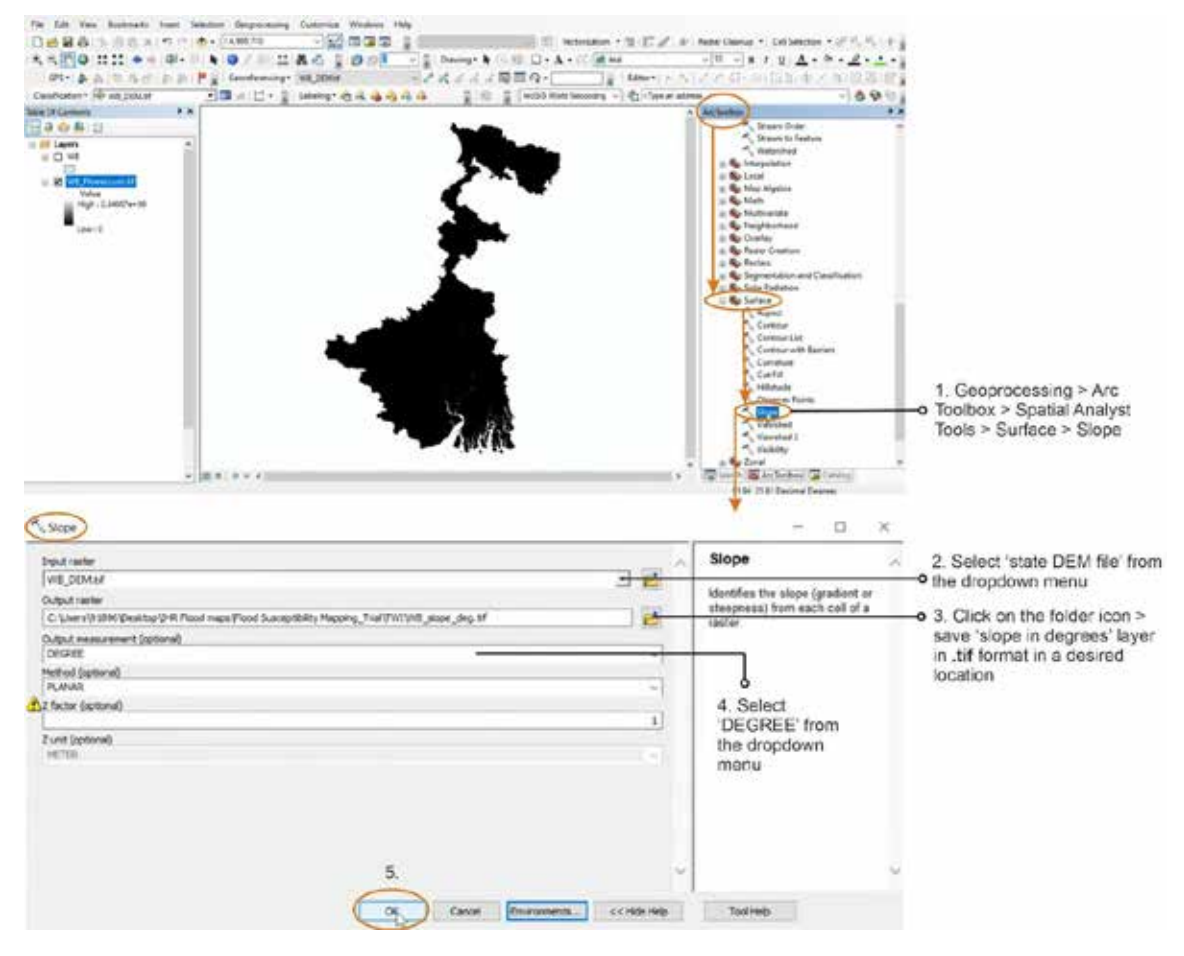

Figure C-14 Calculation of degree slope

Radius of slope/ Radian slope layer: Go to 'Geoprocessing' → Select 'Arc Toolbox' → Click on 'Spatial Analyst Tools' → Go to 'Map Algebra' → Click on 'Raster Calculator.' A dialog box for 'Raster Calculator' appears. In the expression field as shown in the Figure 3-2 below, add slope in degrees layer by double clicking on it, multiply it by 1.570796, and then divide by 90 (whole expression will be in a bracket) → In 'Output raster', browse to the folder where you want to store the files, assign a name (e.g., WB\_radius\_slope.tif) and save as shown in the Figure C-15 → Click OK → Radian slope layer is ready (Figure C-15).

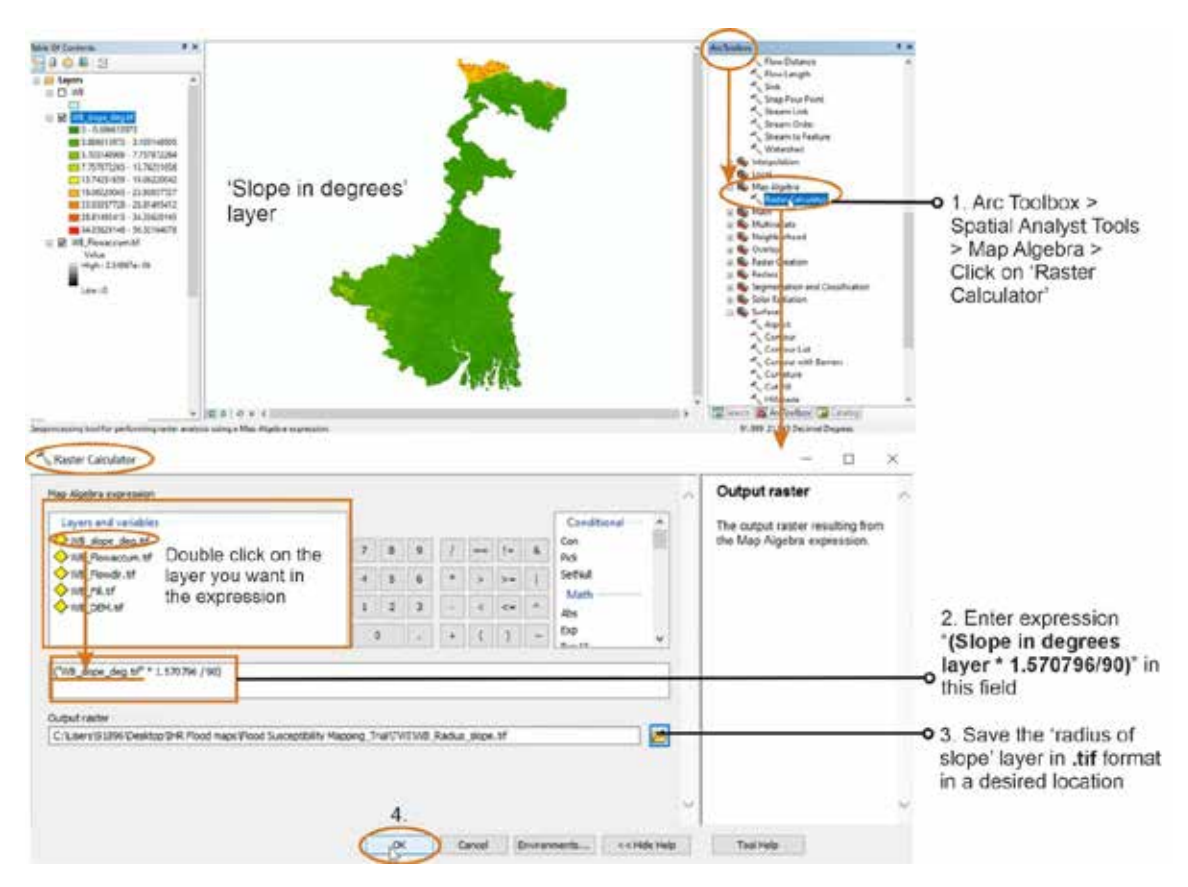

Figure C-15 Converting slope to radian

Tan slope layer: Go to 'Geoprocessing' → Select 'Arc Toolbox' → Click on 'Spatial Analyst Tools' → Go to 'Map Algebra' → Click on 'Raster Calculator.' A dialog box for 'Raster Calculator' appears. In the expression field as shown in the Figure 3-3 below, add 'Con' by double clicking on it, enter a bracket, add radian slope layer by double clicking on it, enter ">0", enter "," and then add 'Tan' by double clicking on it. Open a bracket, add radian slope layer again by double clicking on it, close the bracket. Enter "," and then enter 0.001. Close the bracket again. The expression is now complete → In 'Output raster', browse to the folder where you want to store the files, assign a name (e.g., WB\_tanslope.tif) and save → Click OK → Tan slope layer is ready (Figure C-16).

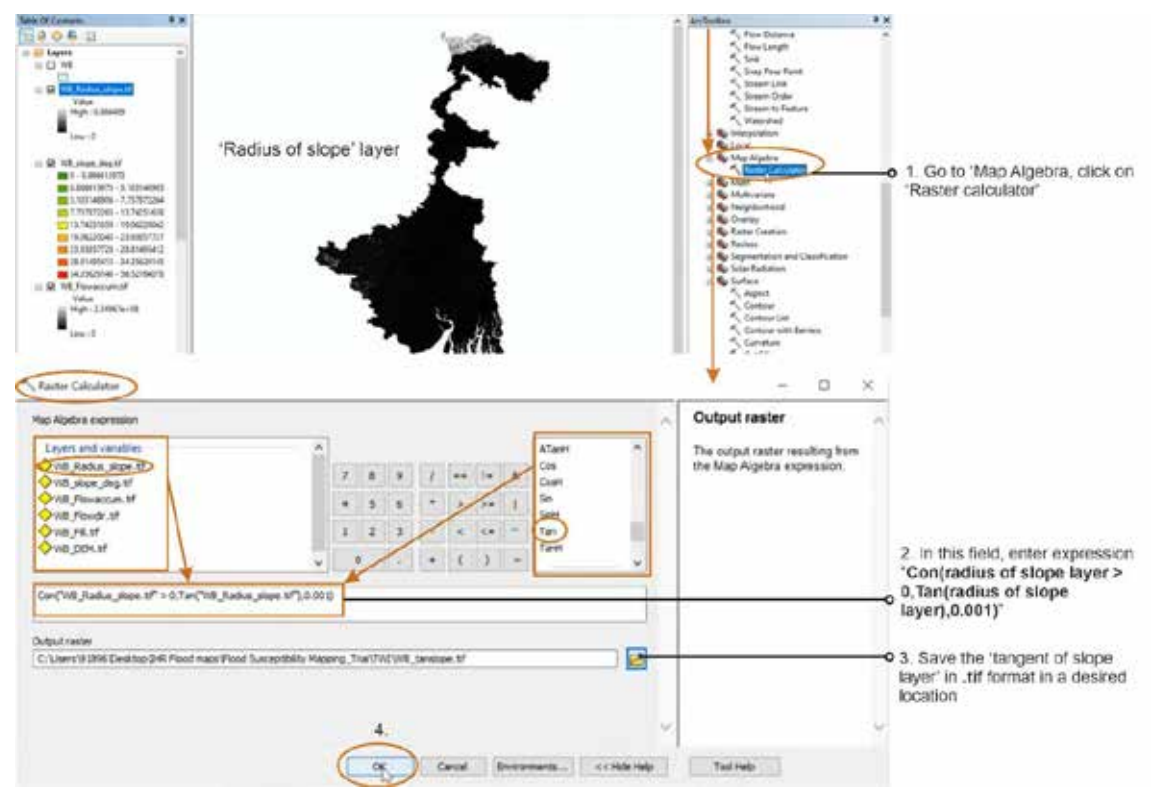

Figure C-16 Calculation of Tan slope

Scaled flow accumulation layer: Go to 'Geoprocessing' → Select 'Arc Toolbox' → Click on 'Spatial Analyst Tools' → Go to 'Map Algebra' → Click on 'Raster Calculator.' A dialog box for 'Raster Calculator' appears. In the expression field as shown in the Figure C-17 below, open a bracket, add flow accumulation layer of the state by double clicking on it, enter "+1" and then add close the bracket → Right click on 'flow accumulation' layer of the state in table of contents section → Click on 'Properties' → In 'Layer Properties', Go to 'Source' → In 'Cell Size', copy the cell size (in this case, it is 0.0008333333) as shown in the Figure C-17→ Paste this cell size in the expression field of the 'raster calculator' and multiply it by the expression in brackets that was entered earlier → The expression is now complete as shown in the Figure C-18→ In 'Output raster', browse to the folder where you want to store the files, assign a name (e.g., WB\_scaled\_flowacc.tif) and save as shown in the Figure C-18 → Click OK → Scaled flow accumulation layer is ready.

| Table Of Contents                                                                                                    |                                   | ArcToolbox                                                         | a x                                             |                                                                                                    |                   |
|----------------------------------------------------------------------------------------------------|-----------------------------------|--------------------------------------------------------------------|-------------------------------------------------|----------------------------------------------------------------------------------------------------|-------------------|
| B 0 0 10 10                                                                                                    | Sec. Star                         | Flow Distance                                                      | ^                                               |                                                                                                    |                   |
|                                                                                                    | Later Street                      | Flow Length                                                        |                                                 |                                                                                                    |                   |
|                                                                                                    |                                   | Sink                                                               |                                                 |                                                                                                    |                   |
|                                                                                                    | 24                                | 🔨 Snap Pour Point                                                  |                                                 |                                                                                                    |                   |
|                                                                                                    | 2 <b>X</b>                        | 🔨 Stream Link                                                      |                                                 |                                                                                                    |                   |
| Value                                                                                                    |                                   | Stream Order                                                       |                                                 |                                                                                                    |                   |
| High : 1,51208                                                                                                    |                                   | Stream to Feature                                                  |                                                 |                                                                                                    |                   |
|                                                                                                    |                                   | Watershed                                                          |                                                 |                                                                                                    |                   |
| Low: 0.00045045                                                                                                    | dial and                          | Interpolation                                                      |                                                 |                                                                                                    |                   |
|                                                                                                    |                                   | 🛞 🎼 Local                                                          |                                                 |                                                                                                    |                   |
| P VB Radius slope tif                                                                                                    |                                   | 😑 🌑 Map Algebra                                                    |                                                 |                                                                                                    |                   |
| Value                                                                                                    |                                   | Rester Calculator                                                  |                                                 |                                                                                                    |                   |
| High: 0.986489                                                                                                    |                                   |                                                                    |                                                 |                                                                                                    |                   |
|                                                                                                    |                                   | V                                                                  |                                                 |                                                                                                    |                   |
| Low:0                                                                                                    |                                   | Raster Calculator                                                  |                                                 |                                                                                                    |                   |
| -                                                                                                    |                                   |                                                                    |                                                 |                                                                                                    |                   |
|                                                                                                    |                                   | <ul> <li>Map Algebra expression</li> </ul>                         |                                                 |                                                                                                    | <u>^</u>          |
| 100                                                                                                    |                                   | Layers and variables                                               | ^                                               | Cond                                                                                                    | tional^           |
|                                                                                                    |                                   | ♦ W8_tanslope.tf                                                   | 1000                                            | Con                                                                                                    |                   |
| Sec. 1                                                                                                    |                                   | W8_Radus_slope.bf                                                  | 7                                               | a y / we he a Pok                                                                                                    |                   |
|                                                                                                    |                                   | WB_slope_deg.tif                                                   | 140                                             | 5 6 * 3 3* 1 Settld                                                                                                    |                   |
| -                                                                                                    | 3                                 | Cite_Flowaccum.tf                                                  | 1                                               | Math                                                                                                    |                   |
| -                                                                                                    | to is a                           | WB_Flowde.tf                                                       | 1                                               | 2 3 · < <= * Abs                                                                                                    |                   |
|                                                                                                    |                                   | ♦ W5_F#.bf                                                         |                                                 | fue                                                                                                    |                   |
|                                                                                                    | 加加加                               | ♦ WE_DEM.M                                                         | × •                                             | · • 6 ] ~                                                                                                    | *                 |
|                                                                                                    |                                   |                                                                    | 4                                               |                                                                                                    |                   |
|                                                                                                    |                                   | (W8_Flowaccum.tr" + 1) *                                           |                                                 | 5) Paste the                                                                                                    | Cell Size         |
|                                                                                                    |                                   |                                                                    |                                                 | 1997 • 1997 • 19 |                   |
|                                                                                                    |                                   | Output raster                                                      |                                                 |                                                                                                    |                   |
|                                                                                                    |                                   |                                                                    |                                                 |                                                                                                    |                   |
|                                                                                                    |                                   | 6                                                                  |                                                 |                                                                                                    | <b>E</b>          |
|                                                                                                    |                                   | 2 In this field ente                                               | ar                                              |                                                                                                    |                   |
|                                                                                                    |                                   | 2. In this held, end                                               | 51                                              |                                                                                                    |                   |
|                                                                                                    |                                   | expression "(clipp                                                 | ed flow                                         |                                                                                                    | Q.                |
|                                                                                                    |                                   | accumulation lav                                                   | er + 1)"                                        |                                                                                                    |                   |
|                                                                                                    |                                   | accumulation lay                                                   | , r                                             | OK Canval Environments                                                                                                    | and blocks blocks |
|                                                                                                    |                                   |                                                                    |                                                 | Carlo (Contractionality)                                                                                                    | Conserver 1       |
| Classification . WB_D                                                                                                    | Copy                              |                                                                    |                                                 | <ol><li>Right click on th</li></ol>                                                                                                    | e clipped 'flow   |
| Table Of Contents                                                                                                    | Remove                            | Luce Brander                                                       |                                                 | accumulation' lave                                                                                                    | r of the state in |
|                                                                                                    | Name (Service and Name)           |                                                                    |                                                 | the 'Table of Conte                                                                                                    | ents' section on  |
| 100 March 100 March 100 Ma | Laborated Palatia                 | General Source Key Metadata Extern Daplay Sys                      | nbslogy Time                                    | left side. Click on '                                                                                                    | Properties', A    |
| £ow:0                                                                                                    | Joins and Relates                 | Frigerty Value                                                     |                                                 | dialog box of 'Lave                                                                                                    | r Properties'     |
|                                                                                                    | Zoom To Leyer                     | Calarra and form                                                   |                                                 | appear                                                                                                    |                   |
| B WB_slope_deg.tif                                                                                                    | Zoom To Make Visible              | Further of Bands 1                                                 |                                                 | appoor                                                                                                    |                   |
| 0.886613973                                                                                                    | Zoom To Raster Resolution         | Cel Sce (V, V) 0.0000333333                                        | 1. 17 200330111                                 | •4. Layer Properties                                                                                                    | s > Source >      |
| 3.103148906 - 7                                                                                                    | Visible Scale Range               | Fornat 124                                                         |                                                 | Cell Size > Copy th                                                                                                    | ne cell size      |
| 7.757872265 - 1                                                                                                    | Dete +                            | Source Type Generic<br>Post Type Roaden source                     | 100                                             | (in this case, 0.000                                                                                                    | 83333333)         |
| 13.74251659 - 1                                                                                                    | Edit Features >                   | Pixel Depth 32.01                                                  | 142                                             | Paste this cell s                                                                                                    | lize in the       |
| 19.06220043 - 2                                                                                                    | Save As Layer File                | Deta Source                                                        |                                                 | 'expression field'                                                                                                    | of 'raster        |
| 23/35037728 - 2                                                                                                    | Create Laver Package              | Cata Type: File System Raster<br>Polder: C 'Livery'91396 Deshtap'2 | HR Pood maps Flood Susceptibility Mapping_Trial | calculator'                                                                                                    |                   |
| 34.35629148                                                                                                    | Properties                        | Rate: WS_PowerLet.M                                                |                                                 |                                                                                                    |                   |
| WB_Flowaccum.tr                                                                                                    |                                   | *  L                                                               |                                                 | ×                                                                                                    |                   |
| High 12,34867e+06                                                                                                    | esper Properties                  |                                                                    | Set Data Storce                                 |                                                                                                    |                   |
|                                                                                                    | Display the properties of this la |                                                                    |                                                 |                                                                                                    |                   |
| Low 10                                                                                                    |                                   |                                                                    |                                                 |                                                                                                    |                   |
|                                                                                                    |                                   |                                                                    |                                                 |                                                                                                    |                   |
|                                                                                                    |                                   |                                                                    | OK Cano                                         | R C                                                                                                    |                   |

Figure C-17 Insert formula for scaled flow accumulation layer

| Table Of Contents + X                                                                                                    | Hap Agebra coprosion                                                                                                    |              |       |                  |             |       |              |               |       |                                                                          | <br>Output raster                                                                                                    |
|----------------------------------------------------------------------------------------------------|----------------------------------------------------------------------------------------------------|--------------|-------|------------------|-------------|-------|--------------|---------------|-------|--------------------------------------------------------------------------|----------------------------------------------------------------------------------------------------|
| Low:0<br>WR_stops_deg.tr<br>0.080612/73<br>0.080612/73<br>0.08061777.100144005<br>3.100144006 - 77372264<br>7.737872266 - 13.1431656                                                                                                    | Layers and variables<br>V 10 transpe til<br>V 10 transpe til<br>V 10 transpe des til<br>V 10 transpe des til transpe d |              | 7 4   | 8<br>5<br>2<br>0 | 9<br>6<br>3 | *     | ••<br>><br>{ | 1=<br>5=<br>0 | A     | Conditional<br>Con<br>Rok<br>Scitual<br>Math<br>Abs<br>Exp<br>Exp<br>Exp | The output raster resulting from<br>the Map Algebra expression.<br>6. The final<br>expression to be<br>entered in this field<br>is "(Flow<br>accumulation |
| 11.74251(65-19).06220042<br>11.06220043 23.04387727<br>23.54857728 23.44465472<br>23.54857728 23.44455472<br>23.54847739 34.45557445<br>23.5457455 35.25154575<br>23.5557465 35.25154575<br>23.6475<br>24.647<br>7.464<br>1.049712.2.048574-06<br>1.049712 | C'118_Planeonum.bl* + 1) * 0.00083333333<br>Ouraut reater<br>C-11.cem1913165/Desktop/DHI Plood naps/plood supp                                                                                                    | nyötötty Mag | ×19.3 | 8                | dave,       | x sec | , forea      | cc.sr         | (hina | werts <<<                                                                | <br>layer of state + 1) *<br>• 0.00083333333*<br>• 7. Save the 'scaled<br>flow accumulation'<br>layer in .tif format in<br>a desired location             |

Figure C-18 Final scaling of flow accumulation layer

TWI layer: Go to 'Geoprocessing' → Select 'Arc Toolbox' → Click on 'Spatial Analyst Tools' → Go to 'Map Algebra' → Click on 'Raster Calculator.' A dialog box for 'Raster Calculator' appears. In the expression field as shown in the Figure C-19 below, add 'Ln' by double clicking on it, open a bracket, add 'scaled flow accumulation' layer by double clicking on it and divide it by the 'tan slope' layer after adding it too. Close the bracket. The expression is now complete → In 'Output raster', browse to the folder where you want to store the files, assign a name (e.g., WB\_TWI.tif) and save → Click OK → TWI layer is ready.

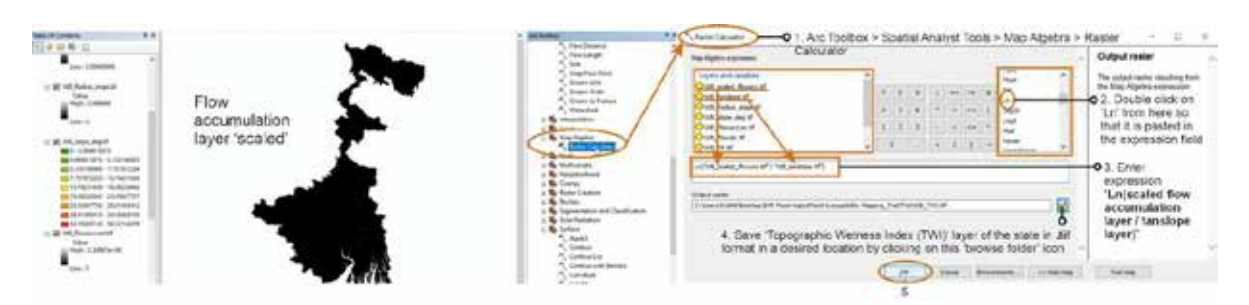

Figure C-19 Calculation of TWI layer using formula Ln (scaled flow accumulation layer / tan slope layer)

Changing colour of TWI layer: Click on the 'grey colour bar' present under 'TWI' layer in the 'Table of Contents' section which is on extreme left as shown in the Figure C-20 → In the 'color Ramp', select the desired colour palette from the dropdown menu → Click OK → Colour of TWI layer is changed (Figure C-21).

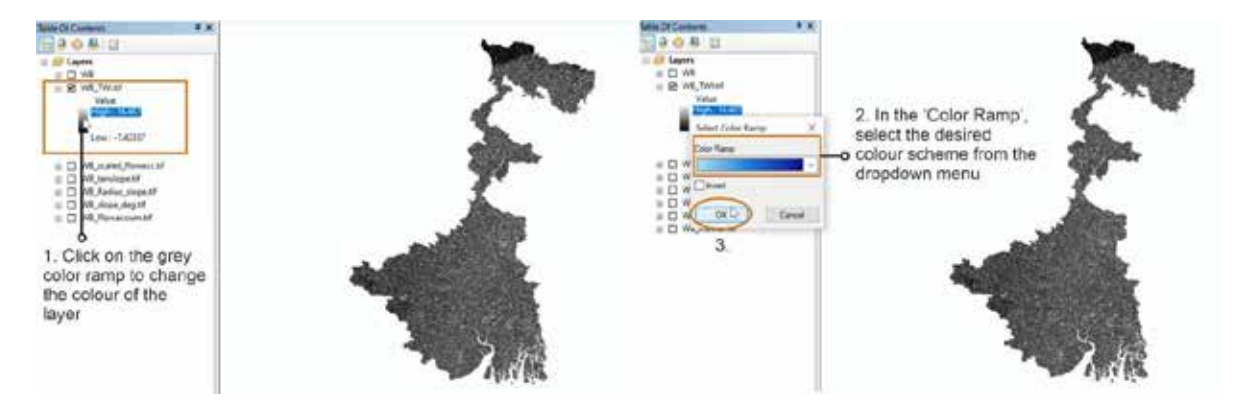

Figure C-20 Change colour of TWI layer for proper visualization

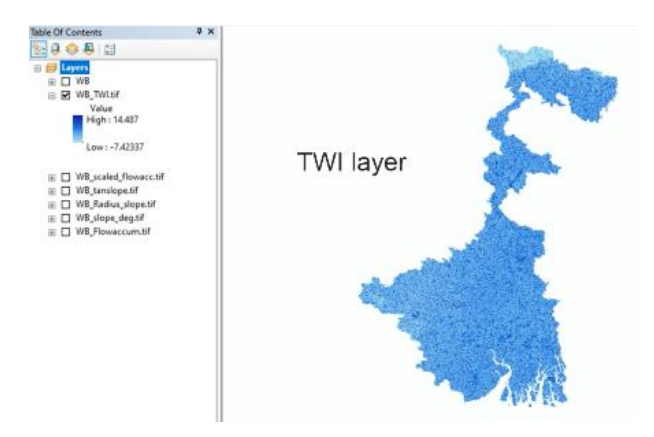

Figure C-21: Result of TWI layer

Reclassifying TWI layer: Go to 'Geoprocessing' → Select 'Arc Toolbox' → Click on 'Spatial Analyst Tools' → 'Go to 'Reclass' → 'Click on 'Reclassify' → In 'Input raster', select the 'TWI' layer from dropdown menu → Click on 'Classify' → Select 'Natural Breaks' in the method → Select '5' in the classes and click OK → In 'Output raster', browse to the folder where you want to store the files, assign a name (e.g., WB\_TWI\_reclass.tif) and save as shown in the Figure C-22 → Click OK. TWI layer of the state is now reclassified into 5 classes. Based on their flood control/susceptibility properties low TWI values will belong to very low (1) and high TWI will be in very high (5) class and reclassified.

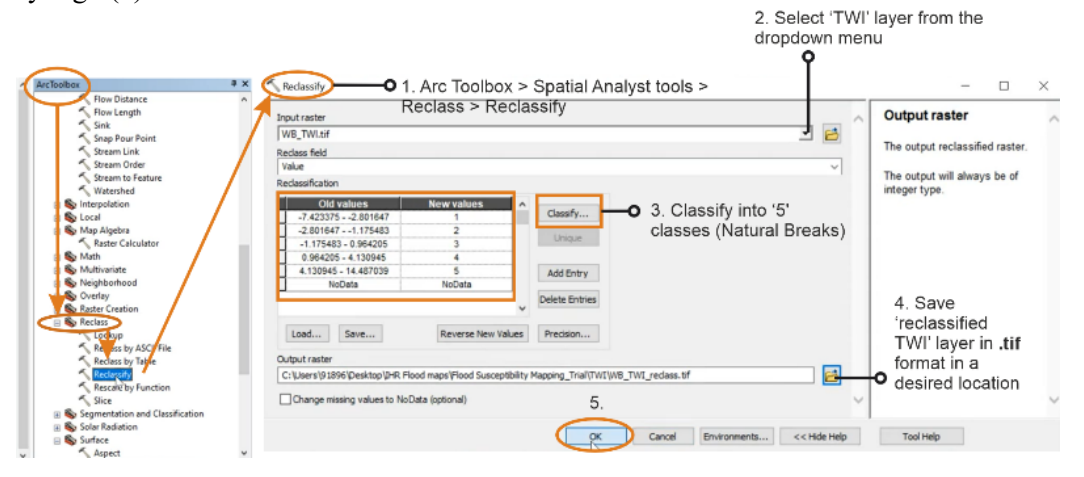

Figure C-22 Reclassification of TWI layer

Changing the colour scheme of reclassified TWI layer: Right click on 'reclassified TWI' layer in the 'Table of Contents' section → Click on 'Properties → A dialog box of 'Layer Properties' appear → Click on 'Symbology' → In 'Unique values' section, select a desired color palette in 'Color Scheme' → Click OK (Figure C-23).

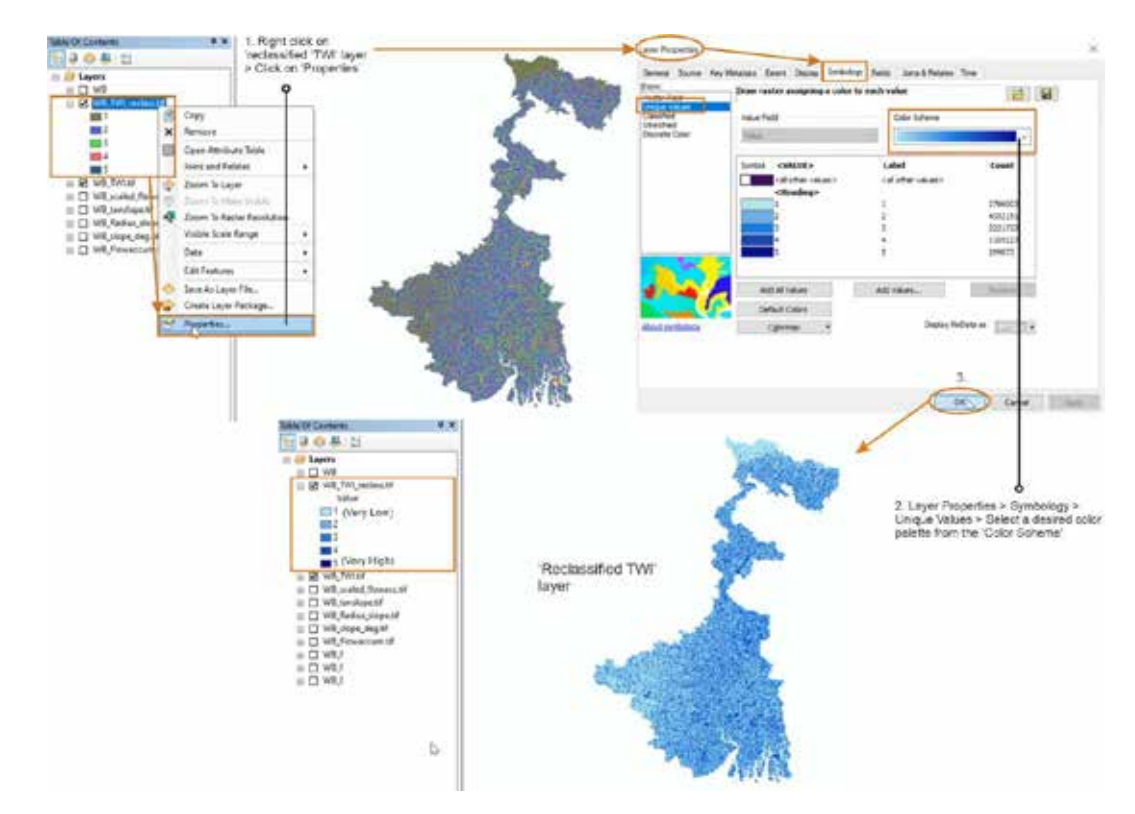

Figure C-23 Assign a colour scheme to the reclassified TWI layer

### 4. Geomorphology

Fluvial geomorphological processes result in different erosional and depositional landforms that may influence the generation and behaviour of floods in an area to varying degrees. For instance, low lying floodplain areas or coastal plains are generally more susceptible to flooding than structural hills. The geomorphological data of the study area was obtained from the Geological Survey of India's **Bhukosh** database available at 1:250,000 resolution. Please see link: https://bhukosh.gsi.gov.in/Bhukosh/MapViewer.aspx<sup>1</sup>. The different geomorphological landforms are reclassified into very low, low, moderate, high, and very high categories (class 1 to 5) depending upon their control or susceptibility to floods in a given area.

• *Preparing the geomorphology layer:* Open GIS platform and add the downloaded geomorphology shapefile for the concerned state to the interface (Figure C-24B). The image on the right (C-24A) shows the map for an area extending beyond the boundary of the study state - WB<sup>2</sup>. Hence, it has to be clipped to the shape of the study area or area of interest (AOI).

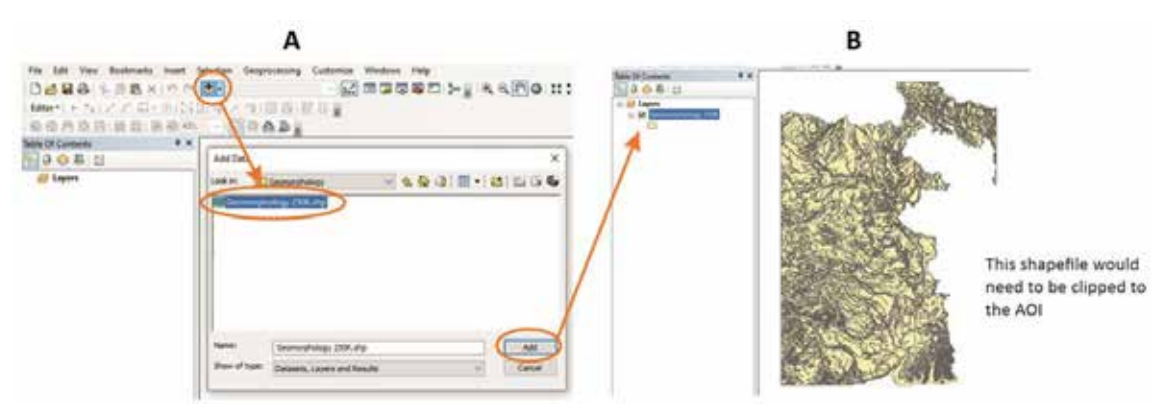

Figure C-24 Add geomorphological shapefile to GIS

Clip to study area: Add shapefile of the state (state boundary downloaded from Survey of India website) to Layers (Figure C-25A) → Go to 'Geoprocessing' → select the 'Clip' tool (Figure C-25B) → → In the 'Input Features', select the geomorphology layer (which contains the dataset to be clipped) from the dropdown menu (Figure C-25C) → → In the 'Clip features' box, select the layer containing your AOI (the study state 'WB' boundary shapefile in this case) → In the 'Output Feature Class' browse to the folder where you want to store the files, assign a name (e.g., WB\_geom\_clip.shp) and save → Click OK, when done (overall step shown in Figure C-25).

<sup>&</sup>lt;sup>1</sup> You will need to register as a user in the website in order to be able to download the required dataset.

<sup>&</sup>lt;sup>2</sup> Dummy state used as an example for this manual.

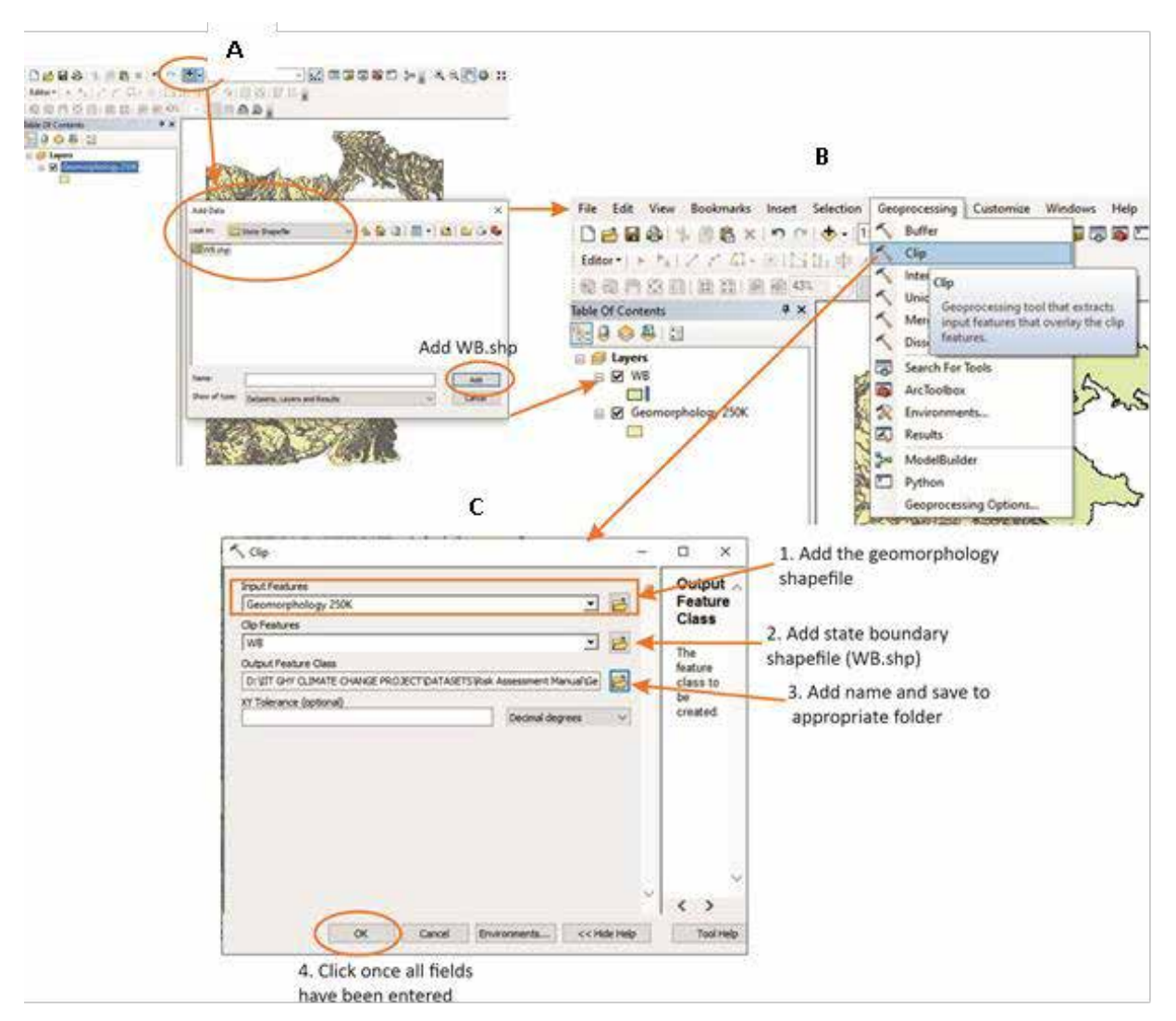

Figure C-25 Clip geomorphological shapefile to AOI

• Uncheck/Turn off all layers other than the clipped AOI as shown in Figure C-26.

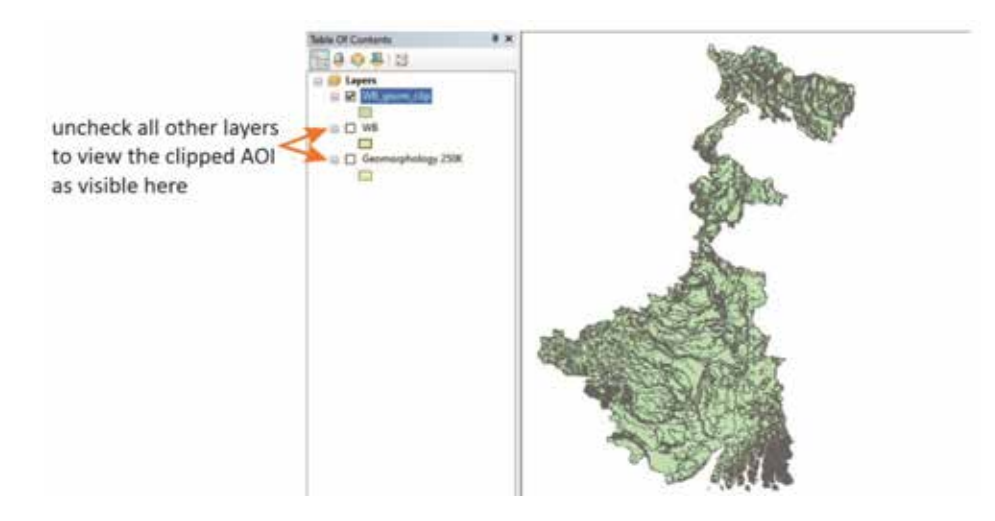

Figure C-26 Visualization of clipped geomorphology shapefile

• Explore the different landforms within the AOI using the steps illustrated below. The output would look similar to (Figure C-27).

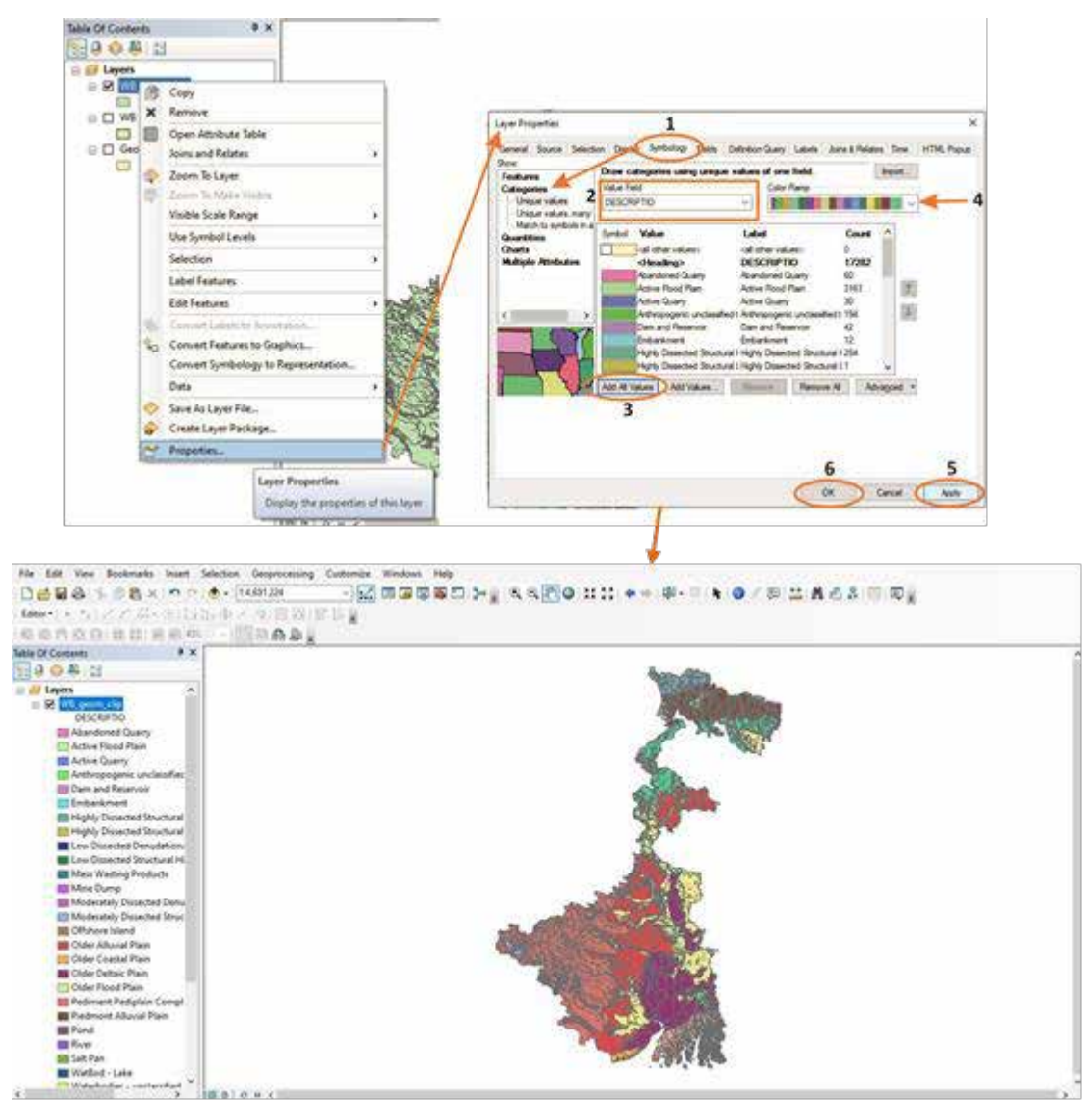

Figure C-27 Visualize geomorphology shapefile based on description classes

• Details of the different landform classes can be viewed in the 'Attribute Table'. As shown below (Figure C-28), the field 'DESCRIPTION' contains a more elaborate description of the geomorphological class, while field 'LEGEND\_SHORT' contains the same information in a concise manner. Example: 'Active Floodplain' and 'Older Floodplain' classes in the former are categorized as the common class of 'Floodplain' in the latter.

| the layer to open the    | 😑 💕 Layers  | ^                                     | and the second second se | ible    | a - 151- | R D d x         |                                             | t                                      |
|--------------------------|-------------|---------------------------------------|----------------------------------------------------------------------------------------------------|---------|----------|-----------------|---------------------------------------------|----------------------------------------|
| tribute table and view _ |             | Сору                                  |                                                                                                    | (E cace | a clin   |                 |                                             |                                        |
| e different landform     | ×           | Remove                                | 1. 190                                                                                                    | FID     | Shape *  | OBJECT SHAPE I  | DE SCRIPTIO                                 | LEGEND SHO                             |
| 20226                    |             | Open Attribute Table                  | 100                                                                                                    | 0       | Palvoon  | 40749 209766.1  | Moderately Dissected Denudational Hills and | Moderately Dissected Hills and Valleys |
| 45565                    |             |                                       |                                                                                                    |         | Polynos  | 142211 363 5393 | Pand                                        | Waterbodies, Other                     |
|                          | - 2         | Join Open Attribute Table             |                                                                                                    | 2       | Pelvoon  | 342107 241 1337 | Pond                                        | Waterbodies-Other                      |
|                          | - 20        | Zoo Onen this launc's attribute table | 6 Guilling                                                                                                    | 3       | Polygon  | 402070 368.0127 | Waterbodies - unclassified                  | Waterbodies-Other                      |
|                          |             | The Shortcut CTRL + double-click      |                                                                                                    | 4       | Polygon  | 402073 362 4105 | Waterbodies - unclassified                  | Waterbodies-Other                      |
|                          |             | laver name OR CTRL + T.               |                                                                                                    | 5       | Polygon  | 342090 263.3620 | Pond                                        | Waterbodies-Other                      |
|                          | E H         | Visi                                  | · 257 E                                                                                                    | 6       | Polygon  | 402048 421.3597 | Waterbodies - unclassified                  | Waterbodies-Other                      |
|                          | E H         | Use Symbol Levels                     |                                                                                                    | 7       | Polygon  | 342100 1919.675 | Pond                                        | Waterbodies-Other                      |
|                          | <b>L</b>    |                                       | - 💫 E                                                                                                    | 8       | Polygon  | 339830 872 3139 | Pond                                        | Waterbodies-Other                      |
|                          | <b>L</b>    | Selection                             | ·                                                                                                    | 9       | Polygon  | 339742 794.3380 | Pond                                        | Waterbodies-Other                      |
|                          | BEE M       | Label Features                        |                                                                                                    | 10      | Polygon  | 400295 512 7593 | Waterbodies - unclassified                  | Waterbodies-Other                      |
|                          | 1 N         |                                       |                                                                                                    | 11      | Polygon  | 400106 400 2933 | Waterbodies - unclassified                  | Waterbodies-Other                      |
|                          |             | Edit Features                         |                                                                                                    | 12      | Polygon  | 400015 500.7598 | Waterbodies - unclassified                  | Waterbodies-Other                      |
|                          | - N (2)     | Consult I shale to Dependence.        |                                                                                                    | 13      | Polygon  | 106803 2015.508 | Active Flood Plain                          | Flood Plain                            |
|                          |             | CONTRACT PROPERTY OF PROPERTY OFFICE  |                                                                                                    | 14      | Polygon  | 400278 485.6415 | Waterbodies - unclassified                  | Waterbodies-Other                      |
|                          | 1           | Convert Features to Graphics          | State State State State                                                                                                    | 15      | Polygon  | 399991 260 2243 | Waterbodies - unclassified                  | Waterbodies-Other                      |
|                          |             | Convert Symbology to Representation   | Contraction of the second second second second second second second second second second second second second s                                                                                                    | 16      | Polygon  | 339791 1318.742 | Pond                                        | Waterbodies-Other                      |
|                          | 0           |                                       | States and a second second                                                                                                    | 17      | Polygon  | 106830 896.1942 | Active Flood Plain                          | Flood Plain                            |
|                          | <b>0</b>    | Data                                  |                                                                                                    | 18      | Polygon  | 106781 1618.188 | Active Flood Plain                          | Flood Plain                            |
|                          | 00          | Save As Laver File                    | A CONTRACT OF A CONTRACT OF                                                                                                    | 19      | Polygon  | 106778 2903.430 | Active Flood Plain                          | Flood Plain                            |
|                          | - P -       | Constal and Declarat                  |                                                                                                    | 20      | Polygon  | 106765 803.8045 | Active Flood Plain                          | Flood Plain                            |
|                          | 🗰 P 🌱       | Create Layer Package                  |                                                                                                    | 21      | Polygon  | 340135 1340.035 | Pond                                        | Waterbodies-Other                      |
|                          | m P m       | Properties                            |                                                                                                    | 22      | Polygon  | 107053 1997.861 | Active Flood Plain                          | Flood Plain                            |
|                          | Pinet.      |                                       |                                                                                                    | 23      | Polygon  | 399816 438,7146 | Waterbodies - unclassified                  | Waterbodies-Other                      |
|                          | Fover Color |                                       | 1-34 E                                                                                                    | 1 74    | Palvana  | 400589 309 9055 | Waterbodies - unclassified                  | Waterbodies-Other                      |

Figure C-28 Visualize elaborate description of the geomorphology class

Combine the multiple polygons under the same landform feature (common attribute value) using the 'Dissolve' tool under 'Geoprocessing', as displayed below in Figure C-29. Go to Geoprocessing → Dissolve → In the Input Features, select the shapefile 'WB\_geom\_clip' → Assign a name (e.g., WB\_geom\_clip\_dissolve.shp) and save to the same folder as the previous files in Output Feature Class-->In 'Dissolve\_Field(s)', select either the 'DESCRIPTION' field or the 'LEGEND\_SHORT', based on which the combination would take place → OK.

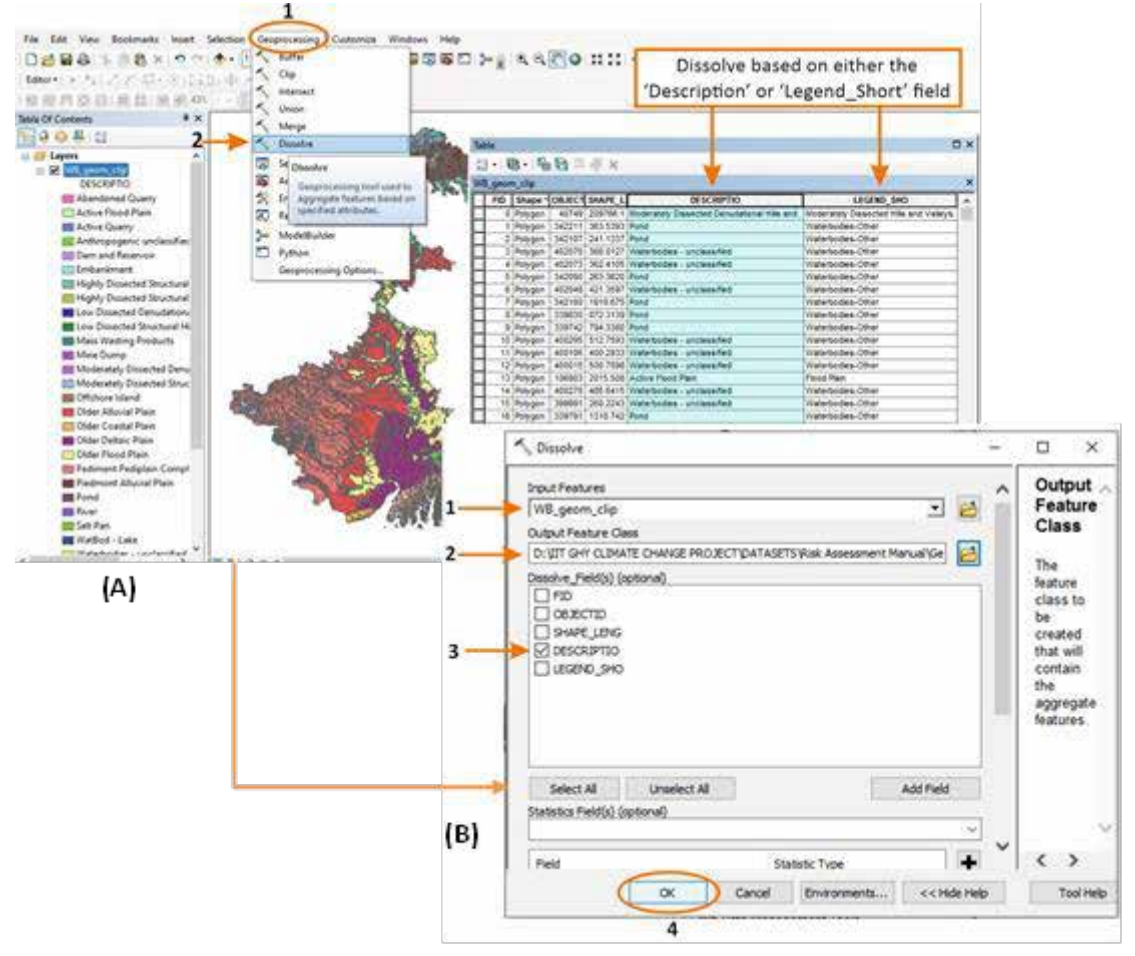

Figure C-29 Dissolve geomorphology layer based on description classes

• The dissolved output (Figure C-30A) can be explored by adding the unique values in 'Symbology' and selecting the relevant 'Value Field' as 'DESCRIPTION'. The color ramp can be adjusted to view the layer as per user preference. The steps to be followed are similar to Figure C-27. The attribute table displayed in shows the Figure C-30B different landform types present in the sample AoI displayed here.

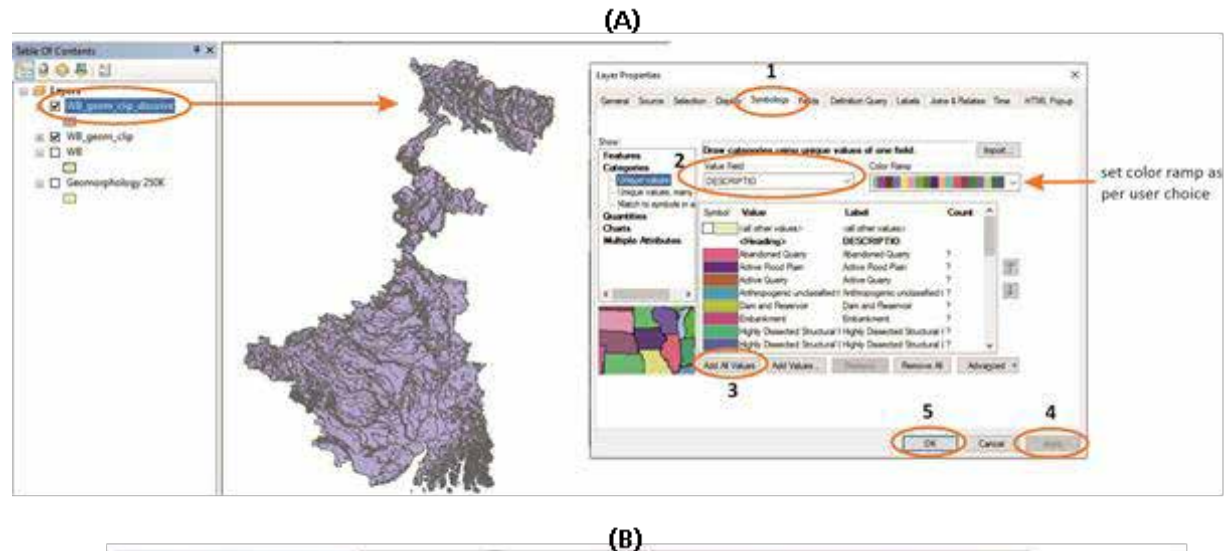

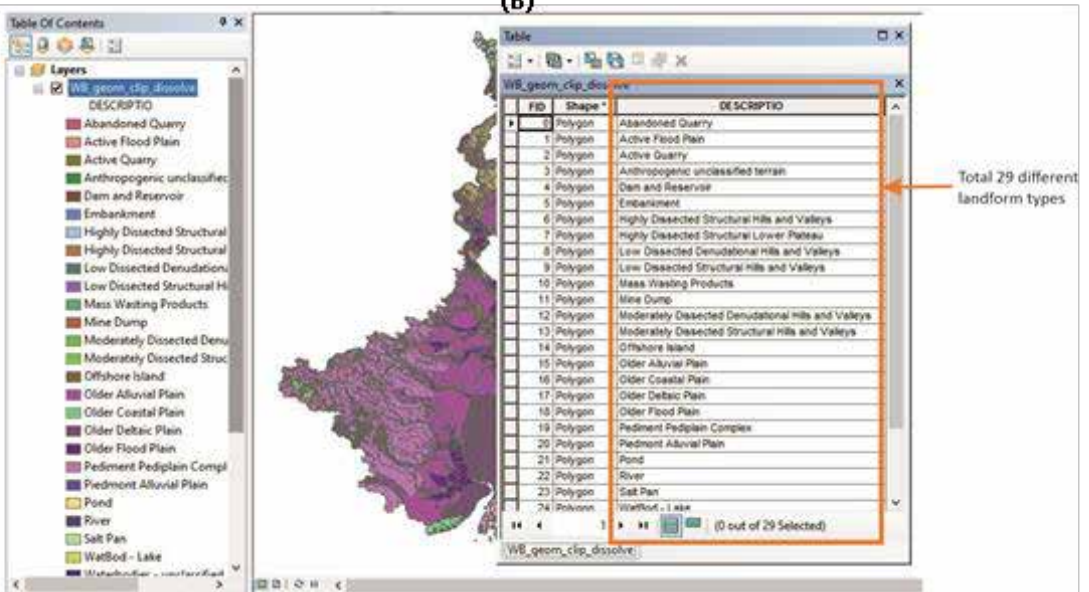

Figure C-30 Check description of the dissolved geomorphology class

Conver to raster: In order to rate and reclassify these landforms according to their susceptibility to flooding, the shapefile needs to be converted to a raster file. Figure C-31 given below describes the steps to be followed for achieving this. In ArcToolbox, go to Conversion Tools  $\rightarrow$  Raster  $\rightarrow$ Select 'WB geom clip dissolve' in Input Features  $\rightarrow$ Polygon to Raster  $\rightarrow$ Select Value Name 'DESCRIPTION' in Field  $\rightarrow$ the Output Raster Dataset (e.g., WB geom polytoraster.tif) and save in relevant folder  $\rightarrow$  In 'Cellsize', select the DEM file of the study area  $\rightarrow$  click OK once done. The output raster would appear as shown in Figure C-31 (bottom).

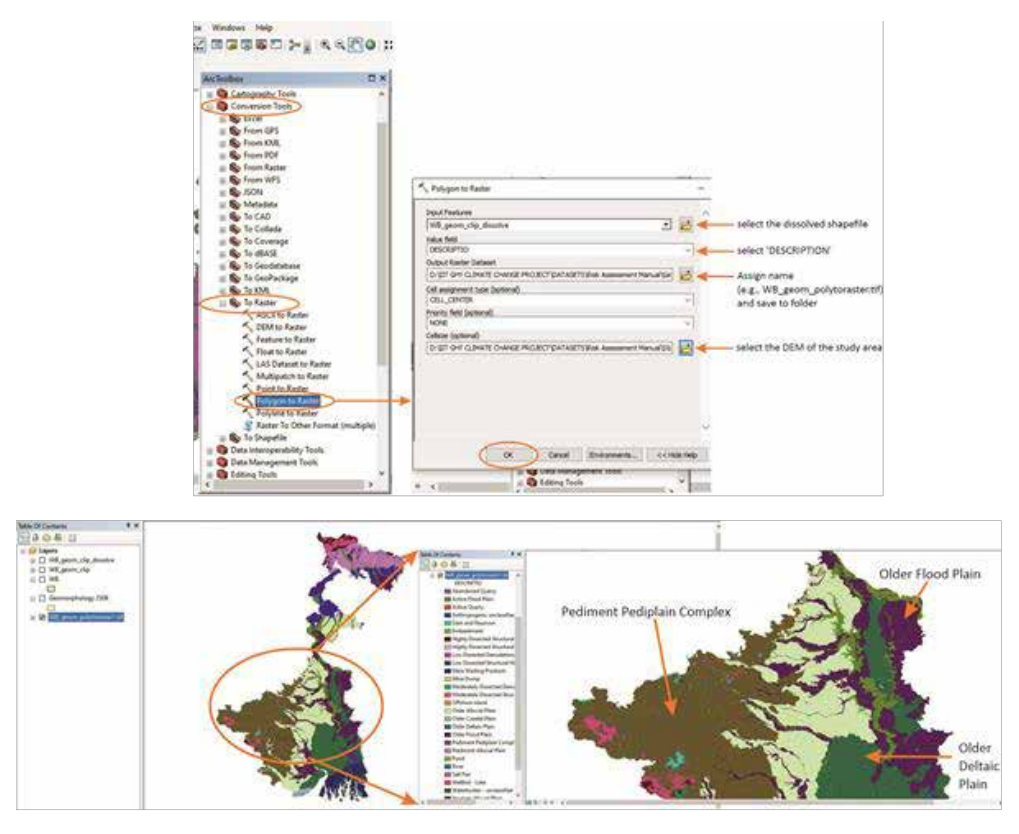

Figure C-31 Convert dissolved geomorphological shapefile to raster

Reclassify: Different landforms influence flood occurrence in any given area in different forms and degree. Based on expert opinion and geomorphological knowledge of the study area, the various landform classes have to be rated from 1 to 5, signifying flood characteristics and reclassified for the final overlay. The steps to be followed are displayed in Figure C-32: Go to 'Spatial Analyst Tools' in ArcToolbox → Reclass → Reclassify → In the window that appears, select the raster file that needs to be reclassified in 'Input raster', i.e., WB\_geom\_polytoraster → Select 'DESCRIPTION' in 'Reclass field' → Assign the flood susceptibility rating in 'New values' → Click OK after saving the output raster in the required folder. The final reclassified geomorphology layer would be obtained as shown below in. Figure C-33.

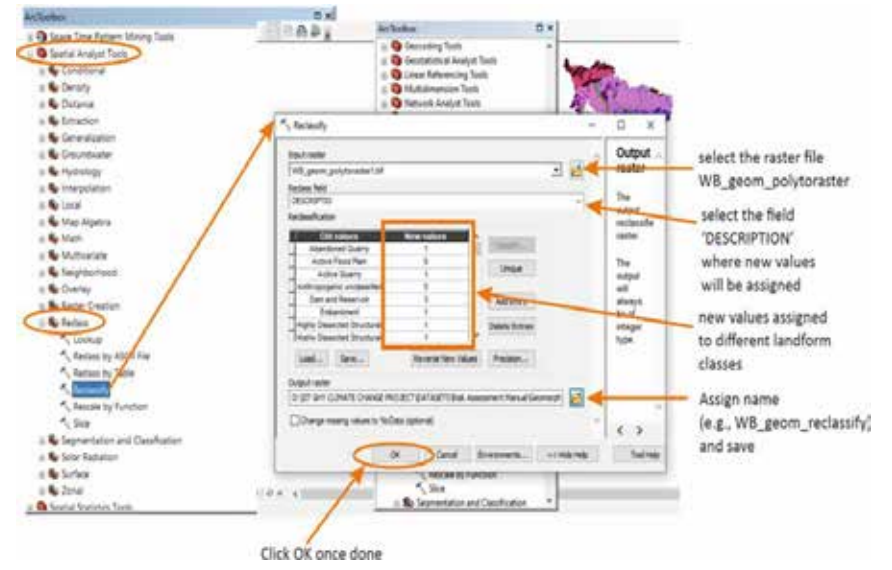

Figure C-32 Reclassification of geomorphology layer

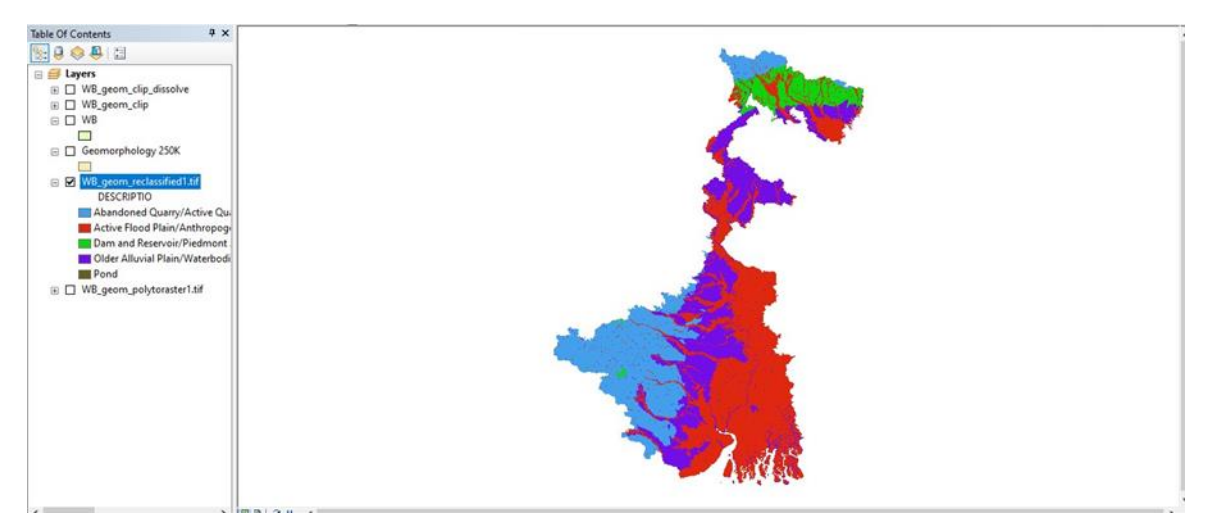

Figure C-33 Reclassified geomorphology layer

• In order to display it according to the reclassified values, go to Layer Properties → Symbology → Unique Values → Select 'Value' in Value Field instead of 'DESCRIPTION' → select a color scheme of choice (here we have used the blue ramp) → Add All Values → Apply → OK (Figure C-34). The output raster would appear as shown in Figure C-35. This raster thematic layer will then be assigned a weight based on the AHP analysis and overlaid with the eight other FCFs to obtain the composite FSM of the AOI.

| now:                        |                                         |                     |         |          |
|-----------------------------|-----------------------------------------|---------------------|---------|----------|
| ector Field                 | Draw raster assigning a color           | to each value       | 8       |          |
| Unique Values<br>Classified | Value Field                             | Color Scheme        |         |          |
| Stretched                   | Note: V                                 |                     |         | <u> </u> |
|                             | vaue                                    |                     |         |          |
| 1                           | Sumbol AVALUES                          | tabel               | Count   |          |
|                             | Synool Children                         | call other unline > | Count   |          |
|                             | Call other values > <heading></heading> | Value               |         |          |
|                             | 1                                       | 1                   | 2757421 |          |
|                             | 2                                       | 2                   | 29402   |          |
|                             | 3                                       | 3                   | 705689  |          |
|                             | 4                                       | 4                   | 2811664 |          |
| - la s                      |                                         | 5                   | 4575779 |          |
|                             | Add All Values                          | Add Values          | Remove  |          |
|                             | Default Colors                          |                     |         |          |
| bout symbology              | Cglormap •                              | Display NoDe        | ita as  |          |

Figure C-34 Assign a colour scheme to the reclassified geomorphology layer

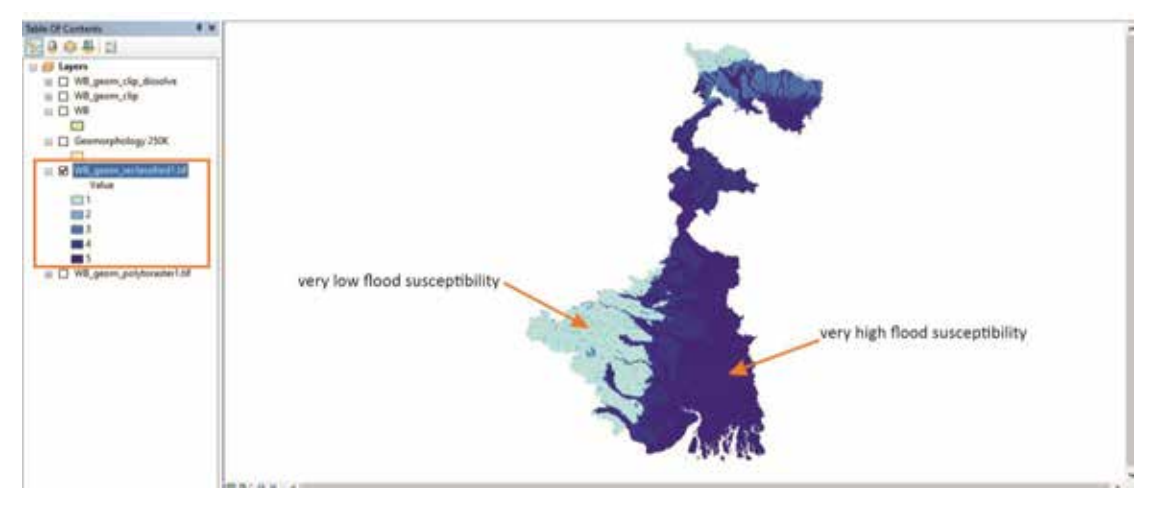

Figure C-35 Output result of reclassified geomorphology layer with colour scheme

# 5. Soil Texture

The soil data was obtained from the Food and Agricultural Organization of the United Nations (FAO) and classified into five classes based on its properties and relation to water holding capacity. Given is the link for downloading the vector dataset (Digital Soil Map of the World) at 1: 5000000 scale: https://www.fao.org/soils-portal/data-hub/soil-maps-and-databases/faounesco-soil-map-of-the-world/en/ and https://data.apps.fao.org/map/catalog/srv/eng/catalog.search#/metadata/446ed430-8383-11db-b9b2-000d939bc5d8.

# Steps for preparing the Soil Texture layer for FSM:

• Add the Digital Soil Map of the World (DSMW) to the GIS interface as shown below (Figure C-36A). Once the layer has been added, you can change the symbology (Figure C-36B) to view the map in terms of the DOMSOI value field, which is the code for the dominant soil unit (covering 40% of the mapping unit). The output would appear as shown in Figure C-37.

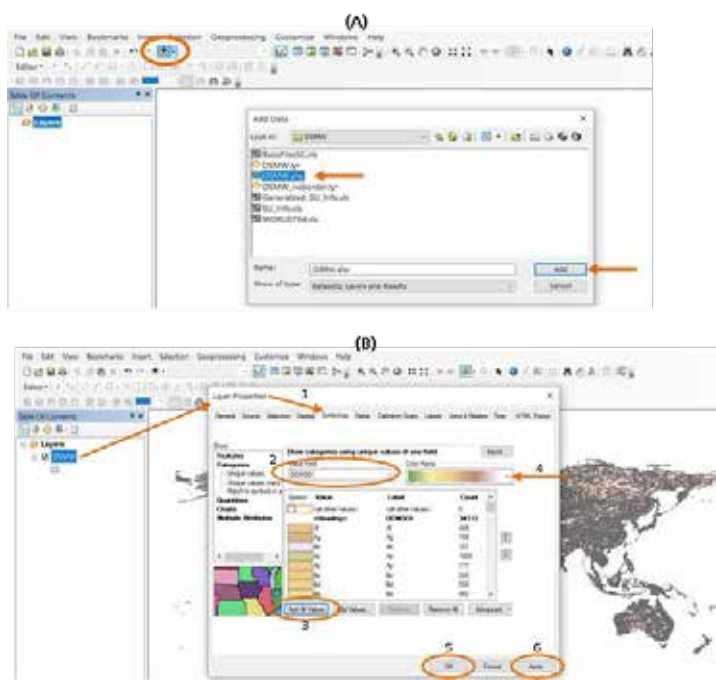

Figure C-36 Add the Digital Soil Map of the World (DSMW) to the GIS

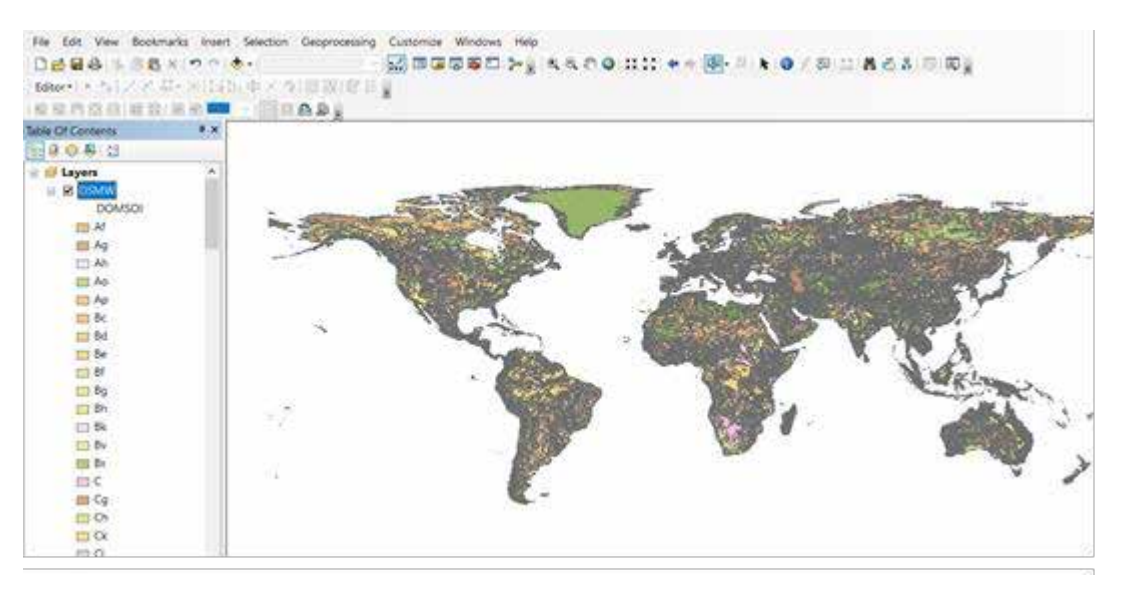

Figure C-37 Digital Soil Map of the World (DSMW) of world

Define projection for 'DSMW'- The DSMW shapefile in Figure C-37 will show 'unknown spatial reference'. So, to define a projection. Go to Arc Toolbox → Click Data Management Tools → Click on Projections and transformation → Click Define Projection → 'Define Projection' window will pop-up → In 'Input Dataset or Feature Class' browse and select the Soil files 'DSMW' → In Coordinate System (Figure C-38) → 'Spatial Reference Properties' window will popup → Select 'Geographic Coordinate System' → Select 'World' → Select 'WGS 1984' → Select 'OK' (GCS\_WGS\_1984) → Select 'OK'.

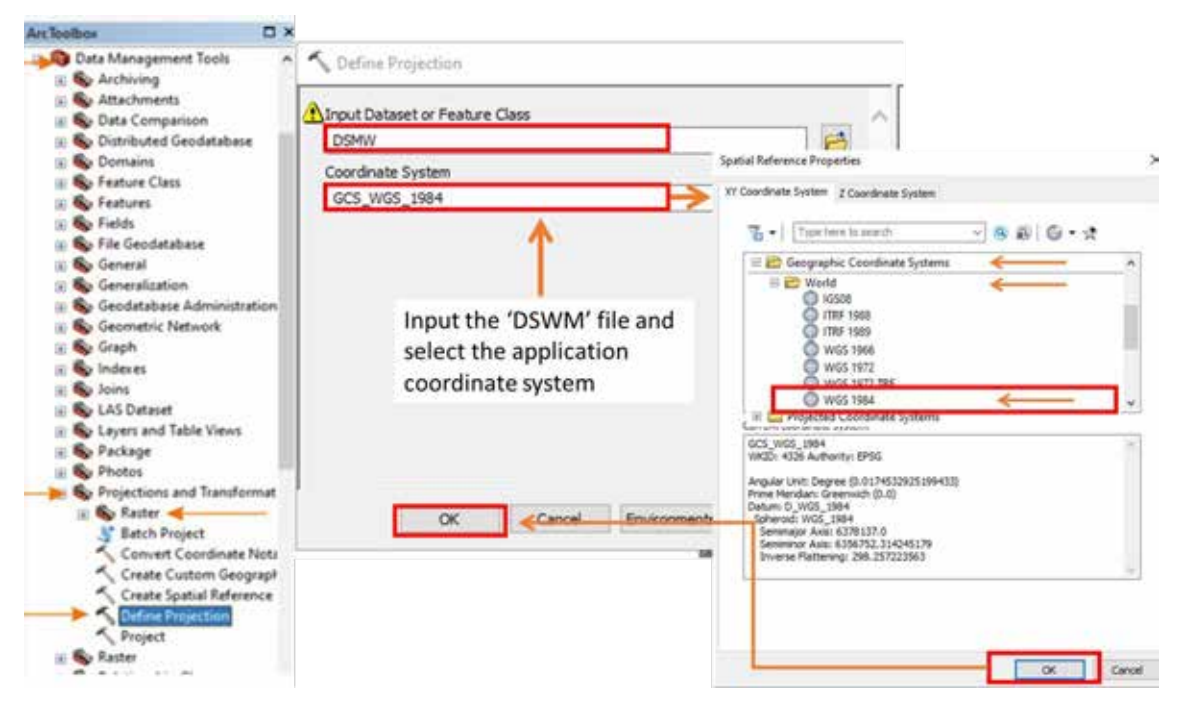

Figure C-38 Define projection for Digital Soil Map of the World shapefile

Clip to Soil Map for India: Add shapefile of the all-India boundary (India boundary downloaded from Survey of India website) to Layers → Go to 'Geoprocessing' → select the 'Clip' tool (also shown in Figure C-25). → In the 'Input Features', select the 'Soil' layer (which contains the dataset to be clipped 'DSWM') from the dropdown menu → In the 'Clip features' box, select the layer containing your country boundary shapefile (the country boundary shapefile in this case

'India\_wgs1984.shp') → In the 'Output Feature Class browse to the folder where you want to store the files, assign a name (e.g., India\_FAOSoil.shp) and save → Click OK (show in Figure C-39).

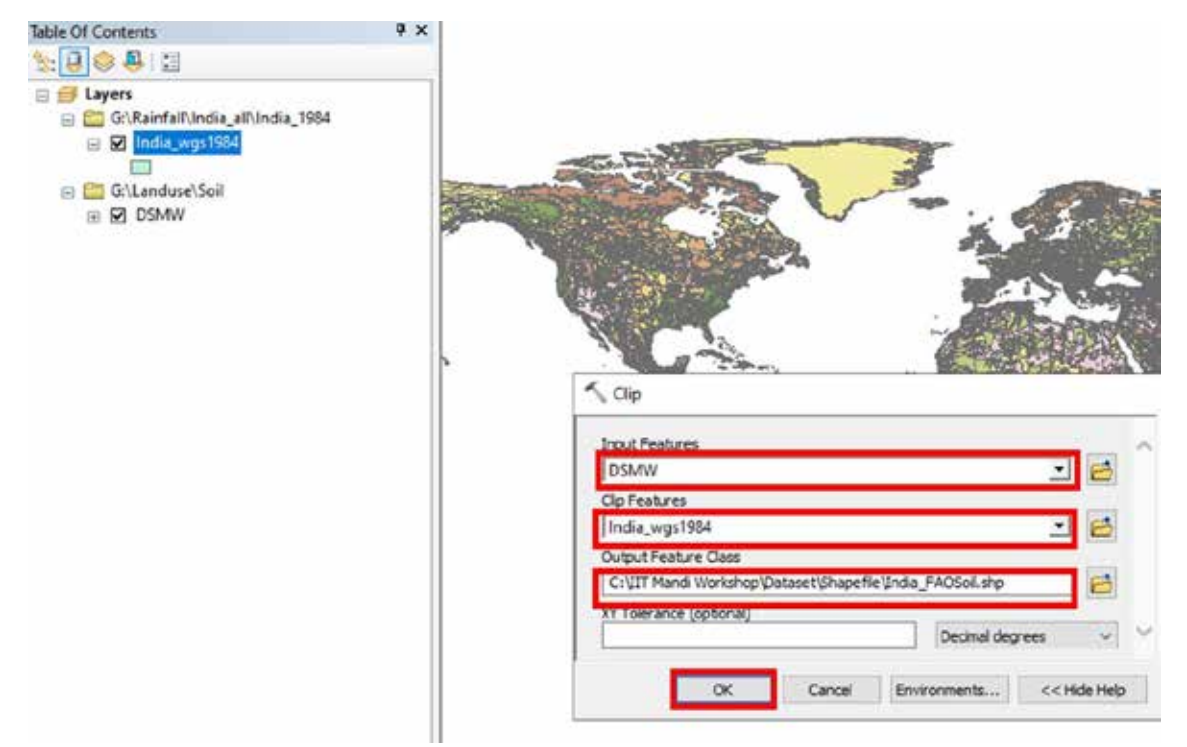

Figure C-39 Clip India soil layer from world soil layer

Clip for the required AOI (study state/district/block) – Using the shapefile of the dummy state 'WB\_State', the 'India\_FAOSoil' dataset will need to be clipped to the AOI. The clip tool can be accessed directly from the 'Geoprocessing' tab present at the top of the interface (also shown in Figure C-25). In the 'Input Features', select the clipped India soil layer (eg, 'India\_FAOSoil.shp') from the dropdown menu → In the 'Clip features' box, select the layer containing your AOI (the study state boundary shapefile in this case 'WB\_state.shp') → In the 'Output Feature Class browse to the folder where you want to store the files, assign a name (e.g., WB\_FAOSoil.shp) and save → Click OK, when done (this step will be similar to the step shown in Figure C-39) Once the AOI has been clipped from the larger dataset, the map for the dummy state would look like Figure C-40A) given below (categorized according to the DOMSOI value field in 'Symbology'). The Legend in Figure C-40 B shows the names for the DOMSOI units<sup>3</sup> in WB.

<sup>&</sup>lt;sup>3</sup> The names of the DOMSOI units are available in the map legend of the Digital Soil Map of the World (pdf file).

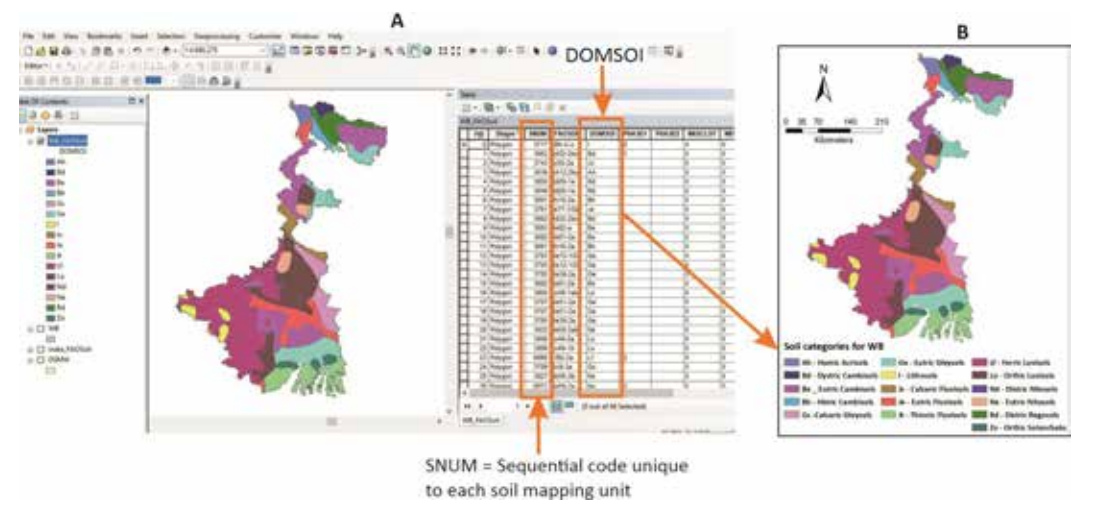

Figure C-40 Visualize soil categories based on DOMSOI value field

- Through expert opinion and literature review, these soil units can be rated from very low to very high flood control characteristics according to their texture, infiltration, and run-off properties. The raster format of the soil map for the AOI can then be reclassified into five classes signifying the flood susceptibility.
- Alternately, these soil units can further be categorized based on their texture (percentage composition of sand, silt, and clay) as 'clay/loam/sandy loam/clay loam' etc., which would be rated and reclassified for the final overlay. The textural classes to the FAO soil mapping units can be assigned based on the 'usersoil' excel file of the SWAT soil database (Figure C-41). This SWAT dataset contains detailed characteristics, including texture, hydrological group, percentage of sand, silt, and clay etc., of different soil units.

|     |         |      |      | 0              | 1.1 | 1        | 1 A       | - H-    |    |        | - 11 I   |         | A               | - M    |
|-----|---------|------|------|----------------|-----|----------|-----------|---------|----|--------|----------|---------|-----------------|--------|
| 100 | DAMOND- | MEAD | SHOW | WHAT .         | 150 | Charact  | NA.COURS. | INVOLUE | 60 | N. 7ME | ANON DEL | 905,088 | 100546          | 636,23 |
|     | 105     |      |      | APID-Dall-T    |     | 11/11/20 |           | 1.0     |    | 413    | 0.5      | 0.5     | SMOY_GAR_IDWI   | 350    |
|     | 204     |      | 4    | Ac19-25-4      |     |          |           | 1.6     |    | 1000   | 0.5      | 0.5     | UCAW .          | 301    |
|     | 201     |      |      | AHO BES        |     |          |           | 1.E.    |    | .960   | 0.5      | (0)     | DOM: Y          | 300    |
|     | 200     |      |      | Ac43 (b. 5     |     |          |           | 2.0     |    | 1080   | 0.5      | . 65    | CUMP .          | 201    |
|     | 100     |      | E 27 | #(#.2b-F       |     |          |           | 2.5     |    | \$22   | 9.5      | 43      | SUMP.           | 305    |
|     | 206     |      | 1 1  | Act that       |     |          |           | 14      |    | 1090   | 0.5      | 0.5     | KLKP-JODWN      | 800    |
|     | 209     |      | -28  | 5/9/30/26      |     | 1        |           | 16      |    | 980    | 0.5      | - 0.5   | O.P             | 800    |
| 1   | 310     |      | 3.9  | Brits-th-17    |     | 1        | 1         | 1.8     |    | 1,050  | 65       | 05      | SMOV_SCHAR      | 300    |
|     | 213     |      | 31   | Bo12-3e-31     |     |          | 1. B      | 1.0     |    | 580    | 0.5      | -85     | KLAP, HCAM      | 300    |
|     | 212     |      |      | BXX5-3.04 (E)  |     |          |           | 16      |    | . 060  | 0.5      | - 63    | CLOP LICENT     | 300    |
|     | 418     |      | 134  | 8033-30-11     |     |          |           | 1.6     |    |        | 4.5      | 6.3     | UCIWI           | 300    |
|     | 24.0    |      | 28   | 8445-28-28     |     |          |           | 15.     |    | 182    | 4.9      | ip.s    | MCOM            | 201    |
|     | 215     |      | 1.27 | Bert7-2a-17    |     |          |           | 18. C   |    | 1,080  | 0.5      | 0.5     | CUV7_UDMM       | 500    |
|     | 218     |      | 1.68 | Boild Scill    |     |          |           | 1 C     |    |        | 0.5      | -83     | diale.          | 300    |
|     | 215     |      | 20   | Beth31-20      |     |          |           | t.#-    |    | 360    | 0.5      | 61      | CAP.            | 300    |
|     | 218     |      | 1.0  | Sample 6       |     |          |           | 6A.     |    | 1082   | 0.1      | 01      | 01031           | 252    |
|     | 213     |      | - 01 | W1+641         |     |          |           | 14      |    | - 192  | 0.5      | 6.5     | CUOF JOHM       | 200    |
|     | 230     |      | 1    | 1017-0-08-0    |     |          |           | 26      |    | 913    | 0.5      | 01      | SINCE CLAY, LOW | 800    |
|     | 311     |      | 21   | Re40.0.60      |     |          |           | (E)     |    | 405    |          | 63      | CARJOW          | 301    |
|     | 202     |      | 22   | 8-50-0+X1      |     |          |           | 0.0     |    | 1000   | 0.5      | 65      | CAP3ICAM        | 300    |
|     | 223     |      |      | Br0 3c 34      |     |          |           | 1.0     |    | 850    | 0.0      | 81      | 6.07            | 300    |
|     | 41+     |      | - 11 | #133331<br>AL  |     |          |           | 16      |    | 622    | 0.5      | 63      | EUV7,00MM       | 801    |
|     | 0.10    |      |      | White Provider |     |          |           | 1 P     |    | 191    |          | 0.8     | Tyl-see         | 644    |

Figure C-41 SWAT 'usersoil' classification

However, to join the SWAT 'usersoil' table with the attribute table of the FAO soil map, further processing is required as explained below.

From the attribute table in Figure C-41, it can be seen that there are around 65 different polygons representing the soil mapping units in WB. The next step would be to aggregate the features based on specified attributes using the Dissolve function. The SNUM field in the attribute table represents sequential code unique for each soil Mapping Unit (see Figure C-41). Therefore, to aggregate the similar soil mapping units, go to Geoprocessing → Dissolve → Select 'WB\_FAOSoil' in Input Features → Assign a name (WB\_FAOSoil\_dissolve.shp) and save to related folder in Output

Feature Class  $\rightarrow$  Select the 'SNUM' field in Dissolve\_Field(s) (Optional)  $\rightarrow$  OK Figure C-42). The output and its attribute table would be similar to Figure C-43 after adjusting the symbology and assigning a color ramp.

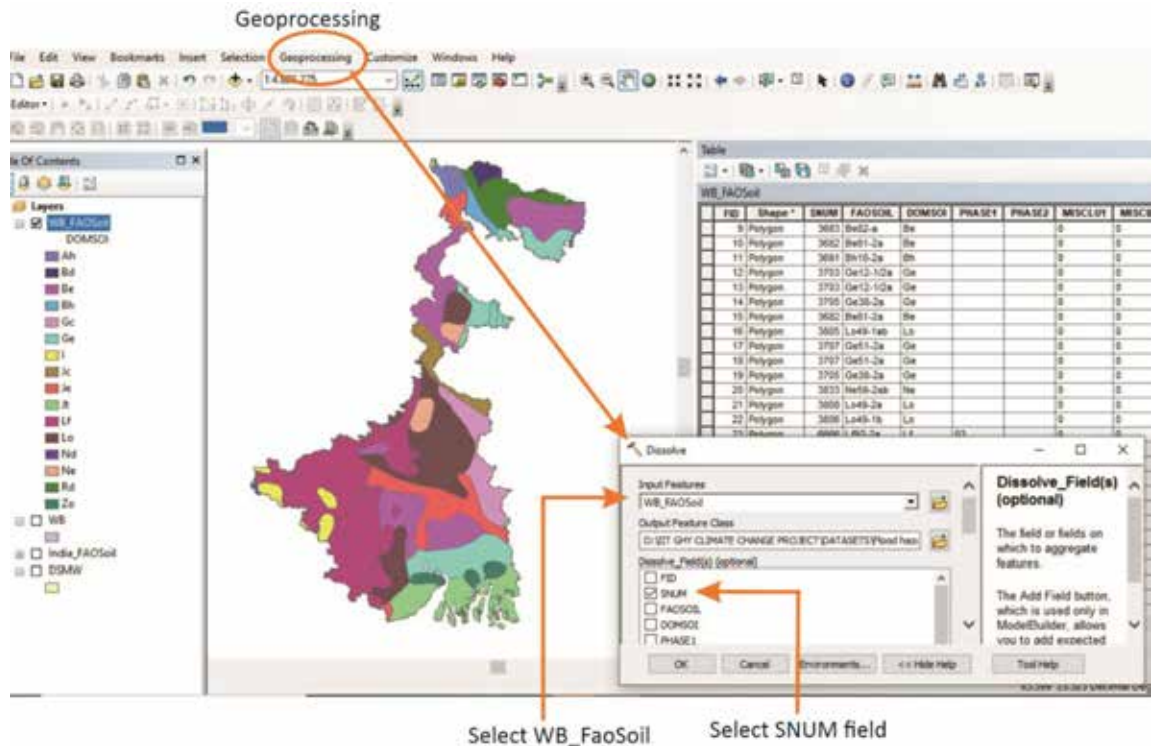

Figure C-42 Dissolve soil layer based on SNUM classes

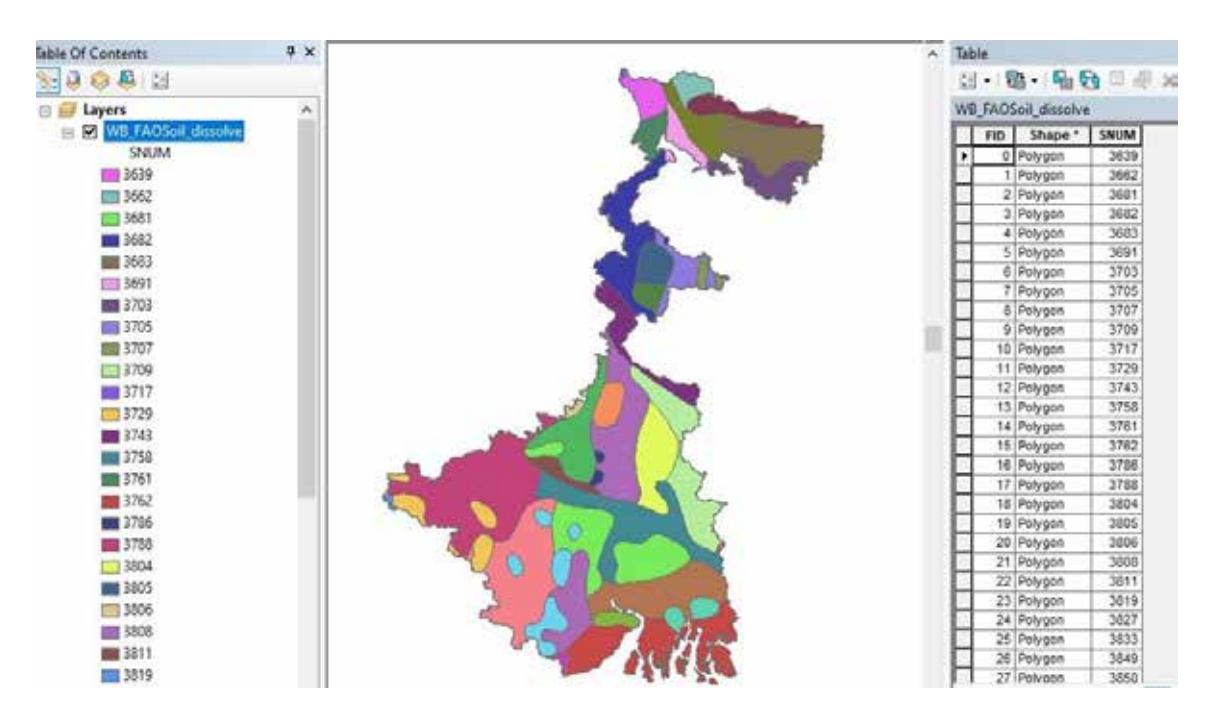

Figure C-43 Visualize dissolve soil layer based on SNUM classes

• Joining of 'usersoil' table to attribute table of the dissolved layer (WB\_FAOSoil\_dissolve): Add 'usersoil' excel sheet to the interface (Figure C-44).

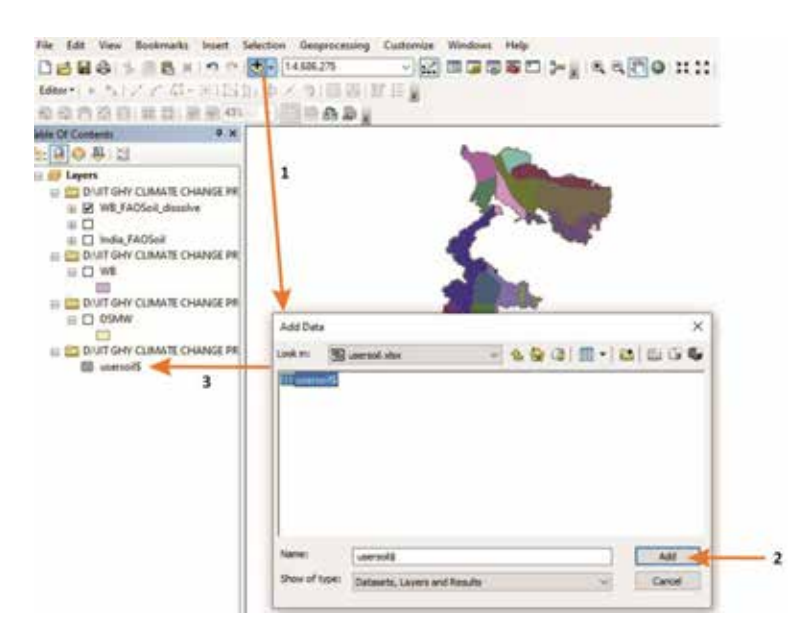

Figure C-44 Add usersoil excel sheet to GIS

Next, as shown in Figure C-45, right click on WB\_FAOSoil\_dissolve layer → Joins and Relates → Join → In the window that appears, select 'Join attributes from a table' from the drop-down menu under 'What do you want to join to this layer?' → select SNUM in '1.' → choose 'usersoil\$' sheet in '2.' → choose 'SEQN' in '3.' → Check 'Keep all records in 'Join Options' → Validate Join → OK. Thus, the join will be based on the field 'SNUM' of the FAO Soil data table and 'SEQN' field of the SWAT usersoil sheet, which match each other and is unique and common to each soil unit of both datasets. The resultant attribute table of WB\_FAOSoil\_dissolve post joining will appear as shown in Figure C-46.

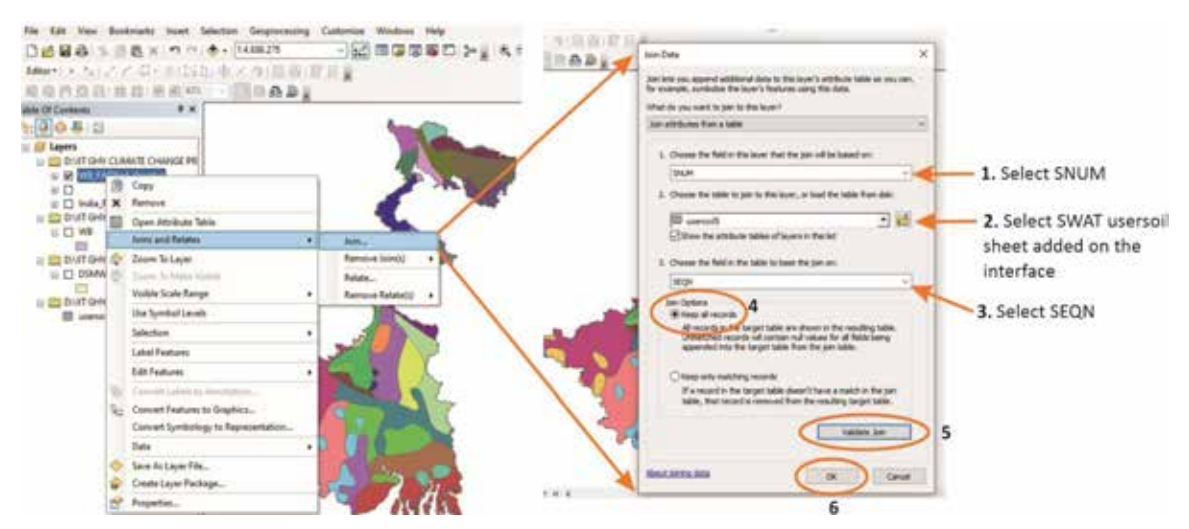

Figure C-45 Joining of 'usersoil' table to attribute table of the dissolved soil layer

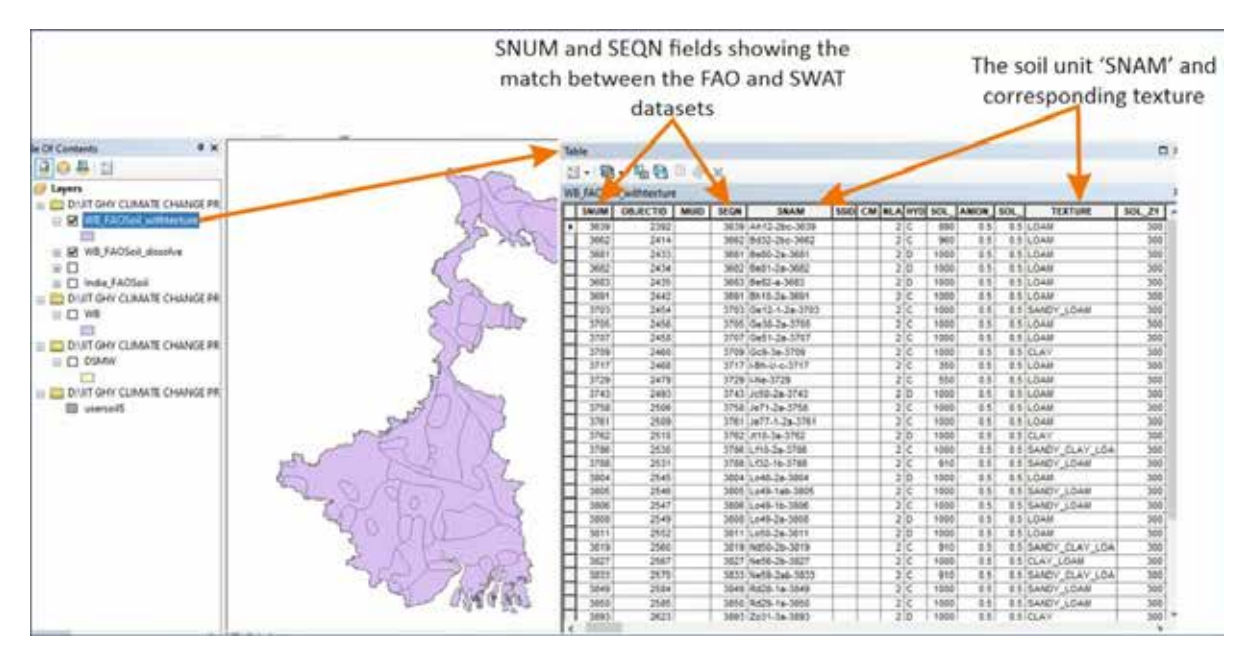

Figure C-46 Visualize joined 'usersoil' sheet in soil layer attribute table

Export as a new shapefile: Once the join has been executed, export the data as a new shapefile. Right click on WB\_FAOSoil\_dissolve → Data → Export Data → Select 'All features' in 'Export:' → Save as a new shapefile in 'Output feature class' (E.g., WB\_FAOSoil\_withtexture) → OK (Figure C-47). The new output shapefile 'WB\_FAOSoil\_withtexture.shp' would contain the combination of all properties as described in the DSMW dataset and the SWAT database. The resultant attribute table would appear as shown below in Figure C-48. The soil texture types present in the study area can be viewed by changing the 'value field' under Symbology (in Layer properties) to 'Texture' as given in Figure C-49. Based on their flood control/susceptibility properties determined by their run-off characteristics, the different soil textural types will be rated between very low (1) and very high (5) and reclassified.

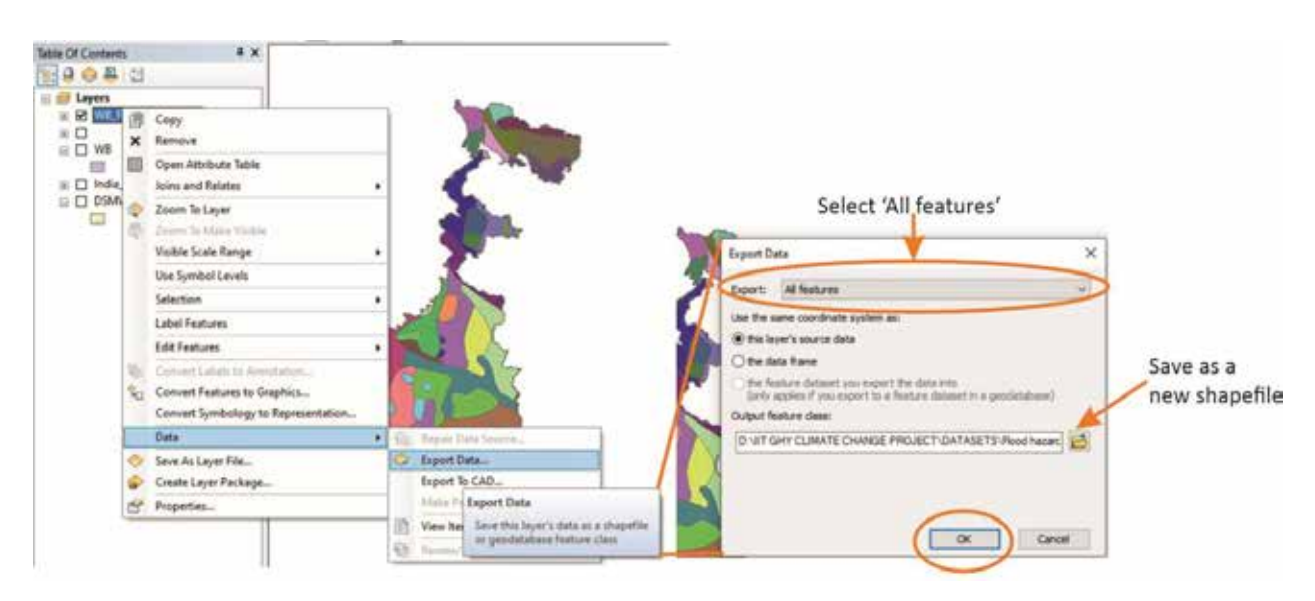

Figure C-47 Export soil layer to new shapefile

| 144    |           | Ma<br>wh | itching field | s based<br>exceu | f on<br>ted  |                  |       |       |     | Soil      | propert<br>flood s | y that d<br>uscepti | etermine<br>bility 🏋 | -      |         |        |        |          |       |          |     |
|--------|-----------|----------|---------------|------------------|--------------|------------------|-------|-------|-----|-----------|--------------------|---------------------|----------------------|--------|---------|--------|--------|----------|-------|----------|-----|
| 8 - E  | - 190     | a 🍟      | ×             | 4                | _            |                  | _     |       | _   |           | _                  | _                   | _                    |        | Per     | centag | e of c | ay, silt | , and | sand     |     |
| 1 10   | Shape *   | SNUM     | OBJECTIO MUR  | I SEGN           | SAAM         | SING CM NLA INTO | 501.  | ANCH  | 801 | TEXTURE   | 804.21             | SOL 801             | SOL AINCE            | 50L.81 | TOL CON | CLATE  | 58.71  | SANDI    | ROCKS | SOL ALBI | T   |
| 1 80   | ely yes   | 3799     | 2460          | 3799             | \$c0-3a-3709 | 1 2 0            | 1000  | 6.5   | - 2 | CLAT      | 300                | 1                   | 0.175                | 37.68  | 5       | 40     | - 29   | 21       | 1 2   | 1 1      | £7  |
| 1 15 P | whown .   | 3/9/2    | 2518          | 3/62             | 310-34-5762  | 210              | 1000  | 8.5   | 1 1 | CLAY      | 300                | 13                  | 0,175                | 7.21   | 6       | - 44   | -38    | 18       | - 0   | 1        | 67  |
| 28 P   | pilygon . | 3095     | 2623          | 2002             | 031-3#-3003  | 20               | 1000  | 0.5   |     | CLAV      | 300                | 1.6                 | 0.175                | 1.30   |         | . 42   | 37     | 21       |       | 6.2265   | 1   |
| 28.0   | etygen    | 3094     | 2824          | 3094             | 1432-34-3894 | 20               | 1008  | 0.5   | 4   | CLAY      | 300                | .1.0                | 0.175                | 1.38   |         | 42     | 317    | 25       | - 0   | 0 0067   | 517 |
| 28 P   | stygen.   | 0000     | 8105          | 0090             | Ge52-3a-6000 | 20               | 1000  | - 0.5 | - 0 | CLAY      | 300                | 1.2                 | 1                    | 13.78  |         | 42     | 33     | 28       | 0     | 0.0325   | 1   |
| 24 P   | elygon .  | -3627    | 2567          | 3827             | beld-2b-3627 | 2 0              | 1000  | 0.5   | -   | CLAY_LOAM | 300                | 13                  | 0.175                | 11.58  |         | - 29   | . 27   | 44       | 0     | 0.0713   | 1   |
| - 0 P  | niggin    | 3639     | 2342          | 2639             | 412-254-3638 | 20               | 890   | 0.6   | . 4 | LOAN      | 300                | 1.1                 | 0.158                | 22.1   |         | 20     | 33     | - 84     | - 18  | 8 0007   | 1   |
| 1 8    | olygon    | 3062     | 2414          | 2002             | 412-2ke-5642 | 2 6              | . 940 | 0.5   |     | LOAN      | 300                | -0.9                | 0.110                | 81.87  |         | 21     | 37     | 42       |       | 0.0011   | 1   |
| 2.6    | wiegen    | 3641     | 2433          | 3681             | #60-2#-5681  | 20               | 1000  | - 0.1 | 4   | LOAM      | 300                | 1.4                 | 0,175                | \$.51  |         | - 21   | 34     | 41       | - 0   | 0.0713   | 11  |
| 3 P    | alygion   | 3662     | 2434          | 3682             | 401-24-3002  | 20               | 1000  | 0.5   | 4   | LOAM      | 300                | 1.1                 | 0.075                | 1.17   |         | - 24   |        | 40       | - 0   | 0.0134   | 6   |
| 4 P    | stypon    | 3683     | 2426          | 3643             | #82-#-3683   | 20               | 1908  | 0.5   | 4   | LOAN      | 300                | 1.4                 | \$ 175               | 6.95   |         | - 22   | 34     |          |       | 0.2187   | 1   |
|        |           |          |               |                  |              |                  |       |       |     |           |                    |                     |                      |        |         |        |        |          |       |          |     |

Figure C-48 Soil property and its flood susceptibility

| Categories<br>- Unique values<br>- Unique values, many              | Draw categories using unique<br>Value Feld<br>TEXTURE  | values of one field.<br>Color Rang                         | 1                          | et |                                                                         |
|---------------------------------------------------------------------|--------------------------------------------------------|------------------------------------------------------------|----------------------------|----|-------------------------------------------------------------------------|
| Match to spekols in a<br>Guardities<br>Ouata<br>Multiple Attributes | Symbol Value<br>all other values:<br>CLAY<br>CLAY_LOAM | Label<br>sal other values:<br>TEXTURE<br>CLAY<br>CLAY_LGAM | Court<br>0<br>36<br>5<br>1 | M  | Soil texture types<br>in the AOI that would                             |
|                                                                     | SANDY CLAY LOAM                                        | SANDY_CLAY_LOAM<br>SANDY_LOAM                              | 7                          | 90 | further be rated from<br>1 to 5 as per their<br>flood control propertie |

Figure C-49 Visualize soil layer based on texture property of soil

Polygon to raster: To rate and reclassify the soil texture, the shapefile 'WB\_FAOSoil\_withtexture', will need to be converted to raster format. Figure C-50 given below describe the steps to be followed for achieving this. In ArcToolbox, go to Conversion Tools → Raster → Polygon to Raster → Select 'WB\_FAOSoil\_withtexture' in Input Features → Select 'Texture' in Value Field → Name the Output Raster Dataset (e.g., WB\_texture.tif) and save in relevant folder → In 'Cellsize', select the DEM file of the study area → click OK. The converted file (WB\_texture.tif) would appear as displayed below in Figure C-51.

| ArcToolbox                                         |                                             |            |
|----------------------------------------------------|---------------------------------------------|------------|
| Arc Hydro Tools Python     Arc Hydro Tools Seption | Polygon to Raster                           |            |
| R ArcHydroPartialTerrainUpc                        | log of Features                             | _          |
| Cartooranhy Tools                                  | WB_FAOSoil_withtexture                      | . 8        |
| E Conversion Tools                                 | Value field                                 |            |
| a So From CPS                                      | TEXTURE                                     | ~          |
| C So From KM                                       | Output Rader Dataset                        |            |
| (a) So From PDF                                    | Dataset/Raster/WB texture.tif               | 8          |
| 🛞 🎭 From Raster                                    | Cell assignment type (optional)             |            |
| 🛞 🎭 From WPS                                       | OBL_OB/TER                                  | ~          |
| 8 Son                                              | Priority field (optional)                   |            |
| 🗉 🍋 Metadata                                       | NONE                                        | ~          |
| III 💊 To CAD                                       | Celsize (optional)                          | 1          |
| III So To Collada                                  | G: Manual_Nov_meeting/Dataset/Raster/DEM.tf | 6          |
| To Coverage                                        |                                             |            |
| To Good Anthrop                                    |                                             |            |
| To Geodatabase                                     |                                             |            |
| To KIN                                             |                                             |            |
| C Ro To Rester                                     |                                             |            |
| C AN IN Rader                                      |                                             |            |
| S DEM to Rester                                    |                                             |            |
| < Feature to Rauter                                |                                             |            |
| < Float to Raster                                  |                                             |            |
| LAS Dataset to Rast                                |                                             |            |
| <ul> <li>Multipatch to Raste</li> </ul>            | OK Cancel Environments                      | << Hide He |
| C Daint to Parter                                  |                                             |            |
| Polygon to Raster                                  |                                             |            |
| Polyline to Raiter                                 |                                             |            |

Figure C-50 Convert soil shapefile to raster based on soil texture

Reclassify: Go to ArcToolbox → Spatial Analyst Tools → Reclass → Reclassify → Select WB\_texture.tif in Input raster → 'Texture' in Value Field → Add the ratings (between 1 and 5) as New Values → Click OK after saving the output raster (WB\_texture\_reclassify.tif) in the required folder as the one shown in Figure C-51. The final reclassified soil texture layer would be obtained as the one shown in Figure C-52. This raster would then be assigned a weight based on the AHP analysis and overlaid with the eight other FCFs to obtain the composite FSM of the AOI.

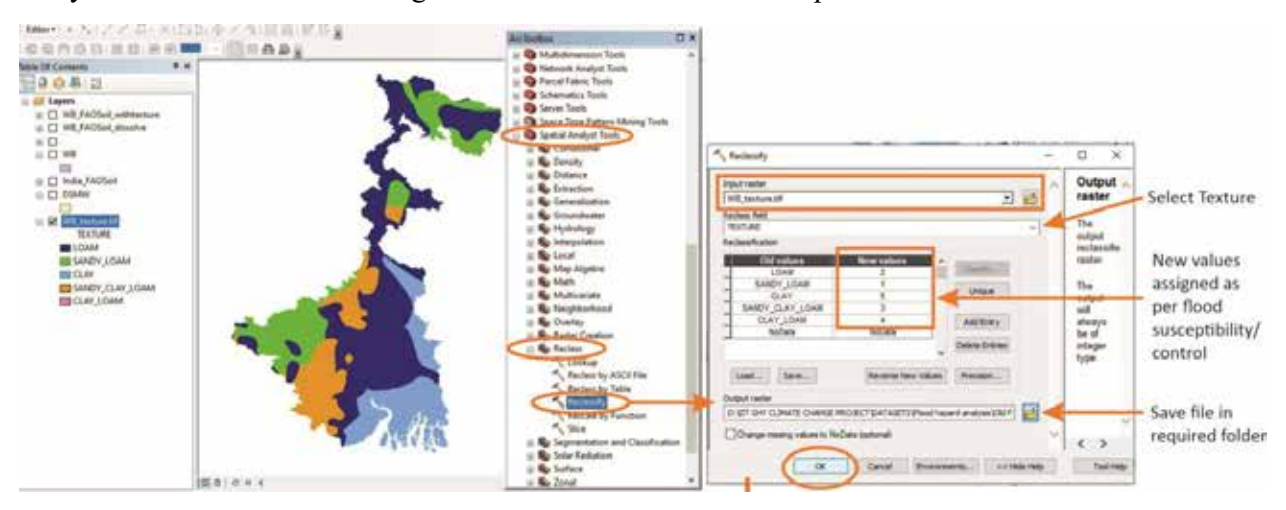

Figure C-51 Reclassification of soil layer

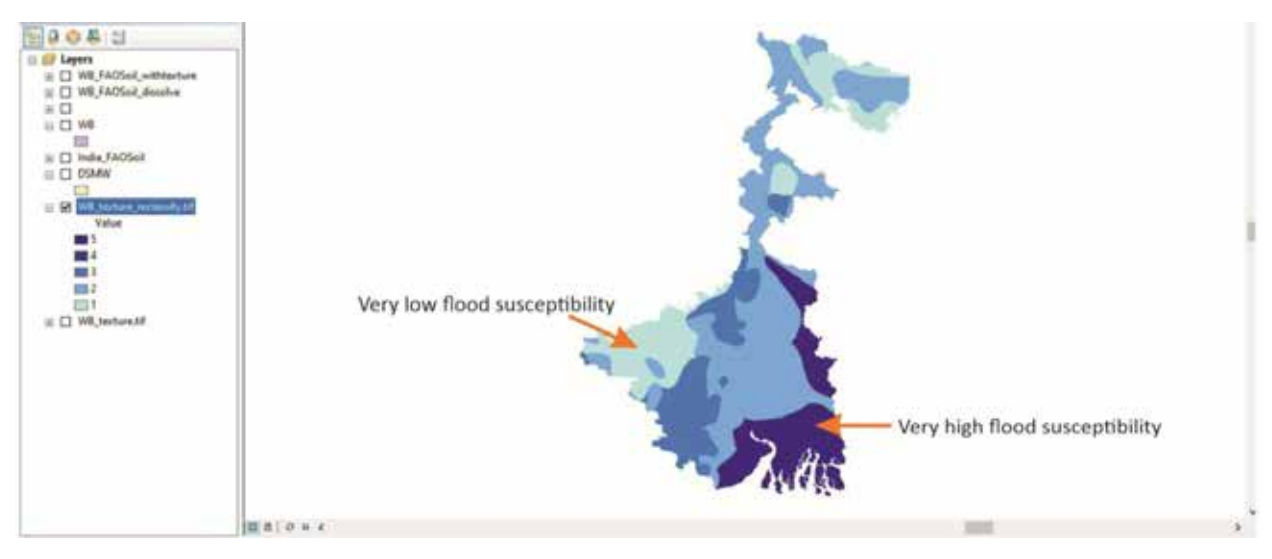

Figure C-52 Output result of reclassified soil layer with colour scheme

## 6. Distance from River (DR)

In this indicates the major pathways of flood discharge and its spread. Generally, areas adjacent to rivers are more vulnerable to inundation as water overflows and spreads laterally, than those located further away from the banks. The River Network data of the study area was obtained from the Hydrosheds database available at https://www.hydrosheds.org/products/hydrorivers<sup>1</sup>. In this study, DR was calculated using the 'Euclidean distance' tool in GIS and classified into five classes (5, 4, 3, 2, 1) based on natural breaks/jenks. The class with the lowest range of distance from the river was classified as 5, indicating 'very high' flood susceptibility, and the range with the largest DR as 1, indicating 'very low' susceptibility.

Add shapefile of the AOI state (state boundary downloaded from Survey of India website) to Layers
 → To Add data click → → Add data Box will appear → click ➡ to connect dataset folder
 → Select location to '\Dataset' → Click OK (displayed below in Figure C-53)

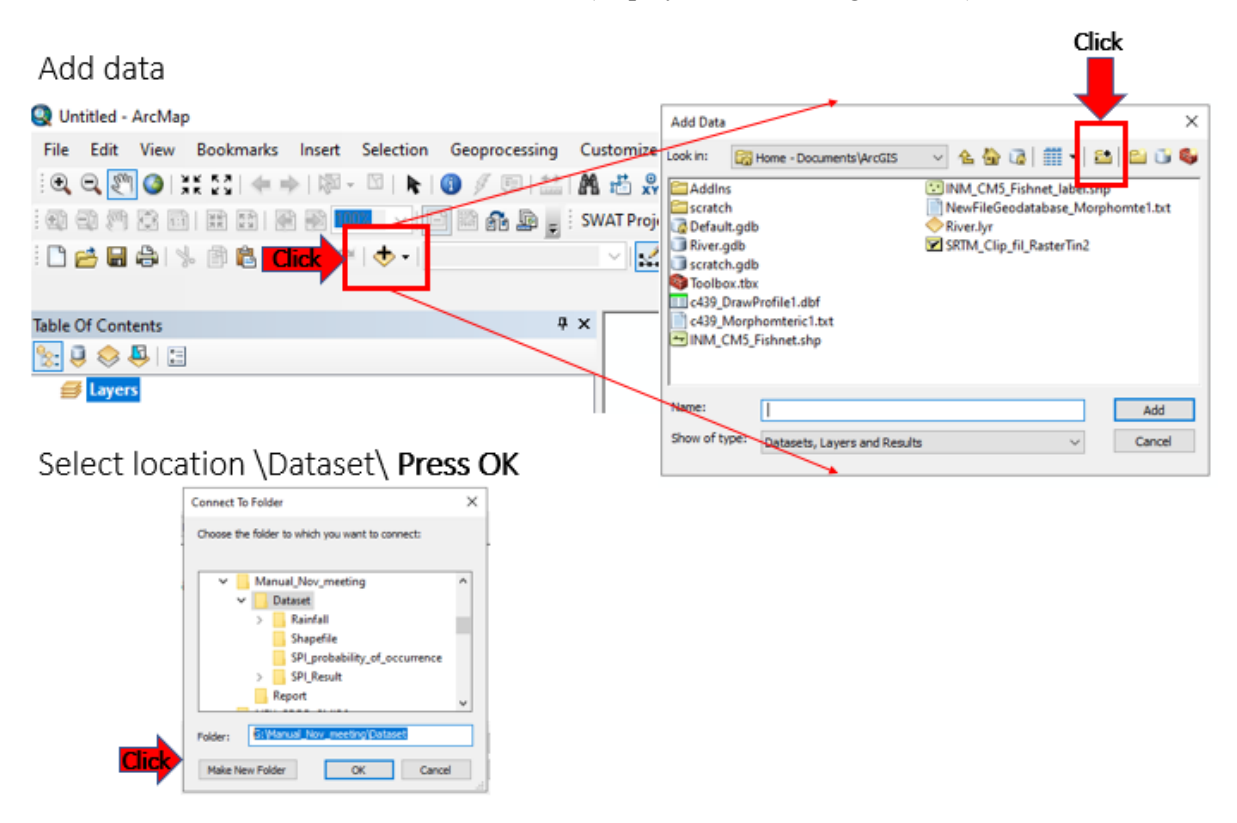

Figure C-53 Connect dataset folder

• To Add the SOI District shapefile → Double click on Shapefile folder → click on State boundary shapefile ('WB\_State') → Click ADD (displayed below in Figure C-54).

| Add Data                                                        | X Add Data X                                        |
|-----------------------------------------------------------------|-----------------------------------------------------|
| Look in: 🛛 🖾 G: (Manual_Nov_meeting (Datasi 🗸 💁 🎲 🛛 🛗 👘 🖌 🔛 😭 🖬 | 🔰 Look in: 🔚 Shapefie 🧹 🖄 🏠 🛗 🗮 🕶 😂 😳 🚳             |
| Rainfall                                                        | WB district.shp                                     |
| Shapefile                                                       | B WB_state.shp                                      |
| SPI_probability_of_occurrence                                   |                                                     |
| SPI_Result                                                      |                                                     |
|                                                                 |                                                     |
|                                                                 |                                                     |
|                                                                 |                                                     |
|                                                                 |                                                     |
|                                                                 |                                                     |
|                                                                 |                                                     |
| Namar                                                           | Name: UR shin do                                    |
| A00                                                             | wo_state.arp                                        |
| Show of type: Datasets, Layers and Results V Cancel             | Show of type: Datasets, Layers and Results V Cancel |
|                                                                 |                                                     |
| Table Of Contents        # ×                                    |                                                     |
| % 🔲 🐟 🚇 🖂                                                       |                                                     |
|                                                                 | (mm)                                                |
| Gil Gil Manual Nov. meeting\Dataret\Shanefile                   | 1 mars                                              |
| G VB state                                                      |                                                     |
|                                                                 | 3 From a l                                          |
|                                                                 | so the start and                                    |
|                                                                 | and the second second                               |

Figure C-54 Add the AOI / state boundary shapefile
To Add the Hydroshed Rivers network shapefile → Double click on Shapefile folder → click on Hydrosheds database network shapefile ('India\_HydroRivers.shp') → Click ADD (displayed below in Figure C-55)

| Add Data                                                 |                                                                                                 | × |
|----------------------------------------------------------|-------------------------------------------------------------------------------------------------|---|
| Look in: 🛅                                               | Shapefile - 🗸 🏠 🚺 🗮 🕶 🖆 🗊 🖉                                                                     | 9 |
| India_Hydro<br>WB_district<br>WB_state.sh<br>WB_state.sh | oRivers.shp<br>t.shp<br>hp                                                                      | _ |
| Name:<br>Show of type:                                   | India_HydroRivers.shp       Add         Datasets, Layers and Results <ul> <li>Cancel</li> </ul> | ] |
|                                                          |                                                                                                 |   |

### Figure C-55 Add the Hydroshed Rivers network shapefile

Clip to study area: In ArcToolbox, go to 'Analysis Tools' → select the 'Extract' → select the 'Clip' tool → In the 'Clip features' window, select the 'Input Features', India\_HydroRivers layer (which contains the dataset to be clipped) from the dropdown menu → In the 'Clip features', select the layer containing state boundary shapefile ('WB\_state') → In the 'Output Feature Class' browse to the folder where you want to store the files, assign a name (e.g., Dataset\Raster\Distance from River\WB HydroRiver.shp) and save → Click OK. (displayed below in Figure C-56)

| ArcToolbox           | K ch                                                                        |
|----------------------|-----------------------------------------------------------------------------|
| 🚳 ArcToolbox         | Cup                                                                         |
| 🗄 📦 3D Analyst Tools | Input Features                                                              |
| Analysis Tools       | India_HydroRivers                                                           |
| Extract              | Clip Features                                                               |
| 🐔 Clip               | Output Feature Class                                                        |
| Select               | G:\Manual_Nov_meeting\Dataset\Raster\Distance from River\WB_HydroRiver .shp |
| 🔨 Split              | XY Tolerance (optional)                                                     |
| Split By Attributes  | Decimal degrees V                                                           |
| 🔨 Table Select       | OK Cancel Environments << Hide Help                                         |

### Figure C-56 Clip Hydroshed Rivers network shapefile for AOI

- *Extract Major River Network:* Mainly the flood causes in the main river therefore consider only the high order streams.
- In Table of Contents, right click Clipped River network shapefile ('WB\_HydroRiver') → Click Open Attribute Table → In 'Table' window go to ORD\_STRA column Double Click (To sort column double Click) (displayed below in Figure C-57)

| Table Of Content | s          |                                                                                                    | ф × [             |        |           | _       |          |           |               |          |          |            |
|------------------|------------|----------------------------------------------------------------------------------------------------|-------------------|--------|-----------|---------|----------|-----------|---------------|----------|----------|------------|
| S. 0 🐟 🖪         | •=         |                                                                                                    |                   |        | Table     |         |          |           |               |          |          |            |
|                  | <u>e-</u>  |                                                                                                    |                   |        | 🗄 • 📳     | - 1 🗞 🤅 | 👌 🖸 🖑 🕽  | <         |               |          |          |            |
| 🖃 🥌 Layers       |            |                                                                                                    |                   |        | WB HydroR | iver    |          |           |               |          |          |            |
| 🖃 🗹 WB_H         | h l        | Diver                                                                                                    |                   |        |           |         | Click (T | Contin    | ORD STRA      | ORD CLAS | ORD FLOW | HYBAS 112  |
| _                | (B)        | Сору                                                                                                    |                   |        |           | 11.6    |          | 0.501     | OKD_STRA      | 5        | 7        | 4121474620 |
|                  | ×          | Remove                                                                                                    |                   |        | H         | 7.4     | 0        | 0.3       | 1             | 5        | 7        | 4121474620 |
|                  |            |                                                                                                    |                   |        |           | 10.9    | 0        | 0.438     | 1             | 5        | 7        | 4121474620 |
|                  |            | Open Attribute Table                                                                                                    |                   |        |           | 4.4     | 0        | 0.177     | 1             | 6        | 7        | 4121474620 |
| 🛛 🗆 🗆 India      | _          | Joins and Palates                                                                                                    |                   |        | н         | 4.4     | 0        | 0.18      | 1             | 5        | 7        | 4120855670 |
|                  |            | Joins and Relates                                                                                                    |                   |        | н—        | 6.1     | 0        | 0.247     | 1             | 5        | 7        | 4121474620 |
|                  |            | Zoom To Laver                                                                                                    | Open Attribute    | able   | н —       | 13.0    | 0        | 0.302     | 1             | 5        | 1        | 4121474620 |
|                  |            |                                                                                                    | Onen this laver's | attrib | н —       | 13.9    | 0        | 0.5/4     | 1             | 9        | 7        | 4120050130 |
|                  | 02         | Zoom To Make Visible                                                                                                    | Shortcut: CTRL    | - doub | н —       | 19.3    | 0        | 0.791     | 1             | 5        | 7        | 4120855670 |
|                  |            | Visible Scale Range                                                                                                    | Inverteen OP (    | TPL    | н —       | 13.4    | 0        | 0.545     | 1             | 4        | 7        | 4121475030 |
|                  |            | This is bear and the second second seco | ayer name or c    | TINL + | Η         | 7.1     | 0        | 0.286     | 1             | 6        | 7        | 4121474620 |
|                  |            | Use Symbol Levels                                                                                                    |                   |        | Η         | 7.8     | 0        | 0.321     | 1             | 5        | 7        | 4120857520 |
|                  |            |                                                                                                    |                   |        | Π         | 5       | 0        | 0.205     | 1             | 5        | 7        | 4120857520 |
|                  |            | Selection                                                                                                    | •                 |        |           | 5.2     | 0        | 0.212     | 1             | 3        | 7        | 4120858850 |
|                  |            |                                                                                                    |                   |        |           | 4.2     | 0        | 0.176     | 1             | 3        | 7        | 4120858850 |
|                  |            | Label Features                                                                                                    |                   |        |           | 6.3     | 0        | 0.263     | 1             | 3        | 7        | 4120858850 |
|                  |            | E de Europe                                                                                                    |                   |        |           | 13.2    | 0        | 0.535     | 1             | 5        | 7        | 4121474620 |
|                  |            | Edit Features                                                                                                    | •                 |        |           | 2.7     | 0        | 0.11      | 1             | 5        | 7        | 4120857520 |
|                  | 680        | Convert Labels to Appositiv                                                                                                    |                   |        | н         | 6.7     | 0        | 0.278     | 1             | 5        | 7        | 4120855670 |
|                  | 7,00       | Convert Labers to Annotatio                                                                                                    | /11               |        | н         | 4.6     | 0        | 0.193     | 1             | 4        | 7        | 4120858850 |
|                  | <b>%</b>   | Convert Features to Graphic                                                                                                    | · · · ·           |        | н —       | 4.4     | 0        | 0.184     | 1             | 6        | 7        | 4120855670 |
|                  | -          | Constant and the Rest                                                                                                    |                   |        | н —       | 7.6     | 0        | 0.321     | 1             | 6        | 7        | 4120855670 |
|                  |            | Convert Symbology to Repl                                                                                                    | esentation        |        | н —       | 4.2     | 0        | 0.175     | 1             | 5        | /        | 4120857520 |
|                  |            | Data                                                                                                    |                   |        | Ľ         | 5       | 0        | 0.21      | 1             | 5        |          | 4120855670 |
|                  |            |                                                                                                    |                   |        |           |         |          | -         |               | _        |          |            |
|                  | $\diamond$ | Save As Layer File                                                                                                    |                   |        | 14 4      | 0       | > H 📒    | (0 out of | 8916 Selected | )        |          |            |
|                  | P          | Create Layer Package                                                                                                    |                   |        | WB_Hydrol | liver   |          |           |               |          |          |            |
|                  | -          | Properties                                                                                                    |                   |        |           |         |          |           |               |          |          |            |
|                  |            | riopentesiii                                                                                                    |                   |        |           |         |          |           |               |          |          |            |
| ArcToolbox       |            | able Of Contents                                                                                                    |                   | <      |           |         |          |           |               |          |          |            |
| 4                |            |                                                                                                    |                   |        |           |         |          |           |               |          |          |            |

Figure C-57 Sort attribute table having stream order Strahler

Select all row where ORD\_STRA is more than '4' (main river network is present in all stream order more than 4) → Go to Table of Contents, right-click shapefile 'WB\_HydroRiver' → Click 'Data' → Click 'Export Data' → 'Export Data' window will pop-up, Name the Output Raster Dataset (e.g., 'Dataset\Raster\Distance from River\WB\_River\_4\_8.shp') and save in relevant folder → click OK → 'ArcMap' window will pop-up to ask do we want to add export layer in to map, to add click Yes. (displayed below in Figure C-58)

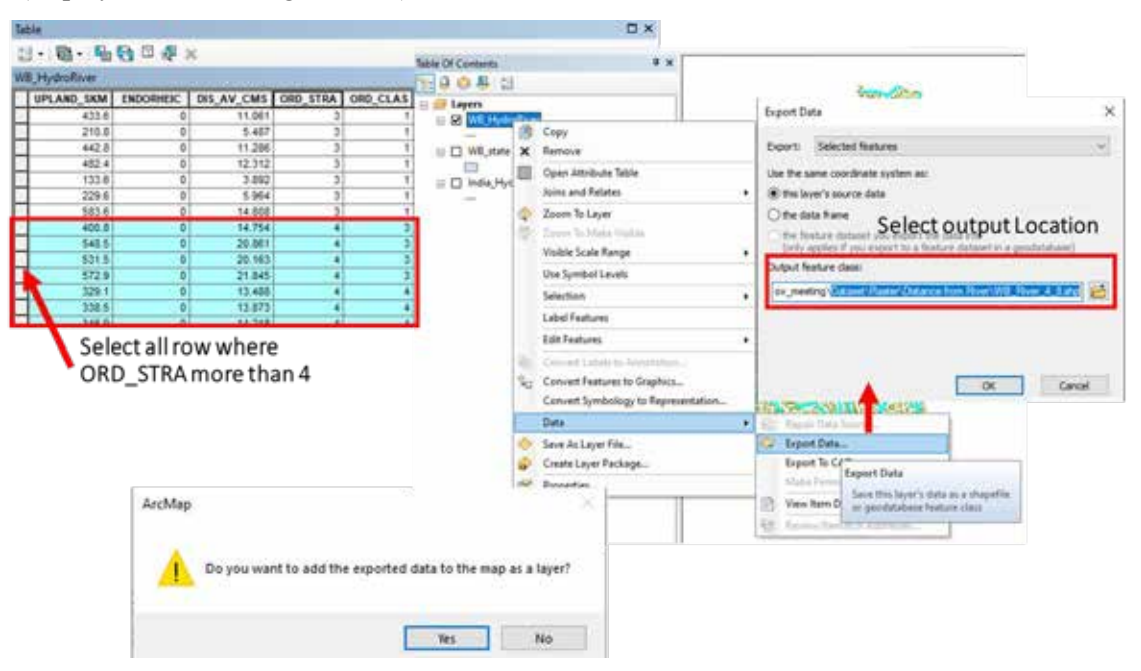

Figure C-58 Extract main river network having stream order more than 4

Distance from River Network: In ArcToolbox, go to 'Spatial Analysis Tools' → Select the 'Distance'
→ Select the 'Euclidean Distance' tool → In the 'Euclidean Distance' window, select the 'Input raster or features', which contains the Extract Major River Network ('WB\_River\_4\_8 layer') from the dropdown menu → In the 'Output Distance Raster' browse to the folder where you want to store the files, assign a name (e.g., Dataset\Raster\Distance from River\WB\_DR.tif) and save → In 'Output cell size', select the DEM file of the study area ('Dataset\Raster\DEM.tif) '→click 'Environment Settings' → In 'Processing Extent' Select the layer containing state boundary shapefile of AOI ('WB\_state') → In 'Mask' select the DEM file of the study area ('Dataset\Raster\DEM.tif)' → click OK → click OK (displayed below in Figure C-59).

| ArcToolbox                                 | S Euclidean Distance                                                             |                                                                                      |
|--------------------------------------------|----------------------------------------------------------------------------------|--------------------------------------------------------------------------------------|
| Server Tools     Space Time Pattern Mining | Input raster or feature source data                                              |                                                                                      |
| 😑 🚳 Spatial Analyst Tools                  | WB_River_4_8                                                                     | • 🖻                                                                                  |
| Conditional     So Density                 | Output distance raster<br>G:\Manual_Nov_meeting\Dataset\Raster\Distance f        | tom River W8_DR.tf                                                                   |
| 🖃 🗞 Distance                               | Maximum distance (optional)                                                      | S Environment Settings                                                               |
| Cost Allocation                            | Output cell size (optional)<br>G: (Manual_Nov_meeting (Dataset) Raster (DBM. tif | ¥ Geodatabase ∧                                                                      |
| Cost Back Link<br>Cost Connectivity        | Output direction raster (optional)                                               | Processing Extent     Extent     Come a facer file state     come a facer file state |
| Cost Path<br>Euclidean Allocation          |                                                                                  | 190 27.221067                                                                        |
| S Euclidean Distance                       |                                                                                  | 85.819673 89.882602<br>Bottom<br>21.527082                                           |
|                                            |                                                                                  | Snap Raster                                                                          |
|                                            |                                                                                  | Mask G\Manual_Nov_meeting\Dataset\Raster\DEM.tif                                     |
|                                            | OK                                                                               | OK Cancel << Hide Help                                                               |

Figure C-59 Calculate Euclidean distance for the river network

Reclassify: The class with the lowest range of distance from the river was classified as 5, indicating 'very high' flood susceptibility, and the range with the largest DR as 1, indicating 'very low' susceptibility. In ArcToolbox, go to 'Spatial Analyst Tools' → Select the 'Reclassify' → 'Reclassify' Window will pop-up, select the output of Euclidean Distance ('WB\_DR.tif') in 'Input raster' → Click Classify → Classification Window will pop-up, Select 'Natural Break' in 'Classification Method' → Select '5' in 'Classes → click OK → Change Reclassification 'New Values' as per below figure (Near to river will get higher value '5' and far away from river will get less value '1') → In 'Output Raster' select relevant folder and assign file name ('Dataset\Raster\Distance from River\WB\_DR\_reclassify.tif') → Click I' in 'change missing values to No Data' → click OK. (displayed below in Figure C-60).

| 🛛 🚱 Spatial Analyst Tools | W8_DR.t#                       |                                    |                                                                                                    |                                          | 0              |                                          |              |                     |                 |
|---------------------------|--------------------------------|------------------------------------|----------------------------------------------------------------------------------------------------|------------------------------------------|----------------|------------------------------------------|--------------|---------------------|-----------------|
| E Density                 | Reclass field                  |                                    |                                                                                                    | Camilicati                               | on i           |                                          |              |                     | ×               |
| III So Distance           | VALUE                          |                                    |                                                                                                    | Confus                                   | -              |                                          | -            | Caseforter Statuto  |                 |
| (ii) 🏀 Extraction         | Reclassification               |                                    |                                                                                                    | Netwo                                    | Natural Shoeld | e (Jeréa)                                | 1.4          | Caure               | 20909-187       |
| III 🥾 Generalization      | Old values                     | New values                         | The second second second second second second second second second second second second second second second se | Casteri                                  | 5 · ~          |                                          |              | Paranum             | 0               |
| 🗉 🍆 Groundwater           | 8-0.050211                     | 5                                  | Cessify                                                                                                    | Owto Exclu                               | _              |                                          | _            | 5.ml                | 848772.546888   |
| III 🍪 Hydrology           | 0.058211 - 0.109282            | -                                  | CAPTER                                                                                                    |                                          | Exclusion      | 1. 1. 1. 1. 1. 1. 1. 1. 1. 1. 1. 1. 1. 1 | 411          | Pearc               | 0.077804        |
| III 🤹 Interpolation       | 0.197809-0.360336              | 2                                  |                                                                                                    | 1000000000                               |                |                                          |              | Standard Deviation: | 6.07349         |
| 🗄 🗞 Local                 | 0.360336 - 0.75316             | 1                                  | Add Entry                                                                                                    | Columnat                                 | 100 😳          | Show Shi. Dev.                           | Show Mean    | -                   |                 |
| 🛞 🏀 Map Algebra           | NoDela                         | NoCata                             |                                                                                                    |                                          |                |                                          |              |                     | Strok Values 15 |
| 🛞 🎭 Math 🌱                |                                |                                    | Couris (remain                                                                                                  | 10                                       | 00000 T 🔒 🔒    | - E                                      | 98           | 윤                   | 0.050211        |
| 🗄 🗞 Multivariate          | Company in the local state     |                                    |                                                                                                    | 1.1.2.2                                  |                |                                          |              | - T                 | 0.329382        |
| III S Neighborhood        | Load Save                      | Reverse New Values                 | Precision                                                                                                    |                                          | 1              |                                          |              |                     | 0.360336        |
| (i) So Overlay            | O destauter                    |                                    |                                                                                                    |                                          |                |                                          |              |                     | 0.75338         |
| W By Paster Creation      | G Manual Nov meeting/Datace    | Racter Distance from Row!          | in the redensity of                                                                                             |                                          |                |                                          |              |                     |                 |
| E S Reclass               | a farming any story particular | Contract Restances in the contract | and the first state of the                                                                                      | - L                                      | 10000-         |                                          |              |                     |                 |
| Lookup                    | Change missing values to NoD   | eta (optional)                     |                                                                                                    |                                          | 1              | k I                                      |              |                     |                 |
| Reclass by Arcli File     |                                |                                    |                                                                                                    | 2                                        | 00000-         | 1.                                       |              |                     |                 |
| a sector by the           |                                |                                    |                                                                                                    | 1.1.1.1.1.1.1.1.1.1.1.1.1.1.1.1.1.1.1.1. |                | like -                                   |              |                     | 6 7             |
| Reclassify                |                                |                                    |                                                                                                    |                                          |                | HIRING-                                  | - li         |                     | - 0x            |
| Kescale by Function       |                                | ~ ~                                | A Contractor of the local data                                                                                  | 1120                                     | 0              | 0.18829                                  | 0.37658 0.56 | 487 0.75318         |                 |

Figure C-60 Reclassified distance from river layer

• Changing the colour scheme of reclassified DR layer: Repeat same step as followed in previous section of changing the colour scheme of reclassified layer. Result of DR is shown in Figure C-61.

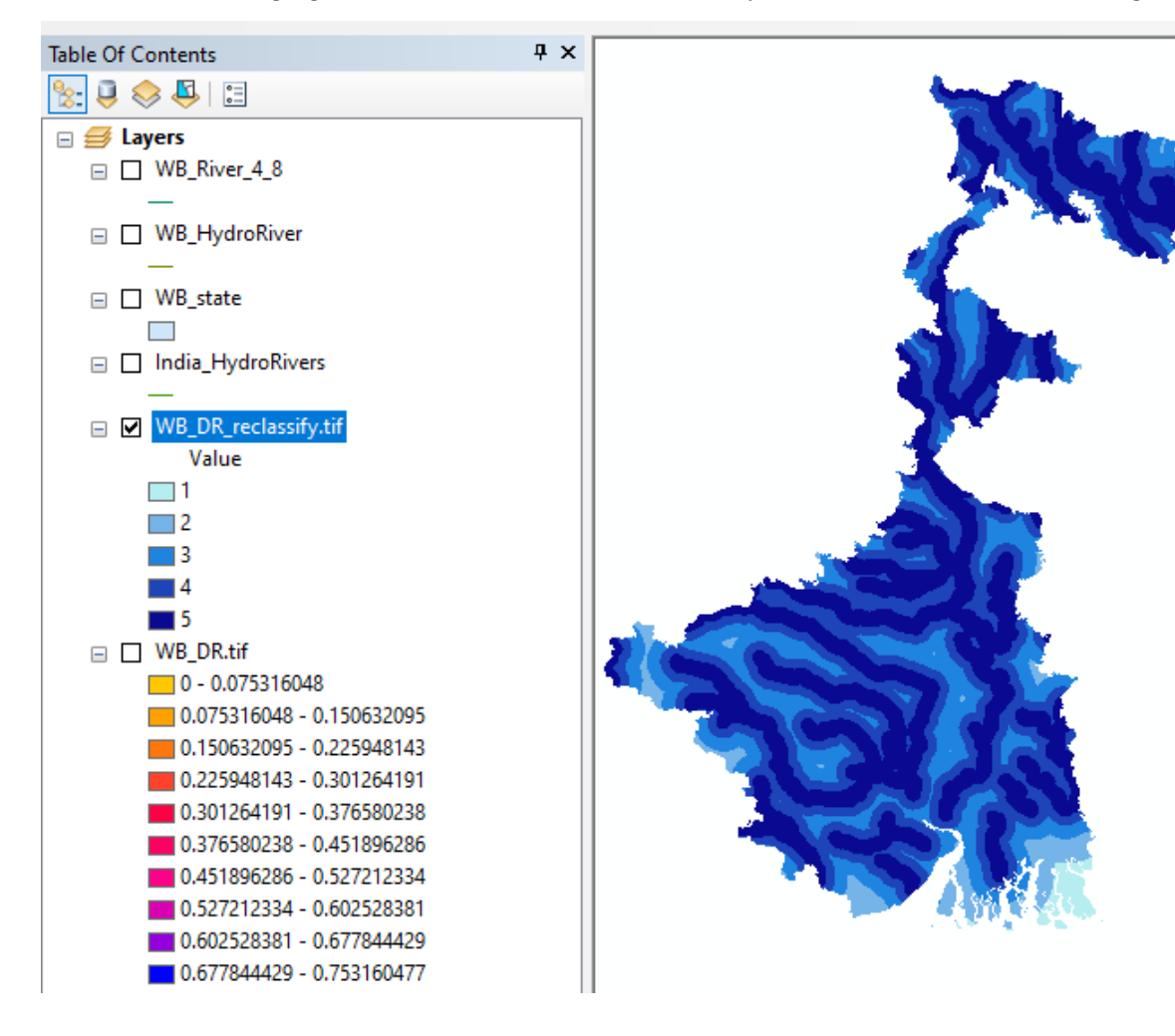

Figure C-61 Output result of reclassified distance from river layer with colour scheme

## 7. Land use/land cover (LULC)

The land use/land cover data of the study area was obtained from the Sentinel-2 10m Land Use/Land Cover Timeseries layer database available at 10 m resolution or any other product can also be use. For downloading Sentinel-2 10m Land Use/Land Cover Timeseries layer for year 2019 please see link: https://www.arcgis.com/home/item.html?id=fc92d38533d440078f17678ebc20e8e2 <sup>4</sup>. The data is classified in to 9 classes. The classes are Water Areas, Trees (any significant clustering of tall (~15-m or higher) dense vegetation), flooded vegetation areas (flooded area that is a mix of grass/shrub/trees/bare ground), Crops (Human planted/plotted cereals, grasses, and crops not at tree height; examples: corn, wheat, soy, fallow plots of structured land), Built Area (human made structures), bare ground areas (rock or soil with very sparse to no vegetation), Snow/Ice Large, Clouds (no land cover information due to persistent cloud cover), rangeland (open areas covered in homogenous grasses)

The different land use/land cover are reclassified into very low, low, moderate, high, and very high categories (class 1 to 5) depending upon their control or susceptibility to floods in a given area.

## Download Land Use /Land cover data: Open Link

https://www.arcgis.com/home/item.html?id=fc92d38533d440078f17678ebc20e8e2 (as shown in Figure C-62)  $\rightarrow$  Select the Tiles and the location of AOI / State  $\rightarrow$  Window will pop-up, 'Download Scene by year' select the year '2019'  $\rightarrow$  The file will be start downloading (as shown in Figure C-63). If the AOI / State is located in a manner that requires downloading multiple tiles. So based on AOI / State download the land use land cover map.

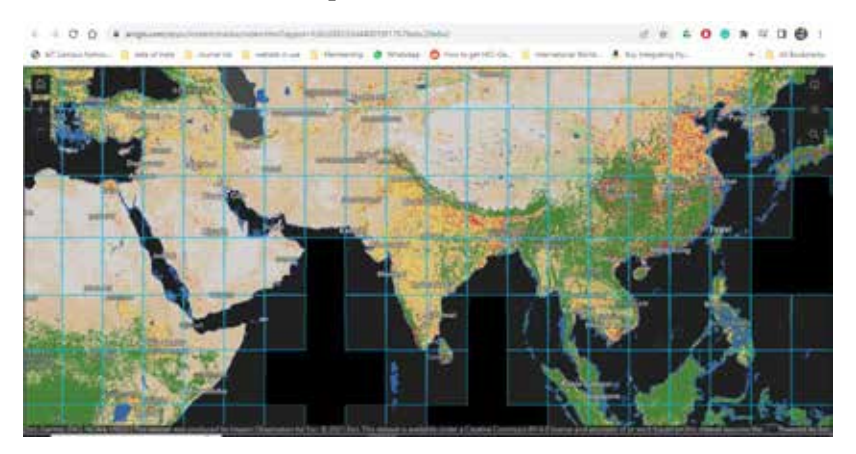

Figure C-62 Land Use /Land cover data portal.

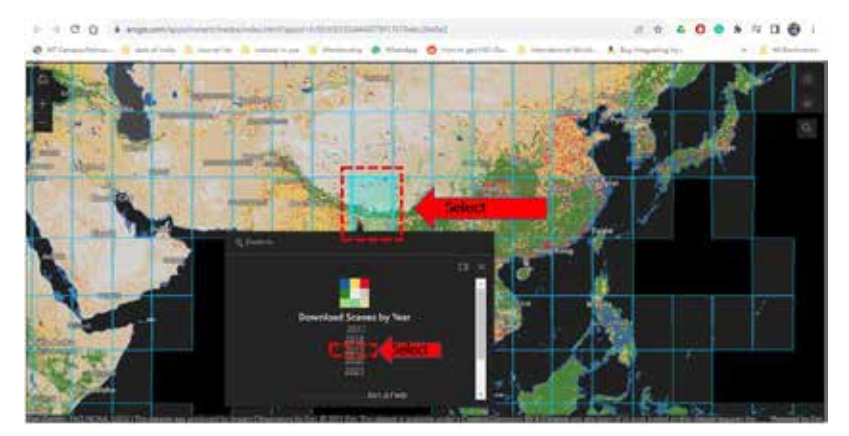

Figure C-63 Download Land Use /Land cover data

<sup>&</sup>lt;sup>4</sup> You will need to register as a user in the website in order to be able to download the required dataset.

Add shapefile of the state (state boundary downloaded from Survey of India website) to Layers →
 To Add data click → Add data Box will appear → click to connect dataset folder → Select location to add and store file ('\Dataset') → Click OK(as shown in Figure C-64)

| Add data                                                                                                    | Click                                                                                                    |
|----------------------------------------------------------------------------------------------------|----------------------------------------------------------------------------------------------------|
| Q Untitled - ArcMap                                                                                                    | Add Data X                                                                                                    |
| File       Edit       View       Bookmarks       Insert       Selection       Geoprocessing       Custor         Image: Image: | Dize       Look in:       Home - Documents/ArcGIS       Addins       Image: Constraint of the second of the second of |
| Select location \Dataset\ Press OK                                                                                                    | Nome: Add<br>Show of type: Datasets, Layers and Results ~ Cancel                                                                                                    |

## Figure C-64 Connect dataset folder

• To Add the SOI District shapefile of AOI → Double click on Shapefile folder → click on State boundary shapefile ('WB\_State') → Click ADD(as shown in Figure C-65)

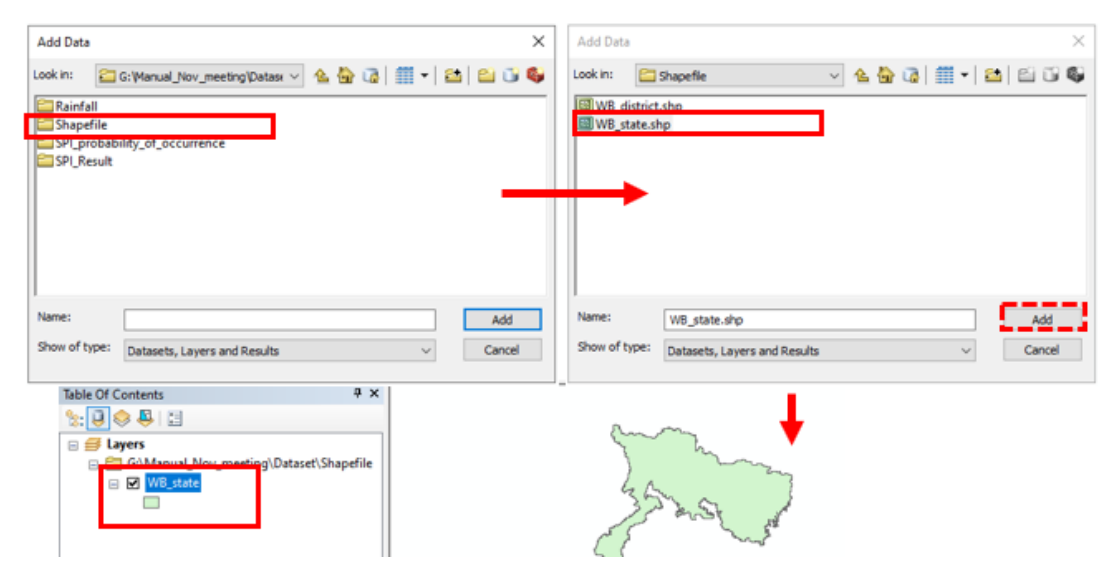

Figure C-65 Add the AOI / State shapefile

To Add Land Use /Land cover → Double click on Raster folder → Double click on Landuse folder
 → Double click on Raw folder → select all raster file for AOI (both files) → Click ADD(as shown in Figure C-66) (For example AOI/state, the AOI/State is situated in a way that two land-use tiles cover the extent of the AOI/State).

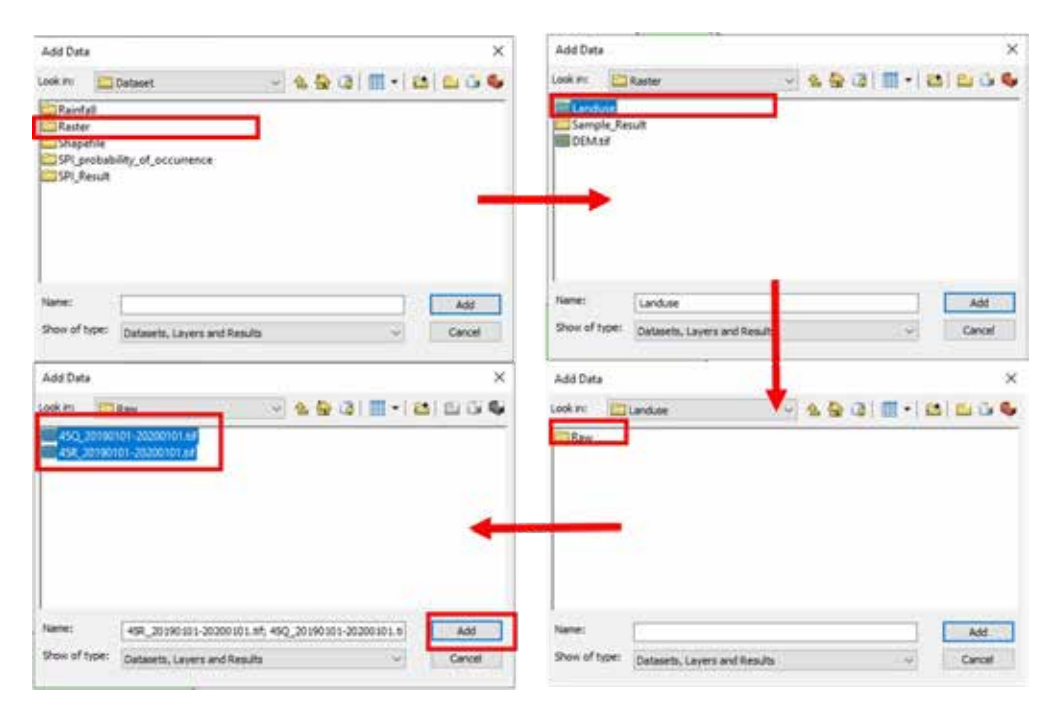

Figure C-66 Adding the Land Use /Land cover data to GIS

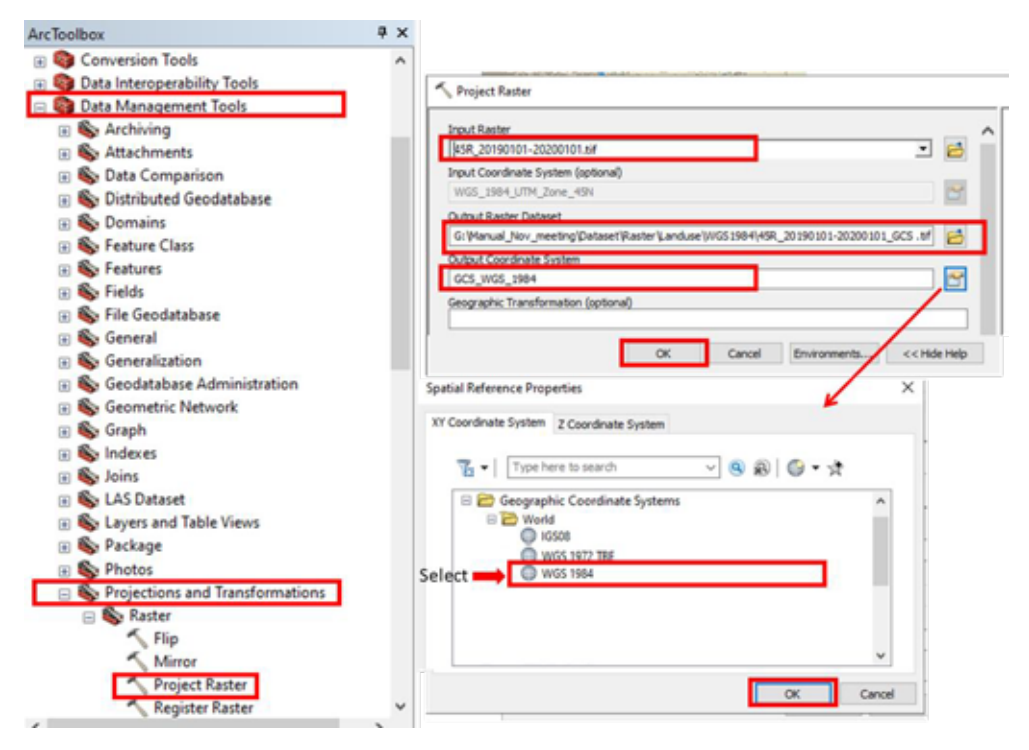

Figure C-67 Projecting Land Use /Land cover raster

• (If you have a single tile for your AOI/State, then you need to skip this step.)

Repeat Define projection for all the tiles raster file: In ArcToolbox, go to 'Data Management Tools'  $\rightarrow$  Select 'Projection and Transformation'  $\rightarrow$  Select 'Raster'  $\rightarrow$  'Project Raster' Window will popup  $\rightarrow$  Select 'Input Raster' as land use raster file for AOI ('45Q\_20190101-20200101.tif')  $\rightarrow$  Input file name the 'Output Raster Dataset' (e.g., 'Dataset\Raster\Landuse\ 45Q\_20190101-20200101\_GCS.tif') and save in relevant folder  $\rightarrow$  Select 'Output Coordinate System' as 'GCS\_WGS\_1984'  $\rightarrow$  click **OK** (If you have multiple tile for your AOI/State than you have to repeat the step for all tiles)

Clip for the required AOI (study state/district/block) – Using the state boundary shapefile of the AOI ('WB\_State') and add the projected Landuse raster file ('45Q\_20190101-20200101\_GCS.tif') & '45R\_20190101-20200101\_GCS.tif') dataset will need to be clipped to the AOI. In ArcToolbox, go to 'Data Management Tools' → Select the 'Raster' → Select the 'Raster Processing' → Select the 'Clip' → 'Clip' Window will pop-up → Select projected landuse raster file ('45Q\_20190101-20200101\_GCS.tif') OR '45R\_20190101-20200101\_GCS.tif') in the 'Input Raster' → Select 'Output Extent' as the state boundary shapefile of the AOI ('WB\_state') → Check Mark Use 'Input Feature for Clip Geometry' → and to save in relevant folder Select 'Output Raster Dataset' as ('Dataset\Raster\Landuse\Clip\' '45Q\_20190101-20200101\_GCS\_C.tif') OR '45R\_20190101-20200101\_GCS\_C.tif') → click OK (as shown in Figure C-68 for 45Q and Figure C-69 for 45R) (If you have more than two tiles for your AOI/State, repeat the step for each tile).

| ArcToolbox                      | а ×                                                                                   |
|---------------------------------|---------------------------------------------------------------------------------------|
| 🖃 🌍 Data Management Tools       | ^                                                                                     |
| 🗉 🇞 Archiving                   | Clip                                                                                  |
| 🗉 🗞 Attachments                 |                                                                                       |
| 🗉 🇞 Data Comparison             | Input Paster A                                                                        |
| 🗉 🗞 Distributed Geodatabase     | 45Q_20190101-20200101_GCS.tif                                                         |
| 🗉 🇞 Domains                     | Output Extent (optional)                                                              |
| 🛞 🗞 Feature Class               | WB_state C                                                                            |
| 🛞 🗞 Features                    | Rectangle                                                                             |
| 🕢 🗞 Fields                      | Y Maximum                                                                             |
| 🕣 🗞 File Geodatabase            | 27.221067                                                                             |
| 🕢 🇞 General                     |                                                                                       |
| Generalization                  | X Minimum X Maximum                                                                   |
| Geodatabase Administration      | 85.819673 89.882602                                                                   |
| 🗉 🗞 Geometric Network           | V Main a                                                                              |
| 🗉 🗞 Graph                       | T Minmum                                                                              |
| Indexes                         | 21.527082 Clear                                                                       |
| 🗉 🗞 Joins                       | All the last 4 Factores for Charles Constants (addee a)                               |
| 🗉 🇞 LAS Dataset                 | Use input reatures for Clipping Geometry (optional)                                   |
| Eavers and Table Views          | Output Raster Dataset                                                                 |
| 🕢 🗞 Package                     | G: Wanual_Nov_meeting Dataset (Raster Landuse (Clip ) 45Q_20190101-20200101_GCS_C.tif |
| Photos                          | NoData Value (optional)                                                               |
| Projections and Transformations | 0                                                                                     |
| 🖃 🗞 Raster                      | Maintain Clipping Extent (optional)                                                   |
| 🛞 🔊 Mosaic Dataset              |                                                                                       |
| 🕀 👟 Ortho Mapping               | OK Cancel Environments << Hide Help                                                   |
| Raster Catalog                  |                                                                                       |
| 🕀 👒 Raster Dataset              |                                                                                       |
| Kaster Processing               |                                                                                       |
| Clip                            |                                                                                       |

Figure C-68 Clip Land Use /Land cover raster 1 to AOI

| cToolbox                          | 4 ×                 |                                |                        |                                                                                                    |           |                                                                                                    |
|-----------------------------------|---------------------|--------------------------------|------------------------|----------------------------------------------------------------------------------------------------|-----------|----------------------------------------------------------------------------------------------------|
| 🌍 Data Management Tools           | Clip                |                                |                        |                                                                                                    |           |                                                                                                    |
| 🕀 🇞 Archiving                     |                     |                                |                        |                                                                                                    |           |                                                                                                    |
| Attachments                       | Input Raster        |                                |                        |                                                                                                    |           |                                                                                                    |
| 🖲 🗞 Data Comparison               | 45R_20190101-20     | 200101_GCS.tif                 |                        |                                                                                                    | *         | 8                                                                                                    |
| Source Geodatabase                | Output Extent (onti | anal                           |                        |                                                                                                    | _         | _                                                                                                    |
| So Fortune Class                  | WR state            | <i></i>                        | -                      |                                                                                                    |           |                                                                                                    |
| Feature Class                     | I wo_state          |                                |                        |                                                                                                    | <u> </u>  |                                                                                                    |
| Features                          | Rectangle           |                                |                        |                                                                                                    |           |                                                                                                    |
| Services                          |                     | T Maximum                      |                        |                                                                                                    |           |                                                                                                    |
| General                           |                     |                                | 27.2                   | 21067                                                                                                    |           |                                                                                                    |
| Generalization                    |                     |                                |                        |                                                                                                    |           |                                                                                                    |
| Geodatabase Administration        | X Minimum           |                                | X Maximum              |                                                                                                    |           |                                                                                                    |
| Geometric Network                 |                     | 85.819673                      |                        | 1                                                                                                    | 39.882602 |                                                                                                    |
| 🗑 🗞 Graph                         | -                   |                                |                        |                                                                                                    |           |                                                                                                    |
| So Indexes                        |                     | Y Minimum                      |                        |                                                                                                    |           |                                                                                                    |
| 🗉 🇞 Joins                         |                     |                                | 21.5                   | 27082                                                                                                    | Clear     |                                                                                                    |
| 🗉 🗞 LAS Dataset                   | -                   |                                |                        |                                                                                                    |           |                                                                                                    |
| Son Layers and Table Views        | Use Input Featu     | res for Clipping Geometry (opt | tional)                |                                                                                                    |           |                                                                                                    |
| 🗄 🗞 Package                       | Outrout Danter Data | cat                            |                        |                                                                                                    |           |                                                                                                    |
| 🗉 🇞 Photos                        | Culture and New or  | enting (Catacati Castarli and  | salcial450 2010        |                                                                                                    | C 14      |                                                                                                    |
| B Projections and Transformation: | G. Manual_NOV_IN    | eeung protoset proster portos  | nee (crip (+34C_50.134 | 101-20200101_003                                                                                                | 20.01     |                                                                                                    |
| 🖂 🇞 Raster                        | NoData Value (optio | nal)                           |                        |                                                                                                    |           | _                                                                                                    |
| 🛞 🇞 Mosaic Dataset                | 0                   |                                |                        |                                                                                                    |           | _                                                                                                    |
| 🗄 🗞 Ortho Mapping                 | Maintain Clippin    | g Extent (optional)            |                        |                                                                                                    |           |                                                                                                    |
| Kaster Catalog                    |                     |                                |                        |                                                                                                    |           |                                                                                                    |
| 🛞 🗞 Raster Dataset                |                     | OK                             | Cancel                 | Environments                                                                                                    | << Hd     | e Hein                                                                                                    |
|                                   |                     |                                |                        | the second second second second second second second second second second second second second second second se |           | And in case of the local division of the local division of the loc |

Figure C-69 Clip Land Use /Land cover raster 2 to AOI

- Combine the cliped multiple Raster file: Go to 'Data Management Tool' → Select the 'Raster' → Select the 'Raster Dataset' → Select the 'Mosaic to New Raster' → In the 'Input Raster', select all the Projected cliped raster file of land use ('45Q\_20190101-20200101\_GCS\_C.tif' & '45R\_20190101-20200101\_GCS\_C.tif') → Select relevant folder ('Dataset\Raster\Landuse\') in 'Output Location' → 'Assign a Raster Dataset name with Extension (e.g., 'WB\_LULC.tif') → Select 'Number of Bands' as '1' → OK. as shown in Figure C-70.
- If you have a single tile for your AOI/State, skip this step.

| ArcToolbox 0 ×                                                                                                    | A Monair To New Raster                                                                                                    |
|----------------------------------------------------------------------------------------------------|----------------------------------------------------------------------------------------------------|
|                                                                                                    | Pepul Rantere           Image: Control of the state of the state of the s                                             |
| Ranter Catalog     Santer Datasen     Copy Raster     Copy Raster     Create Random Raster     Create Random Raster     Devnload Raster     Senerate Raster From Raster Funct | Ovtout Landers<br>O Planuet, Inc., meeting Dataset Planter Landous<br>Reptil: Dataset Planters with Sciences<br>I Pla Jusc E W<br>Ovtout Landers                                                                                                    |
| Mosaic<br>Mosaic To New Ratter                                                                                                    | C Henrod / En: _needrog/Surface/Henrole Levices      Exactly States/Henrole - Sectore States      Exactly States/Levices for Exactler Spational      Surfact Reference for Exactler Spational      Provided States/Levices/Levice |
|                                                                                                    | Post Tyles (antened)<br>8. JUT _sectored<br>Online (antened)                                                                                                    |
|                                                                                                    | A softward of Aserbin<br>Hones: Operation (approval)<br>(ALT)<br>Hones: Colonnes: Hose (aptional)                                                                                                    |
|                                                                                                    | OK Canoel Enversments. ex Hids Help                                                                                                    |

Figure C-70 Mosaic multiple raster file to single raster file

Reclassify: The different land use/land cover are reclassified into very low, low, moderate, high, and very high categories (class 1 to 5) based on the property. In ArcToolbox, go to 'Spatial Analyst Tools' → Select the 'Reclass' → Select the 'Reclassify' → Window will pop-up, select the Mosaic Land use raster file ('Dataset\Raster\Landuse\WB\_LULC.tif') in 'Input raster' → Click on Unique

→ In 'Reclassify' Select New Values Based on below window → In 'Output Raster' select relevant folder and assign file name ('Dataset\Raster\Landuse\WB\_LULC\_reclassify.tif)→ click **OK**. as shown in Figure C-71. (Variations in land use, land cover, and flood susceptibility across different regions are quite common. So, the classification of land use classes varies with respect to flood susceptibility classes, indicating that different types of land use exhibit distinct levels of flooding. This variability could be attributed to factors such as land cover, topography, and urban development, which influence how different areas respond to and are impacted by flood events. So based on you AOI we need to reclassify this flood susceptibility classes. Example for our AOI is shown in Table C-1)

| Flood Susceptibility class | Land use class                         |
|----------------------------|----------------------------------------|
| 1                          | Clouds (10), Snow/Ice (9)              |
| 2                          | Trees (2)                              |
| 3                          | Crops (5), Rangeland (11)              |
| 4                          | Flooded vegetation (4), Built Area (7) |
| 5                          | Water (1), Bare ground (8)             |

 Table C-1: Example for reclassification of land use, land cover, and flood susceptibility classes

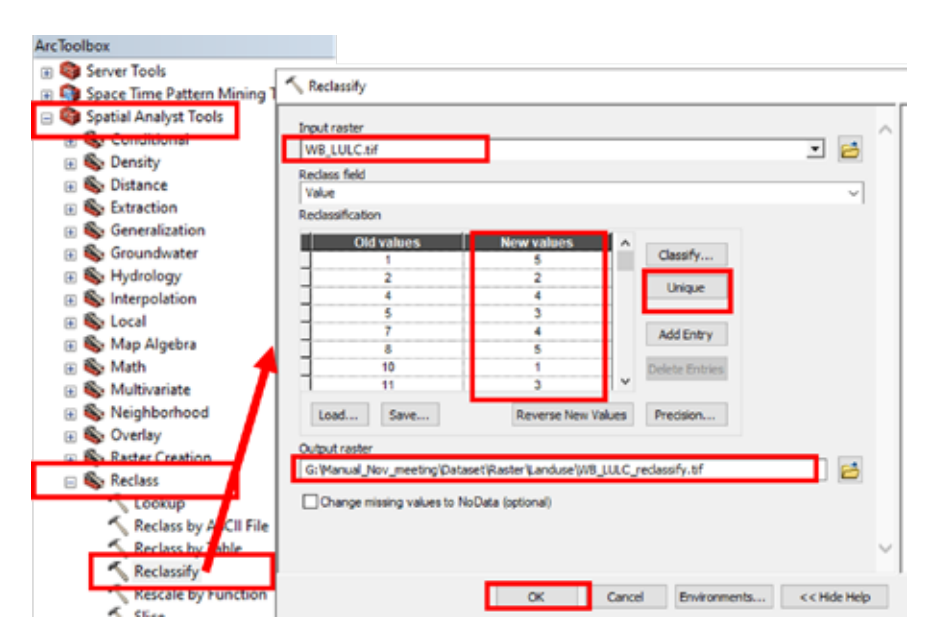

Figure C-71 Reclassification of land use, land cover layer

Changing the colour scheme of reclassified LULC layer: Repeat same step as followed in previous section of changing the colour scheme of reclassified layer. Result of LULC is shown in Figure C-72

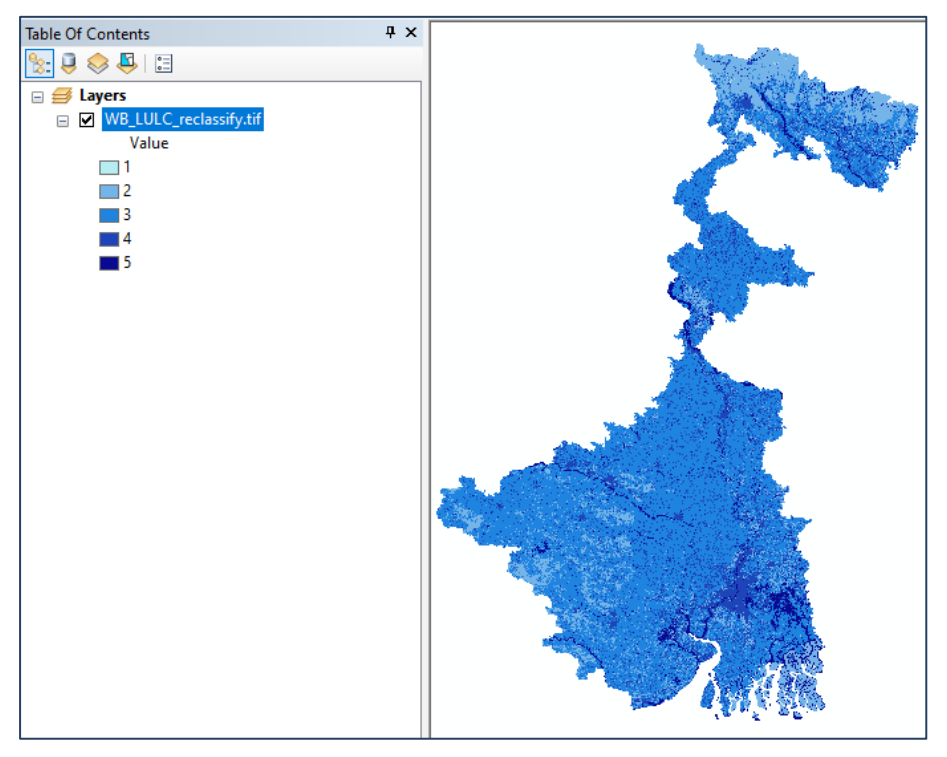

Figure C-72 Output result of reclassified land use land cover layer with colour scheme

8. Standardized Precipitation Index (SPI)

The states will receive the district-level monthly precipitation data (50 years, tentatively) from the Project Team (in an excel format) for both Observed, and RCP scenarios.

- Download SPI generator from the following link and run the application after extracting all the files: https://drought.unl.edu/Monitoring/SPI/SPIProgram.aspx
- The application requires MicrosoftNET 4.0 framework and can be compiled as a 32- or 64-bit executable. The application consists of two files: a vb.net 4.0 application and a c#.net 4.0 DLL.
  - 'SPIGenerator.exe' the Windows console application.
  - StandardPrecipitationIndex.dll the SPI DLL.
- The application reads in precipitation data and supports different time scales and data types (weekly, monthly). It outputs SPI data and, optionally, frequency and drought period data. In addition to executing as a Windows GUI (Graphical User Interface) it can also execute from the command line.
- Running the application as a Windows application or command line produces the same program flow:
  - i. Retrieve and verify input parameters
  - ii. Parse input file
  - iii. Aggregate data
  - iv. Calculate SPI
  - v. Write results to file.
- Execution of SPI as Windows GUI (Figure C-73):

| 🧢 SPI Generator              |                                                                                                    |
|------------------------------|----------------------------------------------------------------------------------------------------|
| Standard                     | d Precipitation Index Generator                                                                                                    |
| Input Options:<br>Data Type: | Daily                                                                                                    |
|                              |                                                                                                    |
|                              |                                                                                                    |
| Output Options:              |                                                                                                    |
| Aggregate Type:              | North                                                                                                    |
| Time Scale:                  | Image: Second and Second and Second |
| Directory:                   |                                                                                                    |
|                              | Generate                                                                                                    |

#### Figure C-73 SPI Generator user interphase

- The application will output data to a space-delimited, comma-separated, or Excel file. The file format is the same using either the Windows GUI or command line.
- Select Data delimiter based on your input file (Comma or Space). (Figure C-74). Check Input File if its "Comma" or "Space" separated).

| File Edit Format View Help                                            | File Edit Format View Help                                       |
|-----------------------------------------------------------------------|------------------------------------------------------------------|
| 250365,<br>2031,1<br>143.3327,<br>102.7694,<br>164.6079,<br>361.0173, | 250365<br>2031 1<br>143.3327<br>102.7694<br>164.6079<br>361.0173 |
|                                                                       |                                                                  |

#### Figure C-74 Format of input file

- Select Data Type Monthly
- Select Data delimiter (Comma).
- Select File Sample file for Rainfall data. (Example dataset is available for area of interest (West Bengal) Observed Climate (1970 to 2019) (Folder Location: 'Dataset/Rainfall/His/DistrictName').
- Select Time Scale: 6 Month (For SPI 6)
- Create output Directory. (For example dataset: select file Observed Climate (1970 to 2019) (Folder Location: 'Dataset\SPI\_Result\WB\_SPI\_Output\_His'(Figure C-75).

| Stanuart        | 1 FIEC       | ipitation                       | muex Ge                                                                                                    | 21101                                                    | <i>al01</i>                                                                                                    |
|-----------------|--------------|---------------------------------|----------------------------------------------------------------------------------------------------|----------------------------------------------------------|----------------------------------------------------------------------------------------------------|
| Data Type:      | Monthly      | 9                               |                                                                                                    |                                                          |                                                                                                    |
| Data Delimiter: | Comma        |                                 |                                                                                                    |                                                          |                                                                                                    |
| File            | G:\Manual_No | v_meeting\Data\Rain             | fall\His\Alipurduar_mon                                                                                                    | his_50.txt                                               | .csv                                                                                                    |
| O Directory     |              |                                 |                                                                                                    |                                                          | The second second secon |
| utput Options:  |              |                                 | Street New meeting Data Rootato                                                                                                    | te Aleurbair mon                                         | has \$0.54 card                                                                                                    |
| Aggregate Type: | Month        | V Use Comma D                   | Cond Ta                                                                                                    |                                                          | -                                                                                                    |
| Time Scale:     | <u>□</u> !   | Use Internation                 | Reunduar nun his Süller SPLM (Kal<br>3 Manual Nev mentrej Oda (SPL Per                                                                 | a WE SPI Date                                            |                                                                                                    |
|                 |              | Output Drough                   | 2 Manual New Peeting Cata SPT Rep<br>November you fire Store SPT Design                                                                | ar WB SPI Output                                         |                                                                                                    |
|                 | 04           | Output As                       | <ol> <li>Manual New prevents Data SPI, Ren<br/>Algoritum mon Int. SOlid. SPI, Desught<br/>Manual New members Data SPI, Ten.</li> </ol> | arWie SPI Output<br>Peeped 06 H - 35<br>utWie SPI Output |                                                                                                    |
|                 |              | O Space Del                     | Neurolus non he Kitel SPI Druge<br>Ti Manual Nov montrog Data SPI Res                                                                  | Penas DK R. Juli<br>ar W8 SP1 Output                     |                                                                                                    |
|                 |              | O Comma De                      | 1 Nanual New poeting Data SPI Per<br>Viguetur por his SOLE SPI Draute                                                                  | RIVE SP Gups                                             |                                                                                                    |
|                 |              | <ul> <li>Excel (XSL)</li> </ul> |                                                                                                    | Ok                                                       | 3                                                                                                    |
| - est - 5       | CAMP IN      |                                 | Destabling CDL Codered                                                                                                    |                                                          | 1 1                                                                                                    |

Figure C-75 Example input for SPI generator

• The calculated SPI 6 values are compared with SPI values corresponding to moderate, severe, and extreme dry/wet events (refer to Table C-2 below).

| SPI VALUE     | CLASSIFICATION |
|---------------|----------------|
| $\geq$ 2.0    | Extremely wet  |
| 1.5 to 1.99   | Very wet       |
| 1.0 to 1.49   | Moderately wet |
| -0.99 to 0.99 | Near Normal    |
| -1.0 to -1.49 | Moderately Dry |
| -1.5 to -1.99 | Severely Dry   |
| -2 and less   | Extremely Dry  |

Table C-2 SPI index classification

- The probability of occurrence of dry/wet events could then be expressed as the number of severe + extreme events (as per SPI value), divided by the total number of events (595) [SPI 6 is calculated on a monthly basis for a moving window of 6 months, that's why we have -99 values for first 5 months. Delete these first five null values].<sup>5</sup>
- The output of this assessment is in percentage, representing the probability for a hazard to occur. The probability of occurrence of dry or wet events could be expressed as the number of events of a given type and the severity of hazard.

<sup>&</sup>lt;sup>5</sup> **Important note:** Delete the first five "-99" values and then calculate spi6 for dry and wet events.

• Sample Results for observed Climate for 'Alipurduar' is shown in excel file Folder: 'Dataset\SPI\_probability\_of\_occurrence\Alipurduar\_mon\_his\_50.txt\_SPI\_M\_06.xlsx'. (Included with formula for calculation) (Figure C-76).

|    | A A               | Calibri | *][11   | ✓ A <sup>*</sup> A <sup>*</sup> | = = = *         | 2D Gen       | eral        | -           |                                                       | 🔠 Insert 👻    |
|----|-------------------|---------|---------|---------------------------------|-----------------|--------------|-------------|-------------|-------------------------------------------------------|---------------|
| 27 | Paste 🖉 🗸         | в 1     | ¥ - 🖽 - | <u>a - A</u> -                  | 5 5 3 5 5       | 🖾 - 🖇        | - % • 1     | Con<br>Form | ditional Format as Cell<br>natting + Table + Styles + | Delete *      |
|    | Clipboard 15      |         | Font    | 6                               | Alignment       | 19           | Number      | 19          | Styles                                                | Cells         |
| Kŝ | 3                 | i XV    | fx      |                                 |                 |              |             |             |                                                       |               |
|    | A                 | в       | C D     | E                               | F               | G            | н           | Ē           | 1                                                     | К             |
| 2  | date              | spi6    | spi6    | ExtermelyWet                    | Severly wet     | Moderately w | e Near Norm | Moderate d  | rought Sever drought                                  | Exterme droug |
| 3  | 01/01/1970        | -99     |         | 12                              | 36              | 58           | 391         | 72          | 17                                                    | 9             |
| 4  | 02/01/1970        | -99     |         |                                 | Prob_wet_events |              |             |             | Prob_dry_events                                       | i             |
| 5  | 03/01/1970        | -99     |         |                                 | 0.080672269     |              |             |             | 0.043697479                                           | 1             |
| 6  | 04/01/1970        | -99     |         |                                 |                 |              |             |             |                                                       |               |
| 7  | 05/01/1970        | -99     |         |                                 |                 |              |             |             |                                                       |               |
| 8  | 06/01/1970        | -0.75   | -0.75   | i                               |                 |              |             |             |                                                       |               |
| 9  | 07/01/1970        | -1.07   | -1.07   | 1                               |                 |              |             |             |                                                       |               |
| 0  | 08/01/1970        | -1.51   | -1.51   |                                 |                 |              |             |             |                                                       |               |
| 1  | 09/01/1970        | -0.49   | -0.49   | 1                               |                 |              |             |             |                                                       |               |
| 2  | 10/01/1970        | -0.52   | -0.52   | 2                               |                 |              |             |             |                                                       |               |
|    | and the statement |         | 1100    |                                 |                 |              |             |             |                                                       |               |

Figure C-76 Sample results for probability of occurrence of dry/wet events

- Similarly, summary of probability of occurrence of dry or wet events for all the district of West Bengal in Observed Climate ('SPI\_WB\_HIS'), sample calculated, and result is stored in Location: 'Dataset\SPI probability of occurrence\'.
- *Preparing the SPI layer:* Open GIS platform, connect dataset folder, and add the SOI shapefile for the concerned AOI (West Bengal state to the interface '\Dataset\Shapefile\WB\_district.shp').
- To add data, click → Add data Box will appear → click to connect dataset folder → Select location to '\Dataset' → Click OK (Figure C-77).

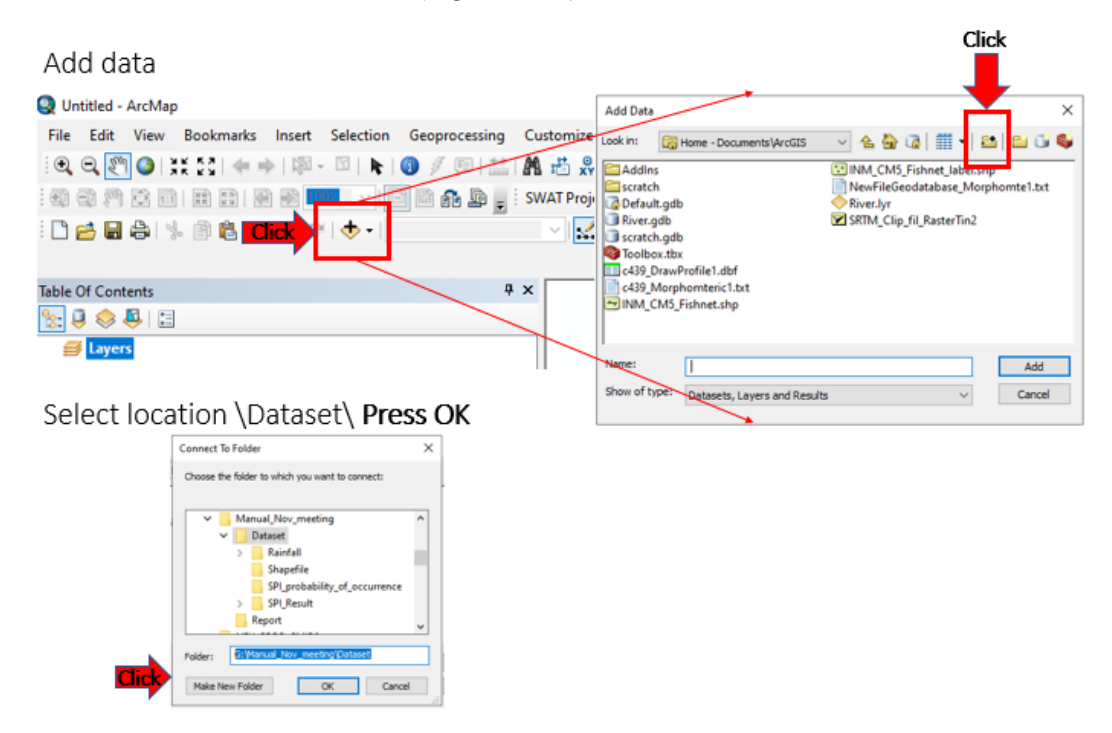

Figure C-77 Connect dataset folder

• To Add the SOI District shapefile → Double click on Shapefile folder → click on File AOI district shapefile (the study state WB\_district shapefile in this case) → Click ADD (Figure C-78).

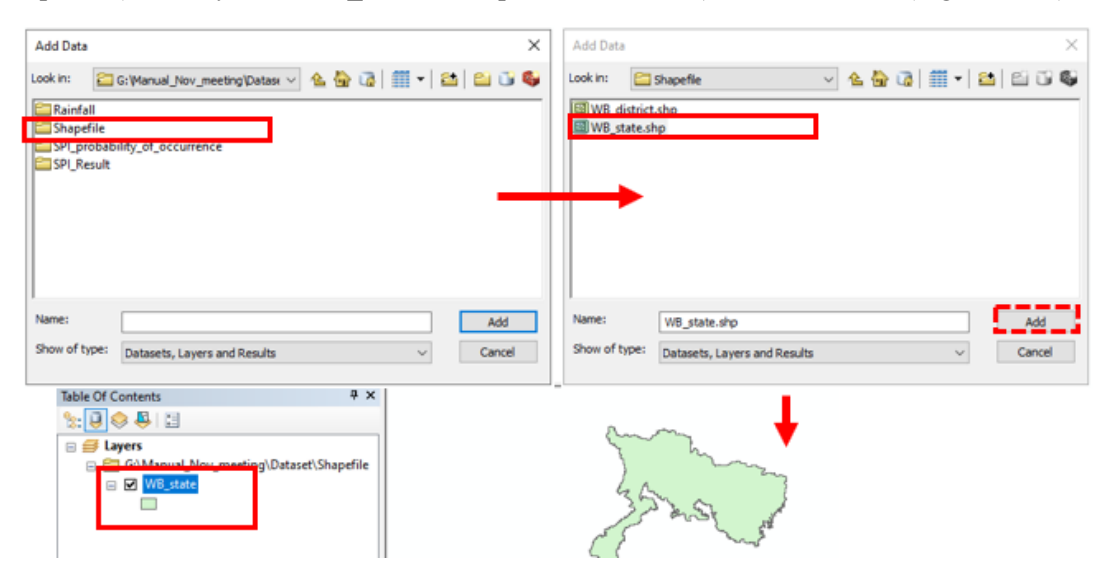

Figure C-78 Add the AOI / District shapefile

 Prepare File to connect SPI value of District with AOI (WB\_district) district shapefile: In the 'Table of Contents' layer → Right Click on shapefile → Click on Open Attribute Table → Use FID and District name to relate with Excel file where SPI values (Figure C-79) → probability of occurrence of dry or wet events for all the district of AOI (West Bengal) in Observed Climate ('SPI WB HIS') result is stored in Location: 'Dataset\SPI probability of occurrence\'.

| Table Of Content  |         |                                     |                                         |        |         | 10 - 1 - 1 - 1 - 1 - 1 - 1 - 1 - 1 - 1 - |             |
|-------------------|---------|-------------------------------------|-----------------------------------------|--------|---------|------------------------------------------|-------------|
| subje on contains | ts .    |                                     | ₽× T                                    | ble    |         |                                          |             |
| 1.20.8            | -81     |                                     |                                         |        | B. B.   | x là là x                                |             |
| in all luner      | -       |                                     |                                         | R dies | Let .   |                                          |             |
| E En GAM          | la cual | New meeting) Detection Shanafile    |                                         | e date | 165     | -                                        |             |
|                   | anual,  | www.ineering.wataset tanapelise     | II-                                     | FID    | Shape * | District                                 | STATE       |
| 6 <b>60</b>       | 10      | Copy                                | 1111                                    | -      | Polygon | PUPUR DUNR                               | EST BENGAL  |
| 12                | ×       | Remove                              |                                         | -      | Polygon | DIDRA BADOOMANAN                         | AST BENGAL  |
|                   | -       | NDHOTE .                            | - 111-                                  |        | Pelygon | BORLINN                                  | EST BENGAL  |
|                   | 111     | Open Attribute Table                |                                         |        | Behavia | DAKSHN DAL- BLD                          | EST BENCAL  |
|                   |         | Joins and Relates                   | - 1 HB                                  |        | Polygon | D-RIE NG                                 | EST BENGAL  |
|                   | 1.0     |                                     |                                         | 6      | Polygon | PURSA MEDINPUR                           | EST BENGAL  |
|                   | 2       | Zoom to Leyer                       |                                         | 7      | Polygon | RI-ORA                                   | EST BENGAL  |
|                   | 125     | Zoom So Make Vioble                 |                                         | 8      | Polygon | HUGLI                                    | EST BENGAL  |
|                   |         | Visible Scale Range                 | - S     E                               | 9      | Polygon | JALP-IGURI                               | EST BENGAL  |
|                   |         |                                     | - 11                                    | 10     | Polygon | KOCH BH>R                                | EST BENGAL  |
|                   |         | Use Symbol Levels                   |                                         | 11     | Polygon | KOLK-TA                                  | EST BENGAL  |
|                   |         | Selection                           |                                         | 12     | Polygon | MALDAH                                   | EST BENGAL  |
|                   |         |                                     | -100                                    | 13     | Polygon | MURSHD>8>D                               | EST BENGAL  |
|                   |         | Label Features                      |                                         | 14     | Polygon | NADIA,                                   | EST BENGAL  |
|                   |         | Edit Features                       | - I I I                                 | 15     | Polygon | NORTH TWENTY-FOUR PARGANAS               | VEST BENGAL |
|                   | 1.23    |                                     |                                         | 16     | Polygon | PASCHM MEDNIPUR                          | EST BENGAL  |
|                   | 1.65    | Convert Libels to Annetation        |                                         | 17     | Polygon | PURULIYA                                 | EST BENGAL  |
|                   | 20      | Convert Features to Graphics        |                                         | 18     | Polygon | SOUTH TWENTY-FOUR PARGANAS               | EST BENGAL  |
|                   | 100     | Convert Symbology to Representation |                                         | 19     | Pelygon | UTTAR DRI>JPUR                           | EST BENGAL  |
|                   |         | contracting a representation        |                                         | 20     | Potygon | 2H-RGR/M                                 | VEST BENGAL |
|                   |         | Data                                | 21 HB                                   | 23     | Polygon | PASCHIM BARDOHAMIN                       | EST BENGAL  |
|                   | 0       | Save As Laver File                  |                                         | 22     | Pelygon | K>LMPONG                                 | EST BENGAL  |
|                   | 12      |                                     | - 100                                   |        |         |                                          |             |
|                   | 14      | Create Layer Package                |                                         | -      |         |                                          |             |
|                   | 1000    |                                     | 1 1 1 1 1 1 1 1 1 1 1 1 1 1 1 1 1 1 1 1 |        |         |                                          |             |

Figure C-79 Get FID and district name from attribute table

 As shown in Figure C-80, select All Row of Table → Right Click → Click on Copy Selection → Open Excel Sheet

|               | E P           | AICIN               |                   |                 |                               |               | <b>C</b> • • • | MC 1           |          |               |          |          |                |      |
|---------------|---------------|---------------------|-------------------|-----------------|-------------------------------|---------------|----------------|----------------|----------|---------------|----------|----------|----------------|------|
| File          | Edit          | Vie                 | N B               | ookmarks Ir     | nsert Selection Ge            | eoprocessing  | Customize      | Windows        | Help     |               |          |          |                |      |
| 0             | <b>I</b> (197 | 0                   | X K               | S 🖛 🔶 🛛         | 🔊 - 🖸   📐 I 🚺                 | 🖉 📮 🔛         | 🗛 🐔 🕺          | 💽   💽 📮        | 0        | Drawing 🕶 💺 💿 | <b>E</b> | • A •    | 🔼 🚺 🙆 Arial    |      |
| : 🖪 .         | * 🗖           | <b>B</b>            | 6                 |                 |                               | 2 104         |                |                |          | See Calana    |          |          | PT SELECT      | N -# |
| : 🗆 🛛         | <u> </u>      | ы <b>с</b> -ч<br>т. | a la la           |                 | =7 (= 1 <b>(1)</b> ♥ 111.4.05 | 12.104        | V 11 (P 1      |                |          |               | • 1 Ph 7 |          | XXI Y COUT I N |      |
|               |               | Ic                  | ible              |                 |                               |               |                |                |          |               |          |          |                | U ^  |
| Table (       | Of Cont       | er 🖁                | = -               | 큠 -   🔓 🦻       | 🤌 🖸 📲 🛪                       |               |                |                |          |               |          |          |                |      |
| <b>∞</b> . [] |               | R N                 | /B_dis            | trict           |                               |               |                |                |          |               |          |          |                | ×    |
| - A-          |               | ĨГ                  | FID               | Shape *         | District                      |               | STATE          | REI            | MARKS    | State_LC      | D DI     | STRICT_L | Shape_Leng     | Sha  |
| ∎≝            | Layers        | s 🗆                 |                   | 0 Polygon       | >L PUR DU>R                   |               | WEST BENGAL    |                |          |               | 19 664   |          | 347786.125038  | 28   |
| -             | 🔚 G:\         | чГ                  |                   | 1 Polygon       | B>NKURA                       |               | WEST BENGAL    |                |          |               | 19 305   |          | 501616.440863  | 68   |
|               | ⊟ ☑           |                     |                   | 2 Polygon       | PURBA BARDDHAM>N              |               | WEST BENGAL    | Not Verified o | n Ground |               | 19 306   |          | 590233.471127  | 520  |
|               |               |                     |                   | 3 Polygon       | B RBH@M                       |               | WEST BENGAL    |                |          |               | 19 307   |          | 664801.039758  | 454  |
|               |               |                     | •                 | 4 Polyaon       | DAKSHIN DIN>.IPUR             | 1             | WEST BENGAL    |                |          |               | 19 310   |          | 409019.233036  | 2:   |
|               |               |                     | 楽                 | Flash           |                               |               | WEST BENGAL    |                |          |               | 19 309   |          | 341642.319911  | 204  |
|               |               |                     | •                 | Zoom To         |                               |               | WEST BENGAL    |                |          |               | 19 317   |          | 399699.235376  | 39   |
|               |               |                     | 0000              |                 |                               |               | WEST BENGAL    |                |          |               | 19 313   |          | 256027.658424  | 14(  |
|               |               |                     | 5.                | Pan Io          |                               |               | WEST BENGAL    |                |          |               | 19 312   |          | 505309.743946  | 31!  |
|               |               |                     |                   | Go To Page      |                               |               | WEST BENGAL    |                |          |               | 19 314   |          | 457613.010134  | 34:  |
|               |               |                     | a                 | Identify        |                               |               | WEST BENGAL    |                |          |               | 19 308   |          | 841654.030211  | 33   |
|               |               |                     |                   | identity        |                               |               | WEST BENGAL    |                |          |               | 19 315   |          | 96223.518664   | 11   |
|               |               |                     | Y                 | Select/Unsele   | ect                           |               | WEST BENGAL    |                |          |               | 19 316   |          | 483310.58825   | 3!   |
|               |               |                     | in                | Open Attach     | ment Manager                  |               | WEST BENGAL    |                |          |               | 19 319   |          | 588272.807355  | 534  |
|               |               |                     | U                 | open Attach     | ment Manager                  |               | WEST BENGAL    |                |          |               | 19 320   |          | 684999.084199  | 31   |
|               |               |                     | ÷                 | Zoom To Sele    | ected                         | PARGANAS      | WEST BENGAL    |                |          |               | 19 303   |          | 591635.655161  | 400  |
|               |               |                     | R                 | Clear Selecter  | ч                             |               | WEST BENGAL    |                |          |               | 19 318   |          | 556149.942494  | 62   |
|               |               |                     |                   | cical sciectes  |                               |               | WEST BENGAL    |                |          |               | 19 321   |          | 584001.426043  | 62   |
|               |               |                     | ₩.                | Copy Selecte    | d                             | PARGANAS      | WEST BENGAL    |                |          |               | 19 304   |          | 1696638.53142  | 76   |
|               |               |                     | $\sim$            | Delete, Selecti | ed                            |               | WEST BENGAL    |                |          |               | 19 311   |          | 744493.179002  | 31:  |
|               |               |                     |                   | - Copy          | Selected                      | -             | WEST BENGAL    | Not Verified o | n Ground |               | 19 703   |          | 480353.66234   | 30   |
|               |               |                     | ( <del>1</del> )] | Zoom            |                               | 4             | WEST BENGAL    | Not Verified o | n Ground |               | 19 704   |          | 289409.540608  | 18   |
|               |               |                     | C+                | Unsele Cop      | y selected records.           |               | WEST BENGAL    | Not Verified o | n Ground |               | 19 702   |          | 175959.214442  | 10   |
|               |               | Г                   | 5                 | Reselect High   | lighted                       |               |                |                |          |               |          |          |                |      |
|               |               |                     | ~                 | Delete Highli   | abted                         |               |                |                |          |               |          |          |                |      |
|               |               |                     | ~                 | Delete Highli   | gnied                         |               |                |                |          |               |          |          |                | >    |
|               |               |                     | I4 - 4            | 5               | ► ►I 23                       | out of 23 Sel | ected)         |                |          |               |          |          |                |      |
|               |               |                     | ND dia            | trict           |                               |               |                |                |          |               |          |          |                |      |

Figure C-80 Extract detail from attribute table

Prepare Excel Sheet (Figure C-81): Paste the copied attribute table to new excel sheet. → And also Paste the probability of occurrence of dry or wet events for all the district of AOI (the district of West Bengal) in Observed Climate ('SPI\_WB\_HIS') → Sample file is located in: 'Dataset\ SPI probability of occurrence\SPI Joint His.csv'.

|       | A            | 1                  | e        | D                 |             |          | É       | .0      | H      | . like     |          |             | . A      | м.       | N         | 0         |
|-------|--------------|--------------------|----------|-------------------|-------------|----------|---------|---------|--------|------------|----------|-------------|----------|----------|-----------|-----------|
| 1 FID | District     |                    | DISTRICT | Name Dis          | -1 HisExteV | Ah Hitts | evilleH | sModW F | lisNor | HisMocDr P | EsSevDry | HisExtDry H | iswet er | isdry_ev | HisProb_v | HisFrob c |
| 2     | 0 SLIPUR DO  | 3<                 | 664      | Alipurduar        | 1           | 2        | 36      | 54      | 391    | 72         | 17       | . 9         | 41       | 26       | 0.080672  | 0.013597  |
| 10    | 1 B>NKURA    |                    | 305      | Sankura           | 1           | 8        | 23      | 54      | 403    | 54         | 30       | 13          | -41      | 43       | 0,068908  | 0.072269  |
| 6     | 1 8 R8KØM    |                    | 307      | f Birbhum         |             | 1        | 29      | 57      | 413    | 52         | -19      | 17          | 37       | 36       | 0.062185  | 0.060504  |
| 5 C   | 10 KOCH BIHH | R                  | 306      | Coch Belhar       | - 3         | 5        | 27      | 60      | 393    | 66         | 17       | 16          | 43       | 23       | 0.072269  | 0.055862  |
| 6.0   | 4 DAKSHIN D  | INNPUR             | 310      | Oakshin Dihagur   |             | 5        | 39      | 58      | 413    | 46         | 20       | Z1          | 42       | 41       | 0.070588  | 0.068908  |
| 7     | 5 Doitming   |                    | 305      | Darjeeling        | 1           | 3        | 13      | 52      | 391    | 68         | 35       |             | .46      | . 19     | 0.077311  | 0.065545  |
| 0.1   | a HUGU       |                    | 313      | Hooghly           |             | 7        | - 20    | 60      | 425    | 37         | .22      | 20          | 27       | 42       | 0.045378  | 0.070588  |
| 911   | 7 H>ORA      |                    | 313      | Howrah            |             | 7        | 24      | 50      | 440    | 41         | 15       | 18          | 31       | 33       | 0.052101  | 0.055462  |
| D:    | 9 JASPHGUR   | k.                 | 314      | 1. Jalpaiguri     | 1.1         | 8        | 26      | 45      | 416    | 42         | 37       | 10          | 45       | 47       | 0.07563   | 0.028992  |
| 19    | 20 3H-ROR-N  |                    | 703      | 1.Itiargram       | 1.1         | 0        | 36      | 00      | 353    | 45         | 34       | 13          | -46      | 47       | 0.077311  | 0.078992  |
| 2     | 22 KHUMPON   | G                  | 702      | Kalimpong         | 2           | 4        | 25      | (43     | 471    | 48         | 24       | 10          | 45       | 34       | 0.082353  | 0.057143  |
| (2)   | 11 KOLKYTA   |                    | 315      | Kolkata           |             | 7        | . 24    | 50      | 440    | 41         | 15       | 18          | 31       | . 12     | 0.052101  | 0.055462  |
| 14.1  | 12 MOLDAH    |                    | 316      | Malda             |             |          | 10      | 36      | 408    | 57         | . 17     | 16          | 35       | .13      | 0.0655966 | 0.035462  |
| 5     | 13 MURSHIDH  | B>D                | 315      | Murshidabad       | - 1         | 2        | 23      | 48      | 436    | 47         | 12       | 27          | 35       | 39       | 0.058824  | 0.055545  |
| 10    | 14 NADIA     |                    | 320      | Nodia             |             | 4        | 32      | 50      | 408    | 50         | 22       | 17          | 36       | - 29     | 0.060504  | 0.065546  |
| (7)   | 15 NORTH TW  | ENTY-FOUR PARGANAS | 305      | North 24 Parganas |             | X.       | 22      | 50      | 447    | 42         | 13       | 14          | 25       | 27       | 0.048739  | 0.045378  |
| 8     | 21 PASCHIM B | ARCOHAMON          | 704      | Paschim Bardhama  | n 1         | \$       | 27      | 61      | 358    | 50         | 29       | 15          | 42       | - 66     | 0.070588  | 0.07395   |
| 19    | 10 PASCHIM M | ACDIN (PUR         | 318      | Faschim Medinipu  | 1 1         | 7        | 32      | -46     | 408    | 57         | . 13     | 17          | -45      | 35       | 0.082353  | 0.058824  |
| 10    | 2 PURBA BAR  | COHAM-N            | 306      | Purba Bardhaman   |             | 2        | 10      | 50      | 417    | 44         | 22       | 23          | 39       | -45      | 0.065546  | 0.07563   |
| ei    | 6 PURBA MED  | DIN PUR            | 887      | Purba Medinipur   |             | 9        | 25      | 67      | 402    | 54         | 22       | 16          | 34       | 38       | 0.057148  | 0.053866  |
| 21    | 17 PURULINA  |                    | 321      | Purulina          | 1.1         | 4        | 24      | 50      | 410    | 54         | 25       | 17          | 38       | 43       | 0.063386  | 0.072269  |
| 10    | Sheet        | 1 +                |          |                   |             |          |         |         |        | 1          | 4.000    |             | _        |          |           |           |

Figure C-81 Integration of FID with probability of occurrence of wet event

To Add data click → Add data Box will appear → click to connect dataset folder → Select location to '\Dataset\shapefile' → Select file Prepared Excel Sheet in last step ('SPI\_Joint\_His.csv') → Click ADD (Figure C-82).

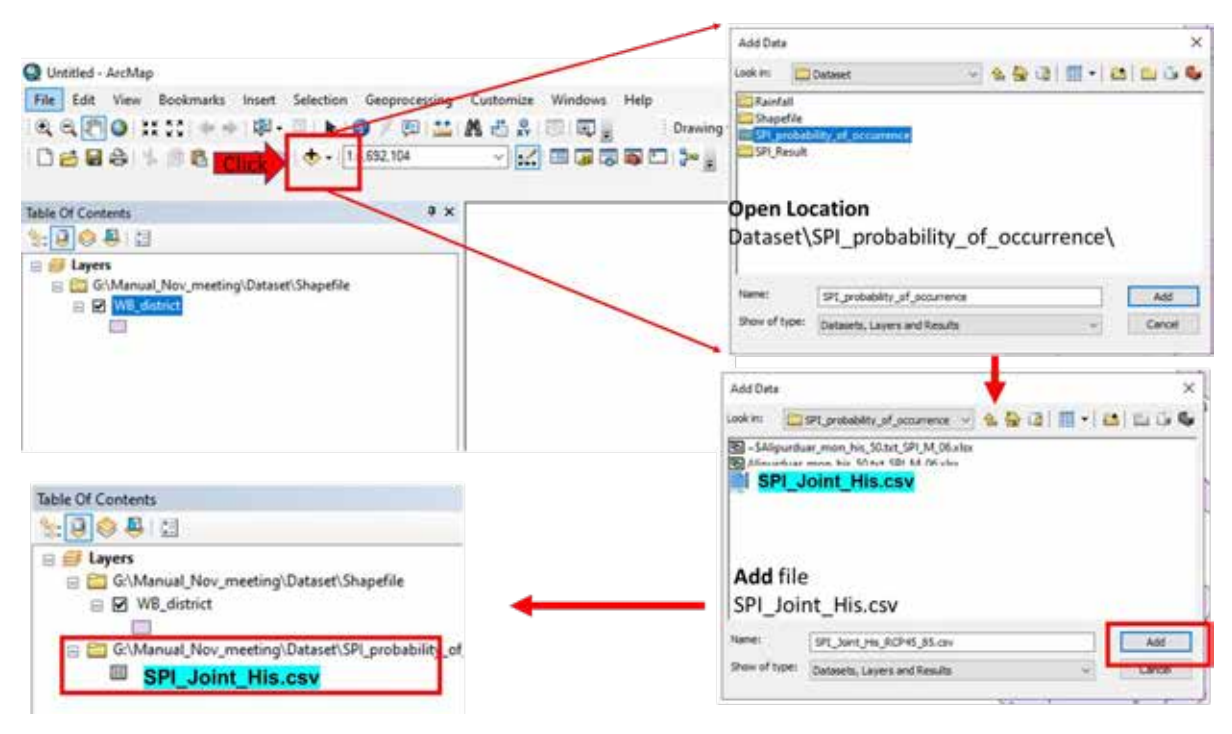

Figure C-82 Add CSV file to GIS

Go to Table of Contents layer → Right Click on district shapefile of AOI ('WB\_district') → Click on Join and Relates →Click on Join →Join Data Box will pop-up→ 1<sup>st</sup> Choose the field in this layer that the join will be based on: Select FID → 2<sup>nd</sup> Choose the table to Join to the Layer Select Prepared Excel Sheet ('SPI\_Joint\_His.csv') → 3<sup>rd</sup> Choose the field in the table to base the Join on: Select FID → Click on Validate Join → Click OK (Figure C-83).

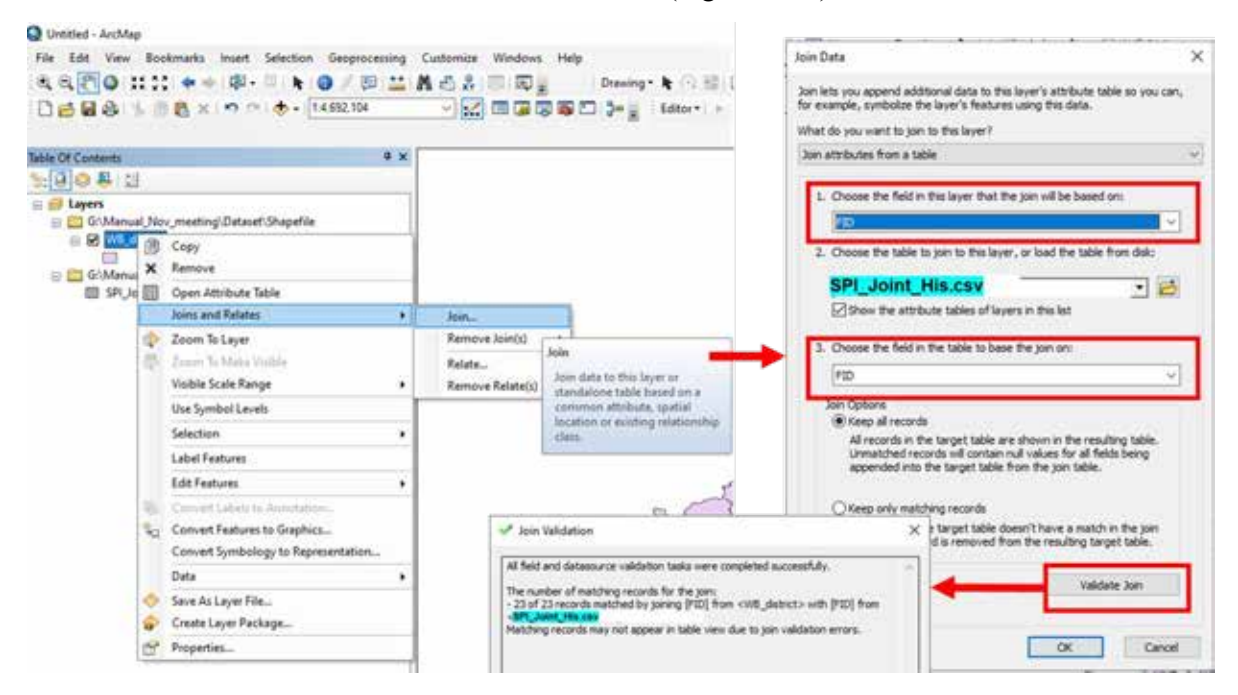

Figure C-83 Joins and relates added CSV to AOI / District shapefile

Go to Table of Contents layer → Right Click on shapefile → Click on Open Attribute Table → Check all Joint are Joined (Figure C-84).

| Tał | ble               |     |                                       |            |                   |            |                  |           | 1 × |
|-----|-------------------|-----|---------------------------------------|------------|-------------------|------------|------------------|-----------|-----|
| 0   | -   🗄 -   🖫 🔀 🛛   | 1 📲 | ×                                     |            |                   |            |                  |           |     |
| WE  | B_district        |     |                                       |            |                   |            |                  |           | ×   |
|     | Name_DIs          | FID | District                              | DISTRICT_L | Name_DIs          | HisExteWet | <b>HisSevWet</b> | HisModWet | H   |
| Þ   | Alipurduar        | 0   | >L PUR DU>R                           | 664        | Alipurduar        | 12         | 36               | 58        |     |
|     | Bankura           | 1   | B>NKURA                               | 305        | Bankura           | 18         | 23               | 54        |     |
|     | Purba Bardhaman   | 2   | PURBA BARDDHAM>N                      | 306        | Purba Bardhaman   | 9          | 30               | 50        |     |
|     | Birbhum           | 3   | B RBH@M                               | 307        | Birbhum           | 8          | 29               | 57        |     |
|     | Dakshin Dinajpur  | 4   | DAKSHIN DIN>JPUR                      | 310        | Dakshin Dinajpur  | 3          | 39               | 53        |     |
|     | Darjeeling        | 5   | D>RJILING                             | 309        | Darjeeling        | 13         | 33               | 51        |     |
|     | Purba Medinipur   | 6   | PURBA MEDINIPUR                       | 317        | Purba Medinipur   | 9          | 25               | 67        |     |
|     | Howrah            | 7   | H>ORA                                 | 313        | Howrah            | 7          | 24               | 50        |     |
|     | Hooghly           | 8   | HUGLI                                 | 312        | Hooghly           | 7          | 20               | 60        |     |
|     | Jalpaiguri        | 9   | JALP>IGURI                            | 314        | Jalpaiguri        | 19         | 26               | 45        |     |
|     | Coch Behar        | 10  | KOCH BIH>R                            | 308        | Coch Behar        | 16         | 27               | 60        |     |
|     | Kolkata           | 11  | KOLK>TA                               | 315        | Kolkata           | 7          | 24               | 50        |     |
|     | Malda             | 12  | M>LDAH                                | 316        | Malda             | 9          | 30               | 58        |     |
|     | Murshidabad       | 13  | MURSHID>B>D                           | 319        | Murshidabad       | 12         | 23               | 48        |     |
|     | Nadia             | 14  | NADIA                                 | 320        | Nadia             | 4          | 32               | 59        |     |
|     | North 24 Parganas | 15  | NORTH TWENTY-FOUR PARGANAS            | 303        | North 24 Parganas | 7          | 22               | 50        |     |
|     | Paschim Medinipur | 16  | PASCHIM MEDINIPUR                     | 318        | Paschim Medinipur | 17         | 32               | 46        |     |
|     | Puruliya          | 17  | PURULIYA                              | 321        | Puruliya          | 14         | 24               | 50        |     |
|     | South 24 Parganas | 18  | SOUTH TWENTY-FOUR PARGANAS            | 304        | South 24 Parganas | 5          | 30               | 57        |     |
|     | Uttar Dinajpur    | 19  | UTTAR DIN>JPUR                        | 311        | Uttar Dinajpur    | 10         | 13               | 61        |     |
|     | Jhargram          | 20  | JH>RGR>M                              | 703        | Jhargram          | 10         | 36               | 60        |     |
|     | Paschim Bardhaman | 21  | PASCHIM BARDDHAM>N                    | 704        | Paschim Bardhaman | 15         | 27               | 61        |     |
|     | Kalimpong         | 22  | K>LIMPONG                             | 702        | Kalimpong         | 24         | 25               | 43        |     |
| Г   |                   |     | · · · · · · · · · · · · · · · · · · · |            |                   |            |                  |           |     |
|     |                   |     |                                       |            |                   |            |                  |           |     |
| <   |                   |     |                                       |            |                   |            |                  |           | >   |
| Ŀ   | • • 1 ▶           | ы   | (0 out of 23 Selected)                |            |                   |            |                  |           |     |
| w   | /B_district       |     |                                       |            |                   |            |                  |           |     |
| -   |                   |     |                                       |            |                   |            |                  |           |     |

### Figure C-84 Attribute Details of the Integrated Probability of Occurrence of Wet Events - CSV File and AOI/District Shapefile

In ArcToolbox, go to Conversion Tools → Raster → Polygon to Raster → Select district shapefile of AOI with connected excel sheet having probability of wet/ dry event ('WB\_district') in Input Features → Select the column have the probability of wet event for observed climate ('SPI\_Joint\_His\_HisProb\_wet') in 'Value Field' → Name the Output Raster Dataset (e.g., 'Dataset\Raster\SPI\_HIS.tif') and save in relevant folder → In 'Cellsize', select the DEM file of the AOI ('Dataset\Raster\DEM.tif) '→ click 'Environment Settings' → select the DEM file of the AOI ('Dataset\Raster\DEM.tif ') in 'Mask' → click OK → click OK (Figure C-85).

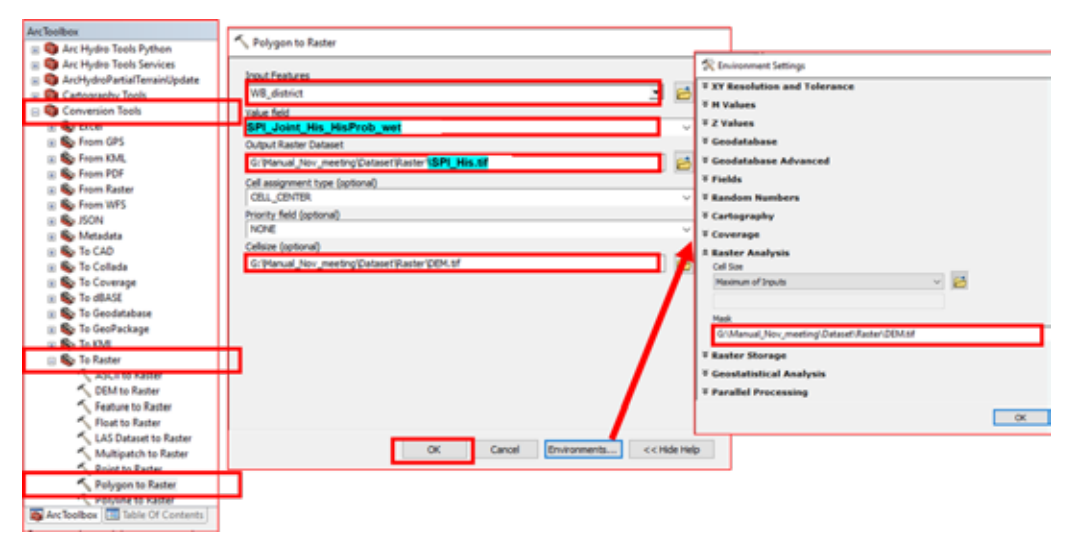

Figure C-85 Convert probability of occurrence of wet events from shapefile to raster

Reclassify: Probability of occurrence of severe and extreme wet event the higher value will be more susceptible to flood. Therefore, lowest value to highest value will be reclassify in the classes have rated from 1 to 5. As shown in Figure C-86, in ArcToolbox, go to 'Spatial Analyst Tools' → Select the Reclass → Select the Reclassify → Window will pop-up, select the SPI layer for observed obtain in last step ('Dataset\Raster\SPI\_HIS.tif') in 'Input raster' → Click Classify → Classification Window will pop-up, Select 'Equal Interval' in 'Classification Method' → Select '5' in 'Classes → click OK → In 'Output Raster' select relevant folder and assign file name ('Dataset\Raster\SPI\_HIS\_reclassify.tif') → Click <sup>[]</sup>/<sub>[]</sub> in 'change missing values to No Data' → click OK. The output raster would appear as displayed in Figure C-87.

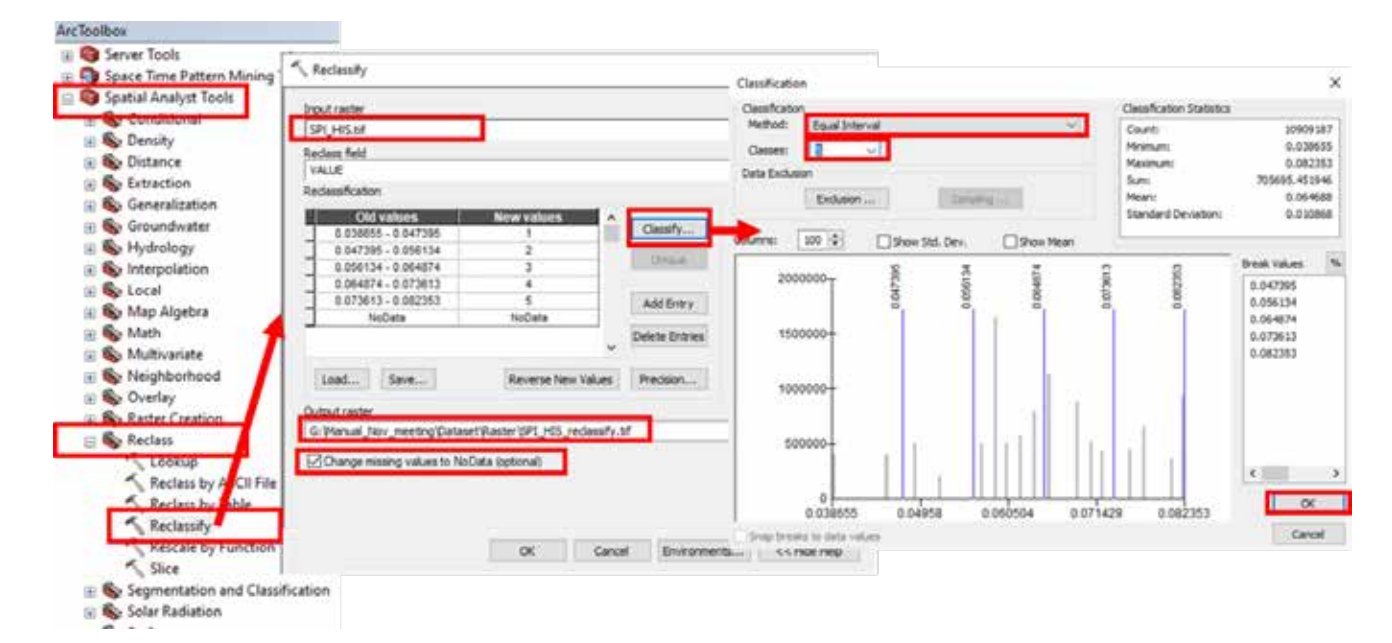

Figure C-86 Reclassified SPI layer

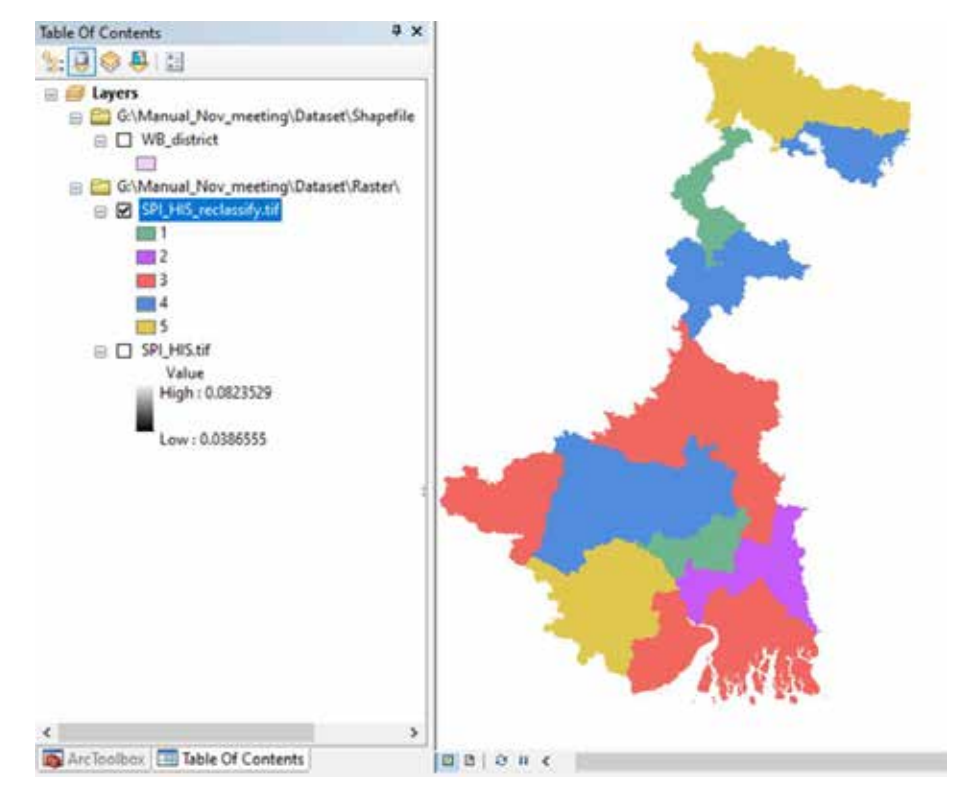

Figure C-87 Output result of reclassified SPI layer

## Multi-criteria Decision Making Using the Analytic Hierarchy Process

*MCDA-AHP based weightage assignment of flood conditioning factors:* Within the various MCDA techniques present, the Analytical Hierarchy Process (AHP) is the most frequent and widely employed approach and has increasingly been used in determining flood risks and flood susceptibility mapping. Developed by T. L. Saaty in 1971-1975 (Saaty, 1987), the AHP is a systematic method that takes into account the subjective attributes of a complex problem involving multiple factors and decomposes it into a 'simple and subjective evaluated sub-problem hierarchy' (Gupta & Dixit, 2022; Lin et al., 2020). It is effective because it can address conflicting data and incorporate human/expert judgement. The AHP process includes selecting factors, organizing them hierarchically, determining their significance, combining priorities, and ensuring consistency. Saaty's scale of 1 to 9 (Saaty, 1987; Saaty, 2008) is used to assign scores or ranks to each FCF in a pair-wise comparison matrix based on their relative influences on flood and relative importance as shown in Tables 2 and 3, respectively.

• The AHP calculations, including the construction of the pair-wise comparison matrix and the derivation of the weights and consistency, were conducted using a web-based AHP solution tool created by Goepel (2018, https://bpmsg.com/ahp/).

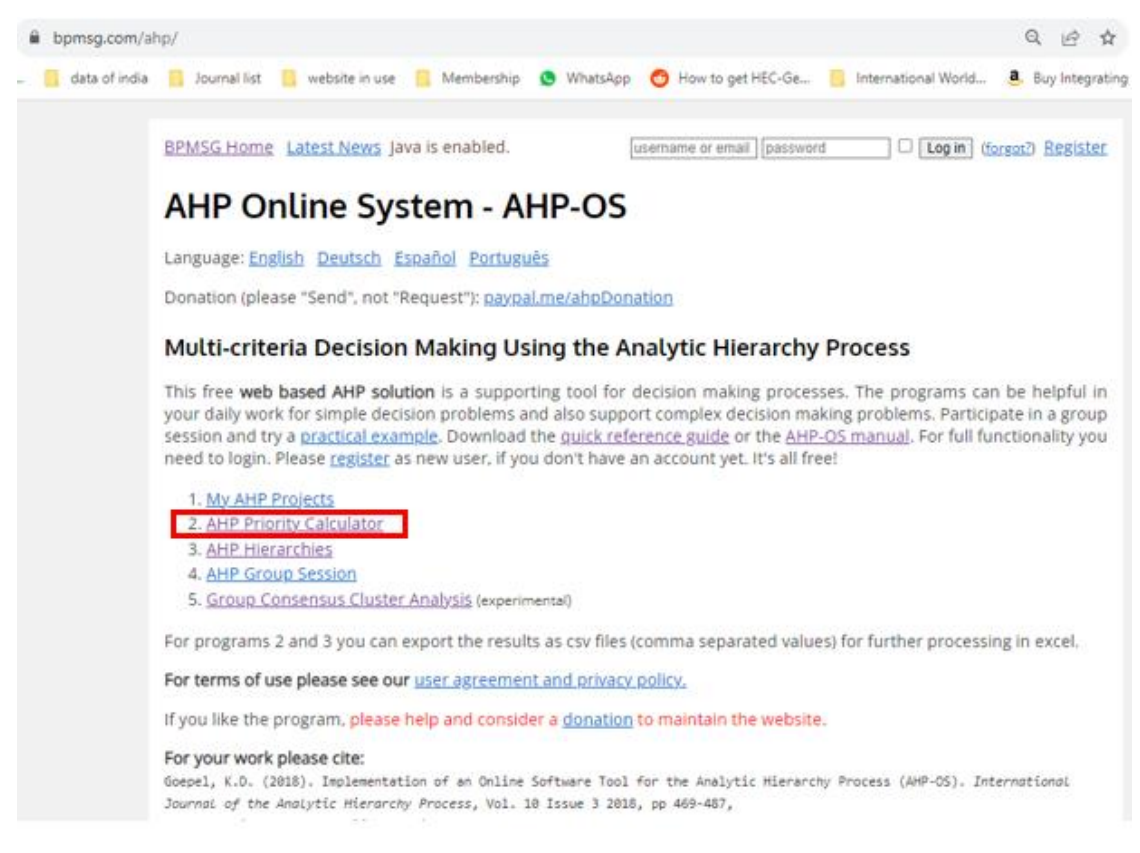

• Open AHP calculations using Link: https://bpmsg.com/ahp/. (Figure C-88).

### Figure C-88 AHP calculations portal

- Click On 'AHP Priority Calculator' using Link: https://bpmsg.com/ahp/ as shown in the highlighted box in Figure C-88.
- 'Input number and names' of layer insert number of layers '9' click GO as shown in Figure C-89.

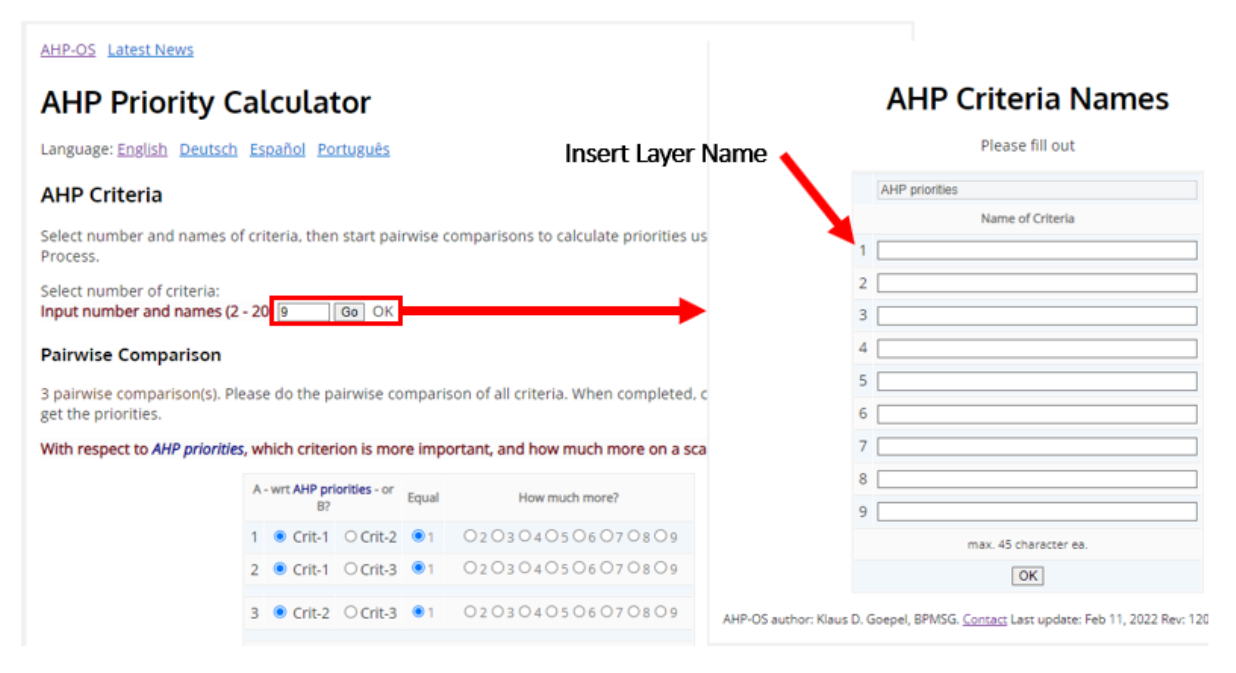

Figure C-89 Input details for flood layer

Window will appear 'AHP Criteria Names' insert name of layer (Insert all name of layer which we have prepared) → Click OK as displayed in Figure C-89.

| <b>AHP Criteria Names</b> | AHP-OS Latest Ne                         | WS                           |                             |           |                                                  |
|---------------------------|------------------------------------------|------------------------------|-----------------------------|-----------|--------------------------------------------------|
| Please fill out           | AHP Prior                                | ity Calc                     | ulator                      |           |                                                  |
| AHP priorities            | Language: English                        | Deutsch Españ                | iol Português               |           |                                                  |
| Name of Criteria          | AUD Critoria                             |                              |                             |           |                                                  |
| Slope                     | Anr cittena                              |                              |                             |           |                                                  |
| Elevation                 | Select number and                        | names of criteri             | a, then start pairwise comp | arisons   | to calculate priorities using the Analytic Hiera |
| Drainage Density          | Plucess.                                 |                              |                             |           |                                                  |
| TWI                       | Select number of c                       | riteria:<br>names (2 - 20) 9 | Go OK                       |           |                                                  |
| Geomorphology             | Painwise Comp                            | ricon                        |                             |           |                                                  |
| LULC                      | Pairwise Compa                           |                              |                             |           |                                                  |
| Soil                      | 36 pairwise compa<br>get the priorities. | rison(s). Please d           | lo the pairwise comparison  | of all cr | iteria. When completed, click Check Consistenc   |
| SPI                       | With respect to AH                       | Poriorities which            | criterion is more importan  | and h     | now much more on a scale 1 to 92                 |
| Distance from river       | marrespect to Am                         | priorides, which             | renterion is more importar  | iç anu n  | iow machiniste of a scale i to si                |
| max. 45 character ea.     |                                          | A-wrt/                       | NHP priorities - or B?      | Equal     | How much more?                                   |
| OK                        | 1                                        | Slope                        | O Elevation                 | • 1       | 0203040506070809                                 |
| - Control -               | 2                                        | Slope                        | O Drainage Density          | •1        | 0203040506070809                                 |
|                           | 3                                        | Slope                        | OTWI                        | • 1       | 0203040506070809                                 |
|                           | 4                                        | Slope                        | O Geomorphology             | • 1       | 0203040506070809                                 |
|                           | 5                                        | Slone                        | OTHIC                       |           | 0203040506070809                                 |

## Figure C-90 AHP Priority Calculator

• Window will appear having 'AHP Priority Calculator' as displayed in Figure C-90 insert priorities of layer based on Saaty (1980) scale where pairwise comparison of each layer and its importance is defined based on Saaty scale.

• A pairwise comparison matrix of the indicators is created according to relative importance on a qualitative scale of 1 to 9 as shown in Table C-3.

| Scales                                | Numerical rating | Reciprocal |
|---------------------------------------|------------------|------------|
| Equally importance                    | 1                | 1          |
| Equally to moderately importance      | 2                | 1/2        |
| Moderately importance                 | 3                | 1/3        |
| Moderately to strongly importance     | 4                | 1/4        |
| Strongly importance                   | 5                | 1/5        |
| Strongly to very strongly importance  | 6                | 1/6        |
| Very strongly importance              | 7                | 1/7        |
| Very strongly to extremely importance | 8                | 1/8        |
| Extremely importance                  | 9                | 1/9        |

Table C-3: The relative importance of each criterion based in Saaty (1980)

Start pairwise comparisons (Figure C-91) → Select the layer which is more important → For example between slope and TWI, TWI is very strong important than select '7', Slope and Distance to river if you feel they are equal important than select '1'. → Complete all pairwise comparison for all 36 layers → click calculate.

## Do the pairwise comparison of all criteria

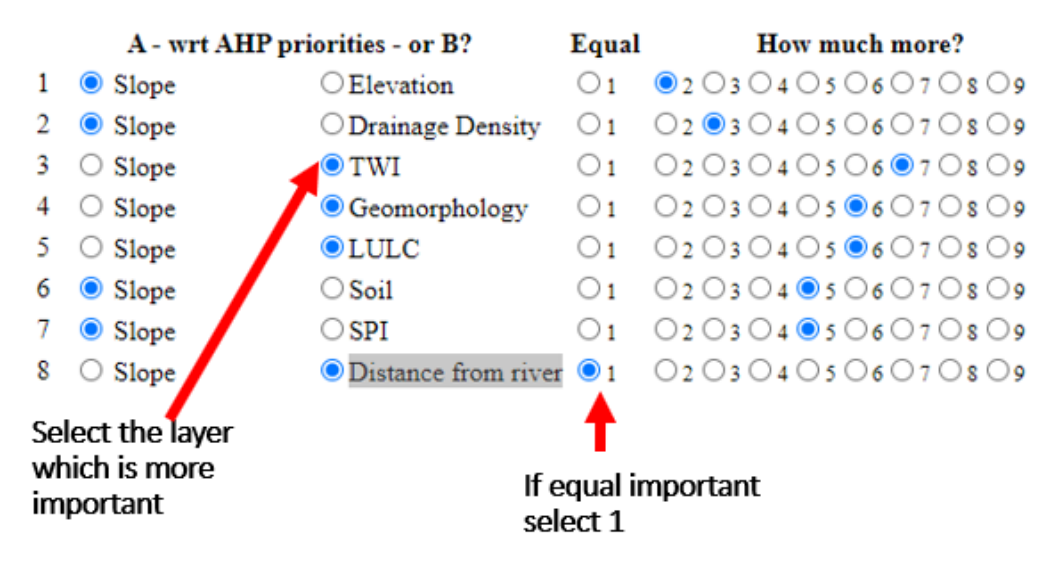

1- Equal Importance, 3- Moderate importance, 5- Strong importance, 7- Very strong importance, 9- Extreme importance

### Figure C-91 Pairwise comparisons of each layer and its importance

• Click Check Consistency to get the priorities. Acceptable results are achieved if the computed consistency ratio (CR) is below 10%, as visible in the highlighted boxes in Figure C-92.

|    | A - wrt AHP pri    | iorities - or B?                        | Equal        | How much more?                  |    |                           |           |          |         |                |                                |
|----|--------------------|-----------------------------------------|--------------|---------------------------------|----|---------------------------|-----------|----------|---------|----------------|--------------------------------|
| 1  | Slope              | ○ Elevation                             | $\bigcirc$ 1 | ●2 ○3 ○4 ○5 ○6 ○7 ○8 ○9         | 25 | TWI                       | ⊂ SPI     |          |         | 01             | 0203040506070809               |
| 2  | Slope              | O Drainage Density                      | $\bigcirc$   | 0 2 • 3 0 4 0 5 0 6 0 7 0 8 0 9 | 26 | TWI                       | ODista    | nce fror | n river | $\bigcirc$ 1   | 020304                         |
| 3  | O Slope            | TWI                                     | $\bigcirc$   | 0 2 0 3 0 4 0 5 0 6 🖲 7 0 8 0 9 | 27 | Geomorphology             | OLUL      | С        |         | • 1            | 0203040506070809               |
| 4  | Slope              | Geomorphology                           | $\bigcirc$ 1 | 02030405 86070809               | 28 | Geomorphology             | ○ Soil    |          |         | 01             | 020304050607 • 809             |
| 5  | Slope              | LULC                                    | $\bigcirc$ 1 | ○ 2 ○ 3 ○ 4 ○ 5 ● 6 ○ 7 ○ 8 ○ 9 | 29 | Geomorphology             | ○ SPI     |          |         | 01             | 020304050607 • 809             |
| 6  | Slope              | ○ Soil                                  | $O_1$        | ○ 2 ○ 3 ○ 4 ● 5 ○ 6 ○ 7 ○ 8 ○ 9 | 30 | Geomorphology             | ODista    | nce fror | n river | 01             | 02 • 3 0 4 0 5 0 6 0 7 0 8 0 9 |
| 7  | Slope              | ⊂ SPI                                   | 01           | 02 03 04 🖲 5 06 07 08 09        | 31 | LULC                      | ⊖ Soil    |          |         | 01             | 0203040506070809               |
| 8  | Slope              | <ul> <li>Distance from river</li> </ul> | • 1          | 0203040506070809                | 32 | LULC                      | OSPI      |          |         | 01             | 0203040506070809               |
| 9  | Elevation          | ODrainage Density                       | $\bigcirc$   | 0 2 • 3 0 4 0 5 0 6 0 7 0 8 0 9 | 33 | LULC                      | ODista    | nce fror | n river | 01             | 02 3 0 4 0 5 0 6 0 7 0 8 0 9   |
| 10 | O Elevation        | 🖲 TWI                                   | 01           | ○ 2 ○ 3 ○ 4 ○ 5 ○ 6 ○ 7 ● 8 ○ 9 | 34 | O Soil                    | SPI       |          |         | 01             | 0203040506070809               |
| 11 | O Elevation        | Geomorphology                           | $\bigcirc$   | 02 03 04 05 06 🖲 7 08 09        | 35 |                           | Dista     | nce fror | n river | 01             | 02 03 04 0 5 06 07 08 09       |
| 12 | O Elevation        | LULC                                    | $\bigcirc$ 1 | 02 03 04 05 06 🖲 7 08 09        | 36 | 0 501                     | Dista     |          |         | <u> </u>       |                                |
| 13 | Elevation          | ○ Soil                                  | 01           | 02 03 04 • 5 06 07 08 09        | CD | - 7 7% OV                 | Dista     | nce noi  | n nvei  | 01             | 0203040300070809               |
| 14 | Elevation          | ⊂ SPI                                   | 01           | 02 03 04 • 5 06 07 08 09        | CR | aleulate                  |           |          |         |                | Developed ( and )              |
| 15 | O Elevation        | <ul> <li>Distance from river</li> </ul> | 01           | ● 2 ○ 3 ○ 4 ○ 5 ○ 6 ○ 7 ○ 8 ○ 9 |    | alculate                  |           |          |         |                | Download_(.csv) Gec. comma     |
| 16 | O Drainage Density | 🖲 TWI                                   | $\bigcirc$   | 020304050607®809                |    | These are the resultin    | o weights | for the  | criteri | a based        | on                             |
| 17 | O Drainage Density | <ul> <li>Geomorphology</li> </ul>       | 01           | ○ 2 ○ 3 ○ 4 ○ 5 ○ 6             |    | your pairwise compa       | risons:   | uic      | cincin  | a cased        |                                |
| 18 | O Drainage Density | ●LULC                                   | $O_1$        | ○ 2 ○ 3 ○ 4 ○ 5 ○ 6             |    | Cat                       | Priority  | Rank     | (+)     | (-)            | Number of comparisons $= 36$   |
| 19 | Drainage Density   | ○ Soil                                  | $O_1$        | ●2 ○3 ○4 ○5 ○6 ○7 ○8 ○9         |    | 1 Slope                   | 6.3%      | 5 :      | 2.4%    | 2.4%           | Consistency Ratio CR = 7.7%    |
| 20 | Drainage Density   | ○ SPI                                   | 01           | ●2 ○3 ○4 ○5 ○6 ○7 ○8 ○9         |    | 2 Elevation               | 4.9%      | 6        | 2.6%    | 2.6%           | -                              |
| 21 | O Drainage Density | <ul> <li>Distance from river</li> </ul> | 01           | 0203940506070809                |    | 3 Drainage Density        | 2.6%      | 7        | 0.9%    | 0.9%           |                                |
| 22 | TWI                | ○ Geomorphology                         | $\bigcirc$ 1 | 0203040506070809                |    | 4 I WI<br>5 Geomorphology | 30.0%     | 2        | 21.1%   | 21.1%<br>9.494 |                                |
| 23 | TWI                | OLULC                                   | 01           | 0203940506070809                |    | 6 LULC                    | 18.9%     | 3        | 8.7%    | 8.7%           |                                |
| 24 | TWI                | ○ Soil                                  | $\bigcirc$ 1 | 020304050607 오 8 09             |    | 7 Soil                    | 1.8%      | 9        | 1.0%    | 1.0%           |                                |
|    |                    |                                         |              |                                 |    | 8 SPI                     | 2.1%      | 8        | 1.1%    | 1.1%           |                                |
|    |                    |                                         |              |                                 |    | 9 Distance from riv       | r 7.4%    | 4        | 1.6%    | 1.6%           |                                |

Figure C-92 Example of AHP calculation and its results

- Once the AHP based priority of each factor are obtained, the reclassified and weighted thematic layers are overlaid and combined using the 'Weighted Overlay''.
- *Preparing the Weighted Overlay:* Open GIS platform, connect dataset folder, and add the reclassify layer for the AOI prepared in step 'preparing the thematic layer' (West Bengal state to the interface '\Dataset\ Classified Results \').
- To Add data, click → Add data Box will appear → click to connect dataset folder → Select location to '\Dataset\' → Click OK (Figure C-93).

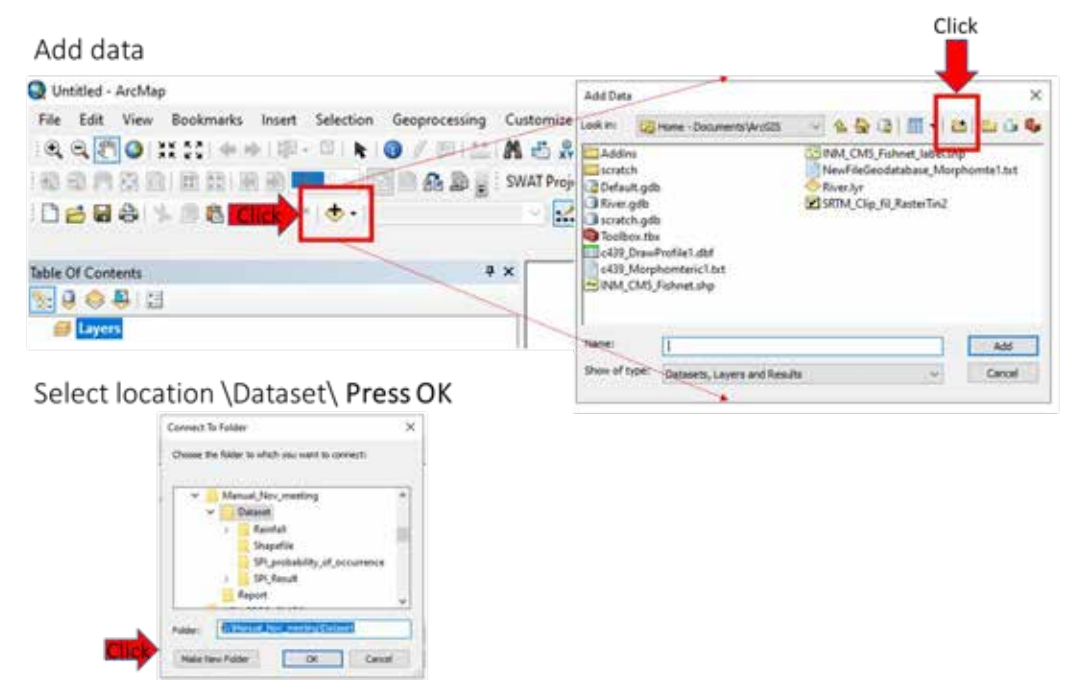

Figure C-93 Connect dataset folder

• To Add the Reclassify prepared thematic layer' → Double click on Classified Results folder → Select all layers and Click ADD (Figure C-94).

| Look in:       Classified Results                                                                                                    | Add Data                                                                                   |                                                                                                    |                             |                   |         | ×       |
|----------------------------------------------------------------------------------------------------|--------------------------------------------------------------------------------------------|----------------------------------------------------------------------------------------------------|-----------------------------|-------------------|---------|---------|
| SPI_HIS_reclassify.tif       WB_texture_reclassify.tif         WB_DD_reclass.tif       WB_TWI_reclass.tif         WB_elevation_reclass.tif       WB_texture_reclass.tif         WB_geom_reclassified1.tif       WB_tultC_reclassify.tif         WB_slope_reclass.tif       WB_slope_reclass.tif         Name:       WB_DR_reclassify.tif; WB_elevation_reclass.tif; WB_geom         Add         Show of type:       Datasets, Layers and Results | .ook in: 🛅                                                                                 | Classified Results                                                                                               | ~                           | 仓 🔐 🗔             | 🗰 🗸   💈 | 1 1 1 4 |
| Name:       WB_DR_reclassify.tif; WB_elevation_reclass.tif; WB_geom       Add         Show of type:       Datasets, Layers and Results       Cancel                                                                                                    | SPI_HIS_rec<br>WB_DD_rec<br>WB_DR_rec<br>WB_elevati<br>WB_geom_<br>WB_LULC_r<br>WB_slope_r | lassify.tif W<br>lass.tif W<br>lassify.tif<br>on_reclass.tif<br>reclassified1.tif<br>eclassify.tif<br>eclass.tif | /B_texture_r<br>/B_TWI_reck | eclassify.tif     |         |         |
| Show of type: Datasets, Layers and Results V Cancel                                                                                                    | Name:                                                                                      | WB_DR_reclassify.tif                                                                                             | ; WB_elevatio               | on_reclass.tif; \ | WB_geom | Add     |
|                                                                                                    | Show of type:                                                                              | Datasets, Layers and                                                                                             | Results                     |                   | ~       | Cancel  |

Figure C-94 Adding the reclassified flood layer to GIS

• Weighted Overlay: In ArcToolbox, go to 'Spatial Analysis Tools' → Select the 'Overlay' → Select the 'Weighted Overlay' tool → In the 'Weighted Overlay' window, click + to ADD layers (Figure C-95).

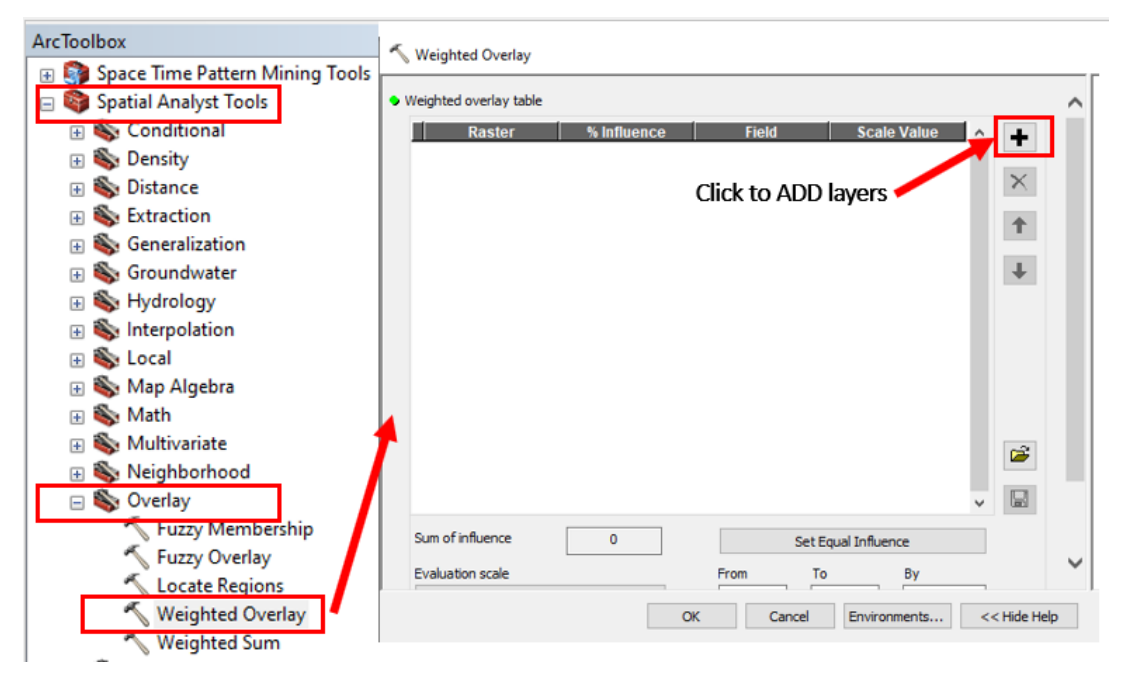

Figure C-95 Navigate to the weighted overlay tool and add layers

'Add Weighted Overlay Layers' window will pop-up, select the layers one by one in 'Input raster'
 → click OK → (Repeat and add all the layers by again clicking on ADD layers button) (Figure C-96).

|                                                                                                    | 🔨 Add Weighted Overlay Layer                                 |                     |  |
|----------------------------------------------------------------------------------------------------|--------------------------------------------------------------|---------------------|--|
| <ul> <li>Flood_Map.tif</li> <li>WB_DR_reclassify.tif</li> <li>WB_DD_reclass.tif</li> <li>WB_geom_reclassified1.tif</li> <li>WB_LULC_reclassify.tif</li> <li>WB_texture_reclassify.tif</li> <li>WB_TWL_reclass.tif</li> <li>SPI_HIS_reclass.tif</li> <li>WP_elexting_reclassify.tif</li> </ul> | Input raster<br>WB_DR_reclassify.tif<br>Input field<br>Value |                     |  |
| WB_slope_reclass.tif                                                                                                    | ок                                                           | Cancel << Hide Help |  |

## Figure C-96 Add weighted overlay layer to weighted overlay tool

• Once all the layers are added in the Weighted Overlay window insert the weight obtained by AHP (Figure C-97).

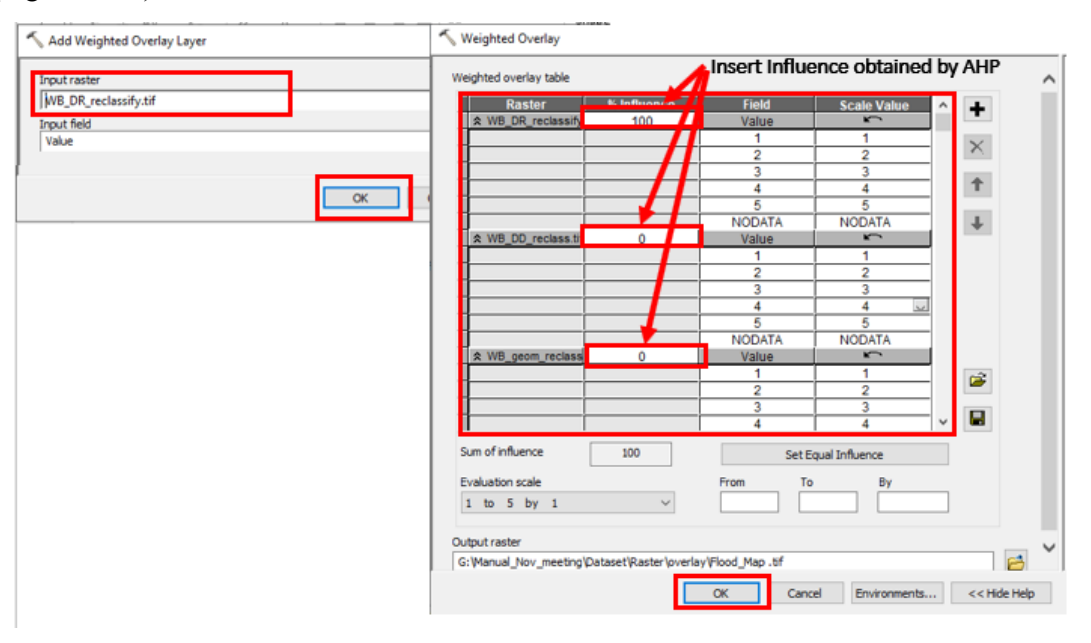

Figure C-97 Inserting weights obtained from AHP calculator for weighted overlay

Select 'Evaluation scale' to '1 to 5 by 1' → check all 'Scale Value' it should be 1 to 5 if not change it to 1 to 5 (Figure C-98) → In 'Output Raster' select relevant folder and assign file name ('Dataset\Raster \Flood\_map.tif') → click OK (Figure C-98).

| Weighted overlay table |             |        |             |     |             |
|------------------------|-------------|--------|-------------|-----|-------------|
| Raster                 | % Influence | Field  | Scale Value | 1 ^ | Scale Value |
| ☆ WB_DR_reclassif      | y 100       | Value  |             |     | ŝ           |
|                        |             | 1      | 1           | 1   | 1           |
|                        |             | 2      | 2           |     | 2           |
|                        |             | 3      | 2 0         |     |             |
|                        |             | 4      | 3           | 1   | 4           |
|                        |             | 5      | 3           |     | 5           |
| ]                      |             | NODATA | NODATA      |     | NODATA      |

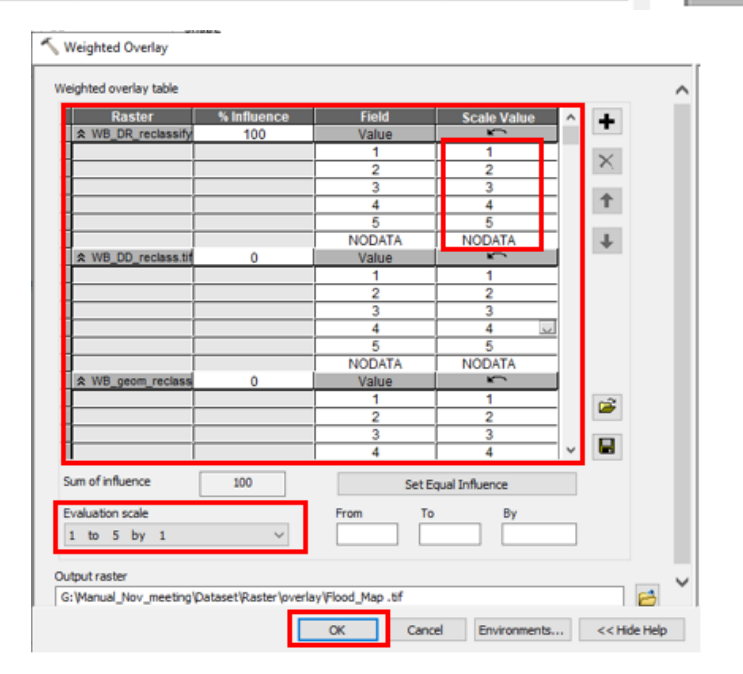

Figure C-98 Insert evaluation scale for weighted overlay

Changing the colour scheme of Flood Map layer: Right click on 'Flood Map layer' layer in the 'Table of Contents' section → Click on 'Properties → A dialog box of 'Layer Properties' appear → Click on 'Symbology' → In 'Unique values' section, select a desired color palette in 'Color Scheme' → Click OK (Figure C-99).

| Table Of Contents                                          | 4 ×                                                                                       |                                                                            |                                                                                         |                                                   |                                   |    |
|------------------------------------------------------------|-------------------------------------------------------------------------------------------|----------------------------------------------------------------------------|-----------------------------------------------------------------------------------------|---------------------------------------------------|-----------------------------------|----|
| 🗽   🂐 🧇 🌷                                                  |                                                                                           | Layer Properties                                                           | (2) Select                                                                              |                                                   |                                   | ×  |
| ⊟ ≝ Layers ⊟ ♥ Flood_Man Val ●                             | Сору                                                                                      | neral Source Key M                                                         | etadata Extent Symbo                                                                    | Nogy Fields Joins & Relates Time                  | e 📑 🖪                             |    |
|                                                            | Remove<br>Open Attribute Table<br>Joins and Relates                                       | Vector Field<br>Unique Values<br>Classified<br>Stretched<br>Discrete Color | Value Field Value (3) select                                                            | Color Scheme                                      |                                   |    |
|                                                            | Zoom To Layer<br>Zoom To Make Visible<br>Zoom To Raster Resolution<br>Vicible Scale Range |                                                                            | Symbol <b><value></value></b><br><all other="" values=""><br/><heading></heading></all> | Label<br><all other="" values=""><br/>Value</all> | Count                             |    |
| WB_LU     WB_te     WB_te     WB_TV     SPI_HI:            | Data                                                                                      |                                                                            | 2<br>3<br>4<br>5                                                                        | 1<br>2<br>3<br>4<br>5                             | 6<br>4488<br>14680<br>7689<br>219 |    |
| <ul> <li>₩B_ete</li> <li>₩B_stc</li> <li>₩B_stc</li> </ul> | Create Layer Package Properties (1) Select                                                | Jun                                                                        | Add All Values                                                                          | Add Values                                        | Remove                            |    |
|                                                            | Layer Properties<br>Display the proper                                                    | About symbology                                                            | Colormap •                                                                              | Display NoDat                                     | a as                              |    |
|                                                            |                                                                                           |                                                                            |                                                                                         | (4) select OK                                     | Cancel App                        | ły |

Figure C-99 Assign a colour scheme to the reclassified flood layer

## Calculation of Flood Hazard

Converting Raster to polygon: In ArcToolbox, go to Conversion Tools → select 'from Raster' → select 'Raster to Polygon' → Window will pop-up, select the Flood Map layer obtain in last step ('Dataset\Raster\Flood\_Map.tif') in 'Input raster' → In 'Output polygon features' select relevant folder and assign file name ('Dataset\Shapefile\FloodMap.shp')→ click OK. (Figure C-100)

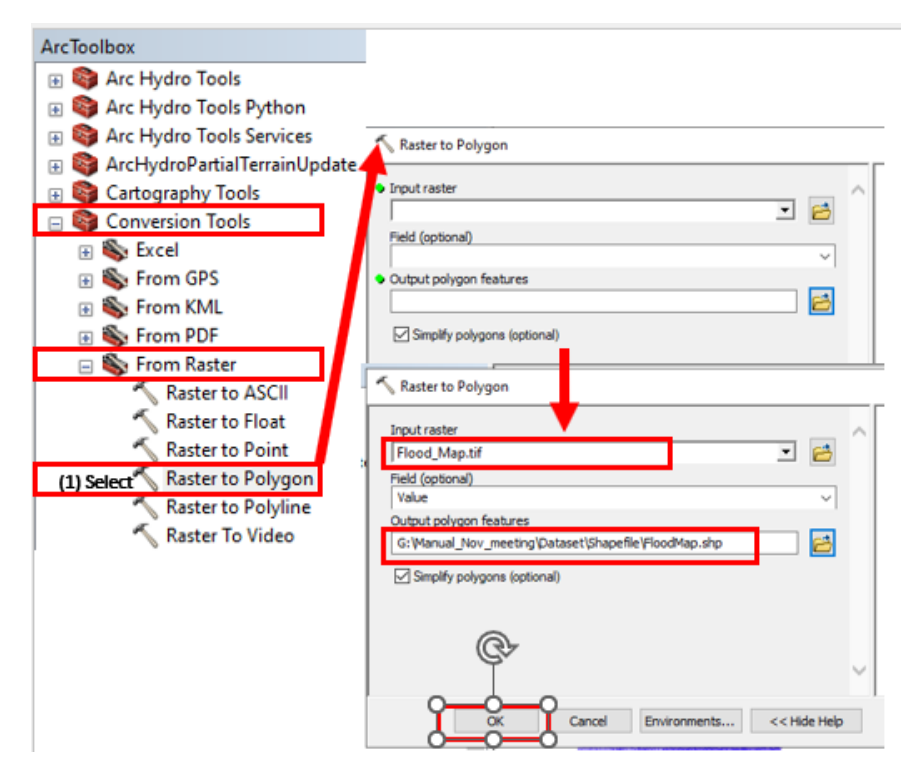

Figure C-100 Convert flood layer to shapefile

Dissolve polygon feature of Flood Map: In Main Menu, go to Geoprocessing → select 'Dissolve'
 → ''Window will pop-up, select the Flood Map layer obtain in last step ('Dataset\Raster\Flood\_Map.tif') in 'Input raster' → In 'Output polygon features' select relevant folder and assign file name ('Dataset\Shapefile\FloodMap\_Dissolve.shp') → click OK. (Figure C-101)

| Q Untitled - ArcMap         File       Edit       View       Bookmarks       Insert       Selecti         Q       Q       Q       X       X       Image: Application of the product of the product of the produ | (1) Select<br>Geoprocessing Customize Windows Help<br>Buffer<br>Clip<br>Intersect<br>Union<br>Merge<br>Dissolve<br>Input Features<br>FloodMap<br>Output Feature Class                                                                                                    | ve 🔪 😝       |
|----------------------------------------------------------------------------------------------------|----------------------------------------------------------------------------------------------------|--------------|
| <ul> <li>☐ Layers</li> <li>☑ FloodMap</li> <li>☑ FloodMap.tif</li> <li>Value</li> <li>1</li> <li>2</li> <li>3</li> <li>4</li> <li>5</li> </ul>                                                                                                    | G: Wanual_Nov_meeting (Dataset (Shapefile (FloodMap_Dissol)         G: Wanual_Nov_meeting (Dataset (Shapefile (FloodMap_Dissol)         G: Wanual_Nov_meeting (Dataset (Shapefile (FloodMap_Dissol)         G: Wanual_Nov_meeting (Dataset (Shapefile (FloodMap_Dissol)         G: Wanual_Nov_meeting (Dataset (Shapefile (FloodMap_Dissol)         G: Wanual_Nov_meeting (Dataset (Shapefile (FloodMap_Dissol)         G: Wanual_Nov_meeting (Dataset (Shapefile (FloodMap_Dissol)         G: Wanual_Nov_meeting (Gottomatic)         G: Wanual_Nov_meeting (Gottomatic)         Fill         Id         (4) Input         Geoproces         B: ModelBuilder         Python         Geoprocessing Options | it name      |
|                                                                                                    | Select All Unselect All<br>Statistics Field(s) (optional)                                                                                                    | Add Field    |
|                                                                                                    | Field Statistic Type (6) Select OK OK Cancel Environments                                                                                                    | <+ Hide Help |

Figure C-101 Dissolve polygon feature in the flood layer

Extract High and Very High flood Area: In Table of contents, Right click on Dissolve Shapefile → select 'Open Attribute Table' → select 'Gridcode' column having value 4 and 5' as shown in Figure C-102 below → go to Table of contents, Right click on Dissolve Shapefile as shown in Figure C-103 → select 'Data' → select 'Export Data' → Select 'Output features class' select relevant folder and assign file name ('Dataset\Shapefile\High\_Class\_flood.shp') → click save → click OK

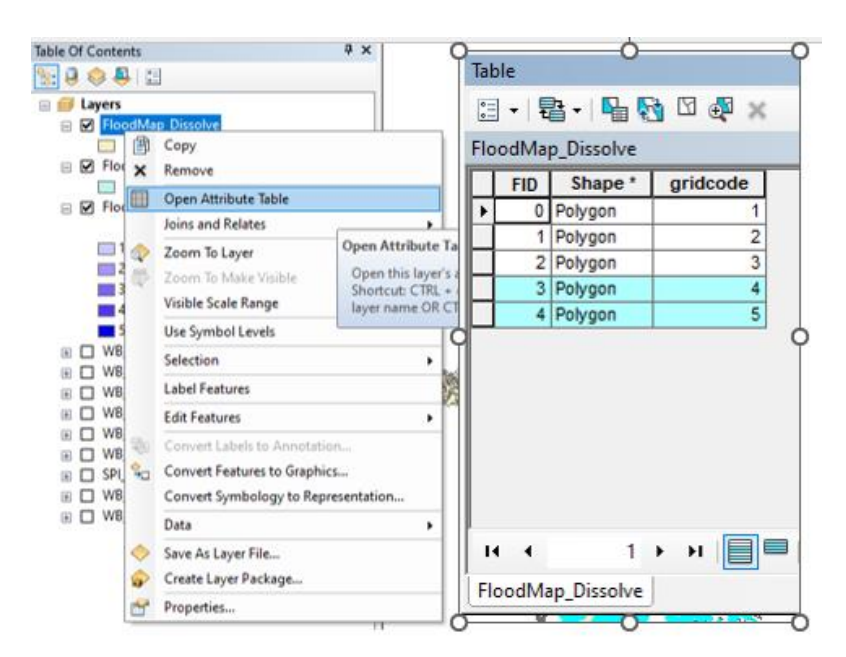

Figure C-102 Select high and very high flood area for extraction

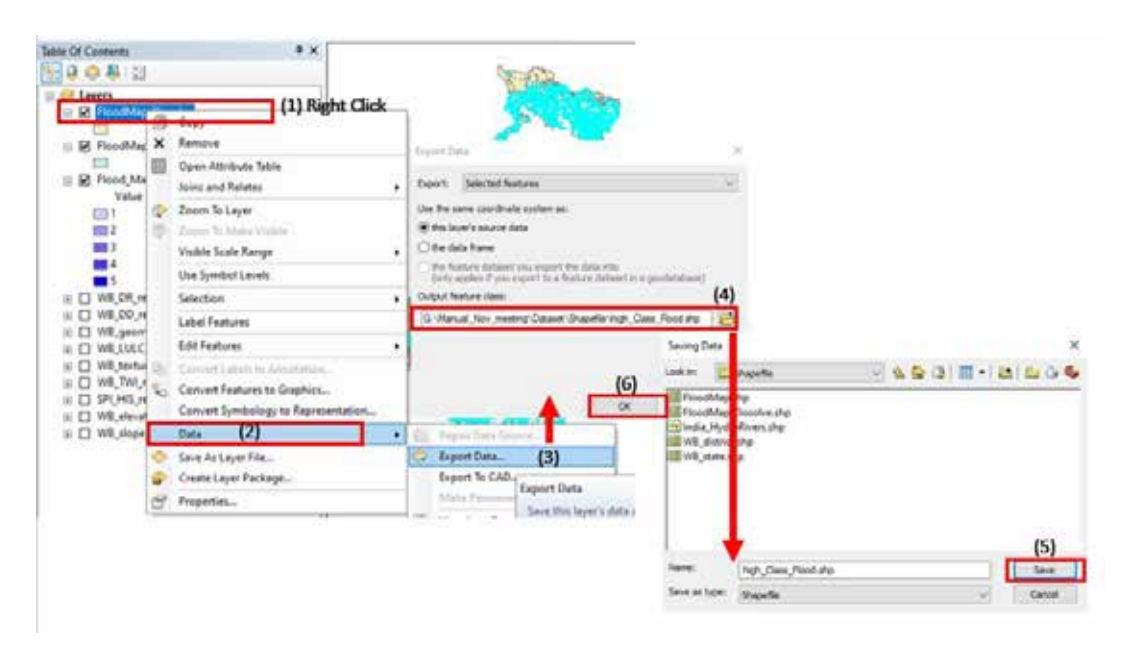

Figure C-103 Export high and very high flood area to new shapefile

Add Attribute for high class flood: In Table of contents, Right click on Dissolve Shapefile → select 'Open Attribute Table' → In 'Table' window select I → select 'Add Field' → 'Add Field' window will pop-up → Insert the name of heading in table in 'Name' (for example Flood) → click OK the result 'Table' window will be as Figure → Go to Main Menu, go to Geoprocessing → select 'Dissolve' → ''Window will pop-up, select the High class Flood Map layer obtain in last step ('Dataset\Raster\High\_Class\_Flood') in 'Input Features' → In 'Output features class' select 'Dissolve Field(s)' check mark the added attribute in last step ('Flood') → click OK. (Figure C-104)

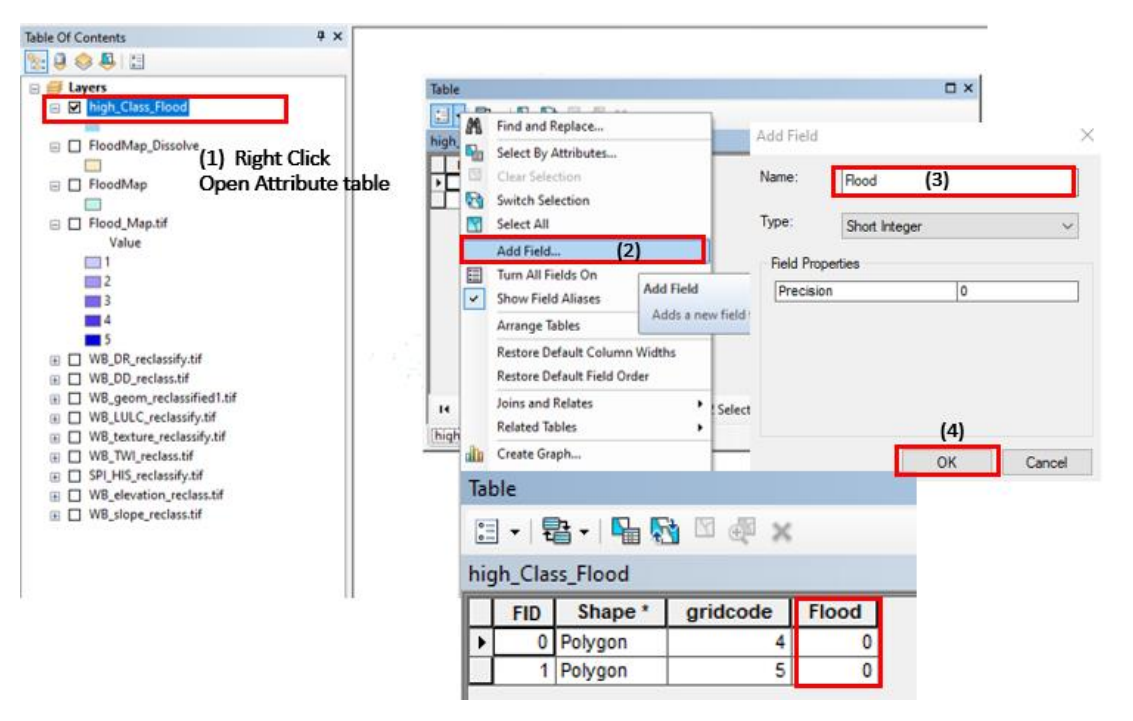

Figure C-104 Adding a field to the shapefile attribute table for high class flood

Dissolving Shapefile for High-Class Flood: In Table of contents, Right click on Dissolve Shapefile
 → select 'Open Attribute Table' → In 'Table' window select => select 'Add Field' → 'Add Field' window will pop-up show in Figure C-105 → Insert the name of heading in table in 'Name' (for example Flood) → click OK the result 'Table' window will be as Figure C-105

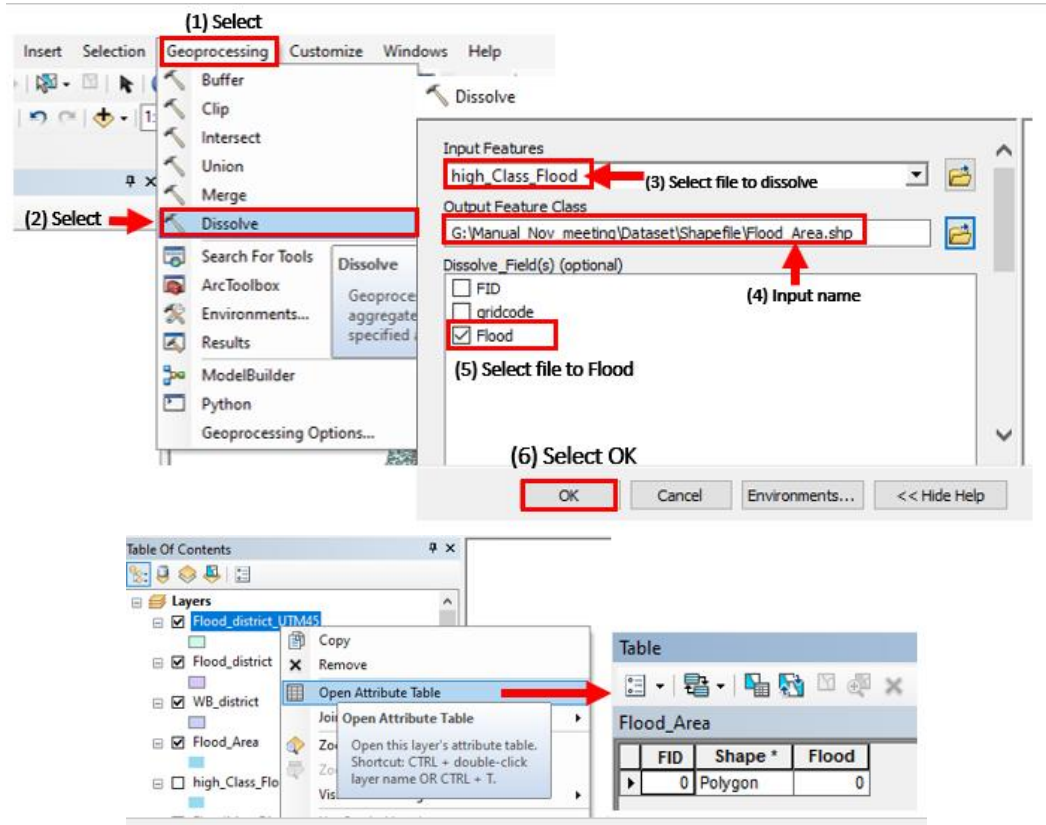

Figure C-105 Dissolving shapefile with high and very high flood classes into a single flood area

 Projecting district shapefile to UTM Coordinate system: In ArcToolbox, go to Data Management Tools → select 'Projection and Transformations' → select 'Project' → 'Project' window will popup, select the AOI/State district file shapefile 'Input Feature class' ('WB\_district.shp') →As show

in Figure C-106 in 'Output Coordinate System' select  $\square \rightarrow$  'Spatial Reference Properties' window will pop-up, select the 'Projected Coordinate Systems'  $\rightarrow$  select the 'UTM'  $\rightarrow$  select the 'Northen Hemisphere'  $\rightarrow$  select the 'WGS 1984 UTM Zone 45N'  $\rightarrow$  click **OK**  $\rightarrow$  In 'Output feature class' select relevant folder and assign file name ('Dataset\Shapefile\WB\_District\_UTM.shp') $\rightarrow$  click **OK**. (Based on the UTM Zone where our AOI lies, select the corresponding UTM zone. To check your UTM zone here https://www.dmap.co.uk/utmworld.htm )

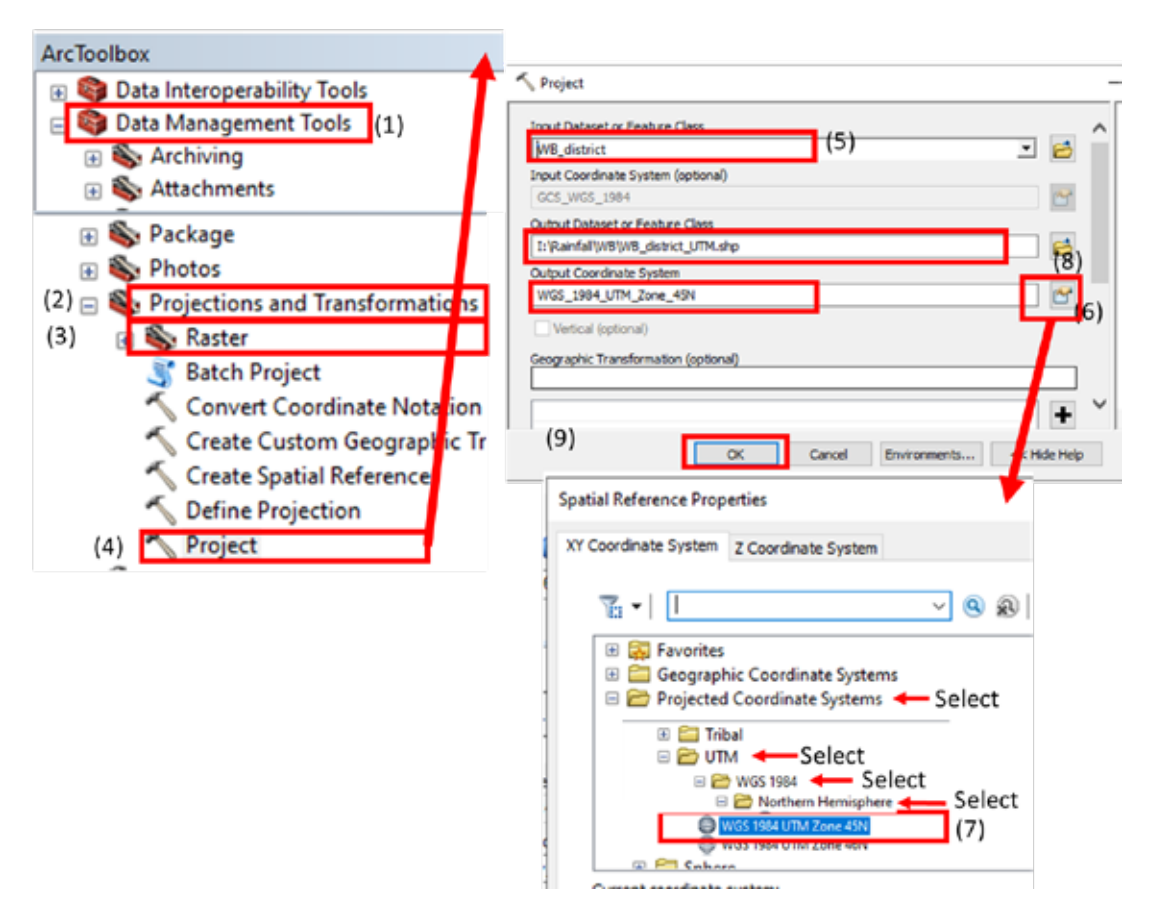

Figure C-106 Projecting district shapefile to UTM Coordinate System

 Projecting to Dissolve Flood Area shapefile to UTM Coordinate system: In ArcToolbox, go to Data Management Tools → select 'Projection and Transformations' → select 'Project' → 'Project' window will pop-up, select the dissolve flood area shapefile obtained in last step in 'Input Feature

class' ('Flood\_Area.shp')  $\rightarrow$  As show in Figure C-107 in 'Output Coordinate System' select  $\square$   $\rightarrow$  'Spatial Reference Properties' window will pop-up, select the 'Projected Coordinate Systems'  $\rightarrow$  select the 'UTM'  $\rightarrow$  select the 'Northen Hemisphere'  $\rightarrow$  select the 'WGS 1984 UTM Zone 45N'  $\rightarrow$  click **OK**  $\rightarrow$  In 'Output feature class' select relevant folder and assign file name ('Dataset\Shapefile\Flood\_Area\_UTM45.shp') $\rightarrow$  click **OK**.

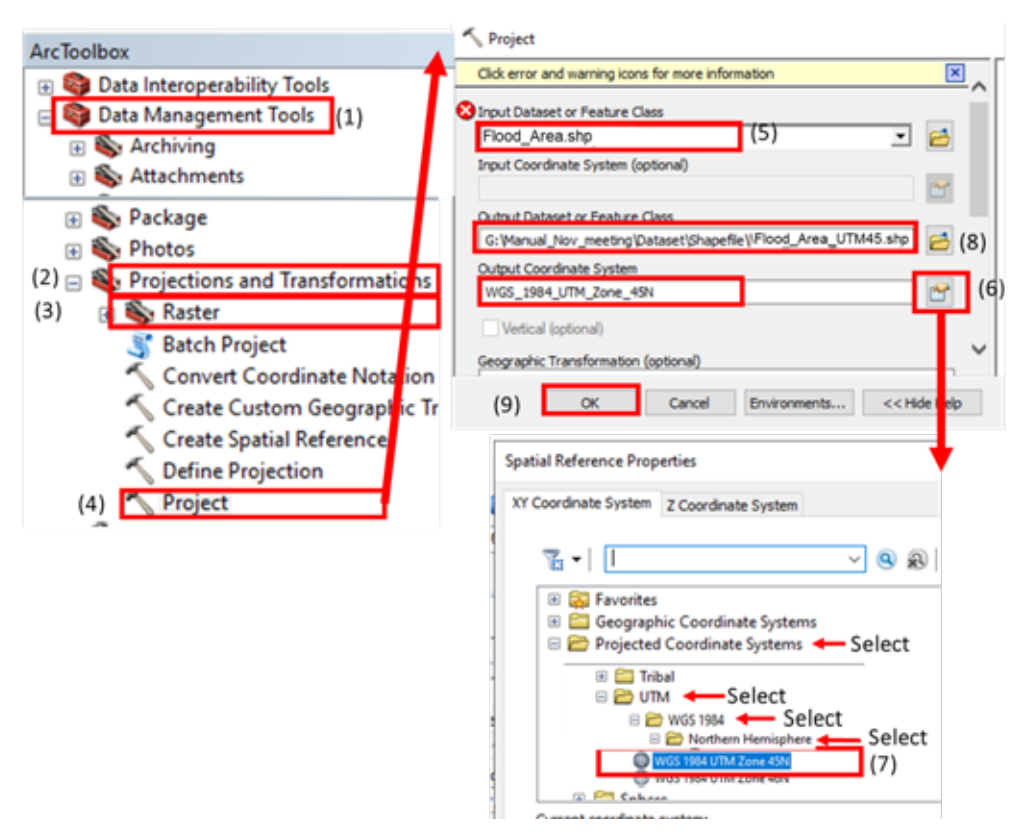

Figure C-107 Projecting flood shapefile to UTM Coordinate System

Linking district with flood area: In ArcToolbox, go to Analysis Tools → select 'Overlay' → select 'Intersect' → 'Intersect' window will pop-up, select the projected AOI district shapefile and also the projected dissolved flood area output layer obtain in last step in 'Input Feature' as shown in Figure → In 'Output feature class' select relevant folder and assign file name ('Dataset\Shapefile\Flood District UTM45.shp') → click OK. (Figure C-108)

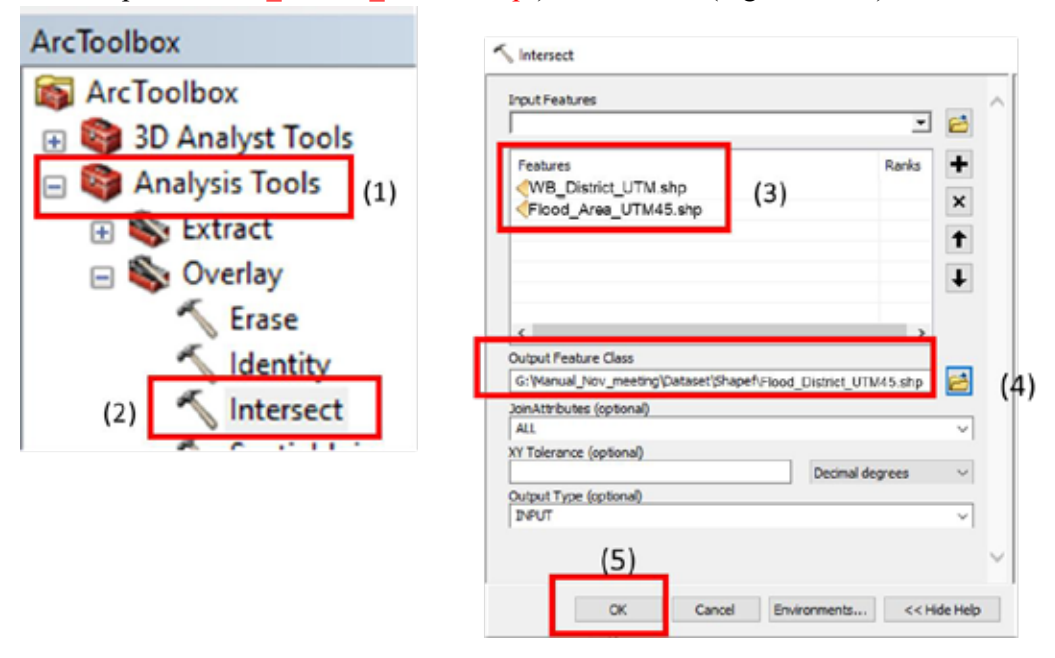

Figure C-108 Linking district with flood area

Calculate flood area: In Table of contents, Right click on Projected Shapefile ('Flood\_District\_UTM45.shp') → select 'Open Attribute Table' → In 'Table' window select → select 'Add Field' → 'Add Field' window will pop-up → Insert the name of heading in table in 'Name' (for example Flood\_Area) → select 'Type' as 'Float' → click OK → the result 'Table' window will be as Figure C-109 → go to the added field column name in 'Table' → Right click Column 'Flood\_Area') → select 'Field Calculator' → 'Calculate Geometry 'Window will pop-up, select the 'Units' as 'sq km' click OK.

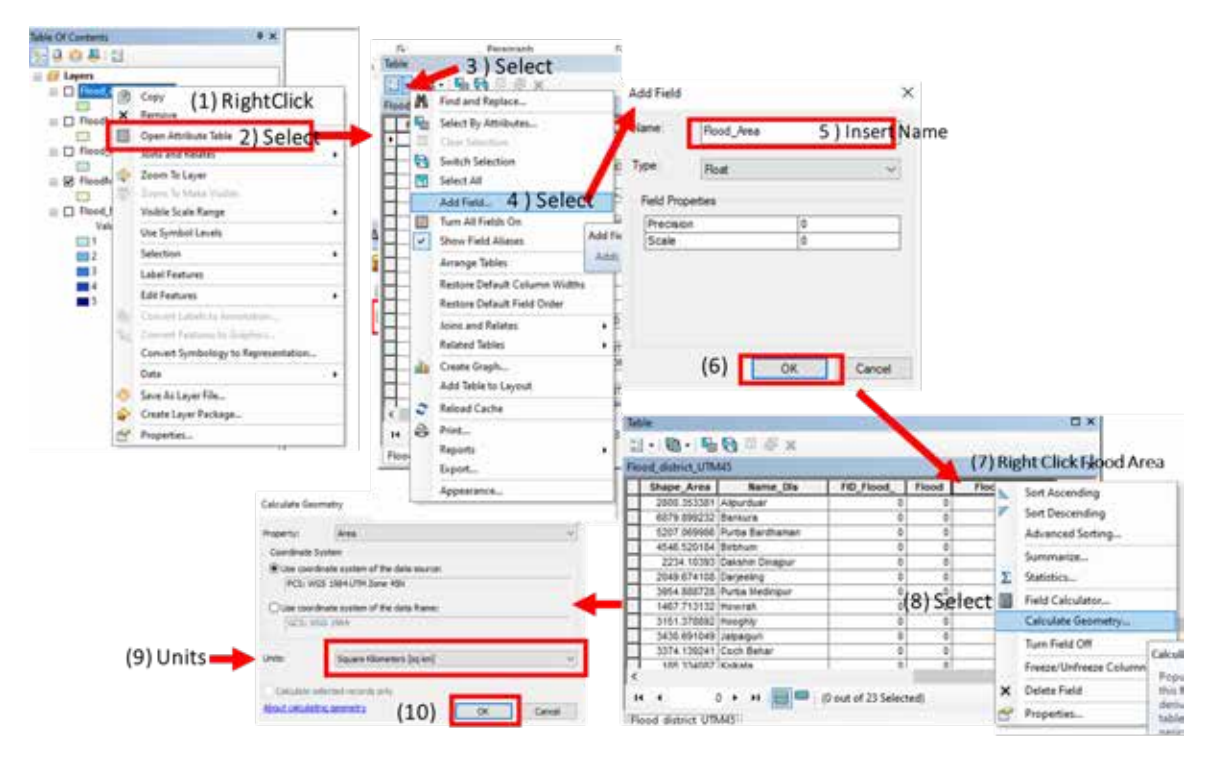

Figure C-109 Calculate flood area

Export Flood area to Excel: In Table of contents, Right click on calculated flood area shapefile in last step ('Flood\_District\_UTM45.shp')→ select 'Open Attribute Table' → In 'Table' window select => > select 'Select All'→ Right click on row of the Table window click 'Copy selected'
 → Open new excel sheet and paste (Figure C-110).

| B_dis<br>0 HLPU<br>1 B-16X<br>2 Bridde<br>1 B-16X<br>2 Bridde<br>Copy S-                                                                                                    | (3) Rig<br>Dist<br>PUR DU-R<br>UKURA<br>IRA BARODHAN<br>GM<br>HRI DRO-JPUR<br>JANG<br>A MEDINIPUR<br>A<br>GURI<br>BIND-R<br>STA<br>AH    | ght Click                          | STATE<br>WEST BENGAL<br>WEST BENGAL<br>WEST BENGAL<br>WEST BENGAL<br>WEST BENGAL<br>WEST BENGAL<br>WEST BENGAL<br>WEST BENGAL<br>WEST BENGAL | pt Verifie             |  |
|----------------------------------------------------------------------------------------------------|----------------------------------------------------------------------------------------------------|------------------------------------|----------------------------------------------------------------------------------------------------|------------------------|--|
| 8_dis<br>0 +LPL<br>1 B-NA<br>2 B-NA<br>2 B-NA | Distr<br>PUR DUS-R<br>IKURA<br>IRA BARDOHAN<br>GM<br>HIN DINS JPUR<br>JNG<br>A MEDINIPUR<br>A<br>GURI<br>BINS-R<br>STA<br>AH             | rist<br>Inist                      | STATE<br>WEST BENGAL<br>WEST BENGAL<br>WEST BENGAL<br>WEST BENGAL<br>WEST BENGAL<br>WEST BENGAL<br>WEST BENGAL<br>WEST BENGAL<br>WEST BENGAL | ot Venife              |  |
| B_dis<br>0 +L/PL<br>1 B-50<br>2 Prop<br>Party<br>Copy S-                                                                                                    | Distr<br>PUR DU>R<br>IKURA<br>BARDOHAN<br>IRA BARDOHAN<br>IRA BARDOHAN<br>IRA BARDOHAN<br>A MEDNIPUR<br>A<br>ISURI<br>BINSR<br>STA<br>AH | rict<br>I-N<br>R                   | STATE<br>WEST BENGAL<br>WEST BENGAL<br>WEST BENGAL<br>WEST BENGAL<br>WEST BENGAL<br>WEST BENGAL<br>WEST BENGAL<br>WEST BENGAL<br>WEST BENGAL | ot Verifi              |  |
| 0 +LPL<br>1 B-104<br>2 Prose<br>1 B-104<br>2 Prose<br>1 B-104<br>2 Prose<br>2 Prose<br>1 B-104<br>2 Prose<br>2 Prose<br>1 B-104<br>2 Prose<br>1 B-104<br>1 B-104<br>1 B-104<br>1 B-104<br>1 B-104<br>1 B-104<br>1 B-                                                        | PUR DU>R<br>IKURA<br>BARDOHAN<br>MA BARDOHAN<br>MIN DN>JPUR<br>ING<br>A MEDNIPUR<br>A<br>KGURI<br>BRI>R<br>SH>R<br>A<br>H                | DAL<br>L                           | WEST BENGAL<br>WEST BENGAL<br>WEST BENGAL<br>WEST BENGAL<br>WEST BENGAL<br>WEST BENGAL<br>WEST BENGAL<br>WEST BENGAL<br>WEST BENGAL          | ot Venti               |  |
| 1 B-10<br>2 Bright<br>                                                                                                    | IKURA<br>IRA BARDOHAN<br>QM<br>INI DNO JPUR<br>JNG<br>A MEDNIPUR<br>A<br>ISURI<br>BINO R<br>STA<br>AH                                    | EMI<br>L                           | WEST BENGAL<br>WEST BENGAL<br>WEST BENGAL<br>WEST BENGAL<br>WEST BENGAL<br>WEST BENGAL<br>WEST BENGAL<br>WEST BENGAL                         | ot Venife              |  |
| 2 Гондо<br>Парат                                                                                                    | IBA BARCOHAN<br>IGM<br>HN DNS JPUR<br>ING<br>A MEDNIPUR<br>A<br>HOURI<br>BMSR<br>STA<br>AH                                               | 8-M<br>1                           | WEST BENGAL 1<br>WEST BENGAL<br>WEST BENGAL<br>WEST BENGAL<br>WEST BENGAL<br>WEST BENGAL<br>WEST BENGAL                                      | ot Verifi              |  |
| rager                                                                                                    | OM<br>HN DNSJPUR<br>JNG<br>A MEDNIPUR<br>A<br>HGURI<br>BHSR<br>STA<br>AH                                                                 |                                    | WEST BENGAL<br>WEST BENGAL<br>WEST BENGAL<br>WEST BENGAL<br>WEST BENGAL<br>WEST BENGAL                                                       |                        |  |
| парет<br>(4)<br>Сору Sa                                                                                                    | HN DN>JPUR<br>JNG<br>A VEDNIPUR<br>A<br>IGURI<br>BH>R<br>STA<br>AH                                                                       | 1                                  | WEST BENGAL<br>WEST BENGAL<br>WEST BENGAL<br>WEST BENGAL<br>WEST BENGAL                                                                      |                        |  |
| Talger                                                                                                    | LNG<br>A WEDNPUR<br>A<br>IGURI<br>BHO-R<br>STA<br>AH                                                                                     |                                    | WEST BENGAL<br>WEST BENGAL<br>WEST BENGAL<br>WEST BENGAL                                                                                     |                        |  |
| тарат<br>(4)<br>Сору Sa                                                                                                    | A NEONPUR<br>A<br>ROURI<br>BMOR<br>FTA<br>AH                                                                                             |                                    | WEST BENGAL<br>WEST BENGAL                                                                                                    |                        |  |
| rager<br>(4)<br>Copy Si                                                                                                    | A<br>IGURI<br>BM>R<br>>TA<br>AH                                                                                                    |                                    | WEST BENGAL                                                                                                    |                        |  |
| (4)                                                                                                    | GUR<br>BH>R<br>FTA<br>AH                                                                                                    |                                    | WEST BENUAL                                                                                                    |                        |  |
| (4)                                                                                                    | BH>R<br>FTA<br>AH                                                                                                    |                                    | TANK OF WARRANT ALL                                                                                                    |                        |  |
| (4)                                                                                                    | PTA<br>AH                                                                                                    |                                    | WEST BEWSAL                                                                                                    |                        |  |
| (4)                                                                                                    | AH                                                                                                    |                                    | WEST BENCH                                                                                                    | _                      |  |
| (4)<br>Copy Se                                                                                                    | Planta and                                                                                                    |                                    | WEST BENOAL                                                                                                    | -                      |  |
| (4)<br>Copy Se                                                                                                    | HD-8-0                                                                                                    |                                    | WEST BENGAL                                                                                                    | _                      |  |
| (4)<br>Copy Se                                                                                                    |                                                                                                    |                                    | WEST BENGAL                                                                                                    | _                      |  |
| (4)<br>Copy Se                                                                                                    |                                                                                                    |                                    | S WEST BENGAL                                                                                                    |                        |  |
| Copy S                                                                                                    | HM MEDINPU                                                                                                    | R                                  | WEST BENGAL                                                                                                    |                        |  |
| Copy Se                                                                                                    | have                                                                                                    |                                    | WEST BENGAL                                                                                                    |                        |  |
|                                                                                                    | Selected                                                                                                    | ROANA                              | S WEST BENGAL                                                                                                    |                        |  |
| Copy                                                                                                    | y selected reco                                                                                                    | ords.                              | WEST RENDAN                                                                                                    |                        |  |
|                                                                                                    |                                                                                                    |                                    |                                                                                                    | ,                      |  |
|                                                                                                    | out of 23 Sel                                                                                                    | (ected)                            |                                                                                                    |                        |  |
|                                                                                                    |                                                                                                    |                                    |                                                                                                    |                        |  |
|                                                                                                    |                                                                                                    | -0-                                |                                                                                                    |                        |  |
|                                                                                                    | Cop                                                                                                    | Copy selected reco<br>out of 23 Se | Copy selected records.<br>out of 23 Selected)                                                                                                | Copy selected records. |  |

Figure C-110 Export Flood area to Excel

• *Calculate percentage flood area in Excel:* In Excel add new column name percentage area use formula **100 x Flood Area / District area** to calculate example shown below Figure C-111.

| 0  | 22  | - × 1 ×   | √ fx   | =100*N2     | =100"N2/J2  |            |         |             |          |          |              |             |   |            |                 |
|----|-----|-----------|--------|-------------|-------------|------------|---------|-------------|----------|----------|--------------|-------------|---|------------|-----------------|
|    | A   | 8         | c      | D           | E           | . F        | G       | н           |          |          | К            | L M         |   | Ň          | 0               |
| T. | FID | Shape *   | FID_W8 | o District  | STATE       | REMARKS    | State_I | GC DISTRICT | Shape_Le | Shape_Ar | Name_DIs FID | Flood Flood |   | Flood_Area | Percentage area |
| 2  |     | 0 Polygon |        | 0 >L] PUR ( | DI WEST BEN | 0          |         | 19 664      | 347786.1 | 2800.353 | Alipurdua    | 0           | 0 | 332.373    | 11.86896633     |
| 3  | -   | 1 Polygon |        | 1 B>NKUR    | A WEST BEN  | 3          |         | 19 305      | 501616.4 | 6879.899 | Bankura      | 0           | 0 | 674.571    | 9.804954655     |
| 4  |     | 2 Polygon |        | 2 PURBA B   | A WEST BEN  | Not Verifi |         | 19 306      | 590233.5 | 5207.07  | Purba Ban    | 0           | 0 | 1672.78    | 32.12516837     |
| 5  |     | 3 Polygon |        | 3 B RBH@    | WEST BEN    | (c)        |         | 19 307      | 664801   | 4546.52  | Birbhum      | 0           | 0 | 990.87     | 21.7940306      |
|    |     |           |        |             |             |            |         |             |          |          |              |             |   |            |                 |

Figure C-111 Calculate percentage flood area in Excel

• This FHI value would then be combined with the normalized hazard-specific exposure and vulnerability indicator values to calculate the final Flood Risk Index (FRI) of each district within the state "WB".

## PART D

# STEP-BY-STEP PROCEDURE FOR CALCULATION OF HAZARD-SPECIFIC EXPOSURE INDEX

## Calculation of Hazard-specific Exposure Index

Since all the indicators have positive relationship with exposure, i.e., a higher value of the indicator is associated with a higher level of exposure, the normalisation is based on Equation D-1. The Exposure Indices (EI) are calculated by taking a simple Arithmetic Mean of the normalised values after assigning equal weights to all the indicators. The values thus obtained suggest the relative exposure of the districts within a state to floods and drought.

$$x_{ij}^{P} = \frac{X_{ij} - Min_i \{X_{ij}\}}{Max_i \{X_{ij}\} - Min_i \{X_{ij}\}}$$
(Equation D-1)

Where,  $x_{ij}^{P}$  is the normalized value of the *j*<sup>th</sup> indicator of the *i*<sup>th</sup> district,  $X_{ij}$  is the actual value,  $Max_i\{X_{ij}\}$  is the maximum value, and  $Min_i\{X_{ij}\}$  is the minimum value.

Two exposure indicators have been considered for both hazards. For drought exposure, these indicators are "Population density and Proportion of area under rainfed agriculture", whereas for flood exposure, they are "Population density and Percentage land under agricultural use".

#### • Example showing normalization for flood related indicators for District A<sup>1</sup>.

**Percentage of land under agricultural use:** The maximum and minimum values as shown in Table D-1, are 86.65 (District V) and 24.45 (District J), respectively. So, the denominator is  $(X_{max} - X_{min}) = (86.65-24.45) = 62.20$ . [Note that the denominator will be identical for all districts under consideration].

The numerator for District A is  $(X_{actual} - X_{min}) = (48.76-24.45) = 24.31$ .

Hence, the normalized value of the indicator population density for District D = 24.31/62.20 = 0.39.

Deploying the same formula, we will get the normalised value of all other indicators. The normalised values for overall districts will vary between 0 and 1, and are unit free.

The Actual and Normalized values for the flood related indicators for all the districts are shown in Table D-1.

Similarly, we can calculate the normalized values of each of the drought exposure indicators for each district.

#### • Example showing normalization for drought related indicators for district A.

**Proportion of area under rainfed agriculture:** The maximum and minimum values are 0.94 (District J) and 0.01 (District V), respectively (Table D-2). So, the denominator is  $(X_{max} - X_{min}) = (0.94-0.01) = 0.93$ . [The denominator will be identical for all districts under consideration].

The numerator for District A is  $(X_{actual} - X_{min}) = (0.74 - 0.01) = 0.73$ .

Hence, the normalized value of the indicator population density for District A = 0.73/0.93 = 0.78.

Deploying the same formula, we will get the normalised value of all other indicators as shown in Table D-2.

<sup>&</sup>lt;sup>1</sup>District A is a hypothetical district and does not represent a real district in India.
• Aggregation of Indicators and Developing the Exposure Index: The normalized values can be aggregated to build the Exposure Index. If different weights are attached to different indicators, then a weighted average will be considered to calculate the exposure index (i.e., normalized values are to be multiplied by their respective weights and then added up). However, in this case, since equal weights are given, a simple arithmetic mean will do.

Example showing calculation of Flood Exposure Index (FEI) for District A. FEI = (0.43+0.39)/2 = 0.68

Example showing calculation Drought Exposure Index (DEI) for district A.

DEI = (0.43 + 0.78)/2 = 0.61

• **Exposure Ranking:** Once the EIs are calculated for all districts, a comparative ranking is carried out based on the index value. Higher the value of EI for a particular district, higher will be its exposure. These exposure rankings are usually presented in tabular form. Here, we have ranked the 14 hypothetical districts according to their EI based on the two indicators that we have considered. Actual values and Normalized values for the flood and drought related indicators for all the districts are shown in Tables D-1 and D-2, respectively.

Part D

| Table D-<br>indicators | -1: Actual        | values (A         | Vs) and<br>Index   | Normalize           | d values       | (NVs) of | Table D-<br>indicators | 2: Actual         | values (A<br>oht Exnosi | Vs) and                        | Normalize                       | d values       | NVs) of |
|------------------------|-------------------|-------------------|--------------------|---------------------|----------------|----------|------------------------|-------------------|-------------------------|--------------------------------|---------------------------------|----------------|---------|
| District*              | Populatio         | in density        | % Land<br>agricult | l under<br>ural use | FEI            | Rank     | District*              | Populatio         | n density               | Proportic<br>under ]<br>agrici | on of area<br>rainfed<br>ulture | DEI            | Rank    |
|                        | AV                | (+) AN            | AV                 | (+) AN              |                |          |                        | AV                | (+) AN                  | AV                             | (+) AN                          |                |         |
| Υ                      | 1463.16           | 0.43              | 48.76              | 0.39                | 0.41           | 17       | Α                      | 1463.16           | 0.43                    | 0.74                           | 0.78                            | 0.61           | 5       |
| В                      | 553.58            | 0.02              | 54.02              | 0.48                | 0.25           | 22       | в                      | 553.58            | 0.02                    | 0.2                            | 0.20                            | 0.11           | 21      |
| С                      | 826.97            | 0.14              | 72.57              | 0.77                | 0.46           | 14       | С                      | 826.97            | 0.14                    | 0.01                           | 0.00                            | 0.07           | 22      |
| D                      | 787.25            | 0.13              | 82.71              | 0.94                | 0.53           | 11       | D                      | 787.25            | 0.13                    | 0.56                           | 0.59                            | 0.36           | 16      |
| Е                      | 960.53            | 0.20              | 60.36              | 0.58                | 0.39           | 18       | E                      | 960.53            | 0.20                    | 0.94                           | 1.00                            | 0.60           | 6       |
| F                      | 2739.36           | 1.00              | 55.77              | 0.50                | 0.75           | 2        | F                      | 2739.36           | 1.00                    | 0.45                           | 0.47                            | 0.74           | 4       |
| G                      | 1821.69           | 0.59              | 66.82              | 0.68                | 0.64           | 3        | 6                      | 1821.69           | 0.59                    | 0.28                           | 0.29                            | 0.44           | 12      |
| Η                      | 1196.81           | 0.31              | 59.82              | 0.57                | 0.44           | 16       | Н                      | 1196.81           | 0.31                    | 0.74                           | 0.78                            | 0.55           | 8       |
| Ι                      | 2033.53           | 0.68              | 54.35              | 0.48                | 0.58           | 8        | I                      | 2033.53           | 0.68                    | 0.85                           | 0.90                            | 0.79           | 2       |
| ſ                      | 1799.19           | 0.58              | 24.45              | 0.00                | 0.29           | 21       | ſ                      | 1799.19           | 0.58                    | 0.94                           | 1.00                            | 0.79           | 3       |
| К                      | 883.49            | 0.17              | 76.73              | 0.84                | 0.51           | 13       | К                      | 883.49            | 0.17                    | 0.68                           | 0.72                            | 0.45           | 11      |
| Γ                      | 1216.58           | 0.32              | 77.75              | 0.86                | 0.59           | 7        | L                      | 1216.58           | 0.32                    | 0.52                           | 0.55                            | 0.43           | 13      |
| М                      | 1452.38           | 0.42              | 74.14              | 0.80                | 0.61           | 5        | Μ                      | 1452.38           | 0.42                    | 0.49                           | 0.52                            | 0.47           | 10      |
| N                      | 1396.13           | 0.40              | 75.57              | 0.82                | 0.61           | 6        | Ν                      | 1396.13           | 0.40                    | 0.25                           | 0.26                            | 0.33           | 17      |
| 0                      | 2626.32           | 0.95              | 61.88              | 0.60                | 0.78           | 1        | 0                      | 2626.32           | 0.95                    | 0.23                           | 0.24                            | 0.59           | 7       |
| Ρ                      | 2739.36           | 1.00              | 30.18              | 0.09                | 0.55           | 10       | Р                      | 2739.36           | 1.00                    | 0.85                           | 0.90                            | 0.95           | 1       |
| ð                      | 1003.06           | 0.22              | 65.68              | 0.66                | 0.44           | 15       | ð                      | 1003.06           | 0.22                    | 0.27                           | 0.28                            | 0.25           | 18      |
| R                      | 948.98            | 0.20              | 76.19              | 0.83                | 0.52           | 12       | R                      | 948.98            | 0.20                    | 0.27                           | 0.28                            | 0.24           | 19      |
| S                      | 1368.69           | 0.39              | 71.87              | 0.76                | 0.57           | 9        | S                      | 1368.69           | 0.39                    | 0.42                           | 0.44                            | 0.41           | 15      |
| Τ                      | 503.61            | 0.00              | 69.48              | 0.72                | 0.36           | 19       | Т                      | 503.61            | 0.00                    | 0.78                           | 0.83                            | 0.41           | 14      |
| U                      | 1148.74           | 0.29              | 47.54              | 0.37                | 0.33           | 20       | U                      | 1148.74           | 0.29                    | 0.69                           | 0.73                            | 0.51           | 9       |
| Λ                      | 1057.23           | 0.25              | 86.65              | 1.00                | 0.62           | 4        | V                      | 1057.23           | 0.25                    | 0.01                           | 0.00                            | 0.12           | 20      |
| *The listed di         | stricts are hypo. | thetical cases an | id do not repres   | ent any real disi   | trict in India |          | *The listed dis        | stricts are hypoi | thetical cases ar       | id do not repres               | sent any real dis               | trict in India |         |

D-4

# PART E

## STEP-BY-STEP PROCEDURE FOR CALCULATION OF VULNERABILITY INDEX

### Calculation of Hazard-specific Vulnerability Index

The IPCC AR5 (2014) emphasizes that reducing vulnerability and exposure to current climate variability is a critical first step towards adapting to future climate change. Vulnerability, as an internal property of a system, reflects its susceptibility to harm due to climate hazards. Assessing vulnerability under the current climate helps identify the weaknesses of natural or socio-economic systems, uncovering the underlying drivers of these weaknesses. Such assessments provide valuable insights for devising strategies to address these vulnerabilities and adapt to the influencing drivers effectively. While long-term objectives like mitigating climate hazards and minimizing exposure are essential, governments and development agencies can achieve substantial short- to medium-term progress by focusing on vulnerability reduction. This approach enables a pragmatic pathway to enhance resilience and adaptive capacity, paving the way for robust responses to future climate impacts. By addressing systemic weaknesses and reducing vulnerability in the near term, stakeholders can build a strong foundation for sustainable, long-term climate adaptation strategies.

The concept of vulnerability could be operationalized in two ways:

- Starting point/contextual approach (O'Brien, Eriksen, Nygaard, &Schjolden, 2007): Vulnerability is considered as a pre-existing condition in anticipation of a hazard.
- Endpoint/outcome approach (Kelly & Adger, 2000; O'Brien, Eriksen, Nygaard, & Schjolden, 2007): Vulnerability of a system is assessed before and after exposure to a hazard.

In this manual, our focus is on the flood and drought-specific starting point/contextual vulnerability of states and districts in India.

This section presents the method of normalizing and calculating the hazard-specific vulnerability at the district level based on the illustrative data for hypothetical districts given in Table E-1. It represents the actual values of the indicators (AV), normalised values (NV) and the composite vulnerability index for all districts. Similar to the calculation of EI, the Vulnerability Indices (VI) are calculated by taking a simple Arithmetic Mean of the normalised values after assigning equal weights to all the indicators. After that, all the districts are ranked based on their VIs.

However, the process of normalization differs according to the indicator's functional relationship with vulnerability.

• For positively related indicators, i.e., indicators representing 'sensitivity', where an increase in the value of the indicator increases vulnerability, normalization is carried out using Equation E-1.

$$x_{ij}^{P} = \frac{Xij - Min_{i}\{X_{ij}\}}{Max_{i}\{X_{ij}\} - Min_{i}\{X_{ij}\}}$$
(Equation E-1)  
Where  $X_{ij}$  is the actual value of the  $j^{th}$  indicator if the  $i^{th}$  district,  $Max_{i}\{X_{ij}\}$  is the maximum value, and  $Min_{i}\{X_{ij}\}$  is the minimum value.

### Example of normalization of an indicator representing sensitivity:

*Normalization of "Proportion of small and marginal landholdings" for District A:* The proportion of small and marginal landholdings is considered an indicator of sensitivity and is thus positively related

to vulnerability. The maximum and minimum values are respectively 1.00 (District S) and 0.89 (District O), as shown in Table E-1. So, the denominator is  $(X_{max} - X_{min}) = (1.00-0.89) = 0.10$ .

[Note that the denominator will be the same for all districts under consideration].

The actual value of the indicator for District A is 0.98; therefore, the numerator will be  $(X_{actual} - X_{min}) = (0.98-0.89) = 0.09$ .

Hence, the normalized value of proportion of small and marginal landholdings indicator for this district = 0.09/0.10 = 0.9

Similarly, we can calculate the normalized values of each of the positive indicators for each of the districts by applying the same normalization method.

• For negatively related indicators, i.e., indicators representing 'adaptive capacity', where vulnerability decreases with an increase in the value of the indicator, normalization is achieved by using Equation E-2.

 $x_{ij}^{N} = \frac{Max_{i}\{X_{ij}\} - Xij}{Max_{i}\{X_{ij}\} - Min_{i}\{X_{ij}\}}$ 

(Equation E-2)

Where  $X_{ij}$  is the actual value of the  $j^{th}$  indicator of the  $i^{th}$  district,  $Max_i\{X_{ij}\}$  is the maximum value, and  $Min_i\{X_{ij}\}$  is the minimum value.

#### Example of normalization of an indicator representing adaptive capacity:

*Normalization of "Livestock to human ratio" for District A:* The livestock to human ratio is considered an adaptive capacity indicator and is negatively related to vulnerability. The maximum and minimum values are 0.28 (District B) and 0.03 (District F), respectively as shown in Table E-1. So, the denominator is  $(X_{max} - X_{min}) = (0.28 - 0.03) = 0.25$ . Once again, the denominator will remain constant for all districts under consideration.

Accordingly, the numerator for District A is  $(X_{max} - X_{actual}) = (0.28 - 0.21) = 0.07$ .

Hence, the normalized value of the livestock to human ratio indicator for this district = 0.07/0.25 = 0.28.

Similarly, we can calculate the normalized values for all negative indicators using the same normalization method.

• Aggregation of Indicators and Developing the Vulnerability Index (VI): The normalized indicators need to be aggregated to come up with the Vulnerability Index. If different weights are attached to different indicators, then a weighted average will be taken to calculate the index (i.e., normalized values are to be multiplied by their respective weights and then added up). However, in this case, since equal weights are given, a simple arithmetic mean will do.

Example showing calculation of Vulnerability Index (VI) for District A.

VI = (0.35+0.11+0.39+0.59+0.81+0.28+1.00+0.79+1.00+0.72)/10 = 0.60

Once VIs have been calculated for all the districts, a comparative ranking can be carried out based on the index values similar to the exposure ranking.

Part E

Table E-1: District-wise Actual Values (AVs), normalised values (NVs) of indicators and the Vulnerability Index

| District*    | IW           | Ide         | Forest<br>100 ru | area per<br>Iral ppn | Population<br>household<br>impre<br>drinking<br>source | n living in<br>ls with an<br>oved<br>z-water<br>: (%) | Women v<br>literate (% | who are<br>(15-49) | Proport<br>small<br>marg | ion of<br>and<br>inal<br>dings | Livestoo<br>human  <br>(old da | k to<br>ratio<br>ita) | Proporti<br>net sown<br>unde<br>horticul<br>(old da | on of<br>area<br>r<br>ture<br>ta) | Yield var<br>of food <sub>i</sub><br>(old d | iability<br>grains<br>ata) | Road den<br>(km/100 sc | ısity<br>I km) | Average<br>days<br>housel<br>employed<br>MGNR | person<br>per<br>hold<br>EGA | И    | Rank |
|--------------|--------------|-------------|------------------|----------------------|--------------------------------------------------------|-------------------------------------------------------|------------------------|--------------------|--------------------------|--------------------------------|--------------------------------|-----------------------|-----------------------------------------------------|-----------------------------------|---------------------------------------------|----------------------------|------------------------|----------------|-----------------------------------------------|------------------------------|------|------|
|              | AV           | (+)<br>NN   | W                | NV<br>(-)            | AV                                                     | NV (-)                                                | W                      | NV<br>(-)          | AV                       | NV (+)                         | AV                             | NV<br>(-)             | AV                                                  | VV<br>(-)                         | AV                                          | NV (+)                     | AV                     | NV (-)         | AV                                            | NV<br>(-)                    |      |      |
| Α            | 0.10         | 0.35        | 0.04             | 0.11                 | 95.20                                                  | 0.39                                                  | 73.60                  | 0.59               | 0.98                     | 0.81                           | 0.21                           | 0.28                  | 0.00                                                | 1.00                              | 0.21                                        | 0.79                       | 59.26                  | 1.00           | 48.26                                         | 0.72                         | 0.60 | 4    |
| в            | 0.12         | 0.47        | 0.04             | 0.20                 | 96.30                                                  | 0.30                                                  | 68.30                  | 0.86               | 06.0                     | 0.04                           | 0.28                           | 0.00                  | 0.00                                                | 0.96                              | 0.19                                        | 0.68                       | 185.19                 | 0.61           | 45.86                                         | 0.81                         | 0.49 | 17   |
| С            | 0.13         | 0.49        | 0.01             | 0.97                 | 99.40                                                  | 0.05                                                  | 70.80                  | 0.73               | 0.92                     | 0.20                           | 0.23                           | 0.20                  | 0.00                                                | 0.94                              | 0.16                                        | 0.53                       | 120.54                 | 0.81           | 42.57                                         | 0.92                         | 0.58 | 6    |
| Q            | 0.10         | 0.34        | 0.01             | 0.97                 | 99.70                                                  | 0.02                                                  | 74.30                  | 0.56               | 0.94                     | 0.43                           | 0.20                           | 0.32                  | 0.00                                                | 0.97                              | 0.11                                        | 0.26                       | 273.63                 | 0.33           | 52.57                                         | 0.57                         | 0.48 | 19   |
| Э            | 0.05         | 0.06        | 0.04             | 0.11                 | 90.80                                                  | 0.74                                                  | 77.00                  | 0.43               | 0.98                     | 0.84                           | 0.09                           | 0.76                  | 0.00                                                | 0.73                              | 0.20                                        | 0.74                       | 250.55                 | 0.41           | 68.72                                         | 0.00                         | 0.48 | 18   |
| F            | 0.06         | 0.10        | 0.02             | 0.71                 | 99.50                                                  | 0.04                                                  | 80.50                  | 0.25               | 1.00                     | 1.00                           | 0.03                           | 1.00                  | 0.00                                                | 1.00                              | 0.25                                        | 1.00                       | 256.46                 | 0.39           | 50.96                                         | 0.63                         | 0.61 | я    |
| G            | 0.07         | 0.15        | 0.00             | 1.00                 | 98.10                                                  | 0.15                                                  | 77.40                  | 0.41               | 0.98                     | 0.85                           | 0.10                           | 0.72                  | 0.00                                                | 0.75                              | 0.09                                        | 0.16                       | 381.60                 | 0.00           | 40.34                                         | 1.00                         | 0.52 | 13   |
| Η            | 0.10         | 0.35        | 0.04             | 0.11                 | 95.20                                                  | 0.39                                                  | 73.60                  | 0.59               | 96.0                     | 0.67                           | 0.21                           | 0.28                  | 0.00                                                | 1.00                              | 0.21                                        | 0.79                       | 348.17                 | 0.10           | 48.26                                         | 0.72                         | 0.50 | 15   |
| -            | 0.10         | 0.37        | 0.01             | 0.74                 | 95.50                                                  | 0.36                                                  | 70.90                  | 0.73               | 0.97                     | 0.72                           | 0.23                           | 0.20                  | 0.00                                                | 0.97                              | 0.14                                        | 0.42                       | 61.01                  | 66.0           | 48.17                                         | 0.72                         | 0.62 | 2    |
| ſ            | 0.05         | 0.06        | 0.04             | 0.11                 | 90.80                                                  | 0.74                                                  | 77.00                  | 0.43               | 0.94                     | 0.49                           | 60.0                           | 0.76                  | 0.00                                                | 0.73                              | 0.20                                        | 0.74                       | 97.18                  | 0.88           | 68.72                                         | 0.00                         | 0.49 | 16   |
| К            | 0.10         | 0.35        | 0.01             | 0.79                 | 99.30                                                  | 0.06                                                  | 79.20                  | 0.32               | 0.94                     | 0.45                           | 0.21                           | 0.28                  | 0.00                                                | 1.00                              | 0.25                                        | 1.00                       | 111.42                 | 0.84           | 44.96                                         | 0.84                         | 0.59 | 5    |
| L            | 0.16         | 0.71        | 0.01             | 0.79                 | 00.66                                                  | 0.08                                                  | 72.30                  | 0.66               | 0.96                     | 0.67                           | 0.17                           | 0.44                  | 0.01                                                | 0.00                              | 0.25                                        | 1.00                       | 158.91                 | 69.0           | 52.59                                         | 0.57                         | 0.56 | 11   |
| Μ            | 0.13         | 0.49        | 0.01             | 0.98                 | 99.10                                                  | 0.07                                                  | 67.60                  | 0.89               | 0.97                     | 0.72                           | 0.10                           | 0.72                  | 0.01                                                | 0.45                              | 0.10                                        | 0.21                       | 151.95                 | 0.71           | 56.64                                         | 0.43                         | 0.57 | 6    |
| N            | 0.05         | 0.04        | 0.01             | 0.81                 | 98.20                                                  | 0.15                                                  | 76.20                  | 0.47               | 0.97                     | 0.77                           | 0.10                           | 0.72                  | 0.01                                                | 0.41                              | 0.21                                        | 0.79                       | 153.36                 | 0.71           | 44.44                                         | 0.86                         | 0.57 | 8    |
| 0            | 0.04         | 0.00        | 0.02             | 0.71                 | 99.50                                                  | 0.04                                                  | 85.50                  | 0.00               | 0.98                     | 0.84                           | 0.04                           | 0.96                  | 0.01                                                | 0.42                              | 0.14                                        | 0.42                       | 381.60                 | 0.00           | 59.44                                         | 0.33                         | 0.37 | 22   |
| Ч            | 0.10         | 0.32        | 0.01             | 0.83                 | 95.20                                                  | 0.39                                                  | 73.50                  | 0.60               | 0.89                     | 0.00                           | 0.15                           | 0.52                  | 0.00                                                | 0.97                              | 0.10                                        | 0.21                       | 376.35                 | 0.02           | 44.16                                         | 0.87                         | 0.47 | 20   |
| Q            | 0.10         | 0.37        | 0.01             | 0.74                 | 95.50                                                  | 0.36                                                  | 70.90                  | 0.73               | 0.98                     | 0.80                           | 0.23                           | 0.20                  | 0.00                                                | 0.97                              | 0.14                                        | 0.42                       | 276.59                 | 0.33           | 48.17                                         | 0.72                         | 0.56 | 10   |
| R            | 0.10         | 0.32        | 0.01             | 0.83                 | 99.10                                                  | 0.07                                                  | 73.20                  | 0.61               | 0.93                     | 0.33                           | 0.15                           | 0.52                  | 0.00                                                | 0.97                              | 0.10                                        | 0.21                       | 242.90                 | 0.43           | 44.16                                         | 0.87                         | 0.52 | 14   |
| s            | 0.06         | 0.12        | 0.04             | 00.00                | 87.80                                                  | 0.98                                                  | 77.00                  | 0.43               | 1.00                     | 0.99                           | 0.12                           | 0.64                  | 0.00                                                | 0.97                              | 0.06                                        | 0.00                       | 107.83                 | 0.85           | 52.59                                         | 0.57                         | 0.55 | 12   |
| Т            | 0.21         | 0.98        | 0.03             | 0.28                 | 87.60                                                  | 1.00                                                  | 65.40                  | 1.00               | 0.95                     | 0.52                           | 0.25                           | 0.12                  | 0.00                                                | 0.97                              | 0.11                                        | 0.26                       | 64.86                  | 0.98           | 57.66                                         | 0.39                         | 0.65 | 1    |
| Ŋ            | 0.13         | 0.51        | 0.04             | 0.06                 | 100.00                                                 | 0.00                                                  | 85.60                  | 0.00               | 66.0                     | 06.0                           | 0.07                           | 0.84                  | 0.00                                                | 0.85                              | 0.22                                        | 0.84                       | 245.50                 | 0.42           | 68.72                                         | 0.00                         | 0.44 | 21   |
| v            | 0.21         | 1.00        | 0.01             | 0.91                 | 99.80                                                  | 0.02                                                  | 65.40                  | 1.00               | 0.95                     | 0.55                           | 0.22                           | 0.24                  | 0.00                                                | 0.90                              | 0.12                                        | 0.32                       | 225.10                 | 0.49           | 57.40                                         | 0.40                         | 0.58 | 7    |
| *The distric | ts listed in | the table a | re hypothe       | tical cases a        | nd do not rep.                                         | resent any rec                                        | ıl district in         | India or else      | where.                   |                                |                                |                       |                                                     |                                   |                                             |                            |                        |                |                                               |                              |      |      |

Е**-**4

Part E

## PART F

### STEP-BY-STEP PROCEDURE FOR CALCULATION OF HAZARD-SPECIFIC RISK INDEX

### Calculation of Hazard-specific Risk Index

The risk index for both drought and flood are calculated based on the geometric mean of the specific Hazard Index (HI), Exposure Index (EI), and Vulnerability Index (VI) given as:

Risk Index = 
$$\sqrt[3]{(HI * EI * VI)}$$
 (Equation F-1)

Use of geometric mean is the best way of calculating the average value of components when they are in ratios. Various important global indicators, such as the Human Development Index (UNDP, 2021) is calculated based on exactly the similar method of normalization and taking geometric mean.

Example showing calculation of Flood Risk Index (FRI) for a hypothetical district A from values • given in Table F-1

$$FRI = \sqrt[3]{(0.27 * 0.41 * 0.60)} = 0.41$$

Example showing calculation of Drought Risk Index (DRI) for district A from values given in • Table F-2

$$DRI = \sqrt[3]{(0.27 * 0.41 * 0.60)} = 0.45$$

Similarly, we can calculate the risk index for all districts for both flood and drought as shown in Tables F-1 and F-2 and rank them according to their relative values.

| Table F-1:<br>Flood Risk | Flood Haz<br>Index | zard, Exposi | ıre, Vulner | ability, and | Table F-2<br>and Droug | : Drought<br>ht Risk Ind | Hazard, l<br>lex | Exposure, ` | Vulnerability |
|--------------------------|--------------------|--------------|-------------|--------------|------------------------|--------------------------|------------------|-------------|---------------|
| District                 | FHI                | FEI          | VI          | FRI          | District               | DHI                      | DEI              | VI          | DRI           |
| Α                        | 0.27               | 0.41         | 0.60        | 0.41         | Α                      | 0.25                     | 0.61             | 0.60        | 0.45          |
| В                        | 0.20               | 0.25         | 0.49        | 0.29         | В                      | 0.70                     | 0.11             | 0.49        | 0.34          |
| С                        | 0.49               | 0.46         | 0.58        | 0.51         | С                      | 0.49                     | 0.07             | 0.58        | 0.27          |
| D                        | 0.47               | 0.53         | 0.48        | 0.49         | D                      | 0.76                     | 0.36             | 0.48        | 0.51          |
| Е                        | 0.20               | 0.39         | 0.48        | 0.34         | Е                      | 0.67                     | 0.60             | 0.48        | 0.58          |
| F                        | 0.93               | 0.75         | 0.61        | 0.75         | F                      | 0.33                     | 0.74             | 0.61        | 0.53          |
| G                        | 0.69               | 0.64         | 0.52        | 0.61         | G                      | 0.63                     | 0.44             | 0.52        | 0.52          |
| Н                        | 0.39               | 0.44         | 0.50        | 0.44         | Н                      | 0.58                     | 0.55             | 0.50        | 0.54          |
| Ι                        | 0.18               | 0.58         | 0.62        | 0.40         | I                      | 0.75                     | 0.79             | 0.62        | 0.72          |
| J                        | 0.01               | 0.29         | 0.49        | 0.11         | J                      | 0.20                     | 0.79             | 0.49        | 0.43          |
| K                        | 0.77               | 0.51         | 0.59        | 0.61         | К                      | 0.57                     | 0.45             | 0.59        | 0.53          |
| L                        | 0.68               | 0.59         | 0.56        | 0.61         | L                      | 0.43                     | 0.43             | 0.56        | 0.47          |
| М                        | 0.96               | 0.61         | 0.57        | 0.69         | Μ                      | 0.85                     | 0.47             | 0.57        | 0.61          |
| Ν                        | 1.00               | 0.61         | 0.57        | 0.70         | Ν                      | 0.65                     | 0.33             | 0.57        | 0.50          |
| 0                        | 0.89               | 0.78         | 0.37        | 0.64         | 0                      | 0.01                     | 0.59             | 0.37        | 0.13          |
| Р                        | 0.10               | 0.55         | 0.47        | 0.29         | Р                      | 0.71                     | 0.95             | 0.47        | 0.68          |
| Q                        | 0.38               | 0.44         | 0.56        | 0.46         | Q                      | 0.58                     | 0.25             | 0.56        | 0.44          |
| R                        | 0.61               | 0.52         | 0.52        | 0.54         | R                      | 0.90                     | 0.24             | 0.52        | 0.48          |
| S                        | 0.82               | 0.57         | 0.55        | 0.64         | S                      | 0.57                     | 0.41             | 0.55        | 0.51          |
| Т                        | 0.01               | 0.36         | 0.65        | 0.15         | Т                      | 0.79                     | 0.41             | 0.65        | 0.60          |
| U                        | 0.77               | 0.33         | 0.44        | 0.48         | U                      | 0.49                     | 0.51             | 0.44        | 0.48          |
| V                        | 0.40               | 0.62         | 0.58        | 0.52         | V                      | 1.00                     | 0.12             | 0.58        | 0.42          |

| F | -2 |
|---|----|

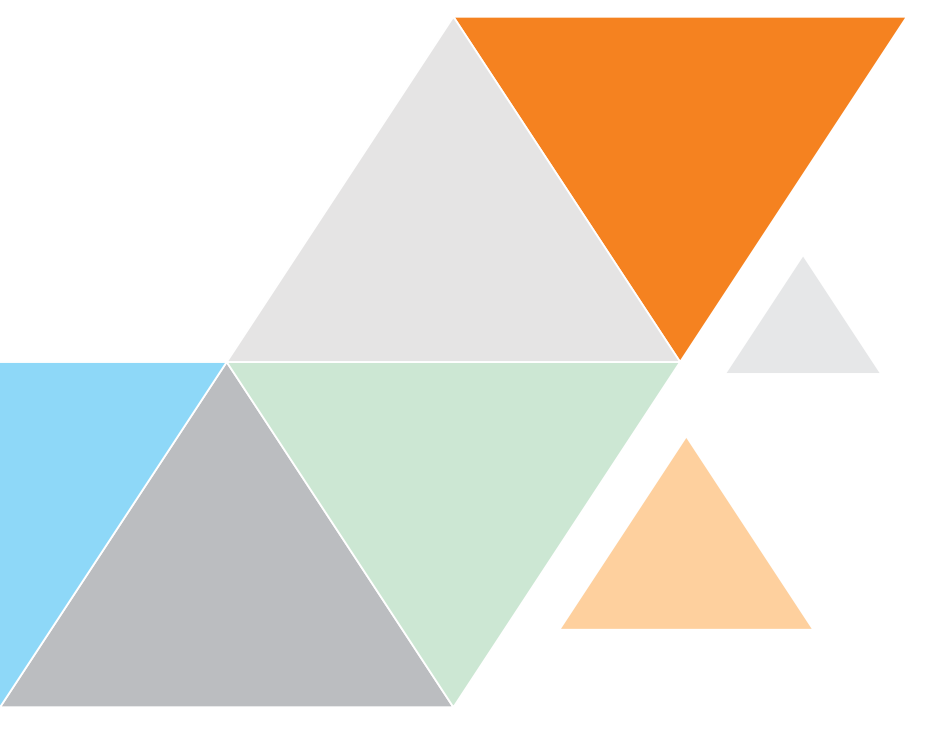